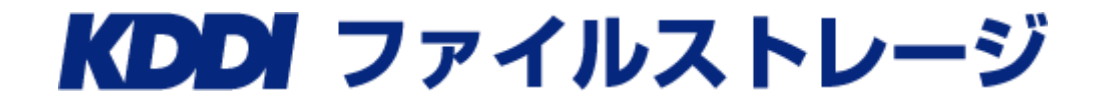

# 管理者ガイド

第2.8版

KDDI株式会社 2016年12月

Microsoft、Windowsは、米国Microsoft Corporationの米国およびその他の国における登録商標です。

iPad、iPhoneは、米国およびほかの国々で登録されたApple Inc.の商標です。

iPhone 商標は、アイホン株式会社のライセンスに基づき使用されています。

Android、Google playは、Google Inc.の商標または登録商標です。

JavaおよびすべてのJava関連の商標は、Oracle Corporationやその関連会社の米国およびその他の国における 商標または登録商標です。

その他、本書に掲載されている会社名、製品名は、それぞれ各社の商標または登録商標です。

本文中に『™』、『®』、『©』は明記していません。

Copyright © 2012-2016 KDDI CORPORATION All Rights Reserved.

# 目 次

| 目   | 次                              | 3      |
|-----|--------------------------------|--------|
| はし  | こ.めに                           | - 6 -  |
| *   | まの手記相則                         | - 7 -  |
| 本   | 言の役記成別                         | - 8 -  |
|     |                                |        |
| 1   | 管理者の操作について                     | 9 -    |
| 1.1 | 「KDDI ファイルストレージ」にログインする        | 9 -    |
| 1.2 | 管理画面にアクセスする                    | 10 -   |
| 1.3 | 管理画面の構成                        | 11 -   |
| 2   | ユーザーを管理する                      | 12 -   |
| 2.1 | ユーザーを登録する                      | 13 -   |
| 2.2 | ニューザーを検索する                     | 23 -   |
| 2.3 | ユーザーの設定内容を変更する                 | 25 -   |
| 2.4 | ユーザーを停止する                      | 27 -   |
| 2.5 | ニューザーを再開する                     | 28 -   |
| 2.6 | シューザーを削除する                     | 29 -   |
| 2.7 | ューザー作成時の初期値を設定する               | 31 -   |
| 2.8 | ューザーを一括登録する                    | 32 -   |
| 2.9 | シューザーを一括出力する                   | 38 -   |
| 3   | グループを管理する                      | 42 -   |
| 3.1 | グループを作成する                      | 43 -   |
| 3.2 | グループを検索する                      | 48 -   |
| 3.3 | グループの設定内容を変更する                 | 49 -   |
| 3.4 | グループを削除する                      | 50 -   |
| 3.5 | グループの管理者を委譲する                  | 51 -   |
| 3.6 | ダループ作成時の初期値を設定する               | 53 -   |
| 3.7 | ′ グループを一括登録する                  | 54 -   |
| 3.8 | ダブループを一括出力する                   | 57 -   |
| 4   | 端末を管理する                        | 60 -   |
| 4.1 | アクティベーション状況を確認する               | 61 -   |
| 4.2 | アクティベーションを停止・再開・削除する。          | 63 -   |
| 4.3 | リモート消去を実行する                    | 64 -   |
| 4.4 | - 端末情報を一括出力する                  | 67 -   |
| 4.5 | その他補足について                      | 68 -   |
| 2   | 4.5.1 端末認証に対応しているアプリケーションについて  | 68 -   |
| 2   | 4.5.2 アプリケーションの端末 ID の確認方法について | 68 -   |
| 2   | 1.5.3 アクティベーション情報の自動削除について     | - 69 - |
| 5   | お知らせを管理する                      | 70 -   |

| 5.1 お知らせを作成する                     | 71 -    |
|-----------------------------------|---------|
| 5.2 お知らせの設定内容を変更する                | 74 -    |
| 5.3 お知らせを削除する                     | 75 -    |
|                                   |         |
| 6 ログ情報を管理する                       | 76 -    |
|                                   | 76      |
| 0.1 ログイン状況                        |         |
| 6.2 ユーサー統計                        | 77 -    |
| 6.2.1 月別集計                        | 77 -    |
| 6.2.2 ログインランキング                   | 78 -    |
| 6.2.3 年別集計                        | 78 -    |
| 6.3 アクセス統計                        | 79 -    |
| 6.3.1 月別集計                        | 79 -    |
| 6.3.2 アクセスランキング                   | 80 -    |
| 6.3.3 年別集計                        | 80 -    |
| 6.4 Web 公開統計                      | 81 -    |
| 6.4.1 月別集計                        | 81 -    |
| 6.4.2 Web 公開/受取フォルダランキング          | 82 -    |
| 6.4.3 年別集計                        | 83 -    |
| 65 ログダウンロード                       | - 84 -  |
| 651 ログインログ                        | - 85 -  |
| 0.5.1 ロッインロッ                      | - 87 -  |
| 0.5.2 目空ロノ                        | - 98 -  |
| $654$ $7 \times 2$ $-1$ $-1$ $-1$ | - 00    |
| 0.5.4 アラフロ ドロフ                    |         |
| 0.5.5 ノアイル床Fロノ                    | - 100 - |
| 0.5.0 Web A開床Fロノ                  | 102 -   |
| 0.5./ Web 公開ロソインロソ                | 103 -   |
| 0.5.8 Web 公開タウノロートログ              | 107 -   |
| 6.5.9 Web 公開 アップロートログ             | 108 -   |
| 6.5.10 <i>FOFTN-SBDDD</i>         | 109 -   |
| 7 システム設定をする                       | _ 111 _ |
|                                   |         |
| 7.1 アプリ制限設定を設定する                  | 112 -   |
| 7.2 パスワードポリシーを設定する                | 115 -   |
| 7.3 Web 公開/受取フォルダ設定をする            | 120 -   |
| 7.3.1 Web 公開設定について                | 121 -   |
| 7.3.2 Web 公開のデフォルト設定について          | 127 -   |
| 7.3.3 受取フォルダ設定について                | 130 -   |
| 7.3.4 受取フォルダのデフォルト設定について          | 133 -   |
| 7.4 容量アラートを設定する                   | 136 -   |
| 75 契約容量制限を設定する                    | - 138 - |
|                                   | 120     |
| 1.0 天耐ノフノを唯認、変更9る                 | 139 -   |
| 8 デザイン設定をする                       | _ 1/1 _ |
|                                   | +  -    |
| 8.1 画像を変更する                       | 141 -   |
| 8.1.1 グループフォルダを作成する               | 141 -   |
| 8.1.2 既存画像をグループフォルダにコピーする         | 142 -   |
| 8.1.3 画像を差し替える                    | 144 -   |
| 8.2 画面の背景色を変更する                   | 150 -   |
| 8.2.1 ログイン画面の背景色                  | 151 -   |

| 8.2.2 - | ∟ーザー画面の背景色 | .52 - |
|---------|------------|-------|
| 8.2.3   | 管理画面の背景色   | .54 - |

# はじめに

このたびは、KDDI株式会社の「KDDI ファイルストレージ」をご利用いただき、誠にありがとうございます。

「KDDI ファイルストレージ」は、ユーザーがブラウザやメール、WebDAV接続、スマートフォン(Android・iPhone・ iPad)などを使用して安全にファイルを送信・受信したり、共有ができるサービスです。

本書は、ブラウザを利用して管理者が行う操作について、記載しています。

### 本書の表記規則

本書は、次に示す一定の表記規則にしたがって書かれています。

一般の表記

| 表記例                           | 意味                                      |
|-------------------------------|-----------------------------------------|
| メニューの[ファイル(F)]-[開く(O)]        | メニューのコマンドの選択経路をあらわします。                  |
|                               | この例では、[ファイル(F)]メニューに含まれている[開く(O)]コマンドをあ |
|                               | らわしています。                                |
| <ok>ボタン、&lt;次へ(N)&gt;ボタン</ok> | コマンドボタン名は、山カッコ(<>)で囲んであらわします。           |
| <ok>または&lt;適用&gt;ボタン</ok>     |                                         |
| 『ファイル名』、『入力値』                 | 構文中の鍵カッコ(『』)で囲んである部分は、ファイル名や入力値など       |
| 『画面名』、『ダイアログ名』                | をあらわします。また、画面名やダイアログ名、参照する場所などを示        |
| 『参照場所』                        | す場合も鍵カッコ(『』)で囲んであらわします。                 |
| チェックを入れる、チェックを入れない            | メニューのコマンドやダイアログのチェックボックスなどをON(または       |
|                               | OFF)することをあらわします。                        |

### マウス操作の表記

| 表記例       | 意味                               |
|-----------|----------------------------------|
| クリック      | マウスの左ボタンを押して、すぐ離すことです。           |
| 右クリック     | マウスの右ボタンを押して、すぐ離すことです。           |
| ダブルクリック   | マウスの左ボタンを素早く2回クリックすることです。        |
| ドラッグ&ドロップ | マウスの左ボタンを押したままマウスを移動し、任意の位置でボタンを |
|           | 離すことです。                          |

### キー操作の表記

| 表記例               | 意味                                    |
|-------------------|---------------------------------------|
| [SHIFT]+—         | キーは、大カッコ(])で囲んであらわします。                |
| [F]→[O] <b>キー</b> | キーが右矢印(→)で区切られている場合は、それぞれのキーを順に押      |
|                   | すことをあらわします。                           |
|                   | この例では、[F]キー、[O]キーを順に押すことをあらわしています。    |
| [Ctrl]+[A]キー      | 2つのキーの間にあるプラス記号(+)は、最初のキーを押しながら2番目    |
|                   | のキーを押すことをあらわします。                      |
|                   | この例では、[Ctrl]キーを押しながら、[A]キーを押すことをあらわして |
|                   | います。                                  |
| 矢印キー              | [→]キー、[←]キー、[↑]キー、[↓]キーの総称です。         |

### 記号の表記

| 記号 | 意味                                                             |
|----|----------------------------------------------------------------|
|    | 『注意事項』を意味します。<br>取り扱い、使用方法などに関する注意事項や、設定を行う際の注意事<br>項を説明しています。 |
|    | 『関連』を意味します。<br>設定を行う際の関連箇所を説明しています。                            |
| *  | 『注釈』を意味します。<br>簡単な補足説明などのコメントを記述しています。                         |

### 本書で使用される用語

### 「KDDI ファイルストレージ」

KDDI株式会社が提供するインターネット経由でご利用いただくサービスです。 ユーザーはブラウザやメール、WebDAV接続、スマートフォン(Android・iPhone・iPad)などを使用して安全にフ ァイルを送信、受信、共有することができます。

### 管理者

ユーザーの作成など、「KDDI ファイルストレージ」内でユーザー環境の設定や管理を行う管理者のことで す。ご契約時にこの権限のユーザーが1つ発行されます。

#### ユーザー

「KDDI ファイルストレージ」を利用することができるユーザーのことです。管理者にて作成することができます。

### ドメイン

「KDDI ファイルストレージ」の契約単位のグループのことです。基本的にはご契約いただいた企業のメールアドレスの『@』の後ろのドメイン名と一致します。

例)

メールアドレスが『user01@example.co.jp』の場合、ドメイン名は『example.co.jp』

#### ユーザーフォルダ

ユーザーフォルダはユーザーごとに作成することができるフォルダです。ほかのユーザーからは参照する ことができません。

#### グループフォルダ

グループフォルダはグループごとに作成することができるフォルダです。グループに所属するユーザーが参照することができます。

#### Web公開フォルダ/ファイル

「KDDI ファイルストレージ」にアカウントが存在しないユーザーにファイルを配信することができる機能で す。ファイルダウンロード用の URL を生成し、その URL を相手に通知することでファイルの配信が可能に なります。別途ダウンロード回数や公開期間を設定することもできます。

#### 受取フォルダ

「KDDI ファイルストレージ」システムにアカウントが存在しないユーザーからファイルを受け取ることがで きる機能です。ファイルアップロード用の URL を生成し、その URL を相手に通知することでファイルの受 け取りが可能になります。別途アップロード回数や公開期間などを設定することもできます。

# 1 管理者の操作について

# 1.1 「KDDI ファイルストレージ」にログインする

「KDDI ファイルストレージ」の ウェブサイトにログインします。

1. 「KDDI ファイルストレージ」の ウェブサイトにログインするため、下記 URL をブラウザに入力します。

https://kfs.kddi.ne.jp/

※URLの末尾に『ドメイン』名を追加することにより、ユーザーIDの『@』以下の入力を省略できる専用のログ イン画面を開くこともできます。

- 例) https://kfs.kddi.ne.jp/example.co.jp
- 2. 「KDDI ファイルストレージ」の ウェブサイトにアクセスすると、下図 が表示されます。

| <b>KDDI</b> ファイルストレージ                                       |
|-------------------------------------------------------------|
| ログイン                                                        |
| ■ユーザーID :                                                   |
| ログイン クリア KDDI Business ID連携ユーザーのログインはこちら PASSWORDを忘れた場合はこちら |

3. 事前に通知されている管理者アカウントを入力し、[ログイン]ボタンをクリックし、ログインします。

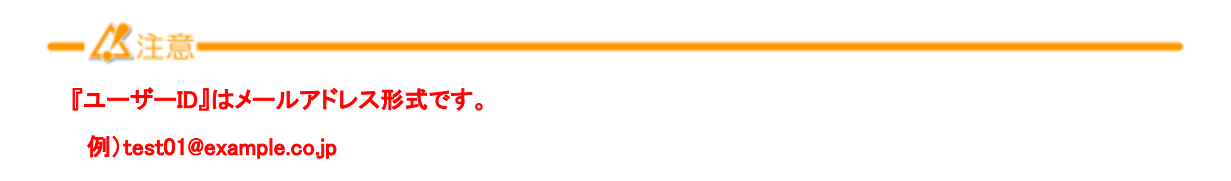

### 1.2 管理画面にアクセスする

管理者権限のユーザーIDでログインすると、下図のように画面内左のメニューに[管理画面』のリンクが表示されます。

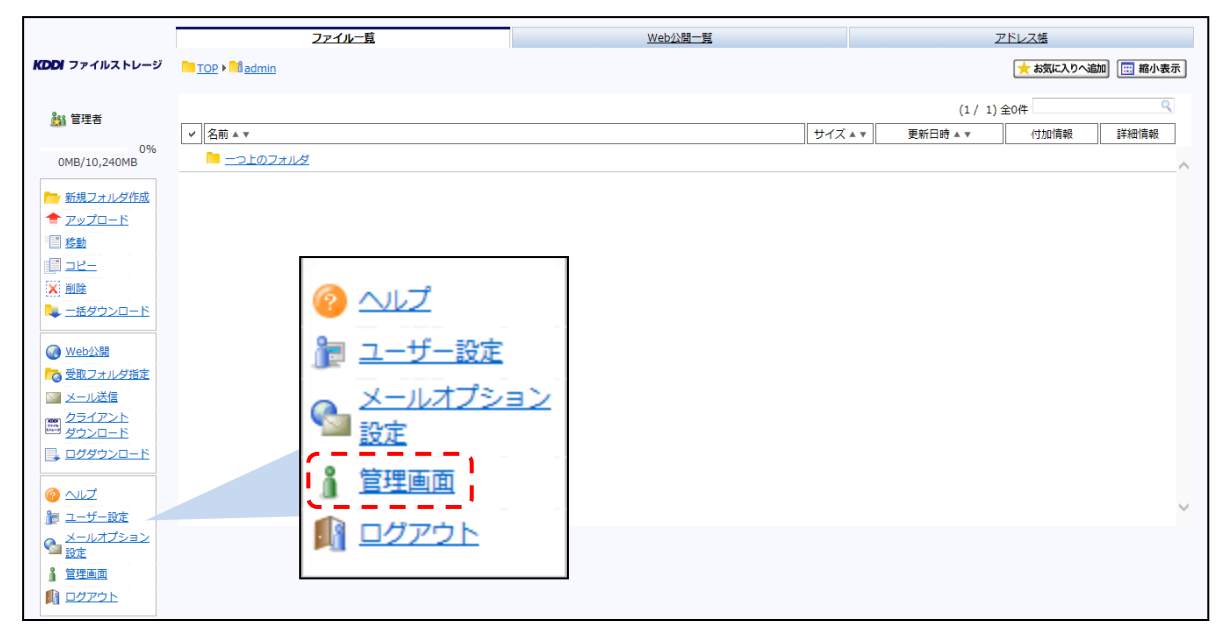

|                        | ユーザー管理                                   | グループ管理    | 協志管理             | お知らせ管理                | ログ情報                    |
|------------------------|------------------------------------------|-----------|------------------|-----------------------|-------------------------|
| ファイルストレージ              | ユーザー ID<br>名前                            | メールアドレス   | 状態 全て ♥ 検 栄<br>▼ | 表示件数 10 V<br>入力後すぐに検索 |                         |
| 6規                     | <b>植筑</b> 全て <b>・</b>                    |           |                  |                       | 🥹 アイヨンの                 |
| 90)<br>SIL             | ID A V                                   | 名前▲▼      |                  |                       | と 当量利限 KDDI Business    |
| <u>m</u>               | لي الله الله الله الله الله الله الله ال | メールアドレス ▲ | KXTDAY           | 2019日 期間 許可           | 使用量 ID 連携 <sup>11</sup> |
| <u>&gt;</u>            |                                          |           |                  |                       |                         |
| <u>クスポート</u><br>フォルト設定 |                                          |           |                  |                       |                         |
| ステム設定                  |                                          |           |                  |                       |                         |
| 11288                  |                                          |           |                  |                       |                         |
| <u>レプ</u><br>ザー画面      |                                          |           |                  |                       |                         |
| プアウト                   |                                          |           |                  |                       |                         |
|                        |                                          |           |                  |                       |                         |
|                        |                                          |           |                  |                       |                         |
|                        |                                          |           |                  |                       |                         |
|                        |                                          |           |                  |                       |                         |
|                        |                                          |           |                  |                       |                         |

#### 表示されたメニューの[管理画面]をクリックすると、下図のように管理者専用の画面が表示されます。

本書では、上記の『管理画面』での操作方法などについて、記述をしています。

※管理者権限のユーザーも一般ユーザーと同じく、ファイルのアップロードやダウンロード、Web公開の利用が 可能です。その場合はメニューの[ユーザー画面]をクリックして、元の画面に戻って操作をします。

### 1.3 管理画面の構成

「KDDI ファイルストレージ」の管理画面は、下図のように上部のヘッダ、左部のメニュー、および中央のメインから構成されています。ヘッダで種類を選んだ後に、メニューで操作を選ぶ形になります。

| <u>メニュー</u>                                |                   |                     |               |                        |              |                       |      | ヘッ           | ダ    |
|--------------------------------------------|-------------------|---------------------|---------------|------------------------|--------------|-----------------------|------|--------------|------|
|                                            | ユーザー管理            | グループ管理              | <u> </u>      |                        | <u>お知らせ管</u> | 理                     |      | グ情報          |      |
| <b>KDDI</b> ファイルストレー                       | ジ ユーザー ID         |                     |               | 状態 全て 🗸                | ] [          | 検索 表示件数               | 10 🗸 |              |      |
|                                            | 名前                | メールアドレス             |               |                        |              | ☑ 入力後すぐに              | 検索   |              |      |
|                                            | 種類全て              | $\checkmark$        |               |                        |              |                       | (    | 🤌 アイコン       | シの凡例 |
| <u>}}∲新規</u>                               | □今選択              |                     |               |                        |              |                       |      | (1/1)全       | ☆5件  |
| ◎ 停止                                       |                   | 名前 ▲ ▼              |               |                        |              |                       | ¥    | 容量制限         |      |
| 10 再開                                      | 注釈                | メールアドレス▲▼           | ドメイン▲▼        | 登録日                    | 期間           | 許可                    |      | 使用量          | 状態   |
| 診れ道陰                                       | admin             | admin@example.co.in | example.co.jp | 2015/11/24<br>21:03:30 | //           | 🥥 🔤 🛓 🗟               | ~    | 無制限          | ⊙ ∧  |
| ♪ <u>12ホート</u><br>ル エクスポート                 |                   | 山田太郎                | example.co.jp | 2015/11/24             | //           | <u>→</u> 0<br><u></u> | ¥ .  | 100MB        | 0    |
| ♪。 <u>デフォルト設定</u>                          |                   |                     |               | 21:08:22               |              |                       |      | 0MB          |      |
| ♪ メールオプション<br>♪ <u>インポート</u>               | □ <u>ﷺ user02</u> | John Smith          | xaa ple.co.jp | 2015/11/24<br>21:08:26 | //           | 🥝 🔤 🗼                 | × :  | 100MB<br>0MB | 0    |
| ▶ <u>メールオブション</u><br>エクスポート                | □ iik user03      |                     | example.co.jp | 2015/11/24<br>21:08:30 | //           |                       | ¥ :  | 100MB<br>0MB | 0    |
| <ul> <li>システム設定</li> <li>デザイン設定</li> </ul> | □ iiii user04     |                     | example.co.jp | 2015/11/24<br>21:08:34 | //           | <b>İ</b> k            | × :  | 100MB<br>0MB | 0    |
| <ul> <li></li></ul>                        |                   |                     |               |                        |              |                       |      |              | ~    |

# 2 ユーザーを管理する

ユーザーの作成・設定変更・停止・再開・削除・作成時のデフォルト値の設定など、「KDDI ファイルストレージ」 システムで使用するユーザーに関する設定を行います。

画面上のヘッダ部で[ユーザー管理]をクリックします。

|                           |               |              |             |        |               | 1        |             | 19   |
|---------------------------|---------------|--------------|-------------|--------|---------------|----------|-------------|------|
|                           | <u>ユーザー管理</u> | グループ管理       | <u>端末管理</u> |        | <u>お知らせ管理</u> | E        | <u>ログ情報</u> |      |
| <b>KDDI</b> ファイルストレージ     | ユーザー ID       |              |             | 状態全て 🗸 | 1             | 食索 表示件数  | 10 🗸        |      |
|                           | 名前            | メールアドレス      |             |        |               | ☑ 入力後すぐに | 検索          |      |
|                           | 種類全て          | $\checkmark$ |             |        |               |          | 🥝 アイコ       | ンの凡例 |
| ◎● 新規                     |               |              |             |        |               |          |             |      |
| 102 史虹<br>名本 信止           | ID 4 7        | 2前,1         |             |        |               |          | 家長判問        |      |
| 10 再開                     | 2 注釈          | メールアドレス 🔺 🔻  | ドメイン▲▼      | 登録日    | 期間            | 許可       | 使用量         | 状態   |
| <b>追× 削除</b>              |               |              |             |        |               |          |             | ^    |
| <u>}* インポート</u>           |               |              |             |        |               |          |             |      |
| <u>♪ エクスポート</u>           |               |              |             |        |               |          |             |      |
| № デフォルト設定                 |               |              |             |        |               |          |             |      |
| 12#-L                     |               |              |             |        |               |          |             |      |
| <u>メールオプション</u><br>エクフポート |               |              |             |        |               |          |             |      |
|                           |               |              |             |        |               |          |             |      |
| 💂 システム設定                  |               |              |             |        |               |          |             |      |
| 🏷 デザイン設定                  |               |              |             |        |               |          |             |      |
|                           |               |              |             |        |               |          |             |      |
| ▲ ユーザー画面                  |               |              |             |        |               |          |             | ~    |
|                           |               |              |             |        |               |          |             |      |
|                           |               |              |             |        |               |          |             |      |

- 【注意·

「KDDI Business ID」連携ユーザーの場合は、ユーザーの登録・種類の変更・削除などの操作はKDDI ビジネス オンラインサポートから行うことができます。「KDDI ファイルストレージ」の管理画面から操作した場合には、KDDI ビジネスオンラインサポート上とユーザーの情報が不一致となります。

### 2.1 ユーザーを登録する

「KDDI ファイルストレージ」システムにユーザーのアカウントを作成します。ヘッダ部で『ユーザー管理』が選択 されている状態でメニューの『新規』をクリックすると、下図が表示されます。

| <u>ユーザー管理</u> | グループ管理                      | 端末管理         | お知らせ管理         | ログ情報                                     |                                      |
|---------------|-----------------------------|--------------|----------------|------------------------------------------|--------------------------------------|
|               | ♪ 新規ユーザー登録                  | <b></b>      |                | <u> </u>                                 |                                      |
|               |                             |              |                | □バージョン管理する                               |                                      |
|               |                             |              |                | * □ アップロードされたら                           | メールで通知                               |
| ID            |                             |              | (必須)           | レダウンロードされたら<br>時限ファイル期限の強制               | メールで通知                               |
| PASSWORD      |                             | (水酒)         |                | システム設定を優先 🗸                              | 日間 🗌 フォルダにも適用                        |
|               |                             |              |                | Web公開期限の強制 システム設定を優先 ✓                   | 日間                                   |
| ユーザーフォルダ      | □作成する □容量                   | 制限   MB      |                | 受取フォルダ期限の強制                              |                                      |
|               |                             |              |                | システム設定を優先 🗸                              |                                      |
| ドメイン          | example.co.jp               |              |                | アプリ制限設定                                  | > フラ / 30-55 度先                      |
| 夕前            |                             |              | 1              | IOSアプリのローカルファ·<br>IOSアプリのローカルファ·         | システム設定を優先<br>イルの時<br>システム設定を優先<br>設定 |
| 100           |                             |              |                | メール文書設定                                  |                                      |
| 種類            | 一般ユーザー 🗸 🗸                  |              |                | アップロード通知メール                              |                                      |
|               | 参加しないグループ                   |              | 参加するグループ       | 送信先 20ユーザー<br>FROM システム設定                | に.达信<br>を優先<br>あ.信作                  |
|               |                             | 検索           |                |                                          | 位證元                                  |
| ガループ          |                             |              | _              | タウシロート温和スール<br>送信先 このユーザー<br>FROM システム設定 | に送信  を優先  設定                         |
| 270 2         |                             | 参加 >>        | >              | 文書設定 システム設定                              | を優先<br>                              |
|               |                             | << 外す        |                |                                          |                                      |
|               |                             |              |                |                                          |                                      |
| メールアドレス       |                             |              | ] [            | 複数指定                                     |                                      |
| 2 <b>4</b> 60 |                             |              | ]              |                                          |                                      |
| /±#/\         |                             |              |                |                                          |                                      |
| 許可            | □ Web公開 □                   | メール送信        |                |                                          |                                      |
|               | □ 読取専用                      |              |                |                                          |                                      |
| マカセス制限        | アクセス制限設定                    |              | Г              | 設定                                       |                                      |
|               | J D CARINEROLE              |              | L              | ax /c                                    |                                      |
| ログインフォルダ      |                             |              |                |                                          |                                      |
|               | 9 <sup>+</sup> F14 - 58.0.7 |              |                |                                          |                                      |
|               |                             |              | 今回も今はママしば山ます。  | +                                        |                                      |
|               | ロク1 ン時の初期位置を塗               | 8更しま9。以下の査換又 | チャルを己のることが出来ます | 9 •                                      |                                      |
|               | \${user}                    |              | /ユーサーフォルタ/     |                                          |                                      |
| 期限            | 🗌 ユーザー期限                    | /            | /              |                                          |                                      |
|               | ₽゚ヒント 期限                    |              |                |                                          |                                      |
|               | 設定した期限を過ぎスレコ                |              | り コーザーボロガインやま  |                                          |                                      |
| (             | い状態になります。ユーザ-               | -及びユーザーフォルダは | 削除されません。       |                                          |                                      |
|               | 🗌 ユーザー登録メール                 | を送る          |                |                                          |                                      |
|               |                             |              | -              |                                          |                                      |
| メールオプション部     | 設定                          |              |                | 設定                                       |                                      |
|               |                             |              |                |                                          |                                      |
|               | 4                           | 乍成           | に戻る            |                                          |                                      |
|               |                             |              |                |                                          |                                      |

必要な項目を入力して、最下部の<作成>ボタンをクリックし、ユーザーのアカウントを作成します。

### 各項目の解説です。

| 項目       | 解説                                                                                                    |
|----------|----------------------------------------------------------------------------------------------------|
| ID       | ログイン時の『ユーザーID』はメールアドレス形式(XXX@ドメイン名)ですが、<br>その『@』前の値を設定します。                                                                                                    |
|          | ※ドメイン名が『example.co.jp』で ID を『test01』とすると、ユーザー ID は<br>『test01@example.co.jp』となります。<br>※一度、設定をすると、後から変更はできません。                                                             |
|          | ■IDに使用できる文字と制限について<br>・以下の文字列が使用可能です。<br>半角英数字、半角記号『-』(ハイフン)、『』(アンダーバー)、『.』(ドット)、『』(スペース)<br>※IDの先頭と末尾に.(ドット)と (スペース)は使用できません。                                            |
|          | ・最大文字数は、50文字です。<br>・"root"という文字列では登録できません。<br>・既存のユーザーID、グループ名と同じ文字列は使用できません。                                                                                             |
| PASSWORD | パスワードを設定します。<br>※デフォルトのPASSWORDポリシーでは、8文字以上の入力を必須としています。<br>※最大文字数は、50文字です。<br>※以下の文字列が使用可能です<br>・半角英数字<br>・<(不等号)、>(不等号)、'(シングルコーテーション)、"(ダブルコーテーション)、&(ア<br>ンド)を除いた半角記号 |
| ユーザーフォルダ | [作成する]チェック<br>該当のユーザーのみが閲覧・操作可能な『ユーザーフォルダ』を作る場合はチェックを<br>入れます。<br>[容量制限] MB<br>作成したユーザーフォルダの容量を制限したい場合は値を入れます。<br>※ユーザーごとに設定した[容量制限]の値の合計が、契約上の全体の容量を超えて                  |
|          | も設定は可能です。各フォルダにアップロードされたファイル容量が契約上の容量を<br>超えた場合は、アップロードができなくなります。                                                                                                    |

| 項目        | 解説                                                                                                    |
|-----------|----------------------------------------------------------------------------------------------------|
| フォルダオプション | 上記で作成したユーザーフォルダに対するファイルのアップロードやダウンロードに関する通知メールや、アップロードされたファイル/フォルダに対する強制的な制限を設定することができます。                                                                                                    |
|           | [バージョン管理する]チェック<br>ユーザーフォルダ直下にバックアップフォルダが作成されます。(ただし何もアップロー<br>ドしてない状況では作成されません。)アップロードされたファイルはフォルダも含め<br>バックアップフォルダにコピーされます。ファイルを上書きアップロードすると、最新版<br>のほかに3世代分自動保管されます。<br>ファイルを削除した場合、10日後にバックアップフォルダのファイルも削除されます。<br>なお本機能を利用するとファイルアップロードの容量はファイル容量の2倍加算されま<br>す。また上書アップロードの場合、2世代目、3世代目のファイル容量も加算されます。                     |
|           | ※本機能のユーザー側の操作イメージやその他注意点などについては『ユーザーズ<br>ガイド(パソコン編)』をご参照ください。                                                                                                    |
|           | [アップロード/ダウンロードされたら、メールで通知]チェック<br>作成した『ユーザーフォルダ』にファイルがアップロード/ダウンロードされた場合に、通<br>知メールを出すことができます。                                                                                                    |
|           | [時限ファイル期限の強制]<br>ユーザーフォルダにアップロードされたファイルを、設定した期間経過後、自動で削除<br>させることが可能です。<br>[フォルダにも適用]にチェックを入れると、フォルダも自動削除の対象となります。<br>※サービスご利用開始時にKDDIより払い出した管理者IDで該当のユーザーフォルダ<br>にファイルをアップロードしたり、フォルダを作成したりした場合は時限の強制はされま<br>せん。                                                                                                    |
|           | <ul> <li>例)『設定』を選択し、『5日間』と設定した場合</li> <li>2012/4/1にユーザーが自身のユーザーフォルダに『test.pdf』をアップロードすると、</li> <li>そのファイルは日付が『2012/4/6』に変わるタイミングで削除されます。</li> <li>※『5日間』と設定した後、『10日間』と変更した場合、設定変更前にアップロードされた</li> <li>ファイルは5日後に削除されますのでご注意ください。</li> <li>設定をファイルに適用する場合は、同じファイルを再度アップロードしていただくか、新規にアップロードしていただくことで期限が『10日間』に更新されます。</li> </ul> |
|           | [Web公開期限の強制]<br>ユーザーフォルダ上のファイル/フォルダをWeb公開する際に設定可能な最大の公開<br>日数を設定します。                                                                                                    |
|           | 例) 『設定』を選択し、 『5日間』と設定した場合<br>2012/4/1 にユーザーが自分のユーザーフォルダ上の 『test.pdf』をWeb公開する場<br>合、 『公開期限』は最長で、5日後の 『2012/4/6』までしか設定ができなくなります。                                                                                                    |
|           | [受取フォルダ公開期限の強制]<br>ユーザーフォルダ上のフォルダを『受取フォルダ』として公開する際に、設定可能な最<br>大の公開日数を設定します。                                                                                                    |
|           | ※各項目で、『システム設定を優先』、『無期限』を選択した場合は、上記のような強制<br>的な設定は反映されません。                                                                                                    |
|           |                                                                                                    |

| 項目 |                                                                                                    | 解説                                  |  |  |  |  |  |
|----|----------------------------------------------------------------------------------------------------|-------------------------------------|--|--|--|--|--|
|    | [アプリ制限設定]                                                                                                    |                                     |  |  |  |  |  |
|    | ・iOSアプリのローカル保                                                                                                    | 存                                   |  |  |  |  |  |
|    | iPhone/iPadアプリから                                                                                                    | らアクセスした場合に、端末へのファイルの保存を禁止にする        |  |  |  |  |  |
|    | ことができます。                                                                                                    |                                     |  |  |  |  |  |
|    | 選択肢                                                                                                    | 解説                                  |  |  |  |  |  |
|    | システム設定を優先                                                                                                    | 『管理画面』>『システム設定』>『アプリ制限設定』でドメ        |  |  |  |  |  |
|    |                                                                                                    | イン全体の設定を行っている場合は、ドメイン全体の設定          |  |  |  |  |  |
|    |                                                                                                    | にしたがいます。ドメイン全体の設定を行っていない場合          |  |  |  |  |  |
|    | 解説           「アブリ制限設定】           ・iOSアブリのローカル保存           iPhone/iPadアブリからアクセスした場合に、端末へのファイルの保存者           ことができます。           選択肢         解説           システム設定を優先         『管理画面』>『システム設定』>『アブリ制限語           イン全体の設定を行っている場合は、ドメイン会           にしたがいます。ドメイン全体の設定を行っている場合は、ドメイン会           第止         該当ユーザーフォルダ配下のファイルについて           リで、端末のローカルフォルダへの保存を禁止           また、ほかのアプリケーションへファイルを渡す           ド可         該当ユーザーフォルダ配下のファイルについて           リで、端末のローカルフォルダへの保存を許可           *10Sアプリのローカルファイルの時限削除           iPhone/iPadアプリで端末へファイル/フォルダを保存した場合に、指定し           *2           第町           システム設定を優先           「管理画面」>『システム設定』>『アブリ制限語           システム設定を優先           「管理画面」>『システム設定』>『アブリ制限語           システム設定を優先           「管理画面」>『システム設定』>『アブリ制限語           イン全体の設定を行っている場合は、ドメイン会体           システム設定を優先           「管理画面」>『システム設定』」           システム設定を優先           「管理画面」」」『システム設定』」           システム設定を優先           「管理画面」」」『システム設定』」           システム設定を優先           「営車面で           システム設定を優先           「営車面で           ジステム設定           システム設定を優先           「ごちので |                                     |  |  |  |  |  |
|    | 項目         解説           「アブリ制限設定」         ・iOSアブリのローカル保存<br>iPhone/iPadアブリからアクセスした場合に、端末への<br>ことができます。           三根花を書す。         「管理画面』>『システム設定<br>イン全体の設定を行っているは<br>にしたがいます。ドメイン全体<br>は、『許可』と同様になります。           菜止         該当ユーザーフォルダ配下の<br>リで、端末のローカルフォルダ<br>また。ほかのアブリケーション<br>ならります。           許可         該当ユーザーフォルダ配下の<br>リで、端末のローカルフォルダ           ・iOSアプリのローカルファイルの時限削除<br>iPhone/iPadアプリで端末へファイル/フォルダを保存し<br>ざると、自動で端末から削除することができます。           道和技術         「管理画面』」「システム設定<br>イン全体の設定を行っているi<br>にしたがいます。ドメイン全体<br>設定           ジステム設定を優先         「管理画面』」「システム設定<br>イン全体の設定で、「設:<br>されている場合は、その日数;<br>ます。           設定         該当ユーザーフォルダ配下(<br>て、iOSアブリのローカルフォー<br>イン全体の設定で、「認:<br>されている場合は、その日数;<br>ます。           設定         該当ユーザーフォルダ配下(<br>マロ、iOSアブリのローカルフォー<br>イン全体の設定でで、「認:<br>されている場合は、その日数;<br>ます。           ※パメイン全体の設定で、「認:<br>されている場合は、その日数;<br>は、「本知道会社、会日数で該当の<br>イルをダウローホルダれ<br>れます。           ※パンオルダは、該当フォルダ1<br>れます。           ※パブリケーションを起動すると該当の<br>削除されます。           ※アブリケーションのローカル<br>後に、本設定をしても、アブリ<br>セん。本設定後に、ダウンロ<br>対象となります。       |                                     |  |  |  |  |  |
|    |                                                                                                    | リで、端末のローカルフォルダへの保存を禁止にします。          |  |  |  |  |  |
|    |                                                                                                    | また、ほかのアプリケーションへファイルを渡すこともでき         |  |  |  |  |  |
|    |                                                                                                    | なくなります。                             |  |  |  |  |  |
|    | 許可                                                                                                    | 該当ユーザーフォルダ配下のファイルについて、iOSアプ         |  |  |  |  |  |
|    |                                                                                                    | リで、端末のローカルフォルダへの保存を許可にします。          |  |  |  |  |  |
|    |                                                                                                    |                                     |  |  |  |  |  |
|    | ・iOSアプリのローカルフ                                                                                                    | ァイルの時限削除                            |  |  |  |  |  |
|    | iPhone/iPadアプリで站                                                                                                    | 端末へファイル/フォルダを保存した場合に、指定した日数を過       |  |  |  |  |  |
|    | ぎると、自動で端末から                                                                                                    | 削除することができます。                        |  |  |  |  |  |
|    | 選択肢                                                                                                    | 解説                                  |  |  |  |  |  |
|    | システム設定を優先                                                                                                    | 『管理画面』>『システム設定』>『アプリ制限設定』でドメ        |  |  |  |  |  |
|    |                                                                                                    | イン全体の設定を行っている場合は、ドメイン全体の設定          |  |  |  |  |  |
|    |                                                                                                    | にしたがいます。ドメイン全体の設定を行っていない場合          |  |  |  |  |  |
|    |                                                                                                    | は、『無期限』と同様になります。                    |  |  |  |  |  |
|    |                                                                                                    |                                     |  |  |  |  |  |
|    |                                                                                                    | ※ドメイン全体の設定で、『設定』が選択され、日数が設定         |  |  |  |  |  |
|    |                                                                                                    | されている場合は、その日数が初期表示として、表示され          |  |  |  |  |  |
|    |                                                                                                    | ます。                                 |  |  |  |  |  |
|    | 設定                                                                                                    | 該当ユーザーフォルダ配下のファイル/フォルダについ           |  |  |  |  |  |
|    |                                                                                                    | て、iOSアプリのローカルフォルダへの保存した場合に、こ        |  |  |  |  |  |
|    | なくなります。           許可         該当ユーザーフォルダ配下のファイルにご<br>リで、端末のローカルフォルダへの保存を言           ・iOSアプリのローカルファイルの時限削除<br>iPhone/iPadアプリで端末へファイル/フォルダを保存した場合に、打<br>ぎると、自動で端末から削除することができます。           選択肢         解説           システム設定を優先         『管理画面』>『システム設定』>『アプリポ<br>イン全体の設定を行っている場合は、ドメー<br>にしたがいます。ドメイン全体の設定を行<br>は、『無期限』と同様になります。           ※ドメイン全体の設定で、『設定』が選択さ<br>されている場合は、その日数が初期表示<br>ます。           設定         該当ユーザーフォルダ配下のファイル/<br>て、iOSアプリのローカルフォルダへの保i<br>こで指定した日数を経過後にアプリケー・                                                                                                    | こで指定した日数を経過後にアプリケーションを起動する          |  |  |  |  |  |
|    |                                                                                                    | と、自動で該当のファイル/フォルダを削除することができ         |  |  |  |  |  |
|    |                                                                                                    | ます。                                 |  |  |  |  |  |
|    |                                                                                                    |                                     |  |  |  |  |  |
|    | <ul> <li>・iOSアブリのローカル保存         <ul> <li>iPhone/iPadアブリからアクセスした場合に、端末へのファイルの会ことができます。</li> <li></li></ul></li></ul>                                                                                                    |                                     |  |  |  |  |  |
|    |                                                                                                    | れます。                                |  |  |  |  |  |
|    |                                                                                                    |                                     |  |  |  |  |  |
|    |                                                                                                    | ※1日間=24時間で計算されます。                   |  |  |  |  |  |
|    |                                                                                                    | 例)設定、3日間と設定した場合                     |  |  |  |  |  |
|    |                                                                                                    | 2015/12/10 14:30に該当ユーザーフォルダ配下のファ    |  |  |  |  |  |
|    |                                                                                                    | イルをダウンロードすると、2015/12/13 14:30以降にアプリ |  |  |  |  |  |
|    |                                                                                                    | ケーションを起動すると該当のファイル/フォルダが自動で         |  |  |  |  |  |
|    |                                                                                                    | 削除されます。                             |  |  |  |  |  |
|    |                                                                                                    |                                     |  |  |  |  |  |
|    |                                                                                                    | ※アプリケーションのローカルフォルダにダウンロードした         |  |  |  |  |  |
|    |                                                                                                    | 後に、本設定をしても、アプリケーション側には反映されま         |  |  |  |  |  |
|    |                                                                                                    | せん。本設定後に、ダウンロードしたファイル/フォルダが         |  |  |  |  |  |
|    |                                                                                                    | 対象となります。                            |  |  |  |  |  |
|    |                                                                                                    |                                     |  |  |  |  |  |
|    |                                                                                                    | ※ 時限か設定されたローカルフォルタ内のファイル/フォ         |  |  |  |  |  |
|    |                                                                                                    | レタにはアイコンに時計マークが付与されます。              |  |  |  |  |  |
|    |                                                                                                    |                                     |  |  |  |  |  |
|    |                                                                                                    |                                     |  |  |  |  |  |
|    |                                                                                                    |                                     |  |  |  |  |  |

| 項目 |                                                                           | 解説                                                                                                 |
|----|---------------------------------------------------------------------------|----------------------------------------------------------------------------------------------------|
|    |                                                                           | ▲名前 サイズ 変更日 種類<br>MG_1236.JPG<br>2015/10/16 19:56:12 918.69KB                                      |
|    |                                                                           | また、該当ファイルの『詳細』画面から削除予定日を確認<br>することもできます。(項目名 : 時限ファイル)<br><mark>くファイルー覧</mark>                     |
|    |                                                                           | パス情報<br>名前<br>IMG_1236.JPG<br>パス<br>IMG_1236.JPG                                                   |
|    |                                                                           | プロパティ<br>ファイルサイズ<br>918.69KB (940,742パイト)<br>作成日時                                                  |
|    |                                                                           | 2015/10/16 19:56:12<br>更新日時<br><u>2015/10/16 19:56</u> :12<br>時限ファイル<br><u>2015/11/28 09:59:41</u> |
|    | 無期限                                                                       |                                                                                                    |
|    | ※本機能は、該当のユー<br>※『iOSアプリのローカル<br>イルの時限削除』を設定                               | ーザーフォルダに適用されます。<br>保存』を『禁止』に設定した場合は、『iOSアプリのローカルファ<br>しても、有効に機能しません。                               |
|    | ※本機能はiPhone/iPad<br>となります。<br>「メール文書設定]                                   | アフリ『File Storage』の『Ver.2.1.0』以上を利用した場合に有効                                                          |
|    | 該当ユーザーフォルダに<br>のテンプレートを設定する                                               | こファイルがアップロード/ダウンロードされた際の通知メール<br>ることが可能です。                                                         |
|    | ※『送信先』を『このユー<br>ドレス(サブメールアドレ:                                             | ザーに送信』にした場合は該当ユーザーに登録したメールア<br>スも含む)に送信されます。                                                       |
|    | <ul> <li>※『送信先』を『設定』とし</li> <li>※『FROM』と『文書設定。</li> <li>(これます)</li> </ul> | .た場合に設定できるメールアドレスの上限は10件です。<br>』を『システム設定を優先』にすると、以下のようなメールが送                                       |
|    | ।⊟⊂1। <b>८ 9</b> 。                                                        |                                                                                                    |
|    |                                                                           |                                                                                                    |

| 項目   | 解説                                                                                                    |
|------|----------------------------------------------------------------------------------------------------|
|      | FROM: KDDI ファイルストレージ <support@kfs.kddi.ne.jp><br/>件名:ファイルがアップロードされました。<br/>本文:<br/>下記の通り、ファイルがアップロードされました。</support@kfs.kddi.ne.jp>          |
|      | <br>日時 :2012/04/01 18:22:19<br>ユーザー名 :(氏)(名)<br>ファイル :/example.co.jp/user01/folder01/test.pdf<br>アクセス元:xx.xx.xx.xx                           |
|      | ※本メールには返信しないでください。                                                                                                    |
|      |                                                                                                    |
|      |                                                                                                    |
|      |                                                                                                    |
| 名則   | ロクイン時に画面左上に表示されます。<br>※設定しない場合はユーザーIDが表示されます。                                                                                                |
| 種類   | [一般ユーザー]<br>通常のユーザーです。                                                                                                    |
|      | [管理者]<br>ユーザー、グループの管理、ログの閲覧などができます。<br>すべてのファイル、フォルダの閲覧、操作ができます。                                                                             |
|      | ※グループに『読取専用』で所属させた場合でもすべてのフォルダの操作・閲覧が<br>可能です。                                                                                               |
|      | [グループ作成者]<br>一般ユーザーに管理者機能の『グループ作成』の権限をもたせたユーザーです。                                                                                            |
|      | ※ほかの管理者が作成したグループの更新・削除はできません。<br>[読取専用ユーザー]<br>ファイルのダウンロードのみが可能です。アップロードやWeb公開、削除など<br>はできません。                                               |
| グループ | グループに所属させたい場合は、[参加しないグループ]欄から参加せるグループを<br>選択し<参加>ボタンをクリックします。                                                                                |
|      | ※[R]マークのグループに参加させると、該当グループのグループフォルダには『読取<br>専用』権限で所属する形となります。[W]マークのグループであれば、ファイルのアッ<br>プロードや削除などの操作が可能になります。<br>※検索結果に表示できるグループの上限は、100件です。 |

| 項目                     | 解説                                                                                                    |
|------------------------|----------------------------------------------------------------------------------------------------|
| メールアドレス                | 各種システムメールの通知先を設定します。<br>※複数登録することも可能です。                                                                                                    |
| 注釈                     | ユーザーに関する説明を設定することができます。<br>これは管理画面でユーザー情報を一覧で表示させた際に確認が可能です。                                                                                                    |
| 許可                     | [Web公開]<br>チェックを入れると、ファイル/フォルダのWeb公開、受取フォルダの作成が可能になり<br>ます。                                                                                                    |
|                        | [Web公開の承認]<br>チェックを入れると、該当ユーザーにWeb公開の承認者の権限が付与されます。<br>※本チェック項目は『管理画面』>『システム設定』>『Web公開承認の設定』で、『設<br>定:Web公開は承認を必要とする』の設定がされていた場合に、表示されます。                                                                        |
|                        | ※Web公開承認機能については、本マニュアルの『6.2 Web公開承認の設定をする』を<br>ご確認ください。                                                                                                    |
|                        | [メール送信]<br>チェックを入れると、Web公開されたファイル/フォルダのURLをブラウザ画面上からメ<br>ールで通知する機能が利用可能になります。<br>※この項目にチェックを入れない場合は該当ユーザーに以下の制約が発生します。<br>・Web公開を設定する画面で、『ダウンロードされたらメールで通知』の項目が表示さ<br>れません。<br>・『ユーザー設定』画面で『メールアドレス』の項目が表示されません。 |
|                        | [読取専用]<br>チェックを入れると、ファイルの属性を『読取専用』にすることが可能になります。<br>※『ファイルの属性』の詳細は別冊 『ユーザーズガイド』をご参照ください。                                                                                                    |
| Web公開承認担当<br>ユーザー/グループ | 該当ユーザーのWeb公開の承認者、グループを登録します。<br>※本チェック項目は『管理画面』>『システム設定』>『Web公開承認の設定』で、『設<br>定:Web公開は承認を必要とする』の設定がされていた場合に、表示されます。<br>※Web公開承認機能については、本マニュアルの『6.2 Web公開承認の設定をする』を                                                |
|                        | ご確認ください。<br>例1)<br>ユーザー『shonin@example.co.jp』を承認者として登録する場合は                                                                                                    |
|                        | 『shonin@example.co.jp』と入力します。<br>例2)<br>グループ名『承認G@example.co.jp』を承認グループとして登録する場合は『承認<br>G@example.co.jp』と入力します。                                                                                                  |
|                        | ※ユーザー名、グループ名は@以下も入力してください。                                                                                                    |
|                        | ※複数ユーザーを承認者として登録したい場合は、グループで登録します。<br>※グループを登録しても、該当グループに所属するユーザーに承認者の権限が付与<br>されていない場合は、実際には承認者にはなれません。                                                                                                    |

| 項目     | 解説                                                                         |
|--------|----------------------------------------------------------------------------|
| アクセス制限 | 該当ユーザーがログインする際のアクセス元のIPアドレスやドメイン、クライアント種別                                  |
|        | を制限する場合に設定します。                                                             |
|        | アクセス制限設定                                                                   |
|        |                                                                            |
|        |                                                                            |
|        | アクセス制限設定                                                                   |
|        | ●全体設定                                                                      |
|        | ^                                                                          |
|        |                                                                            |
|        |                                                                            |
|        |                                                                            |
|        | ~                                                                          |
|        | ○ クライアント種別設定 🥝                                                             |
|        | クライアント種別 許可 端末認証 IPアドレス制限 IPアドレス制限設定値                                      |
|        | フラウザ(PC) □ - 設定<br>ブラウザ(スマホ) □ - 設定                                        |
|        | Windowsアプリ □ □ 台 設定                                                        |
|        | iOSアプリ □ 公 台 設定                                                            |
|        | その他WebDAV □ - 設定                                                           |
|        |                                                                            |
|        | 設定戻る                                                                       |
|        |                                                                            |
|        | し全体設定」<br>クライアントの区別をせず、特定のIPアドレス/ドメインからのアクセスを許可したい場                        |
|        | 今は、こちらを選択し、設定をします。                                                         |
|        |                                                                            |
|        | 例)ブラウザやiOSアブリ、Androidアブリケーションなどのすべてのアクセス方法について、同じIDマドレスで判問したい場合はこちにで設定をします |
|        | いて、问じドノドレスで削減したい物白はこうらて設定をしより。                                             |
|        | ※記述方法は、『?』マークをクリックして表示されるヒントを参考にしてください。                                    |
|        |                                                                            |
|        | ※『主体設定』を選択し、何も記述しない場合は、アクセス制限の設定はない形となり<br>ます。                             |
|        |                                                                            |
|        |                                                                            |
|        | 「クライアント種別設定」<br>アクセス可能なクライアントや端末を制限」たい場合や、クライアントごとにIPアドレス                  |
|        | を制限したい場合は、こちらで設定をします。                                                      |
|        |                                                                            |
|        | ■『クライアント種別』『許可』について                                                        |
|        | 』ホ+ ーリ 』1㈱ι〜デエツツをしにソフ1 ♪ ノト性 別 のみ ど クセスか 可 能に なりまり 。                       |
|        | ・ブラウザ(PC)                                                                  |
|        | パソコン向けのブラウザ画面の利用を指します。                                                     |
|        | ※ユーザーの種類が『管理者』または『グルーブ作成者』の場合は、許可しないと管<br>理画面にアクセスできなくなります                 |
|        | 注目国にノンドへにてないなります。                                                          |
|        | <ul> <li>・ブラウザ(スマホ)</li> </ul>                                             |
|        | スマートフォン向けのブラウザ画面の利用を指します。                                                  |
|        |                                                                            |

| 項目 |                                                                                                    |                                                                                                    |                                      | 解説                             |                      |                                                       |
|----|----------------------------------------------------------------------------------------------------|----------------------------------------------------------------------------------------------------|--------------------------------------|--------------------------------|----------------------|-------------------------------------------------------|
|    | ・Windowsアプリ<br>『KDDI ファイルスト<br>(『Ver.1.10.0.0』以上)<br>※『Ver.1.9.0.0』以下の                                                                                                    | レージ<br>)アプリ                                                                                                    | ジクライフ<br>ケーション                       | ァント<br>・は、『                    | 』および<br>その他W         | 、『同期ツール』を指します。<br>/ebDAV』として認識されます。                   |
|    | ・iOSアプリ<br>iPhone/iPad向けのア<br>※『Ver.1.x』や『Ver.2.0<br>す。                                                                                                    | プリ『Fi<br>D.x』のフ                                                                                                    | le Storage<br>アプリケー                  | 』を指<br>・ション                    | iします。<br>・は、『そ       | (『Ver.2.1.0』以上)<br>の他WebDAV』として認識されま                  |
|    | ・Androidアプリ<br>Android向けのアプリ『<br>※『Ver.1.x』や『Ver.2.0<br>す。                                                                                                    | 'File St<br>0.x』のフ                                                                                                    | orage』を打<br>アプリケー                    | 皆しま<br>・ション                    | す。(『Ve<br>いは、『そ      | r.2.1.0』以上)<br>の他WebDAV』として認識されま                      |
|    | ・その他WebDAV<br>上記Windows・iOS・Ar<br>スを指します。                                                                                                    | ndroid7                                                                                                    | アプリケー                                | ション                            | 以外のW                 | /ebDAVクライアントによるアクセ                                    |
|    | ■『端末認証』について<br>Windows・iOS・Android<br>とで、アクセス可能な端<br>ン側で生成した端末ID <sup>-</sup>                                                                                                    | 『端末認証』について<br>Nindows・iOS・Androidアプリケーションについて、チェックを入れ、台数を指定するこ<br>で、アクセス可能な端末を限定することができます。初回アクセス時にアプリケーショ<br>側で生成した端末IDでアクティベートが実行され、サーバ側に端末IDが登録されま                                                                                                    |                                      |                                |                      |                                                       |
|    | す。<br>※ここで設定した台数L<br>『端末管理』で確認でき<br>※iOS/Androidアプリケ<br>済の端末に限り、端末I                                                                                                    | 以上の<br>ます。<br>ーショ:<br>Dを指?                                                                                                    | 端末はア<br>ンについて<br>定して、リ・              | クティ<br>こは、 <sup>」</sup><br>モート | ベートで<br>端末紛失<br>消去(ア | きません。登録された端末IDは<br>時の対策として、アクティベート<br>プリケーションに設定しているす |
|    | べての接続先とアプリケ<br>ことができます。<br>※詳細は、『4 端末を管                                                                                                    | ァーショ<br>管理する                                                                                                    | ョンのロー<br>ら』の項目で                      | カルフ<br>をご確                     | 'ォルダロ<br>'認くださ       | りのファイルの削除)を実施する<br>い。                                 |
|    | ■『IPアドレス制限』につ<br>クライアント種別ごとに                                                                                                    | I『IPアドレス制限』について<br>クライアント種別ごとにアクセスを許可するIPアドレス∕ドメインを設定します。                                                                                                    |                                      |                                |                      |                                                       |
|    | ※『クライアント種別設』<br>アクセスができなくなりま                                                                                                    | 『「クライアント種別設定』を選択し、何も設定しない場合は、該当ユーザーは一切の<br>クセスができなくなります。                                                                                                    |                                      |                                |                      |                                                       |
|    | 設定例)<br>・ブラウザ(PC)は、IPア<br>・iOSアプリは、IPアドレン<br>・ほかのクライアントのフ                                                                                                    | ドレス<br>スを制[<br>アクセス                                                                                                    | 制限をする<br>限せず、1 <sup>-</sup><br>、は許可し | る。(許<br>台の <sup>」</sup><br>ない。 | 可するIF<br>端末に限        | Pアドレス=203.0.113.1)<br>定する。                            |
|    | ● クライアント種別設定                                                                                                    | <b>@</b>                                                                                                    |                                      |                                |                      |                                                       |
|    | <ul> <li>(『Ver.1.9.0.0』以上)</li> <li>※『Ver.1.9.0.0』以下のアプリケーションは、『その他WebDAV』として認識されます。</li> <li>・iOSアプリ         iPhone/Pad向けのアプリ『File Storage』を指します。(『Ver.2.1.0』以上)         ※『Ver.1.x』や『Ver.2.0.x』のアプリケーションは、『その他WebDAV』として認識されます。         • Android向けのアプリ『File Storage』を指します。(『Ver.2.1.0』以上)         ※『Ver.1.x』や『Ver.2.0.x』のアプリケーションは、『その他WebDAV』として認識されます。         • Android向けのアプリ『File Storage』を指します。(『Ver.2.1.0』以上)         ※『Ver.1.x』や『Ver.2.0.x』のアプリケーションは、『その他WebDAV』として認識されます。         • Android向けのアプリ『File Storage』を指します。(『Ver.2.1.0』以上)         ※『Ver.1.x』や『Ver.2.0.x』のアプリケーションは、『その他WebDAV』として認識されます。         • その他WebDAV         上記Windows • iOS • Android アプリケーション以外のWebDAVクライアントによるアクセスを指します。         ● 「端末認証」について         Windows • iOS • Android アプリケーションについて、チェックを入れ、台数を指定することで、アクセスコーロにないが含まれます。         ● 「端末認証」について         Windows • iOS • Android アプリケーションについてく、チェックを入れ、台数を指定することができます。         ※ICO Staft 「とついて         ※IGO * Android アプリケーションについては、端末紛失時の対策として、アクティベート         ※Go * Android アプリケーションについては、端末紛失時の対策として、アクティベート         ※Go * Android アプリケーションのローカルフォルダ内内のアイルの削除)を実施することができます。         ※IEF 回 * 「確認できます。         ※IF の * 「本語を管理する」のの見をご確認ください。         ● 「IPアドレス制限しこついて</li></ul>                                                                                                    |                                                                                                    |                                      |                                |                      |                                                       |
|    | ブラウザ(PC)                                                                                                    | ✓                                                                                                    | -                                    |                                | 設定                   | 203.0.113.1                                           |
|    | ブラウザ(スマホ)                                                                                                    | ハンパンストレージ クライアント』および、『同期ツール』を指します。<br>(00]以上)<br>9.0.0』以下のアブリケーションは、『その他WebDAV』として認識されます。<br>」<br>Pad向けのアブリ『File Storage』を指します。(『Ver.2.1.0』以上)<br>1.x』や『Ver.2.0.x』のアブリケーションは、『その他WebDAV』として認識されま<br>マブリ<br>向けのアブリ『File Storage』を指します。(『Ver.2.1.0』以上)<br>1.x』や『Ver.2.0.x』のアブリケーションは、『その他WebDAV』として認識されま<br>ebDAV<br>dows:iOS・Androidアプリケーションは、『その他WebDAV』として認識されま<br>ebDAV<br>dows:iOS・Androidアプリケーション以外のWebDAVクライアントによるアクセ<br>です。<br>3<br>証』について<br>·iOS・Androidアプリケーションについて、チェックを入れ、台数を指定するこ<br>セス可能な端末を限定することができます。初回アクセス時にアブリケーション<br>成した端末IDでアクティベートが実行され、サーバ側に端末IDが登録されま<br>などした台数以上の端末はアクティベートできません。登録された端末IDは<br>』で確認できます。<br>droidアプリケーションについては、端末紛失時の対策として、アクティベート<br>に限り、端末IDを指定して、リモート消去(アブリケーションに設定しているす<br>読先とアプリケーションのローカルフォルダ内のファイルの削除)を実施する<br>ます。<br>、『4 端末を管理する』の項目をご確認ください。<br>ノス制限』について<br>ント種別設定』を選択し、何も設定しない場合は、該当ユーザーは一切の<br>でできなくなります。 |                                      |                                |                      |                                                       |
|    | Windowsアプリ                                                                                                    |                                                                                                    |                                      | 台                              | 設定                   |                                                       |
|    | iOSアプリ                                                                                                    | ✓ ✓                                                                                                    | 1                                    | 台                              | 設定                   |                                                       |
|    | Androidアプリ                                                                                                    |                                                                                                    |                                      | 台                              | 設定                   |                                                       |
|    | ・Windowsアブリ<br>「KDDI ファイルストレージ クライアント』および、『同期ツール』を指します。          「Ver.1.00.0]以上の<br>※『Ver.1.00.0]以上のアブリケーションは、『その他WebDAV』として認識されます。          ・iOSアブリ<br>iPhone/iPad向けのアブリデiPie Storage』を指します。(『Ver.2.1.0』以上)<br>※『Ver.1.3』や『Ver.2.0.3』のアブリケーションは、『その他WebDAV』として認識されす。          ・Androidアブリ<br>Android向けのアプリデiPie Storage』を指します。(『Ver.2.1.0』以上)<br>※『Ver.1.3』や『Ver.2.0.3』のアブリケーションは、『その他WebDAV』として認識されす。          ・その他WebDAV<br>上記Windows・iOS・Androidアブリケーション以外のWebDAVクライアントによるアイスを指します。          『端末認証』について<br>Windows・iOS・Androidアブリケーションについて、チェックを入れ、合数を指定すづいケーション、例で生成した端末にDでアウティベートが実行され、サーバ側に端末にDが登録されず。          ※Cで、アクセス可能な端末を限定することができます。初回アクセス時にアブリケーション、例で生成した端末IDでアウティベートが実行され、サーバ側に端末IDが登録されず。          ※Cこで設定した合数以上の端末はアクティベートできません。登録された端末III<br>『端末管理』で確認できます。          ※IOS/Androidアブリケーションについては、端末紛失時の対策として、アクティベーズの機械先とアブリケーションにのローカルフォルダ内のファイルの削除)を実施す<br>ことができます。          ※IOS/Androidアブリケーションについては、ボボ会サのファイルの削除)を実施す<br>ことができます。          ※IF納は、『4 端末を管理する』の項目をご確認ください。          『IPアドレス制限加」こついて<br>クライアント種別について<br>クライアント種別にごとにアクセスを許可するIPアドレス/ドメインを設定します。          ※IF91/PO1は、IPアドレス制限をする。(許可するIPアドレス-2030.113.1)<br>・IOSアブリは、IPアドレス参制限せず、1台の端末に限定する。          ・シンを取り<br>クランサイントのアクセスは許可しない。             (レング・加速を)<br>(Do パーンとを)<br>(Do パーンのでたる制限せず、1台の端末に限定する。          ・シンを取り         ・シンを取り            (DO パーンを)<br>(DO パーンを)<br>(DO パーンを)<br>(DO パーンを)<br>(DO パーンを)<br>(DO パーンを)<br>(DO パーンを)<br>(DO パーンを)<br>(DO パーンを)<br>(DO パーンを)<br>(D |                                                                                                    |                                      |                                |                      |                                                       |
|    |                                                                                                    |                                                                                                    |                                      |                                |                      |                                                       |

| 項目               | 解説                                                                                                    |
|------------------|----------------------------------------------------------------------------------------------------|
| ログインフォルダ         | ユーザーがブラウザでログインした際に、表示するフォルダの位置を指定します。                                                                                                    |
|                  | <ul> <li>         ・          ・          ・</li></ul>                                                                                                    |
|                  | \${user} /ユーザーフォルダ/                                                                                                    |
|                  |                                                                                                    |
| 期限               | 設定した期限を過ぎるとユーザー停止処理が実行され、ユーザーがログインできない<br>状態になります。ユーザーおよびユーザーフォルダは削除されません。                                                                                                    |
| ユーザー登録メールを<br>送る | 、 ※によります。ユー・ダージスルン「は内原されません。   チェックを入れると、〈作成〉ボタンをクリックした際に、以下のようなメールが『メールア ドレス欄』に登録したアドレスに送信されます。                                                                                    |
|                  | FROM: KDDI ファイルストレージ <support@kfs.kddi.ne.jp><br/>件名: [KDDI ファイルストレージ]アカウントが登録されました。<br/>本文:<br/>KDDI ファイルストレージのアカウントが登録されましたので、お知らせします。<br/>登録情報は下記の通りです。</support@kfs.kddi.ne.jp> |
|                  | <ul> <li>ユーザー名 :(氏)(名)</li> <li>ユーザーID :test01@example.co.jp</li> <li>パスワード :password</li> <li>メールアドレス:test01@example.co.jp</li> <li>参加グループ :(W)グループ A@example.co.jp</li> </ul>     |
|                  | オンラインストレージは https://kfs.kddi.nejp からログインして<br>ご利用ください。<br>※ログイン後、『ユーザー設定』より、パスワードを変更してください。<br>※本メールには返信しないでください。                                                                   |
|                  | ※上記メールの文書を変更することはできません。                                                                                                    |

・IDは後から変更することはできません。 ※変更する場合は、一度、ユーザーを削除して、新規登録し直してください。

### 2.2 ユーザーを検索する

管理画面上部にある『ユーザー管理』から登録されているユーザーを検索することが可能です。

| i                           | ユーザー管理  | グループ管理       | <u>端末管理</u> |        | <u>お知らせ管理</u> | ログ情報      |
|-----------------------------|---------|--------------|-------------|--------|---------------|-----------|
| <b>KDDI</b> ファイルストレージ       | ユーザー ID |              |             | 状態全て 🗸 | 検索表示          | 件数 10 🗸   |
|                             | 名前      | メールアドレス      |             |        | ☑ 入力後         | すぐに検索     |
|                             | 種類全て    | $\checkmark$ |             |        |               | 🥝 アイコンの凡例 |
| ∭◇ 新規                       |         |              |             |        |               |           |
| うき 更新                       |         |              |             | ·      |               |           |
| ◎⊗ 停止                       | JD A V  | 名前▲▼         | ドメイン▲▼      | 登録日    | 期間 許可         | 容量制限      |
| 10 <u>##</u>                | 注釈      | ×=ルアトレス * *  |             |        |               |           |
| ∬★ 削除                       |         |              |             |        |               | ~         |
| <u> 汁 インボート</u>             |         |              |             |        |               |           |
| <u>}</u> → エクスポート           |         |              |             |        |               |           |
| ♪ デフォルト設定                   |         |              |             |        |               |           |
| ♪ <u>メールオプション</u><br>インポート  |         |              |             |        |               |           |
| ♪ <u>メールオプション</u><br>エクスポート |         |              |             |        |               |           |

必要な項目を入力して、ユーザーを検索します。

| 検索で使用する項目 |                                                                                                    |  |  |  |  |  |
|-----------|----------------------------------------------------------------------------------------------------|--|--|--|--|--|
| 項目        | 解説                                                                                                    |  |  |  |  |  |
| ユーザーID    | 検索したいユーザーIDを入力します。                                                                                                    |  |  |  |  |  |
|           |                                                                                                    |  |  |  |  |  |
|           | ※検索は前方一致で実行されます。                                                                                                    |  |  |  |  |  |
|           | ※『*』を使用することでその文字を含んだ部分一致で検索を実行することが                                                                                                    |  |  |  |  |  |
|           | できます。                                                                                                    |  |  |  |  |  |
|           | <br>  例\test01@evample.co.inを検索  たい提合                                                                                                    |  |  |  |  |  |
|           | 『*n1 『レスカ! ても A 歯が可能です                                                                                                    |  |  |  |  |  |
| 名前        |                                                                                                    |  |  |  |  |  |
| נימ ובר   |                                                                                                    |  |  |  |  |  |
|           | <br>  ※検索は前方一致で実行されます。                                                                                                    |  |  |  |  |  |
|           | ※『*』を使用することでその文字を含んだ部分一致で検索を実行することが                                                                                                    |  |  |  |  |  |
|           | できます。                                                                                                    |  |  |  |  |  |
| メールアドレス   | 検索したいメールアドレスを入力します。                                                                                                    |  |  |  |  |  |
|           |                                                                                                    |  |  |  |  |  |
|           | ※検索は前方一致で実行されます。                                                                                                    |  |  |  |  |  |
|           | 例)test01@example.cojpを検索したい場合<br>『*01』と入力しても検索が可能です。         名前       検索したい名前を入力します。         ※検索は前方一致で実行されます。         ※[*』を使用することでその文字を含んだ部分一致で検索を実行すること:         できます。         /アドレス         検索したいメールアドレスを入力します。         ※検索は前方一致で実行されます。         ※検索は前方一致で実行されます。         ※検索は前方一致で実行されます。         ※「*』を使用することでその文字を含んだ部分一致で検索を実行すること:         できます。 <ul> <li> </li> <li> </li></ul> <li> <ul> <li>         (方の重類『全て』、『一般ユーザー』、『グループ管理者』、『グループ・</li> <li>         (方の重類『全て』、『一般ユーザー』、『グループ管理者』、『グループ・</li> </ul></li> |  |  |  |  |  |
|           | できます。                                                                                                    |  |  |  |  |  |
| 種類        | ユーザーの種類『全て』、『一般ユーザー』、『グループ管理者』、『グループ作                                                                                                    |  |  |  |  |  |
|           | 成者』、『読取専用ユーザー』から選択した種類のユーザーのみに絞りこんで                                                                                                    |  |  |  |  |  |
|           | 検索することができます。                                                                                                    |  |  |  |  |  |
| 状態        | ユーザーの状態『全て』、『有効』、『停止中』から選択した状態のユーザーの                                                                                                    |  |  |  |  |  |
|           | みに絞りこんで検索することができます。                                                                                                    |  |  |  |  |  |
| 表示件数      | 検索結果の表示したい数を『10』、『20』、『30』、『50』、『100』から選択します。                                                                                                    |  |  |  |  |  |
| 入力後すぐに検索  | ここにチェックを入れるとキーワード入力と同時に検索が始まります。                                                                                                    |  |  |  |  |  |
|           |                                                                                                    |  |  |  |  |  |

※未入力状態で『検索』ボタンを押下すると登録されている全ユーザーが表示されます。

※検索結果の『ID/注釈』、『名前/メールアドレス』、『ドメイン』はマウスで表示幅を調整できます。

※検索結果のフォルダアイコンの列はユーザーフォルダが存在するとチェックマークが表示されます。

※検索結果の『使用量』はユーザーフォルダに容量制限がされている場合に表示されます。

### 検索結果の『許可』欄に表示されるアイコンについて、説明します。

| □全選択         |                                    |               |                        |     |               | (1 / 1)     | 全6件                    |         |
|--------------|------------------------------------|---------------|------------------------|-----|---------------|-------------|------------------------|---------|
| ✓ ID▲▼<br>注釈 | 名前 ▲ ▼<br>メールアドレス ▲ ▼              | ドメイン▲▼        | 登録日                    | 期間  | 許可            | 容量制限<br>使用量 | KDDI Business<br>ID 連携 | 状態      |
| 🗇 🎎 admin    | 管理者                                | example.co.jp | 2012/07/25<br>18:24:47 | -   | 🥝 🔤 🗼 🗟<br>,8 | ✓ 無制限       | Ý                      | 0       |
| 🗐 🕌 user00   | 山田 太郎                              | example.co.jp | 2012/07/27<br>14:49:50 | //- | 🥝 🖾 🗼         | 無制限         | ~                      | 0       |
| in user01    | John Smith<br>user01@example.co.jp | example.co.jp | 2012/03/08<br>16:15:45 | //- | 🥝 🚱 🔤 🛓       | イ 無制限       | Ý                      | 0       |
| 🗇 🥻 user02   | John Doe                           | example.co.jp | 2012/03/10<br>08:15:13 | //  | <u>@@</u>     | 無制限         | ~                      | 10<br>1 |
| ser03        | Taro Yamada                        | example.co.jp | 2012/03/11             | //  |               | ✓ 無制限       | <u> </u>               | 0       |

|                        | 「KDDI Business ID」連携ユーザー<br>の場合にはチェックがつきます                                                                                                    |
|------------------------|----------------------------------------------------------------------------------------------------|
| 官理画面で使用されるアイコン<br>マノコン | 山南                                                                                                    |
|                        | Web公開<br>ファイル/フォルダのWeb公開、受取フォルダの作成が可能な状態を表します。                                                                                                   |
|                        | メール送信<br>Web公開されたファイル/フォルダのURLをブラウザ画面上からメール<br>で通知する機能が利用可能な状態を表します。                                                                             |
|                        | 読取専用<br>ファイルの属性を『読取専用』にしたり、『ロック』にしたりすることが可<br>能な状態を表します。                                                                                         |
| C                      | 無期限ファイル<br>『時限ファイル期限の強制』が設定されているフォルダにファイルをア<br>ップロード、フォルダを作成しても、該当ユーザーの操作の場合は、そ<br>の影響を受けないことを表します。<br>※サービスご利用開始時にKDDIより払い出した管理者IDのみ表示さ<br>れます。 |
| <b>3</b>               | 無期限PASSWORD<br>パスワードポリシーの設定で『PASSWORDの有効期限を設定』しても、<br>その影響を受けないことを表します。<br>※サービスご利用開始時にKDDIより払い出した管理者IDのみ表示されます。                                 |
|                        | Web公開の承認<br>該当ユーザーにWeb公開の承認者としての権限が付与された状態を<br>表します。                                                                                             |

### 2.3 ユーザーの設定内容を変更する

「KDDI ファイルストレージ」システムのユーザーの設定内容を変更します。設定内容を変更するユーザーのア カウントを選択して、メニューの『更新』をクリックすると、下図が表示されます。

| ユーザー管理                                   | グループ管理 端未管理 お知らせ管理                                                        | ログ情報                                                    |
|------------------------------------------|---------------------------------------------------------------------------|---------------------------------------------------------|
| 8                                        | 2 ユーザー更新                                                                  | ③フォルダオブション                                              |
|                                          |                                                                           | □バージョン管理する                                              |
|                                          |                                                                           | □ アッフロードされたらメールで通知 □ ダウンロードされたらメールで通知                   |
| ID                                       | user01                                                                    | 時限ファイル期限の強制                                             |
| DACOWORD                                 |                                                                           | システム設定を優先 🗸 日間 🗌 フォルダにも適用                               |
| PASSWORD                                 | ※木入川は利用のまま                                                                |                                                         |
| ユーザーフォルダ                                 | ☑ 作成する ☑ 容量制限 100 MB                                                      | システム設定で 歴光 マ ロ 回 ロ 回 受取フォルダ期限の強制                        |
|                                          | ※チェックをはずし更新を行うとユーザーフォルダが削除されます。                                           | システム設定を優先 🗸 日間                                          |
|                                          | (8) <u>7</u> 1 1 2 2 2 2 2 2 2 2 2 2 2 2 2 2 2 2 2                        | アプリ制限設定                                                 |
| ドメイン                                     | example.co.jp                                                             | iOSアプリのローカル保存 システム設定を優先                                 |
| 名前                                       | 山田 太郎                                                                     | 105アノリのローカルファイルの時システム設定を優先 設定 限削除                       |
| <b>持</b> :有                              |                                                                           | メール文書設定                                                 |
| 化主大风                                     |                                                                           | アップロード通知メール 送信先 このコーザーに送信 設定                            |
|                                          | 参加しないグループ 参加するグループ                                                        | FROM システム設定を優先     立書設定 ミステム設定を優先     立書設定 ミステム 設定を停生   |
|                                          |                                                                           |                                                         |
| グループ                                     |                                                                           | メリンロード通知メール<br>送信先 このユーザーに送信 設定                         |
|                                          | シルン<br>外市                                                                 | FROM         システム設定を優先           文書設定         システム設定を優先 |
|                                          | \$\$717                                                                   |                                                         |
|                                          |                                                                           |                                                         |
| メールアドレス                                  | 複                                                                         | 数指定                                                     |
| 注釈                                       |                                                                           |                                                         |
|                                          |                                                                           |                                                         |
| क ना                                     |                                                                           |                                                         |
| 81 MJ                                    |                                                                           |                                                         |
|                                          |                                                                           |                                                         |
| アクセス制限                                   | アクセス制限設定                                                                  | e                                                       |
|                                          |                                                                           |                                                         |
| ログインフォルダ                                 |                                                                           |                                                         |
|                                          |                                                                           |                                                         |
| •                                        | <b>♀゙ヒント</b> ログインフォルダ                                                     |                                                         |
|                                          | ログイン時の初期位置を変更します。以下の置換文字列を含めることが出来ます。                                     |                                                         |
| 5                                        | \${user} /ユーザーフォルダ/                                                       |                                                         |
|                                          |                                                                           |                                                         |
| 期限                                       |                                                                           |                                                         |
|                                          |                                                                           |                                                         |
|                                          |                                                                           |                                                         |
| L. L. L. L. L. L. L. L. L. L. L. L. L. L | 設定した期限を過ぎるとユーザー停止処理が実行され、ユーザーがログイン出来な<br>い状態になります。ユーザー及びユーザーフォルダは削除されません。 |                                                         |
| Ľ                                        |                                                                           |                                                         |
|                                          | ユーザー更新メールを送る                                                              |                                                         |
| メールオプション設                                | 定                                                                         | 段 定                                                     |
|                                          |                                                                           |                                                         |
|                                          |                                                                           |                                                         |
|                                          | 更新 一覧に戻る                                                                  |                                                         |
|                                          |                                                                           |                                                         |

必要な項目を変更して、〈更新〉ボタンをクリックすると、ユーザーのアカウントの設定内容が変更されます。

※『ID』は変更できません。

- ※『アクセス制限設定』>『クライアント種別設定』のWindows・iOS・Androidアプリの『端末認証』の台数を減らす 場合について、既にアクティベーション済の端末がある場合は、アクティベーション済の台数よりも少ない台 数を指定することはできません。その場合は事前に『端末管理』にて、不要な端末IDを削除する必要があり ます。
- ※『アクセス制限設定』>『クライアント種別設定』でWindows・iOS・Androidアプリの『端末認証』を設定し、既にア クティベーション済の場合に、端末認証をオフにしたり、『全体設定』に変更すると、アクティベーション済の端 末情報は削除されます。(端末情報が削除されたことは、『端末管理』で確認できます。)
- ※『ユーザー更新メールを送る』にチェックを入れると、『メールアドレス』欄に登録されたアドレスに以下のような メールが届きます。

| FROM: KDDI ファイルストレージ <support@kfs.kddi.ne.jp><br/>件名: 【KDDI ファイルストレージ】アカウントが更新されました。</support@kfs.kddi.ne.jp>                                              |
|----------------------------------------------------------------------------------------------------|
| KDDI ファイルストレージのアカウントが更新されましたので、お知らせします。                                                                                                    |
| 更新情報は下記の通りです。                                                                                                    |
| ユーザー名 :(氏)(名)<br>ユーザーID :user01@example.co.jp<br>パスワード :password<br>メールアドレス:user01@example.co.jp<br>参加グループ :(W)GroupA@example.co.jp, Group01@example.co.jp |
| オンラインストレージは https://kfs.kddi.ne.jp よりログインして<br>ご利用ください。                                                                                                    |
| ※本メールには返信しないでください。                                                                                                    |

※上記メールの文書を変更することはできません。

※「KDDI Business ID」連携ユーザーの場合は、「KDDI Business ID」の項目が表示されます。 また、PASSWORDの変更はできません。

| ユーザー管理 | クループ管理                       |                                                                                                    | 貓未管理                                  | お知らせ管理 | 口沙情報 |
|--------|------------------------------|----------------------------------------------------------------------------------------------------|---------------------------------------|--------|------|
|        | ð                            | こーザー更新                                                                                                    |                                       |        |      |
|        |                              |                                                                                                    |                                       |        |      |
|        | ID                           | user01                                                                                                    |                                       |        |      |
|        | KDDI Business ID<br>(ログインID) | user01@kbi.com                                                                                               |                                       |        |      |
|        | PASSWORD                     | ※KDDI Business ID通機                                                                                          | ユーザーのためPASSWORDの変更はできませ               | ы.     |      |
|        | ユーザーフォルダ                     | <ul> <li>         作成する         目着         ※チェックをはずし更新         ※ラニックをはずし更新         ※フォルダオブション     </li> </ul> | 習量制限 MB<br>を行うとユーザーフォルダが開除されます。<br>1ン |        |      |

<一覧に戻る> ボタンをクリックすると、『ユーザー管理』画面に戻ります。

# 2.4 ユーザーを停止する

「KDDI ファイルストレージ」システムのユーザーのアカウントを一時的に無効することができます。 無効にするユーザーのアカウントを選択してメニューの『停止』をクリックすると、下図が表示されます。

| ID                 | user00                     |
|--------------------|----------------------------|
| ユーザーフォルダ           | 作成済み 容量制限 無制限              |
|                    | バージョン管理しない                 |
|                    | アップロードされてもメールで通知しない        |
|                    | ダウンロードされてもメールで通知しない        |
|                    | 時限ファイル期限の強制                |
|                    | システム設定を優先                  |
|                    | Web公開期限の強制                 |
|                    | システム設定を優先                  |
|                    | 受取フォルダ期限の強制                |
|                    | システム設定を優先                  |
| ドメイン               | example.co.jp              |
| 名前                 | 山田 太郎                      |
| 種類                 | 管理者                        |
| グループ               | Oroup01                    |
|                    | 1 GroupA                   |
| ログインフォルダ           |                            |
| メールアドレス            |                            |
|                    |                            |
| 注釈                 |                            |
| 許可                 | ✓ Web公開 ✓ Web公開の承認 ✓ メール送信 |
|                    | ✓ 詩取恵田                     |
|                    | BILLION TET IN             |
| Web公開承認相当          |                            |
| ユーザー/グルーフ          | Ĵ                          |
|                    |                            |
| アクセス制限             | 制限しない                      |
| a service services |                            |
| 胡喝                 | フーザー期限 / /                 |
| 7918 <u>5</u>      | - > 79/23                  |
|                    |                            |
|                    |                            |

<停止> ボタンをクリックすると、ユーザーのアカウントが無効になり、ログインができなくなります。 <一覧に戻る> ボタンをクリックすると、『ユーザー管理』画面に戻ります。

### 2.5 ユーザーを再開する

停止状態の「KDDI ファイルストレージ」 システムのユーザーのアカウントを有効にします。 有効にするユーザーのアカウントを選択してメニューの『再開』をクリックすると、下図が表示されます。

| -8                      | 0 ユーザー再開                   |
|-------------------------|----------------------------|
|                         |                            |
|                         |                            |
|                         |                            |
| ID                      | user00                     |
| ユーザーフォルダ                | 作成済み 容量制限 無制限              |
|                         | バージョン管理しない                 |
|                         | アップロードされてもメールで通知しない        |
|                         | ダウンロードされてもメールで通知しない        |
|                         | 時限ファイル期限の強制                |
|                         | システム設定を優先                  |
|                         | Web公開期限の強制                 |
|                         | システム設定を優先                  |
|                         | 受取フォルダ期限の強制                |
|                         | システム設定を優先                  |
| ドメイン                    | example.co.jp              |
| 名前                      | 山田 太郎                      |
| 種類                      | 管理者                        |
| グループ                    | W Group01                  |
|                         | W GroupA                   |
| ログインフォルダ                |                            |
| 271777777               |                            |
| メールアドレス                 |                            |
| 注册                      |                            |
|                         |                            |
| 許可                      | ✓ Web公開 ✓ Web公開の承認 ✓ メール送信 |
|                         | ノ注即東田                      |
|                         | * <u></u>                  |
|                         |                            |
| Web公開承認担当<br>コーザー /グループ |                            |
| 1 9 7 9 10              |                            |
| 고수누구린면                  |                            |
| アクセス制限                  | 利限しない                      |
| +0.02                   |                            |
| 期限                      | ユーサー期限 / /                 |
|                         |                            |
|                         |                            |
|                         |                            |
|                         | 円 開 一見に戻る                  |

<再開> ボタンをクリックすると、ユーザーのアカウントが有効になります。
<一覧に戻る> ボタンをクリックすると、『ユーザー管理』画面に戻ります。

# 2.6 ユーザーを削除する

「KDDI ファイルストレージ」システムのユーザーのアカウントを削除します。

削除するユーザーのアカウントを選択してメニューの『削除』をクリックすると、下図が表示されます。

|                        | 🗙 ユーザー削除                                                                                                    |
|------------------------|----------------------------------------------------------------------------------------------------|
|                        |                                                                                                    |
|                        |                                                                                                    |
| ID                     | user00                                                                                                    |
| ユーザーフォルダ               | 作成済み     容量制限     無制限       バージョン管理しない     アップロードされてもメールで通知しない       ダウンロードされてもメールで通知しない       時限ファイル期限の強制       システム設定を優先       Web公開期限の強制       システム設定を優先       受取フォルダ期限の強制 |
|                        | システム設定を優先                                                                                                    |
| ドメイン                   | example.co.jp                                                                                                    |
| 名前                     | 山田 太郎                                                                                                    |
| 種類                     | 管理者                                                                                                    |
| グループ                   | 00 Group01<br>00 GroupA                                                                                                    |
| ログインフォルダ               |                                                                                                    |
| メールアドレス                |                                                                                                    |
| 注釈                     |                                                                                                    |
| 許可                     | <ul> <li>✓ Web公開</li> <li>✓ Web公開の承認</li> <li>✓ メール送信</li> <li>✓ 読取専用</li> </ul>                                                                                              |
| Web公開承認担当<br>ユーザー/グルーフ | 1                                                                                                    |
| アクセス制限                 | 制限しない                                                                                                    |
| 期限                     | ユーザー期限 / /                                                                                                    |
|                        | 上記ユーザーを削除します。<br>よろしければ削除を実行してください。<br>※必要により契約容量の変更も御願いいたします。                                                                                                    |
|                        |                                                                                                    |
|                        | 削除 一覧に戻る                                                                                                    |

<削除> ボタンをクリックすると、ユーザーのアカウントが削除されます。

<一覧に戻る> ボタンをクリックすると、『ユーザー管理』画面に戻ります。

ユーザーを削除すると、該当ユーザーの『ユーザーフォルダ』も削除されます。

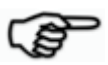

ユーザーの『更新』、『停止』、『再開』、『削除』の操作は、ユーザーー覧画面のユーザーの上で右クリックすることで表示される『コンテキストメニュー』からでも同様の操作を行うことができます。また、グループ管理、お知らせ管理でもコンテキストメニューからメニューの一部と同様の操作を行うことができます。

| KDDI ファイルストレージ<br>8. #5#8                   | ユーザー ID<br>名前<br>種類 全て               |                             | Lアドレス         | <b>状態</b> 全て           |
|---------------------------------------------|--------------------------------------|-----------------------------|---------------|------------------------|
| 8. <del>261</del> 8                         | 名前<br>種類 全て                          | l−-×<br>∨                   | レアドレス<br>     |                        |
| A. 空行相                                      |                                      |                             |               |                        |
| 100 更新                                      | □全選択                                 |                             | 次个            | <u> </u>               |
| <u>100 停止</u><br>100 再開                     | ✓ ID▲▼<br>注釈                         | 名前 ▲ ▼<br>メールアドレス ▲         | ку Кулуал     | ▼ 登録日                  |
| ♪× 削除<br>♪◆ インポート                           | dmin                                 | <sub>管理者</sub><br>コンテキストメニ: | example.co.jp | 2012/07/25             |
| ▲ <u>エクスポート</u><br>▲ デフォルト設定                | □ <u>1111 log</u><br><u>■</u> ちゅうしゃく | ログさん<br>ふ 更新                | example.co.jp | 2013/04/16             |
| ▶ <u>メールオプション</u><br><u>オンポート</u>           | □ <u>ĵ</u> <u>testuser01</u>         | 00 <u>停止</u><br>10 再開       | example.co.jp | 2013/04/10<br>11:19:52 |
| メールオプション<br><u> メールオプション</u><br>エクスポート      | Lestuser02                           | <mark>ۇ≭</mark> 削除          | example.co.jp | 2013/04/10<br>11:20:08 |
| <ul> <li>システム設定</li> <li>デザイン、設定</li> </ul> | testuser03                           | testuser03                  | example.co.jp | 2013/04/10             |

※クリックで複数選択して操作をすることも可能です。

### 2.7 ユーザー作成時の初期値を設定する

ウェブサイト上でユーザーを作成する時の初期値を設定することができます。

メニューの『デフォルト設定』をクリックすると、下図 が表示されます。

|          | 新規ユーザー登録デフォルト設定                                                                                                    |
|----------|----------------------------------------------------------------------------------------------------|
|          |                                                                                                    |
| ユーザーフォルダ | □ 作成する     □ 含量制限     MB       □ パージョン管理する     □       □ パージョン管理する     □       □ グウンロードされたらメールで通知     □       □ グウンロードされたらメールで通知     ●       ● グウンロードされたらメールで通知     ●       ● グロンロードされたらメールで通知     ●       ● グロンロードされたらメールで通知     ●       ● グロンロードされたらメールで通知     ●       ● グロンロードされたらメールで通知     ●       ● クステム設定を優先     ●       ● クステム設定を優先     ●       ● クステム設定を優先     ●       ● クステム設定を優先     ●       ● ロックーカル保存     ●       ● システム設定を優先     ● |
| ドメイン     | example.co.jp                                                                                                    |
| 名前       |                                                                                                    |
| 種類       | -殿ユーザー 🗸                                                                                                    |
|          | 参加レないグループ 参加するグループ                                                                                                    |
| グループ     | 参加>><br><< 外す                                                                                                    |
| メールアドレス  | 複数指定                                                                                                    |
| 注釈       |                                                                                                    |
| メール文書設定  | アップロード通知メール<br>诺爾斯 COユーザーに近信<br>FROM システム設定を優先<br>文書設定 システム設定を優先<br>ダウンロード通知メール<br>诺福斯 COユーザーに近信<br>FROM システム設定を優先<br>設 定                                                                                                    |
|          | 文書設定 システム設定を優先                                                                                                    |
| 許可       | <ul> <li>□ Web公開</li> <li>□ メール送信</li> <li>□ 読取専用</li> </ul>                                                                                                    |
| アクセス制限   | アクセス制限設定 設 定                                                                                                    |
| ログインフォルダ |                                                                                                    |
| ر<br>۲   |                                                                                                    |
| 期限       | □ ユーザー期限                                                                                                    |
|          | 」ユーザー登録/更新メールを送る                                                                                                    |
|          | 設定 一覧に戻る                                                                                                    |

必要な項目を入力して、<設定> ボタンをクリックすると、次回以降、ユーザーの新規作成画面を開くと、ここで 設定した値が初期値として、入力された状態となります。

※『期限』について、日付と日数の両方を入力した場合は、日付が優先されます。 ※本設定は管理者のユーザーごとに設定されます。複数の管理者で運用する場合はそれぞれで設定します。

<一覧に戻る> ボタンをクリックすると、『ユーザー管理』画面に戻ります。

# 2.8 ユーザーを一括登録する

複数のユーザー情報をCSVファイルを作成して、一括で登録することができます。 また、同じ方法で既に登録されているユーザー情報を更新することもできます。

### メニューの『インポート』をクリックすると、下図が表示されます。

| ユーザー管                         | 理 グループ管理                                                                                               |                                                                | l b                                    | 知らせ管理                                       | ログ情報              |  |
|-------------------------------|----------------------------------------------------------------------------------------------------|----------------------------------------------------------------|----------------------------------------|---------------------------------------------|-------------------|--|
| 2                             | ♪ ユーザーのインポート                                                                                           |                                                                |                                        |                                             |                   |  |
|                               |                                                                                                    |                                                                |                                        |                                             |                   |  |
|                               | ファイル                                                                                                   |                                                                |                                        | 参照                                          |                   |  |
|                               |                                                                                                    | □ユーザー登録/更新ン                                                    | (一ルを送る                                 |                                             |                   |  |
|                               |                                                                                                    | インポート                                                          | 一覧に戻る                                  |                                             |                   |  |
|                               |                                                                                                    |                                                                |                                        |                                             |                   |  |
| 💡 ヒン                          | ٢                                                                                                    |                                                                |                                        |                                             |                   |  |
| ・イ<br>・ CS                    | ンポートできるファイルはC<br>SVのフォーマットは以下の道<br>"userid" "password" "mk                                             | CSVフォーマットです。<br>通りです。<br>cool" "limitsize" "prima              | ov" "ioingroups"                       |                                             |                   |  |
|                               | "user1","pass","1","500"<br>"user2","pass","1","500"                                                   | ;,"営業部","group1@営<br>","営業部","group1@営                         | 業部,group2@営業<br>業部,group2@営業           | …<br>美部",<br>美部",                           |                   |  |
| ・ 1<br>・ へ<br>・ ユ<br>を<br>・ 使 | "user3","pass","1","500"<br>行目はヘッダ行として無視し<br>ッダ行の順番は任意で変更す<br>ーザーが存在しない場合は他<br>指定します。<br>用できるヘッダは以下の通り | ,"営業部","group1@営<br>します。<br>可能です。設定が不要な<br>f成します。存在する場<br>つです。 | 業部,group2@営業<br>データの列は削除す<br>含は更新します。コ | <sup>義部"</sup> ,<br>可能です。(必須項)<br>ユーザーを削除する | 目以外)<br>5場合は削除フラグ |  |
|                               | <b>^</b> у                                                                                             | ダ                                                              | 内容                                     | 備                                           | 考                 |  |
|                               | userid                                                                                                 |                                                                | ユーザーID                                 | ドメインごとのII<br>ルダ名と同じ)(必                      | D(ユーザーフォ<br>須)    |  |
|                               | password                                                                                               |                                                                | PASSWORD                               | 空:変更しない (ニ<br>必須)                           | ユーザー作成時は          |  |
|                               | mkcol                                                                                                  |                                                                | ユーザーフォル<br>ダ                           | 1:作成する 0:作症<br>しない                          | 成しない 空:変更         |  |
|                               | limitsize                                                                                              |                                                                | 容量制限                                   | 単位MB 0:解除 雪                                 | 2:変更しない           |  |
|                               | versioncontrol                                                                                         |                                                                | バージョン管理<br>する                          | 1:設定 0:設定した<br>い                            | はい 空:変更しな         |  |
|                               | uploadmail                                                                                             |                                                                | アップロードさ<br>れたらメールで<br>通知               | 1:設定 0:設定した<br>い                            | ない空:変更しな          |  |
|                               | downloadmail                                                                                           |                                                                | ダウンロードさ<br>れたらメールで<br>通知               | 1:設定 0:設定した<br>い                            | ない空:変更しな          |  |
|                               | folder_fileexpiredays                                                                                  |                                                                | 時限ファイル期<br>限の強制                        | 日数<br>-1:システム設定で<br>空:変更しない                 | を優先0:無期限          |  |

| folder_fileexpire_include_folder                                                           | 時限ファイル期<br>限の強制:フォル<br>ダにも適用                                                                                | 1:設定 0:設定しない 空:変更しな<br>い                                                                     |
|--------------------------------------------------------------------------------------------|----------------------------------------------------------------------------------------------------|----------------------------------------------------------------------------------------------|
| folder_webpubexpiredays                                                                    | Web公開期限の<br>強制                                                                                              | 日数<br>-1:システム設定を優先0:無期限<br>空:変更しない                                                           |
| folder_deliveryexpiredays                                                                  | 受取フォルダ期<br>限の強制                                                                                             | 日数<br>-1:システム設定を優先0:無期限<br>空:変更しない                                                           |
| defaultmail_upload_destination                                                             | アップロード通<br>知メール:送信先                                                                                         | -1:このユーザーに送信1:設定空:<br>変更しない                                                                  |
| defaultmail_upload_destination_mailaddress                                                 | アップロード通<br>知メール:送信<br>先:メールアドレ<br>ス                                                                         |                                                                                              |
| defaultmail_upload_from                                                                    | アップロード通<br>知メール:FROM                                                                                        | -1:システム設定を優先1:設定空:<br>変更しない                                                                  |
| defaultmail_upload_from_mailaddress                                                        | アップロード通<br>知メー<br>ル:FROM:メー<br>ルアドレス                                                                        |                                                                                              |
| defaultmail_download_destination                                                           | ダウンロード通<br>知メール:送信先                                                                                         | -1:このユーザーに送信1:設定空:<br>変更しない                                                                  |
| defaultmail_download_destination_mailaddress                                               | ダウンロード通<br>知メール:送信<br>先:メールアドレ<br>ス                                                                         |                                                                                              |
| defaultmail_download_from                                                                  | ダウンロード通<br>知メール:FROM                                                                                        | -1:システム設定を優先1:設定空:<br>変更しない                                                                  |
| defaultmail_download_from_mailaddress                                                      | ダウンロード通<br>知メー<br>ル:FROM:メー<br>ルアドレス                                                                        |                                                                                              |
| device_save_40                                                                             | iOSアプリの<br>ローカル保存                                                                                           | -1:システム設定を優先 0:禁<br>止 1:許可 空:変更しない                                                           |
| device_expire_40                                                                           | iOSアプリの<br>ローカルファイ<br>ルの時限削除:日<br>数                                                                         | 日数<br>-1:システム設定を優先 0:無期<br>限 空:変更しない                                                         |
| primary                                                                                    | ドメイン                                                                                                    | ※変更不可                                                                                        |
| userfullname                                                                               | 名前                                                                                                    |                                                                                              |
| basicrole                                                                                  | 種類                                                                                                    | user:一般ユーザー、<br>groupadmin:グループ管理者、<br>readonly:読取専用ユーザー、<br>groupcreator:グループ作成者<br>空:変更しない |
| joingroups                                                                                 | 参加グループ                                                                                                    | カンマ区切り                                                                                       |
| joingroups_readonly                                                                        | 参加グループ(読<br>取専用)                                                                                            | カンマ区切り                                                                                       |
| and the distance                                                                           | V-11781.7                                                                                                   |                                                                                              |
| mailadoress                                                                                | X=/0/ PUX                                                                                                   |                                                                                              |
| submailaddress                                                                             | メールアドレス<br>サブメールアド<br>レス                                                                                    | カンマ区切り                                                                                       |
| submailaddress                                                                             | メールアドレス<br>サブメールアド<br>レス<br>注釈                                                                              | カンマ区切り                                                                                       |
| submailaddress<br>comment<br>publicwebenable                                               | メールアドレス<br>サブメールアド<br>レス<br>注釈<br>許可:Web公開                                                                  | カンマ区切り<br>1:設定 0:設定しない 空:変更しな<br>い                                                           |
| submailaddress comment publicwebenable publicapproval_enable                               | <ul> <li>スールアドレス</li> <li>サブメールアドレス</li> <li>注釈</li> <li>許可:Web公開</li> <li>許可:Web公開</li> <li>の承認</li> </ul> | カンマ区切り<br>1:設定 0:設定しない 空:変更しな<br>い<br>1:設定 0:設定しない 空:変更しな<br>い                               |
| submailaddress submailaddress comment publicwebenable publicapproval_enable sendmailenable | メールアドレス<br>サブメールアド<br>レス<br>注釈<br>許可:Web公開<br>許可:Web公開<br>の承認<br>許可:メール送信                                   | カンマ区切り<br>1:設定 0:設定しない 空:変更しな<br>い<br>1:設定 0:設定しない 空:変更しな<br>い<br>1:設定 0:設定しない 空:変更しな<br>い   |

### KDDI ファイルストレージ 管理者ガイド Ver.2.8

|                               | Web公開承認担                                 |                                                                                                    |
|-------------------------------|------------------------------------------|----------------------------------------------------------------------------------------------------|
| publicapproval_requestedgroup | 当<br>ユーザー/グ<br>ループ                       |                                                                                                    |
| accesslimit_config_type       | アクセス制限タ<br>イプ                            | 0:全体設定 1:クライアント種別                                                                                                    |
| accesslist                    | アクセス制限                                   | セミコロン区切り                                                                                                    |
| device_enable_10              | クライアント種<br>別 ブラウザ<br>(PC) 許可フラ<br>グ      | 1:設定 0:設定しない 空:変更しな<br>い<br>※ユーザーの種類(basicrole)が<br>「グループ管理者<br>(groupadmin)」又は、「グルー<br>プ作成者(groupcreator)」の場合<br>は、「設定(1)」にしないと管理<br>画面にアクセスできなくなりま<br>す。 |
| device_enable_11              | クライアント種<br>別 ブラウザ(ス<br>マホ) 許可フラ<br>グ     | 1:設定 0:設定しない 空:変更しな<br>い                                                                                                    |
| device_enable_20              | クライアント種<br>別 Windowsア<br>プリ 許可フラグ        | 1:設定 0:設定しない 空:変更しな<br>い                                                                                                    |
| device_enable_40              | クライアント種<br>別 iOSアプリ 許<br>可フラグ            | 1:設定 0:設定しない 空:変更しな<br>い                                                                                                    |
| device_enable_50              | クライアント種<br>別 Androidアプ<br>リ 許可フラグ        | 1:設定 0:設定しない 空:変更しな<br>い                                                                                                    |
| device_enable_90              | クライアント種<br>別 その他<br>WebDAV 許可<br>フラグ     | 1:設定 0:設定しない 空:変更しな<br>い                                                                                                    |
| device_auth_20                | 端末認<br>証 Windowsア<br>プリ                  | 1:設定 0:設定しない 空:変更しな<br>い                                                                                                    |
| device_auth_40                | 端末認証 iOSア<br>プリ                          | 1:設定 0:設定しない 空:変更しな<br>い                                                                                                    |
| device_auth_50                | 端末認<br>証 Androidアプ<br>リ                  | 1:設定 0:設定しない 空:変更しな<br>い                                                                                                    |
| device_capacity_20            | 端末認証:台<br>数 Windowsア<br>プリ               | 台数                                                                                                    |
| device_capacity_40            | 端末認証:台<br>数 iOSアプリ                       | 台数                                                                                                    |
| device_capacity_50            | 端末認証:台<br>数 Androidアプ<br>リ               | 台数                                                                                                    |
| device_accesslist_10          | クライアント種<br>別 ブラウザ<br>(PC) IPアドレ<br>ス制限   | セミコロン区切り                                                                                                    |
| device_accesslist_11          | クライアント種<br>別 ブラウザ(ス<br>マホ) IPアドレ<br>ス制限  | セミコロン区切り                                                                                                    |
| device_accesslist_20          | クライアント種<br>別 Windowsア<br>プリ IPアドレス<br>制限 | セミコロン区切り                                                                                                    |
| device_accesslist_40          | クライアント種<br>別 iOSアプリ IP<br>アドレス制限         | セミコロン区切り                                                                                                    |

|  | device_accesslist_50 | クライアント種<br>別 Androidアプ<br>リ IPアドレス制<br>限 | セミコロン区切り        |
|--|----------------------|------------------------------------------|-----------------|
|  | device_accesslist_90 | クライアント種<br>別 その他<br>WebDAV IPア<br>ドレス制限  | セミコロン区切り        |
|  | loginfolder          | ログインフォル<br>ダ                             |                 |
|  | expire               | ユーザー期限                                   | YYYY/MM/DD 0:解除 |
|  | delete               | 削除フラグ                                    | 1:ユーザーを削除する     |

画面の説明にしたがって、CSVファイルを作成します。

<CSVファイルの作成例>

以下の設定の場合

| ユーザーID        | :user01               |
|---------------|-----------------------|
| パスワード         | : 17ftrT35            |
| ユーザーフォルダ      | :作成する                 |
| 容量制限          | : 500MB               |
| 名前            | :山田 太郎                |
| 種類            | :一般ユーザー               |
| 参加グループ        | : Group01             |
| 参加グループ(読取専用)  | :なし                   |
| メールアドレス       | :user01@example.co.jp |
| 注釈            | :なし                   |
| 許可/Web公開      | :許可                   |
| 許可/メール送信 : 許可 |                       |
| 許可/読取専用       | :許可                   |
| ユーザー期間        | :なし                   |
|               |                       |

 $userid, password, mkcol, limitsize, primary, userfull name, basic role joing roups joing roups \_readonly, mailadd ress, comment, readonly enable, public we benable, send mailenable$ 

user01,17ftrT35,1,500,,山田 太郎,user,Group01@example.co.jp,,user01@example.co.jp,,1,1,1

<CSV作成時の注意事項>

・必須項目は以下の通りです。

新規登録時 :userid、password

更新時 :userid

・データをダブルコーテーション("")で囲むことは必須ではありませんが、参加グループを複数指定する場合や、カンマ(,)を文字列として認識させたい場合は必要です。

・basicroleの項目を指定しない場合は、『user』(一般ユーザー)になります。

- ・参加グループ(joingroups, joingroups\_readonly)の値は 『グループ名』+『@』+『ドメイン名』とします。
  - 例)ドメイン名が『example.co.jp』で、『グループA』に所属させたい場合の値
  - 『グループA@example.co.jp』とします。
- ・フォルダオプションの『時限ファイル期限の強制』、『Web公開期限の強制』、『受取フォルダ期限の強制』は、 『mkcol』を"1"とした場合のみ、一括登録、一括更新を行うことができます。『mkcol』を"0"とした場合は、設 定できません。

・必須ではない項目を指定しなかった場合の設定値について

- -『ユーザーフォルダ(mkol)』(ユーザーフォルダ)は作成されません。
- 『許可』の『読取専用(readonlyenable)』、『Web公開(publicwebenable)』、『メール送信(sendmailenable)』 はすべて、許可されない設定になります。(管理者を除く)
- ※メニューの『デフォルト設定』で設定したものはCSVによる一括登録には反映されません。

・アクセス制限設定について

全体設定を行う場合は、『accesslimit\_config\_type』の値を『0』とし、『accesslist』で設定するIPアドレス/ドメ インを指定します。 クライアント種別で設定を行う場合は、『accesslimit\_config\_type』の値を『1』とし、『device\_accesslist\_XX』で

ッフィアント種別で設定を行う場合は、『accessilmit\_config\_type』の値を『「』とし、『device\_accessilst\_XX』で 設定するIPアドレス/ドメインを指定します。

「KDDI Business ID」連携について
 CSVファイルのエクスポート時に『kbi\_id』の項目が出力されますが、CSVによる一括登録時には『kbi\_id』の
 値が設定されていても反映されません。

<参照>ボタンを押下して、作成したCSVファイルを選択し、<インポート>ボタンを押下します。

※<ユーザー登録/更新メールを送る>にチェックを入れると、登録、更新するユーザーに登録されたメールア ドレス(サブメールアドレスを含む)に通知メールが送信されます。(通知メールの文書内容を変更すること はできません。)

下図のように確認画面が出ますので、<インポート>ボタンを押下します。

| 🏦 ユーザーの | インポート                                      |
|---------|--------------------------------------------|
|         |                                            |
|         |                                            |
|         | ユーサーをインハートしま9。544                          |
| t.      | ユーザーの登録/変更/削除をします。<br>ろしければインポートを実行してください。 |
| ×.ø     | 要により契約容量の変更も御願いいたします。                      |
| *       | 変更中は他の作業を行なわないでください。                       |
|         |                                            |
|         |                                            |
|         | インポート 一覧に戻る                                |
処理が完了すると、下図のように終了画面が表示されます。

| 🏦 ユーザーのインポート       |                           |
|--------------------|---------------------------|
|                    | • • • • • • • • • • • • • |
|                    |                           |
| ユーザーのインポートが終了しました。 | 100%<br>5件/5件             |
|                    |                           |
| 一覧に戻る              |                           |
|                    |                           |

※エラーが出た場合は画面の指示にしたがって、CSVファイルを見直してください。

- 《注意-----

1,000件を超える一括登録については、登録失敗を防ぐため以下のご対応を推奨致します。

・数百件程度に分けて登録することをおすすめします。

・一括登録中に『戻る』操作を行うと処理が止まる可能性がありますので実施しないでください。

## 2.9 ユーザーを一括出力する

登録されているユーザー情報をCSVファイルで一括出力することが可能です。

メニューの『エクスポート』をクリックすると、下図が表示されます。

| ユーザーのエクスポート             |
|-------------------------|
|                         |
| ユーザー一覧をCSV形式でダウンロードします。 |
| エクスポート 一覧に戻る            |
|                         |

<エクスポート>ボタンをクリックして、CSVファイルをダウンロードします。

| 項目                    | 解説                                                                                              | 値の例                  |
|-----------------------|-------------------------------------------------------------------------------------------------|----------------------|
| loginid               | ユーザーID<br>※ログインする際のIDとなります。(「KDDI Business ID」<br>連携ユーザーの場合にはログインは「KDDI Business<br>ID」からとなります) | user00@example.co.jp |
| userid                | ユーザーIDの『@』の前                                                                                    | user00               |
| kbi_id                | 「KDDI Business ID」で設定したID                                                                       | user00@kbi.com       |
| mkcol                 | ユーザーフォルダ<br>1:有り<br>0:なし                                                                        | 1                    |
| limitsize             | ユーザーフォルダの容量制限(MB)<br>※制限をしていない場合は空                                                              | 1000                 |
| usedsize              | 該当フォルダに存在するデータの合計量(byte)                                                                        | 1134080              |
| versioncontrol        | バージョン管理<br>1:設定<br>0:設定しない                                                                      | 空                    |
| uploadmail            | アップロードされたらメールで通知<br>1:設定                                                                        | 1                    |
| downloadmail          | ダウンロードされたらメールで通知<br>1:設定                                                                        | 1                    |
| folder_fileexpiredays | フォルダオプション>時限ファイル期限の強制<br>システム設定を優先:空<br>設定 :日数<br>無期限 :0                                        | 0                    |

CSVファイルにはヘッダ行があり、以下に解説をします。

| 項目                                      | 解説                        | 値の例                  |  |
|-----------------------------------------|---------------------------|----------------------|--|
| folder_fileexpire_include_              | フォルダオプション>時限ファイル期限の強制>設定> | 空                    |  |
| folder                                  | 『フォルダにも適用』                |                      |  |
|                                         | チェックなし:空                  |                      |  |
| faldau wabayibaya wadayi                | ナエック有り:1                  | 0                    |  |
| folder_webpubexpireday                  | シュテム設定を優失・空               | 0                    |  |
| 5                                       |                           |                      |  |
|                                         | 無期限 :0                    |                      |  |
| folder_deliveryexpireday                | フォルダオプション>受取フォルダ期限の強制     | 0                    |  |
| s                                       | システム設定を優先:空               |                      |  |
|                                         | 設定 :日数                    |                      |  |
|                                         | 無期限 :0                    |                      |  |
| defaultmail_upload_desti                | アップロード通知メール:送信先           | -1                   |  |
| nation                                  | -1:このユーザーに送信              |                      |  |
|                                         |                           |                      |  |
| nation_mailaddress                      | アップロード通知メール:送信先:メールアドレス   | 도<br>                |  |
| defaultmail_upload_from                 | アップロード通知メール:FROM          | -1                   |  |
|                                         | -1:システム設定を優先              |                      |  |
|                                         | 1:設定                      | <u>~</u>             |  |
| defaultmail_upload_from<br>_mailaddress | アップロード通知メール:FROM:メールアドレス  | 空<br>                |  |
| defaultmail_download_de                 | ダウンロード通知メール:送信先           | -1                   |  |
| stination                               | -1:このユーザーに送信              |                      |  |
|                                         | 1:設定                      |                      |  |
| defaultmail_download_de                 | ダウンロード通知メール:送信先:メールアドレス   | 空                    |  |
| stination_mailaddress                   |                           | 1                    |  |
| detaultmail_download_tr                 | ダリノロート通知メール:FROM          | -1                   |  |
| OIII                                    | 1.2777 ム設定を優儿             |                      |  |
| defaultmail download fr                 |                           | 空                    |  |
| om_mailaddress                          | タウンロード通知メール:FROM:メールアドレス  |                      |  |
| primary                                 | ドメイン名                     | example.co.jp        |  |
| userfullname                            | 名前                        | 山田 太郎                |  |
| basicrole                               | 種類(ユーザーの権限)               | user                 |  |
|                                         | グループ管理者:groupadmin        |                      |  |
|                                         | グループ作成者 :groupcreator     |                      |  |
|                                         | ー般ユーザー :user              |                      |  |
|                                         | 読取専用ユーザー:readonly         |                      |  |
| rootauth                                | 本サービスでは利用しません。            |                      |  |
|                                         |                           |                      |  |
| joingroups                              | 所属グループ                    | グループ01@example.co.jp |  |
|                                         | ※複数ある場合はカンマ区切り            |                      |  |
| joingroups_readonly                     | 読取専用の所属グループ               | グループ02@example.co.jp |  |
|                                         | ※複数ある場合はカンマ区切り            |                      |  |
| mailaddress                             | メールアドレス                   | user01@example.co.jp |  |
| submailaddress                          | サブメールアドレス                 | user02@example.co.jp |  |
| comment                                 | 注釈                        |                      |  |
| publicwebenable                         | 許可>Web公開<br>  キョー・        | 1                    |  |
|                                         | 許미 : ]<br>  北款국 o         |                      |  |
|                                         | ヲF計円∶∪                    |                      |  |

| 項目                      | 解説                                     | 値の例                        |
|-------------------------|----------------------------------------|----------------------------|
| publicapproval_enable   | 許可>Web公開の承認                            | 1                          |
|                         | 許可:1                                   |                            |
|                         | 非許可:0                                  |                            |
| sendmailenable          | 許可>メール送信                               | 1                          |
|                         | 許可:1                                   |                            |
|                         | 非許可:0                                  |                            |
| readonlyenable          | 許可>読取専用                                | 1                          |
|                         |                                        |                            |
|                         | 非許可:0                                  |                            |
| publicapproval_requeste | <br>  Web公開承認担当ユーザー/グループ               | user01@example.co.jp       |
| dgroup                  |                                        |                            |
| accesslist              | アクセス制限設定>全体設定の設定値                      | 203.0.113.0/255.255.255.0; |
| loginfolder             | ログインフォルダ                               | \${user}                   |
| expire                  | ユーザーの期限                                | 2013/09/20 00:00:00        |
|                         | ※設定のない場合は空                             |                            |
|                         | ※例) 『2013/09/20 00:00:00』の場合は、日付が9/21に |                            |
|                         | 変わったタイミングでユーザーが停止されます。                 |                            |
| disable                 | 『停止中』・・・1                              | 空                          |
|                         | ※通常は空                                  |                            |
| ldap                    | 本サービスでは利用しません。                         | 空                          |
| creationdate            | ユーザーの作成日                               | 2013/04/23 17:25:58        |
| modificationdate        | ユーザー情報の更新日                             | 2013/04/23 19:01:32        |
| accesslimit_config_type | アクセス制限タイプ                              | 1                          |
|                         | 0:全体設定                                 |                            |
|                         | 1:クライアント種別                             |                            |
| device_enable_10        | クライアント種別                               | 1                          |
|                         | ブラウザ(PC) 許可フラグ                         |                            |
|                         | 1:設定                                   |                            |
|                         | 0:設定しない                                |                            |
| device_enable_11        | クライアント種別                               | 0                          |
|                         | フラウザ(スマホ) 許可フラグ                        |                            |
|                         |                                        |                            |
|                         |                                        |                            |
| device_enable_20        | クワイアント種別                               | 1                          |
|                         | Windowsアフリ 許可フラク                       |                            |
|                         |                                        |                            |
| davias anabla 40        | 0.設定しない                                | 1                          |
| device_enable_40        | クライアント裡別                               |                            |
|                         | 1.設定                                   |                            |
|                         |                                        |                            |
| device enable 50        | クライアント種別                               | 0                          |
|                         | シューシントリュカリ<br>Androidアプリ 許可フラグ         | , v                        |
|                         |                                        |                            |
|                         | 0:設定しない                                |                            |
| device enable 90        | クライアント種別                               | 0                          |
|                         | その他WebDAV 許可フラグ                        |                            |
|                         | 1:設定                                   |                            |
|                         | 0:設定しない                                |                            |

| 項目                   | 解説                      | 値の例          |
|----------------------|-------------------------|--------------|
| device_auth_20       | 端末認証 Windowsアプリ         | 1            |
|                      | 1:設定                    |              |
|                      | 0:設定しない                 |              |
| device_auth_40       | 端末認証 iOSアプリ             | 1            |
|                      | 1:設定                    |              |
|                      | 0:設定しない                 |              |
| device_auth_50       | 端末認証 Androidアプリ         | 1            |
|                      | 1:設定                    |              |
|                      | 0:設定しない                 |              |
| device_capacity_20   | 端末認証:台数                 | 1            |
|                      | Windowsアプリ              |              |
| device_capacity_40   | 端末認証:台数                 | 1            |
|                      | iOSアプリ                  |              |
| device_capacity_50   | 端末認証:台数                 | 空            |
|                      | Androidアプリ              |              |
| device_accesslist_10 | クライアント種別                | 203.0.113.1; |
|                      | ブラウザ(PC) IPアドレス制限       |              |
|                      | ※セミコロン区切り               |              |
| device_accesslist_11 | クライアント種別                | 空            |
|                      | ブラウザ(スマホ) IPアドレス制限      |              |
|                      | ※セミコロン区切り               |              |
| device_accesslist_20 | クライアント種別                | 空            |
|                      | Windowsアプリ IPアドレス制限     |              |
|                      | ※セミコロン区切り               |              |
| device_accesslist_40 | クライアント種別                | 空            |
|                      | iOSアプリ IPアドレス制限         |              |
|                      | ※セミコロン区切り               |              |
| device_accesslist_50 | クライアント種別                | 空            |
|                      | Androidアプリ IPアドレス制限     |              |
|                      | ※セミコロン区切り               |              |
| device_accesslist_90 | クライアント種別                | 空            |
|                      | その他WebDAV IPアドレス制限      |              |
|                      | ※セミコロン区切り               |              |
| device_save_40       | iOSアプリのローカル保存           | 1            |
|                      | -1:システム設定を優先            |              |
|                      | 0:禁止                    |              |
|                      | 1:許可                    |              |
| device_expire_40     | iOSアプリのローカルファイルの時限削除:日数 | 3            |
|                      | -1:システム設定を優先            |              |
|                      | 0:無期限                   |              |

出力したCSVファイルは、インポート用のCSV形式とは異なります。

# 3 グループを管理する

グループの作成・設定変更・削除・グループ作成時のデフォルト値の設定など、「KDDI ファイルストレージ」システムで使用するグループに関する設定を行うことができます。

まず、画面上のヘッダ部では[グループ管理]をクリックします。

|                                                                                                | <b>(</b>                                | <u> </u>      |               |              |                        |    |   |              |   |
|------------------------------------------------------------------------------------------------|-----------------------------------------|---------------|---------------|--------------|------------------------|----|---|--------------|---|
|                                                                                                | <u>ユーザー管理</u>                           | グループ管理        | 端末管理          |              | <u>お知らせ管理</u>          |    |   | グ情報          |   |
| <b>KDDI</b> ファイルストレージ                                                                          | グループ名                                   | 検索 表示件数 100 ✔ |               |              |                        |    |   |              |   |
|                                                                                                |                                         | ✓ 入力後すぐに検索    |               |              |                        |    |   |              |   |
| 🎽 新規                                                                                           | □全選択                                    |               |               |              |                        |    |   | (1 / 1) 全3件  |   |
| 82 更新<br>₩ 削除                                                                                  | <ul> <li>グループ名▲▼</li> <li>注釈</li> </ul> |               | ドメイン▲▼        | 更新可能ユーザー     | 登録日▲▼                  | 期間 |   | 容量制限<br>使用量  |   |
| ▲ 査選<br>▲ インポート                                                                                | □ <u><u>iii</u> <u>Group01</u></u>      |               | example.co.jp | user04@exam… | 2015/11/25<br>11:30:25 | // | ~ | 100MB<br>0MB | ^ |
| 10 エクスボート<br>10 デフォルト設定                                                                        | Group02                                 |               | example.co.jp |              | 2015/11/25<br>11:30:38 | // | ~ | 100MB<br>0MB |   |
|                                                                                                | Group03                                 |               | example.co.jp |              | 2015/11/25<br>11:30:46 | // | ~ | 100MB<br>0MB |   |
| 🦉 デザイン設定                                                                                       |                                         |               |               |              |                        |    |   |              |   |
| <ul> <li> <sup>3</sup> ユーザー画面      </li> <li> <sup>1</sup> ユ<sup>−</sup> ザー画面      </li> </ul> |                                         |               |               |              |                        |    |   |              |   |

## 3.1 グループを作成する

「KDDI ファイルストレージ」システムにグループを作成します。

ヘッダ部で『グループ管理』が選択されている状態でメニューの『新規』をクリックすると、下図が表示されます。

|           | 🛃 新規グループ作成                                                                                                    |
|-----------|----------------------------------------------------------------------------------------------------|
|           |                                                                                                    |
| グループ名     | (必須)                                                                                                    |
|           |                                                                                                    |
| グループフォルダ  | □ 作成する □ 容量制限 MB                                                                                                    |
|           | ③ フォルダオプション                                                                                                    |
|           | □ ハージョン官埋する<br>□ アップロードされたらメールで通知                                                                                                    |
|           | □ダウンロードされたらメールで通知                                                                                                    |
|           | 時限ファイル期限の強制                                                                                                    |
|           | システム設定を優先 🗸 日間 🗌 フォルダにも適用                                                                                                    |
|           | Web公開期限の強制                                                                                                    |
|           | シスクシスを成立していた。         シスクシスを成立していた。           受取フォルグ期限の強制         1180                                                                                                    |
|           | システム設定を優先 🗸                                                                                                    |
|           | アプリ制限設定                                                                                                    |
|           | iOSアプリのローカル保存 システム設定を優先<br>iOSアプリのローカルファイルの 設定                                                                                                    |
|           | 時限削除                                                                                                    |
|           | メール文書設定                                                                                                    |
|           | グループアップロード通知メール<br>送信先 参加者全員に送信 設 定                                                                                                    |
|           | FROM システム設定を優先     女書段定 システム設定を優先                                                                                                    |
|           |                                                                                                    |
|           | ジルーフタウンロート通知メール<br>送信先 参加者全員に送信 設定                                                                                                    |
|           | FROM         システム設定を優先           文書設定         システム設定を優先                                                                                                    |
|           |                                                                                                    |
| ドメイン      | example.co.jp                                                                                                    |
| ユーザー/グルーフ | * 参加しないユーザー/グループ 参加するユーザー/グループ                                                                                                    |
|           | ★     ★     ★     ★     ★     ★     ★     ★     ★     ★     ★     ★     ★     ★     ★     ★     ★     ★     ★     ★     ★     ★     ★     ★     ★     ★     ★     ★     ★     ★     ★     ★     ★     ★     ★     ★     ★     ★     ★     ★     ★     ★     ★     ★     ★     ★     ★     ★     ★     ★     ★     ★     ★     ★     ★     ★     ★     ★     ★     ★     ★     ★     ★     ★     ★     ★     ★     ★     ★     ★     ★     ★     ★     ★     ★     ★     ★     ★     ★     ★     ★     ★     ★     ★     ★     ★     ★     ★     ★     ★     ★     ★     ★     ★     ★     ★     ★     ★     ★     ★     ★     ★     ★     ★     ★     ★     ★     ★     ★     ★     ★     ★     ★     ★     ★     ★     ★     ★     ★     ★     ★     ★     ★     ★     ★     ★     ★     ★     ★     ★     ★     ★     ★     ★     ★     ★     ★     ★     ★     ★     ★     ★     ★     ★     ★     ★     ★     ★     ★     ★     ★     ★     ★     ★     ★     ★     ★     ★     ★     ★     ★     ★     ★     ★     ★     ★     ★     ★     ★     ★     ★     ★     ★     ★     ★     ★     ★     ★     ★     ★     ★     ★     ★     ★     ★     ★     ★     ★     ★     ★     ★     ★     ★     ★     ★     ★     ★     ★     ★     ★     ★     ★     ★     ★     ★     ★     ★     ★     ★     ★     ★     ★     ★     ★     ★     ★     ★     ★     ★     ★     ★     ★     ★     ★     ★     ★     ★     ★     ★     ★     ★     ★     ★     ★     ★     ★     ★     ★     ★     ★     ★     ★     ★     ★     ★     ★     ★     ★ |
|           |                                                                                                    |
|           | 参加 >>                                                                                                    |
|           | << 外す                                                                                                    |
|           |                                                                                                    |
|           | 参加するユーザー/グループ(読取り専用)                                                                                                    |
|           |                                                                                                    |
|           | 参加 >>                                                                                                    |
|           | << 外す                                                                                                    |
|           |                                                                                                    |
| 注釈        |                                                                                                    |
|           |                                                                                                    |
| 期限        |                                                                                                    |
|           |                                                                                                    |
|           | ♀ ヒント 期限                                                                                                    |
|           | 設定した期限が過ぎたら、グループに参加しているユーザー及びグループが参加し                                                                                                    |
|           | ない状態に変更され、誰もグループに参加していない状態になります。グループ及び<br>グループフォルダは削除されません。                                                                                                    |
|           |                                                                                                    |
|           |                                                                                                    |
|           |                                                                                                    |
|           | 作成 一覧に戻る                                                                                                    |

必要な項目を入力して、<作成>ボタンをクリックすると、グループが作成されます。

#### 各項目の解説です。

| 項目        | 解説                                                                                            |
|-----------|-----------------------------------------------------------------------------------------------|
| グループ名     | 半角英数字に加え、全角文字、日本語での入力も可能です。                                                                   |
|           | ※一度、設定をすると、後から変更はできません。                                                                       |
|           | ※環境依存文字を使用すると端末によっては正常に表示されない場合があります。                                                         |
|           |                                                                                               |
|           | ●クルーフ名に使用できる文字と制限について<br>以下の記号が使用すれずす。                                                        |
|           |                                                                                               |
|           | 「王角記号、十角記号」「MAJU)、」」「アンダーハー」、「MFOF」、「 MAバース」<br>※グループタの失頭とす尾に(ドット)と (スペース)け体田できません            |
|           | ベブル フロの光頭と不足にパリアと (スペ、スパム使用 Ce よ との。                                                          |
|           | ・<br>最大文字数は、50文字です。                                                                           |
|           | ・"root"という文字列では登録できません。                                                                       |
|           | ・既存のユーザーID、グループ名と同じ文字列は使用できません。                                                               |
|           |                                                                                               |
| グループフォルダ  | [作成する]チェック                                                                                    |
|           | 所属するユーザーのみが閲覧・操作可能な『グループフォルダ』を作る場合はチェック                                                       |
|           | を入れます。                                                                                        |
|           | 「索导制限】 ND                                                                                     |
|           | L谷里前版」 MD<br>  ガリープフォリダの恋号た制限  たい提合/ナチェックな  て 値を入れます                                          |
|           |                                                                                               |
|           |                                                                                               |
|           | 計容量を超えても問題はありません。実際にアップロードされたファイル容量の合計が                                                       |
|           | 契約上の容量を超えた場合は、アップロードができなくなります。                                                                |
|           |                                                                                               |
| フォルダオプション | [バージョン管理する]チェック                                                                               |
|           | グループフォルダ直下にバックアップフォルダが作成されます。(ただし何もアップロード                                                     |
|           | してない状況では作成されません。)アップロードされたファイルはフォルダも含めバッ                                                      |
|           | クアッフフォルタにコヒーされます。ファイルを上書さアッフロートすると、最新版のはか                                                     |
|           | に3世代分日期保官されより。<br>  コーイルた判除  た担合 10日後にボックマップコールだのコーイルた判除されます                                  |
|           | ノアイルを削除した場面、10日後にハックアックフォルタのファイルも削除されます。<br>  たむ大機能を利用するとファイルマップロードの容量はファイル容量の9位加質されま         |
|           | なの不成化で利用するこうデイルテランロードの谷里はファイル谷里の2に加昇でれよ   オ キャトまアップロードの提合 9世代日 9世代日のファイル交景も加質されます             |
|           |                                                                                               |
|           | │ ※本機能のユーザー側の操作イメージやその他注意点などについては『ユーザーズガ                                                      |
|           | イド』をご参照ください。                                                                                  |
|           |                                                                                               |
|           | [アップロード/ダウンロードされたら、メールで通知]チェック                                                                |
|           | 作成した『グループフォルダ』にファイルがアップロード/ダウンロードされた場合に、通                                                     |
|           | 知メールを出すことができます。                                                                               |
|           |                                                                                               |
|           | 「時限ファイル期限の強制]                                                                                 |
|           | 「グループフォルダにアップロードされたファイルを、設定した期間経過後、自動で削除さ                                                     |
|           | せることが可能です。                                                                                    |
|           | [フォルダにも適用]にチェックを入れると、フォルダも自動削除の対象となります。                                                       |
|           |                                                                                               |
|           |                                                                                               |
|           | 2012/4/1に該当クルーフフォルタに『test.pdf』をアップロードすると、そのファイルは                                              |
|           | ロ11が12012/4/01に変わるダ1ミンクでノアイルか削除されます。                                                          |
|           | ペリコロ间Jと政止しに仮、リリロ间Jと変更しに场合、改正変更削にアツノロートされし<br>  いたファイルけ5日後に削除されますのでご注音/ださい                     |
|           | いっこう こういいよう ロ 夜に H11/FCイルよう いて に エミヘル CC い。<br>  設定をファイルに 適用する場合は 同じ ファイルを 重度 アップロード ていただくか 新 |
|           | 規にアップロードしていただくことで期限が『10日間』に更新されます。                                                            |

| 項目 | 解説                                                                                               |                                                                                                    |  |
|----|--------------------------------------------------------------------------------------------------|----------------------------------------------------------------------------------------------------|--|
|    | ※サービスご利用開始時にKDDIより払い出した管理者IDで該当のグループフォルダに<br>ファイルをアップロードしたり、フォルダを作成したりした場合は時限の強制はされません。          |                                                                                                    |  |
|    | [Web公開期限の強制]<br>グループフォルダ上のフ<br>数を設定します。                                                          | ワァイル/フォルダをWeb公開する際に設定可能な最大の公開日                                                                                       |  |
|    | [受取フォルダ公開期限<br>グループフォルダ上のフ<br>の公開日数を設定します                                                        | の強制]<br>アォルダを『受取フォルダ』として公開する際に、設定可能な最大<br>ナ。                                                                         |  |
|    | ※上記3つの『強制』の』<br>強制的な設定はされませ                                                                      | 項目で、『システム設定を優先』、『無期限』を選択した場合は、<br>せん。                                                                                |  |
|    | [アプリ制限設定]<br>・iOSアプリのローカル保<br>iPhone/iPadアプリかり<br>とができます。                                        | 存<br>らアクセスした場合に、端末へのファイルの保存を禁止にするこ                                                                                   |  |
|    | 選択肢                                                                                              | 解説                                                                                                    |  |
|    | システム設定を優先                                                                                        | 『管理画面』>『システム設定』>『アプリ制限設定』でドメ<br>イン全体の設定を行っている場合は、ドメイン全体の設定<br>にしたがいます。ドメイン全体の設定を行っていない場合<br>は、『許可』と同様になります。          |  |
|    | 禁止                                                                                               | 該当グループフォルダ配下のファイルについて、iOSアプリ<br>で、端末のローカルフォルダへの保存を禁止にします。ま<br>た、ほかのアプリケーションへファイルを渡すこともできなく<br>なります。                  |  |
|    | 許可                                                                                               | 該当グループフォルダ配下のファイルについて、iOSアプリ<br>で、端末のローカルフォルダへの保存を許可にします。                                                            |  |
|    | ・iOSアプリのローカルファイルの時限削除<br>iPhone/iPadアプリで端末へファイル/フォルダを保存した場合に、指定した日数を過<br>ぎると、自動で端末から削除することができます。 |                                                                                                    |  |
|    | 選択肢                                                                                              | 解説                                                                                                    |  |
|    | システム設定を優先                                                                                        | 『管理画面』>『システム設定』>『アプリ制限設定』でドメ<br>イン全体の設定を行っている場合は、ドメイン全体の設定<br>にしたがいます。ドメイン全体の設定を行っていない場合<br>は、『無期限』と同様になります。         |  |
|    |                                                                                                  | ※ドメイン全体の設定で、『設定』が選択され、日数が設定<br>されている場合は、その日数が初期表示として、表示され<br>ます。                                                     |  |
|    | 設定<br>  <br>                                                                                     | 該当クルーフフォルタ配トのファイル/フォルタについて、<br>iOSアプリのローカルフォルダへの保存した場合に、ここで<br>指定した日数を経過後にアプリを起動すると、自動で該当<br>のファイル/フォルダを削除することができます。 |  |
|    |                                                                                                  | ※フォルダは、該当フォルダが空になった場合に、削除されます。                                                                                       |  |
|    |                                                                                                  | ※1日間=24時間で計算されます。<br>例)設定、3日間と設定した場合                                                                                 |  |

| 項目 |                                                                                                    | 解説                                                                                                    |
|----|----------------------------------------------------------------------------------------------------|----------------------------------------------------------------------------------------------------|
|    |                                                                                                    | 2015/12/10 14:30に該当グループフォルダ配下のファ<br>イルをダウンロードすると、2015/12/13 14:30以降にアプリ<br>を起動すると該当のファイル/フォルダが自動で削除され<br>ます。                                                                                                    |
|    |                                                                                                    | ※アプリのローカルフォルダにダウンロードした後に、本設<br>定をしても、アプリ側には反映されません。本設定後に、<br>ダウンロードしたファイル/フォルダが対象となります。                                                                                                    |
|    |                                                                                                    | ※時限が設定されたローカルフォルダ内のファイル/フォ<br>ルダにはアイコンに時計マークが付与されます。<br>▲名前 サイズ 変更日 種類<br>MG_1236.JPG<br>2015/10/16 19:56:12 918.69KB                                                                                                    |
|    |                                                                                                    | また、該当ファイルの『詳細』画面から削除予定日を確認<br>することもできます。(項目名:時限ファイル)                                                                                                    |
|    |                                                                                                    | 名前<br>IMG_1236.JPG<br>パス<br>/IMG_1236.JPG                                                                                                    |
|    |                                                                                                    | ファイルサイズ<br>918.69KB (940,742パイト)<br>作成日時<br>2015/10/16 19:56:12<br>更新日時<br>2015/10/16 19:56:12<br>時限ファイル<br>2015/11/28 09:59:41                                                                                            |
|    | 無期限                                                                                                    | 該当グループフォルダ配下のファイル/フォルダについて、<br>iOSアプリのローカルフォルダに保存しても自動で削除しな<br>い場合はこちらを選択します。                                                                                                    |
|    | <ul> <li>※本機能は、該当のグノ</li> <li>※『iOSアプリのローカル<br/>イルの時限削除』を設定</li> <li>※本機能はiPhone/iPac<br/>となります。</li> <li>[メール文書設定]</li> <li>該当グループフォルダに<br/>テンプレートを設定する。</li> <li>※『送信先』を『参加者<br/>ーのメールアドレス(サンクタン)</li> </ul> | レープフォルダに適用されます。<br>・保存』を『禁止』に設定した場合は、『iOSアプリのローカルファ<br>としても、有効に機能しません。<br>オアプリ『File Storage』の『Ver.2.1.0』以上を利用した場合に有効<br>ニファイルがアップロード/ダウンロードされた際の通知メールの<br>ことが可能です。<br>全員に送信』に設定した場合はグループに参加しているユーザ<br>ブメールアドレスも含む)に送信されます。 |

| 項目        | 解説                                                                                                    |
|-----------|----------------------------------------------------------------------------------------------------|
|           | ※『送信先』を『設定』とした場合に設定できるメールアドレスの上限は10件です。                                                                                           |
|           | ※『FROM』と『文書設定』を『システム設定を優先』にすると、以下のようなメールが送信<br>されます。                                                                              |
|           | FROM:KDDIファイルストレージ <support@kfs.kddi.ne.jp><br/>件名:ファイルがアップロードされました。<br/>本文:<br/>下記の通り、ファイルがアップロードされました。</support@kfs.kddi.ne.jp> |
|           | <br>日時 :2012/04/01 18:22:19<br>ユーザー名 :ユーザー名 :(氏)(名)<br>ファイル :/example.co.jp/グループ A/test.pdf<br>アクセス元 :xx.xx.xx                    |
|           |                                                                                                    |
| ユーザー/グループ | 参加させたいユーザー/グループを『参加しないユーザー/グループ』欄から選択し、右欄の『参加するユーザー/グループ』もしくは『参加するユーザー/グループ(読取専用)』の<参加>>>ボタンをクリックして、参加させます。                       |
|           | ※『読取専用』で所属させると、該当グループフォルダではファイルのアップロード、削除などはできず、ダウンロードのみが可能となります。                                                                 |
|           | ※ドメインを所属させると、全ユーザーが所属する形になります。<br>※検索結果に表示できるユーザー、グループの上限は100件です。                                                                 |
| 注釈        | グループに関する説明を設定することができます。<br>内容はグループの検索、一覧表示画面で確認できます。                                                                              |
| 期限        | 設定した期限を過ぎると、グループに所属していたユーザー/グループが参加しない状態に変更されます。                                                                                  |
|           | ※グループおよびグループフォルダは削除されません。                                                                                                    |

<一覧に戻る> ボタンをクリックすると、『グループ管理』画面に戻ります。

-- 【注意-

・グループ名は後から変更することはできません。 ※変更する場合は、グループを削除して、新規登録し直してください。

・『グループ作成者』権限のユーザーは、自分で作成したグループのみ、変更・削除などの操作が可能と なります。

・グループを参加させたグループは『親グループ』となり、ほかのグループには参加することはできません。逆に、 グループに参加したグループは『子グループ』となり、ほかのグループを参加させることはできません。

### 3.2 グループを検索する

管理画面上部にある『グループ管理』から登録されているグループを検索することが可能です。

|                                                                   | ユーザー管理              | グループ管理        | 端末管理          |              | お知らせ管理                 |    |   | グ情報          |   |
|-------------------------------------------------------------------|---------------------|---------------|---------------|--------------|------------------------|----|---|--------------|---|
| KDDI ファイルストレージ                                                    | グループ名               | 検索 表示件数 100 ✔ |               |              |                        |    |   |              |   |
|                                                                   | <br>\               | ☑ 入力後すぐに検索    |               |              |                        |    |   |              |   |
| 鍋 新規                                                              | □全選択                |               |               |              |                        |    |   | (1 / 1) 全3件  |   |
| 184 更新<br>1916                                                    | <ul> <li></li></ul> |               | ドメイン▲▼        | 更新可能ユーザー     | 登録日▲▼                  | 期間 |   | 容量制限<br>使用量  |   |
| ▲<br>▲  登録<br>▲ インポート                                             | Croup01             |               | example.co.jp | user04@exam… | 2015/11/25<br>11:30:25 | // | ~ | 100MB<br>0MB | ^ |
| 10 エクスボート<br>10 デフォルト設定                                           | Group02             |               | example.co.jp |              | 2015/11/25<br>11:30:38 | // | ~ | 100MB<br>0MB |   |
| <ul> <li>システム設定</li> </ul>                                        | 🗆 🏦 <u>Group03</u>  |               | example.co.jp |              | 2015/11/25<br>11:30:46 | // | ~ | 100MB<br>0MB |   |
| 🤴 デザイン設定                                                          |                     |               |               |              |                        |    |   |              |   |
| <ul> <li>② ヘルプ</li> <li><u>ユーザー画面</u></li> <li>№ ログアウト</li> </ul> |                     |               |               |              |                        |    |   |              |   |

#### 検索項目について説明します。

| 項目       | 解説                                             |
|----------|------------------------------------------------|
| グループ名    | 検索したいグループ名を入力します。                              |
|          | ※検索は前方一致で実行されます。                               |
|          | ※『*』を使用することでその文字を含んだ部分一致で検索を実行することが<br>  できます。 |
|          |                                                |
|          | 例)『Group01』を検索したい場合                            |
|          | 『*01』と入力しても検索が可能です。                            |
| 表示件数     | 検索結果の表示したい数を『10』『20』『30』『50』『100』から選択します。      |
| 入力後すぐに検索 | ここにチェックを入れるとキーワード入力と同時に検索が始まります。               |
|          |                                                |
|          |                                                |

※未入力状態で『検索』ボタンを押下すると登録されている全グループが表示されます。

※検索結果の『グループ名/注釈』、『ドメイン』、『更新可能ユーザー』はマウスで幅の調整が できます。

※検索結果のフォルダアイコンはグループフォルダの存在を表します。

※検索結果の『使用量』はグループフォルダに容量制限がされている場合に表示されます。

### 3.3 グループの設定内容を変更する

「KDDI ファイルストレージ」システムのグループの設定内容を変更します。

設定内容を変更するグループを選択してメニューの『更新』をクリックすると、下図 が表示されます。

| クルーノ名     | Group01                                                                                                    |
|-----------|----------------------------------------------------------------------------------------------------|
| グループフォルダ  | <ul> <li>         『 作成する 『 容量制限 1000 MB         ※チェックをはずし夏新を行うとグループフォルダが削除されます。     </li> </ul>                                                                                                    |
|           | <u>⊗Z#J#Z&gt;∃&gt;</u>                                                                                                    |
| ドメイン      | example.co.jp                                                                                                    |
| ユーザー/グループ | 参加しないユーザー/グループ 参加するユーザー/グループ                                                                                                    |
|           |                                                                                                    |
|           | John Smith (user01)                                                                                                    |
|           | Shuthing and a second second seco |
|           | 参加するユーザー/グループ(読取り専用)                                                                                                    |
|           | 参加 >><br><< 外す                                                                                                    |
| 注釈        |                                                                                                    |
|           | □ グループ期限 / / ###                                                                                                    |
| 期限        |                                                                                                    |
| 則限        | ドレント 期限                                                                                                    |

必要な項目を変更して、<更新>ボタンをクリックすると、グループの設定内容が変更されます。 ※『グループ名』は変更できません。

<一覧に戻る> ボタンをクリックすると、『グループ管理』画面に戻ります。

## 3.4 グループを削除する

「KDDI ファイルストレージ」 システムのグループを削除します。

削除するグループを選択してメニューの『削除』をクリックすると、下図 が表示されます。

|          | 3 グループ削除                        |
|----------|---------------------------------|
|          |                                 |
| グループ名    | Group01                         |
| グループフォルダ | 作成済み 容量制限 1,000MB<br>バージョン管理しない |
|          | アップロードされてもメールで通知しない             |
|          | ダウンロードされてもメールで通知しない             |
|          | 時限ファイル期限の強制                     |
|          | システム設定を優先                       |
|          | Web公開期限の強制                      |
|          | システム設定を優先                       |
|          | 受取フォルダ期限の強制                     |
|          | システム設定を優先                       |
| ドメイン     | example.co.jp                   |
| 注釈       |                                 |
| 期限       | グループ期限 / /                      |
|          |                                 |
|          | 削除 一覧に戻る                        |

<削除> ボタンをクリックすると、グループが削除されます。

<一覧に戻る> ボタンをクリックすると、『グループ管理』画面に戻ります。

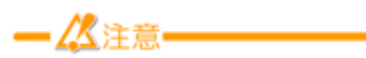

グループを削除すると、該当グループの『グループフォルダ』も削除されます。

### 3.5 グループの管理者を委譲する

グループの管理者を委譲することができます。

これは『グループ作成者』権限のユーザーの管理するグループを変更したい場合に利用します。 委譲したいグループを選択してメニューの『委譲』をクリックすると、下図が表示されます。

| 111 グループ委譲                      |
|---------------------------------|
|                                 |
| 委譲先のユーザーを検索し1名選択してくたさい。 委譲先ユーザー |
|                                 |
|                                 |
|                                 |
| 選択 一覧に戻る                        |

<検索> ボタンを押下すると、グループ管理者、グループ作成者が検索結果に表示されます。

委譲先ユーザーを選択して<選択>ボタンを押下すると、下図のように確認画面が出ますので、 <委譲>ボタンを押下します。

| 委譲 戻る                      |  |
|----------------------------|--|
| 下記のグループを委譲します。 1件          |  |
| Group01 💛 🧘 山田 太郎 (user00) |  |
|                            |  |
| 委譲 戻る                      |  |

処理が終了すると、下図のように終了画面が表示されます。

| グループ委譲が終了しました。 | 100%<br>1件/1件 |
|----------------|---------------|
| 一覧に戻る          |               |

- 《注意------

委譲できるユーザーは1ユーザーのみです。

グループ管理者、グループ作成者以外の権限のユーザーにはグループを委譲できません。

Г

### 3.6 グループ作成時の初期値を設定する

グループ作成時に使用することができるテンプレートを作成します。

メニューの『デフォルト設定』をクリックすると、下図が表示されます。

| å        | 👔 新規グループ作成デフォルト設定                 |
|----------|-----------------------------------|
|          |                                   |
|          |                                   |
| グループフォルダ | □作成する □容量制限 MB                    |
|          | □バージョン管理する                        |
|          | □アップロードされたらメールで通知                 |
|          | □ダウンロードされたらメールで通知                 |
|          | 時限ファイル期限の強制                       |
|          | システム設定を優先 🗸 日間 🗌 フォルダにも適用         |
|          | Web公開期限の強制                        |
|          | システム設定を優先 🗸 日間                    |
|          |                                   |
|          | システム設定を催先 ∨ 日間                    |
|          | アプリ制限設定                           |
|          | iOSアプリのローカル保存 システム設定を優先 設定        |
|          | iOSアプリのローカルファイルの時限削除 システム設定を優先    |
| ドメイン     | example.co.jp                     |
| 注釈       |                                   |
|          |                                   |
|          |                                   |
| メール又者設定  | クルーノアッフロート通知メール 送信先 参加者全員に送信      |
|          | FROM システム設定を優先<br>立書設定 システム設定を優先  |
|          |                                   |
|          | グループダウンロード通知メール<br>送信先 参加者全目に送信   |
|          | FROM         システム設定を優先         設定 |
|          | 又書設正 シ人ナム設定を優先                    |
| 期限       | □ グルーブ期限                          |
|          |                                   |
|          |                                   |
|          |                                   |
|          | 設定 一覧に戻る                          |

必要な項目を入力して、<設定> ボタンをクリックすると、次回以降、グループの新規作成画面を開くと、ここで設定した値が初期値として、入力された状態となります。

※『期限』について、日付と日数の両方を入力した場合は、日付が優先されます。

※本設定は管理者のユーザーごとに設定されます。複数の管者で運用する場合はそれぞれで設定 します。

<一覧に戻る> ボタンをクリックすると、『グループ管理』画面に戻ります。

# 3.7 グループを一括登録する

複数のグループをCSVファイルを作成して、一括で登録することができます。 また、同じ方法で既に登録されているグループの設定を更新することもできます。

メニューの『インポート』をクリックすると、下図が表示されます。

| 🔒 グルーフ                                                                                                    | ゚゚のインポート                                                                                                    |                                                                                                    |                                                                                                    |
|----------------------------------------------------------------------------------------------------|----------------------------------------------------------------------------------------------------|----------------------------------------------------------------------------------------------------|----------------------------------------------------------------------------------------------------|
|                                                                                                    |                                                                                                    |                                                                                                    |                                                                                                    |
|                                                                                                    |                                                                                                    |                                                                                                    |                                                                                                    |
| ファイル                                                                                                    | ,                                                                                                    |                                                                                                    | 频                                                                                                    |
|                                                                                                    |                                                                                                    |                                                                                                    |                                                                                                    |
|                                                                                                    | インポート                                                                                                    | 一覧に戻る                                                                                                    |                                                                                                    |
|                                                                                                    |                                                                                                    | 551-50                                                                                                    |                                                                                                    |
|                                                                                                    |                                                                                                    |                                                                                                    |                                                                                                    |
|                                                                                                    |                                                                                                    |                                                                                                    |                                                                                                    |
| :ント                                                                                                    |                                                                                                    |                                                                                                    |                                                                                                    |
| インポートできるファイルは                                                                                                    | tCSVフォーマットです。                                                                                                    |                                                                                                    |                                                                                                    |
| CSVのフォーマットは以下の                                                                                                    | の通りです。                                                                                                    |                                                                                                    |                                                                                                    |
| "groupid","mkcol","lim                                                                                                    | itsize","primary","joingr                                                                                                    | roups",                                                                                                    |                                                                                                    |
| "group1","1","500","営                                                                                                    | 業部","group1@営業部,                                                                                                    | group2@営業部",                                                                                                    |                                                                                                    |
| "group2","1","500","営                                                                                                    | 『業部","group1@営業部,                                                                                                    | group2@営業部",                                                                                                    |                                                                                                    |
| "group3","1","500","営                                                                                                    | 業部","group1@営業部,                                                                                                    | group2@営業部",                                                                                                    |                                                                                                    |
| 1行目はヘッダ行として無視                                                                                                    |                                                                                                    |                                                                                                    |                                                                                                    |
|                                                                                                    | 見します。                                                                                                    |                                                                                                    |                                                                                                    |
| ハッタイの順番は仕息で変更<br>ガループが左右したい担合!                                                                                                    | 見します。<br>見つ能です。設定が不要な<br>+/作成します、存在する埋                                                                                                    | データの列は削除可能です<br>会け再新します、グルーフ                                                                                                    | 「。(必須項目以外)<br>「を削除する坦全け削除つちだる                                                                                                    |
| ベッタ行の順番は任息で変更<br>グループが存在しない場合に<br>定します。                                                                                                    | 見します。<br>見可能です。設定が不要な<br>は作成します。存在する場                                                                                                    | データの列は削除可能です<br>合は更新します。グルーフ                                                                                                    | 「。(必須項目以外)<br>プを削除する場合は削除フラグを                                                                                                    |
| ヘッダ行び順番は任意で変更<br>グループが存在しない場合に<br>定します。<br>使用できるヘッダは以下の通                                                                                                    | 見します。<br>更可能です。設定が不要な<br>よ作成します。存在する場<br>動りです。                                                                                                    | データの列は削除可能です<br> 合は更新します。グルーフ                                                                                                    | 「。(必須項目以外)<br>『を削除する場合は削除フラグる                                                                                                    |
| イッタイロの順番は住意で変更<br>グループが存在しない場合は<br>定します。<br>使用できるヘッダは以下の通                                                                                                    | 見します。<br>更可能です。設定が不要な<br>ま作成します。存在する場<br>通りです。<br><b>ック</b>                                                                                                    | データの列は削除可能です<br>合は更新します。グルーフ<br>内容                                                                                                    | 「。(必須項目以外)<br>「を削除する場合は削除フラグな<br>備考                                                                                                    |
| イッタイでの順番は住意で変更<br>グループが存在しない場合は<br>定します。<br>使用できるヘッダは以下の通<br>groupid                                                                                                    | 見します。<br>更可能です。設定が不要な<br>ま作成します。存在する場<br>通りです。<br><b>ック</b>                                                                                                    | データの列は削除可能です<br>合は更新します。グルーフ<br><b>内容</b><br>グループID                                                                                                    | <ul> <li>「必須項目以外」)</li> <li>「を削除する場合は削除フラグを</li> <li>備考</li> <li>ドメインごとのID(グループ<br/>フォルダ名と同じ)(必須)</li> </ul>                                                                                                    |
| ベッタイでの順番は住意で変更<br>グループが存在しない場合は<br>定します。<br>使用できるヘッダは以下の通<br>groupid<br>mkcol                                                                                                    | 見します。<br>更可能です。設定が不要な<br>ま作成します。存在する場<br>通りです。<br><b>ッグ</b>                                                                                                    | データの列は削除可能です<br>合は更新します。グルーフ<br>クループID<br>グループフォルダ                                                                                                    | <ul> <li>「. (必須項目以外)</li> <li>「を削除する場合は削除フラグを</li> <li>備考</li> <li>ドメインごとのID(グループ</li> <li>フォルダ名と同じ)(必須)</li> <li>1:作成する 0:作成しない</li> <li>空:変更しない</li> </ul>                                                                                                    |
| ベッタイでの順番は住意で変更<br>グループが存在しない場合は<br>定します。<br>使用できるヘッダは以下の通<br>groupid<br>mkcol<br>limitsize                                                                                                    | <ul> <li>見します。</li> <li>更可能です。設定が不要な</li> <li>は作成します。存在する場</li> <li>通りです。</li> <li>ック</li> </ul>                                                                                                    | データの列は削除可能です<br>合は更新します。グルーフ<br>グループID<br>グループフォルダ<br>容量制限                                                                                                    | <ul> <li>「・(必須項目以外))</li> <li>「を削除する場合は削除フラグを</li> <li>「株式のID(グループ<br/>フォルダ名と同じ)(必須)</li> <li>1:作成する 0:作成しない<br/>空:変更しない</li> <li>単位MB 0:解除 空:変更しない</li> </ul>                                                                                                    |
| ベッタイロの順番は住意で変更<br>グループが存在しない場合に<br>定します。<br>使用できるヘッダは以下の違<br>groupid<br>mkcol<br>limitsize<br>versioncontrol                                                                                               | <ul> <li>見します。</li> <li>更可能です。設定が不要な</li> <li>は作成します。存在する場</li> <li>動りです。</li> <li>ッダ</li> </ul>                                                                                                    | <ul> <li>データの列は削除可能です</li> <li>合は更新します。グルーフ</li> <li>クループID</li> <li>グループフォルダ</li> <li>容量制限</li> <li>パージョン管理する</li> </ul>                                                                                                    | <ul> <li>・(必須項目以外)</li> <li>/を削除する場合は削除フラグを</li> <li>/体帯</li> <li>ドメインごとのID(グループ<br/>フォルダ名と同じ)(必須)</li> <li>1:作成する 0:作成しない<br/>空:変更しない</li> <li>単位MB 0:解除 空:変更しない</li> <li>1:設定 0:設定しない 空:変</li> </ul>                                                                                                    |
| ベッタイの順番は住意で変更<br>グループが存在しない場合は<br>定します。<br>使用できるヘッダは以下の通<br>groupid<br>mkcol<br>limitsize<br>versioncontrol                                                                                                | 現します。<br>更可能です。設定が不要な<br>は作成します。存在する場<br>通りです。<br><b>ック</b>                                                                                                    | <ul> <li>データの列は削除可能です</li> <li>(合は更新します。グループ</li> <li>グループID</li> <li>グループフォルダ</li> <li>容量制限</li> <li>パージョン管理する</li> <li>マップロードキャャック</li> </ul>                                                                                             |                                                                                                    |
| ペッタイの順番は住意で変更<br>グループが存在しない場合に<br>定します。<br>使用できるヘッダは以下の選<br>groupid<br>mkcol<br>limitsize<br>versioncontrol<br>uploadmail                                                                                  | <ul> <li>見します。</li> <li>更可能です。設定が不要な</li> <li>お作成します。存在する場</li> <li>動りです。</li> <li>、ック</li> </ul>                                                                                                    | <ul> <li>データの列は削除可能です</li> <li>(クルーブ)</li> <li>クルーブID</li> <li>グルーブフォルダ</li> <li>容量制限</li> <li>パージョン管理する</li> <li>アップロードされたら<br/>メールで通知</li> </ul>                                                                                          | <ul> <li>(必須項目以外)</li> <li>(必須項目以外)</li> <li>(必須項目以外)</li> <li>(を削除する場合は削除フラグを</li> <li>(本)</li> <li>(本)</li> <li>(*)</li> <li>(*)</li> <l< td=""></l<></ul> |
| ペッタイび加速値は生意で変更<br>グループが存在しない場合に<br>定します。<br>使用できるヘッダは以下の通<br>groupid<br>mkcol<br>limitsize<br>versioncontrol<br>uploadmail<br>downloadmail                                                                 | 見します。<br>更可能です。設定が不要な<br>し作成します。存在する場<br>通りです。<br>、ック                                                                                                    | <ul> <li>データの列は削除可能です</li> <li>(クルーブ)</li> <li>グルーブID</li> <li>グルーブフォルダ</li> <li>容量制限</li> <li>パージョン管理する</li> <li>アップロードされたら<br/>メールで通知</li> <li>ダウンロードされたら<br/>メールで通知</li> </ul>                                                           | <ul> <li>(必須項目以外)</li> <li>(必須項目以外)</li> <li>(必須項目以外)</li> <li>(を削除する場合は削除フラグを</li> <li>(ドメインごとのID(グループ<br/>フォルダ名と同じ)(必須)</li> <li>1:作成する 0:作成しない<br/>空:変更しない</li> <li>単位MB 0:解除 空:変更しない</li> <li>1:設定 0:設定しない 空:変<br/>更しない</li> <li>1:設定 0:設定しない 空:変<br/>更しない</li> <li>1:設定 0:設定しない 空:変<br/>更しない</li> <li>1:設定 0:設定しない 空:変<br/>更しない</li> </ul>                                                                                                    |
| ペッタイロの順番は住意で変更<br>グループが存在しない場合に<br>定します。<br>使用できるヘッダは以下の通<br>groupid<br>mkcol<br>limitsize<br>versioncontrol<br>uploadmail<br>downloadmail                                                                 | <ul> <li>見します。</li> <li>更可能です。</li> <li>設定が不要な</li> <li>は作成します。存在する場</li> <li>通りです。</li> <li>ッグ</li> </ul>                                                                                                    | データの列は削除可能です<br>合は更新します。グルーフ<br>グループID<br>グループフォルダ<br>容量制限<br>パージョン管理する<br>アップロードされたら<br>メールで通知<br>ダウンロードされたら<br>メールで通知                                                                                                    | <ul> <li>(必須項目以外)</li> <li>(必須項目以外)</li> <li>(必須項目以外)</li> <li>(花剤除する場合は削除フラグを</li> <li>(必須)</li> <li>ドメインごとのID(グループ<br/>フォルダ名と同じ)(必須)</li> <li>1:作成する 0:作成しない<br/>空:変更しない</li> <li>単位MB 0:解除 空:変更しない</li> <li>単位MB 0:解除 空:変更しない</li> <li>1:設定 0:設定しない 空:変<br/>更しない</li> <li>1:設定 0:設定しない 空:変<br/>更しない</li> <li>1:設定 0:設定しない 空:変<br/>更しない</li> <li>1:設定 0:設定しない 空:変<br/>更しない</li> <li>1:設定 0:設定しない 空:変<br/>更しない</li> <li>1:設定 0:設定しない 空:変</li> </ul>                                                                                                    |
| ペッタイでの順番は住意で変更<br>グループが存在しない場合に<br>定します。<br>使用できるヘッダは以下の通<br>groupid<br>mkcol<br>limitsize<br>versioncontrol<br>uploadmail<br>downloadmail<br>folder_fileexpiredays                                        | <ul> <li>現します。</li> <li>更可能です。設定が不要な</li> <li>載作成します。存在する場</li> <li>通りです。</li> <li>ッグ</li> </ul>                                                                                                    | <ul> <li>データの列は削除可能です</li> <li>内容</li> <li>グループID</li> <li>グループフォルダ</li> <li>容量制限</li> <li>バージョン管理する</li> <li>アップロードされたら<br/>メールで通知</li> <li>ダウンロードされたら</li> <li>メールで通知</li> <li>時限ファイル期限の強制</li> </ul>                                     | <ul> <li>(必須項目以外)</li> <li>(必須項目以外)</li> <li>(必須項目以外)</li> <li>(必須項目以外)</li> <li>(必須項目以外)</li> <li>(必須可し、</li> <li>(必須可し、</li> <li>(シスインごとのID(グループ<br/>フォルダ名と同じ)(必須)</li> <li>1:作成する 0:作成しない<br/>空:変更しない</li> <li>単位MB 0:解除 空:変更しない</li> <li>単位MB 0:解除 空:変更しない</li> <li>1:設定 0:設定しない 空:変更しない</li> <li>1:設定 0:設定しない 空:変更しない</li> <li>1:設定 0:設定しない 空:変更しない</li> <li>1:設定 0:設定しない 空:変更しない</li> <li>1:設定 0:設定しない 空:変更しない</li> <li>1:設定 0:設定しない 空:変更しない</li> </ul>                                                                                                    |
| ペッタイロの順番は住意で変更<br>グループが存在しない場合に<br>定します。<br>使用できるヘッダは以下の通<br>mkcol<br>limitsize<br>versioncontrol<br>uploadmail<br>downloadmail<br>folder_fileexpiredays<br>folder_fileexpire_includ                       | 現します。<br>更可能です。設定が不要な<br>は作成します。存在する場<br>通りです。<br><b>、ッグ</b>                                                                                                    | <ul> <li>データの列は削除可能です</li> <li>内容</li> <li>グループID</li> <li>グループフォルダ</li> <li>容量制限</li> <li>バージョン管理する</li> <li>アップロードされたら<br/>メールで通知</li> <li>ダウンロードされたら<br/>メールで通知</li> <li>時限ファイル期限の強制</li> <li>フォルダにも適用</li> </ul>                        | <ul> <li>(必須項目以外)</li> <li>(必須項目以外)</li> <li>(必須項目以外)</li> <li>(必須項目以外)</li> <li>(必須項目以外)</li> <li>(必須可見以外)</li> <li>(必須可見以外)</li> <li>(本の目の)</li> <li>(本の目の)</li> <li>(シスインごとのID(グループ<br/>フォルダ名と同じ)(必須)</li> <li>1:作成する 0:作成しない<br/>空:変更しない</li> <li>単位MB 0:解除 空:変更しない</li> <li>単位MB 0:解除 空:変更しない</li> <li>1:設定 0:設定しない 空:変<br/>更しない</li> <li>1:設定 0:設定しない 空:変<br/>更しない</li> <li>1:設定 0:設定しない 空:変<br/>更しない</li> <li>1:設定 0:設定しない 空:変<br/>更しない</li> <li>日数</li> <li>-1:システム設定を優先0:無<br/>期限空:変更しない</li> <li>1:設定 0:設定しない 空:変<br/>更しない</li> </ul>                                                                                                    |
| ペッタイロの順番は住意で変更<br>グループが存在しない場合に<br>定します。<br>使用できるヘッダは以下の通<br>mkcol<br>limitsize<br>versioncontrol<br>uploadmail<br>downloadmail<br>folder_fileexpiredays<br>folder_fileexpire_includ                       | 現します。<br>更可能です。設定が不要な<br>ま作成します。存在する場<br>通りです。<br>、ック<br>」<br>」<br>」<br>」<br>」<br>」<br>」<br>」<br>「<br>の<br>の<br>で<br>、<br>の<br>存在する場<br>」<br>」<br>、<br>の<br>の<br>の<br>の<br>の<br>の<br>の<br>の<br>の<br>の<br>の<br>の<br>の | データの列は削除可能です。<br>(クルーブ)<br>グルーブID<br>グルーブフォルダ<br>容量制限<br>パージョン管理する<br>アップロードされたら<br>メールで通知<br>ダウンロードされたら<br>メールで通知                                                                                                    | <ul> <li>(必須項目以外)</li> <li>(必須項目以外)</li> <li>(必須項目以外)</li> <li>(を削除する場合は削除フラグを</li> <li>(を削除する場合は削除フラグを</li> <li>(た成するのに)(が須)</li> <li>(た成するの:作成しない<br/>空:変更しない)</li> <li>単位MB 0:解除空:変更しない</li> <li>単位MB 0:解除空:変更しない</li> <li>1:設定 0:設定しない空:変更しない</li> <li>1:設定 0:設定しない空:変更しない</li> <li>1:設定 0:設定しない空:変更しない</li> <li>1:設定 0:設定しない空:変更しない</li> <li>1:設定 0:設定しない空:変更しない</li> <li>1:設定 0:設定しない空:変更しない</li> <li>1:設定 0:設定しない空:変更しない</li> <li>日数</li> <li>1:設定 0:設定しない空:変更しない</li> </ul>                                                                                                    |
| ペッタイの順番は住意で変更<br>グループが存在しない場合に<br>定します。<br>使用できるヘッダは以下の通<br>mkcol<br>limitsize<br>versioncontrol<br>uploadmail<br>downloadmail<br>folder_fileexpiredays<br>folder_fileexpireday                            | <ul> <li>現します。</li> <li>更可能です。設定が不要な</li> <li>は作成します。存在する場</li> <li>通りです。</li> <li>、ック</li> <li>je_folder</li> <li>ays</li> </ul>                                                                                    | <ul> <li>データの列は削除可能です</li> <li>内容</li> <li>グループID</li> <li>グループフォルダ</li> <li>容量制限</li> <li>パージョン管理する</li> <li>アップロードされたら<br/>メールで通知</li> <li>ダウンロードされたら</li> <li>第限ファイル期限の強制</li> <li>時限ファイル期限の強制</li> </ul>                                | <ul> <li>(必須項目以外)</li> <li>(必須項目以外)</li> <li>(溶剤除する場合は削除フラグる</li> <li>(備考</li> <li>ドメインごとのID(グループ</li> <li>フォルダ名と同じ)(必須)</li> <li>1:作成する 0:作成しない<br/>空:変更しない</li> <li>単位MB 0:解除 空:変更しない</li> <li>1:設定 0:設定しない 空:変更しない</li> <li>1:設定 0:設定しない 空:変更しない</li> <li>1:設定 0:設定しない 空:変更しない</li> <li>日数</li> <li>-1:システム設定を優先0:無<br/>期限空:変更しない</li> <li>日数</li> <li>-1:システム設定を優先0:無<br/>期限空:変更しない</li> <li>日数</li> <li>-1:システム設定を優先0:無<br/>期間空: 亦更しない</li> </ul>                                                                                                    |
| ペッタイの順番は住意で変更<br>グループが存在しない場合に<br>定します。<br>使用できるヘッダは以下の通<br>mkcol<br>limitsize<br>versioncontrol<br>uploadmail<br>downloadmail<br>folder_fileexpiredays<br>folder_fileexpire_incluce                       | <ul> <li>見します。</li> <li>更可能です。設定が不要な</li> <li>は作成します。存在する場</li> <li>通りです。</li> <li><b>シック</b></li> <li>je_folder</li> <li>ays</li> </ul>                                                                             | <ul> <li>データの列は削除可能です</li> <li>内容</li> <li>グループID</li> <li>グループフォルダ</li> <li>容量制限</li> <li>バージョン管理する</li> <li>アップロードされたら<br/>メールで通知</li> <li>ダウンロードされたら<br/>メールで通知</li> <li>時限ファイル期限の強制</li> <li>いたも適用</li> <li>Web公開期限の強制</li> </ul>       | <ul> <li>(必須項目以外)</li> <li>(必須項目以外)</li> <li>(必須項目以外)</li> <li>(協須項目以外)</li> <li>(必須項目以外)</li> <li>(必須可る場合は削除フラグを</li> <li>ドメインごとのID(グループ<br/>フォルダ名と同じ)(必須)</li> <li>1:作成する 0:作成しない<br/>空:変更しない</li> <li>単位MB 0:解除 空:変更しない</li> <li>1:設定 0:設定しない 空:変更しない</li> <li>1:設定 0:設定しない 空:変更しない</li> <li>1:設定 0:設定しない 空:変更しない</li> <li>1:設定 0:設定しない 空:変更しない</li> <li>1:設定 0:設定しない 空:変更しない</li> <li>1:設定 0:設定しない 空:変更しない</li> <li>1:設定 0:設定しない 空:変更しない</li> <li>1:設定 0:設定しない 空:変更しない</li> <li>目数         <ul> <li>1:設定 0:設定しない 空:変更しない</li> <li>目数                 <ul> <li>1:設定 0:設定しない 空:変更しない</li> <li>目数                     <ul> <li>1:設定 0:設定しない 空:変更しない</li> <li>目数                     <li>-1:システム設定を優先0:無<br/>期限空:変更しない</li> <li>日数                     <ul> <li>ロない</li> <li>日数                          <li>-1:システム設定を優先0:無<br/>期限空:変更しない</li> <li>日数</li></li></ul></li></li></ul></li></ul></li></ul></li></ul>                                                                                                    |
| ペッタイロの順番は住意で変更<br>グループが存在しない場合に<br>定します。<br>使用できるヘッダは以下の通<br>mkcol<br>limitsize<br>versioncontrol<br>uploadmail<br>downloadmail<br>folder_fileexpiredays<br>folder_fileexpiredays<br>folder_fileexpiredays | <ul> <li>見します。</li> <li>更可能です。設定が不要な</li> <li>は作成します。存在する場</li> <li>通りです。</li> <li>マック</li> <li>ie_folder</li> <li>ays</li> </ul>                                                                                    | <ul> <li>データの列は削除可能です</li> <li>内容</li> <li>グループID</li> <li>グループフォルダ</li> <li>容量制限</li> <li>パージョン管理する</li> <li>アップロードされたら<br/>メールで通知</li> <li>ダウンロードされたら<br/>メールで通知</li> <li>第限ファイル期限の強制</li> <li>時限ファイル期限の強制</li> <li>吸ub公開期限の強制</li> </ul> |                                                                                                    |

| defaultmail_upload_destination_mailaddress   | アップロード通知メー<br>ル:送信先:メールアドレ<br>ス     |                                      |
|----------------------------------------------|-------------------------------------|--------------------------------------|
| defaultmail_upload_from                      | アップロー <mark>ド</mark> 通知メー<br>ル:FROM | -1:システム設定を優先1:設<br>定空:変更しない          |
| defaultmail_upload_from_mailaddress          | アップロード通知メー<br>ル:FROM:メールアドレ<br>ス    |                                      |
| defaultmail_download_destination             | ダウンロー <mark>ド</mark> 通知メー<br>ル:送信先  | -1:参加者全員に送信1:設定<br>空:変更しない           |
| defaultmail_download_destination_mailaddress | ダウンロード通知メー<br>ル:送信先:メールアドレ<br>ス     |                                      |
| defaultmail_download_from                    | ダウンロー <mark>ド</mark> 通知メー<br>ル:FROM | -1:システム設定を優先1:設<br>定空:変更しない          |
| defaultmail_download_from_mailaddress        | ダウンロード通知メー<br>ル:FROM:メールアドレ<br>ス    |                                      |
| device_save_40                               | iOSアプリのローカル保<br>存                   | -1:システム設定を優先 0:禁<br>止 1:許可 空:変更しない   |
| device_expire_40                             | iOSアプリのローカル<br>ファイルの時限削除:日<br>数     | 日数<br>-1:システム設定を優先 0:無<br>期限 空:変更しない |
| primary                                      | ドメイン                                | ※変更不可                                |
| joingroups                                   | 参加グループ                              | カンマ区切り                               |
| joingroups_readonly                          | 参加グループ(読取専用)                        | カンマ区切り                               |
| joinusers                                    | 参加ユーザー                              | カンマ区切り                               |
| joinusers_readonly                           | 参加ユーザー(読取専用)                        | カンマ区切り                               |
| comment                                      | 注釈                                  |                                      |
| expire                                       | グループ期限                              | YYYY/MM/DD 0:解除                      |
| delete                                       | 削除フラグ                               | 1:グループを削除する                          |
|                                              |                                     |                                      |

画面の説明にしたがって、CSVファイルを作成し、<参照>ボタンを押下して、CSVファイルを選択、<インポート>ボタンを押下します。

<CSV作成時の注意事項>

※データをダブルコーテーション(<sup>""</sup>)で囲むことは必須ではありませんが、『参加グループ』や『参加ユーザー』を 複数指定する場合やデータ自体にカンマ(.)を含む場合は必須となります。

※フォルダオプションの『時限ファイル期限の強制』、『Web公開期限の強制』、『受取フォルダ期限の強制』は、 『mkcol』を"1"とした場合のみ、一括登録、一括更新を行うことができます。

『mkcol』を"0"とした場合は、設定できませんのでご留意ください。

※メニューの『デフォルト設定』で設定したものはこの一括登録には反映されません。

※『参加ユーザー』、『参加グループ』は以下のような形式で記述します。

・『ID@ドメイン名』 ex)user01@example.co.jp ←メールアドレス形式です。

・『グループ名@ドメイン名』 ex) group01@example.co.jp

※『ドメイン』は指定する必要はありません。

| グループのインポート            |
|-----------------------|
|                       |
|                       |
| グループをインポートします。3件      |
| ※変更中は他の作業を行なわないでください。 |
|                       |
|                       |
|                       |
| インポート 一覧に戻る           |

下図のように確認画面が出ますので、<インポート>ボタンをクリックします。

処理が終了すると、下図のように終了画面が表示されます。

| 🎽 グループのインボート       |               |
|--------------------|---------------|
|                    |               |
|                    |               |
| ガリーゴのノンボートが約了しました。 | 100%<br>3件/3件 |
| クルーノのインホードが終了しました。 |               |
| 一覧に戻る              | ]             |

※エラーが出た場合は画面の指示にしたがって、CSVファイルを見直してください。

# 3.8 グループを一括出力する

登録されているグループをCSV形式で一括出力することが可能です。 メニューの『エクスポート』をクリックすると下図が表示されます。

| 12 グループのエクスポート                 |  |
|--------------------------------|--|
|                                |  |
|                                |  |
| グループのエクスポート                    |  |
| 9m-9019Xm-1                    |  |
| グループ一覧をCSV形式でダウンロードします。 エクスポート |  |
|                                |  |
|                                |  |
| 一覧に戻る                          |  |

<エクスポート>ボタンをクリックして、CSVファイルをダウンロードします。

| 項目             | 解説                                                  | 値の例                   |
|----------------|-----------------------------------------------------|-----------------------|
| groupname      | グループ名                                               | Group01@example.co.jp |
| groupid        | グループ名(@より前)                                         | Group01               |
| mkcol          | グループフォルダ<br>0:なし<br>1:有り                            | 1                     |
| limitsize      | グループフォルダの容量制限(MB)<br>※制限なしの場合は空                     | 500                   |
| usedsize       | 該当フォルダに存在するデータの合計量(byte)                            | 1134080               |
| versioncontrol | バージョン管理する<br>空:しない<br>1 :する                         | 空                     |
| uploadmail     | フォルダオプション>アップロードされたらメールで通知<br>空:チェックなし<br>1 :チェックあり | 1                     |
| downloadmail   | フォルダオプション>ダウンロードされたらメールで通知<br>空:チェックなし<br>1 :チェックあり | 1                     |

CSVファイルにはヘッダ行があり、以下に解説をします。

| 項目                         | 解説                              | 値の例                        |
|----------------------------|---------------------------------|----------------------------|
| folder_fileexpiredays      | フォルダオプション>時限ファイル期限の強制           | 7                          |
|                            | システム設定を優先:空                     |                            |
|                            | 設定 :日数                          |                            |
|                            | 無期限 :0                          |                            |
| folder_fileexpire_include_ | フォルダオプション>時限ファイル期限の強制>設定>       | 1                          |
| folder                     | 『フォルダにも適用』                      |                            |
|                            | チェックなし:空                        |                            |
|                            | チェック有り:1                        |                            |
| folder_webpubexpireday     | フォルダオプション>Web公開期限の強制            | 7                          |
| S                          | システム設定を優先:空                     |                            |
|                            |                                 |                            |
|                            | 無期限 :0                          | _                          |
| folder_deliveryexpireday   | フォルダオブション>受取フォルダ期限の強制           | 7                          |
| S                          | システム設定を優先:空                     |                            |
|                            |                                 |                            |
|                            |                                 |                            |
| defaultmail_upload_desti   | アッフロード通知メール>送信先                 | 1                          |
| nation                     |                                 |                            |
|                            |                                 |                            |
| defaultmail_upload_desti   | 「パッノロート通知メール>达信先>設定             | user@example.co.jp         |
| nation_mailaddress         | アールアトレス                         |                            |
|                            |                                 | 1                          |
| defaultmail_upload_from    |                                 | 1                          |
|                            |                                 |                            |
| defaultmail unload from    | ノフォルト: E<br>マップロード通知メールトEPOMト設定 | ucor@ovemple.co.in         |
| mailaddross                | ノールアドレス                         | user@example.co.jp         |
| _manaduress                |                                 |                            |
| defaultmail download de    | ダウンロード通知メールン送信先                 | 1                          |
| stination                  |                                 | •                          |
| Schucon                    | 歳之                              |                            |
| defaultmail download de    | ダウンロード通知メール>送信先>設定              | user@example.co.ip         |
| stination mailaddress      | メールアドレス                         | acci e champione gp        |
|                            | - 設定なし:空                        |                            |
| defaultmail download fr    | ダウンロード通知メール>FROM                | 1                          |
| om                         | 設定 :1                           |                            |
|                            | デフォルト:空                         |                            |
| defaultmail_download_fr    | ダウンロード通知メール>FROM>設定             | user@example.co.jp         |
| om_mailaddress             | メールアドレス                         |                            |
|                            | 設定なし:空                          |                            |
| primary                    | ドメイン名                           | example.co.jp              |
|                            |                                 |                            |
| ioingroupo                 |                                 | Group02@ovemple.co.in      |
| Joingroups                 | 該当グループに所属しているグループ               | Group02@example.co.jp,     |
| joingroups readonly        |                                 | Group00@example.co.jp      |
| joingroups_readonly        | 該当グループに読取専用で所属しているグループ          | Group05@example.co.jp,     |
| ioinusers                  |                                 | user01@evample.co.jp       |
| Jonusers                   | 該当グループに所属しているユーザー               | 02@ example co in          |
| ioinusers readonly         |                                 | user()3@example.co.in.user |
| Jourace of Conditional     | 該当グループに読取専用で所属しているユーザー          | 04@ example.co.in          |
| comment                    |                                 | 注釈です。                      |
|                            | 注釈                              |                            |

| 項目               | 解説                                                                                                  | 値の例                  |
|------------------|----------------------------------------------------------------------------------------------------|----------------------|
| expire           | グループの期限<br>※設定のない場合は空<br>※例)『2013/09/07 00:00:00』の場合は、9/8に日付が変<br>わったタイミングで、参加ユーザー、グループが解除さ<br>れます。 | 2013/09/07 00:00:00  |
| ldap             | 本サービスでは利用しません。                                                                                      |                      |
| updatableuser    | 更新可能ユーザー                                                                                            | user03@example.co.jp |
| nested           | 『親グループ』か『子グループ』か<br>parent:親グループ<br>child1:子グループ<br>※『child』の後ろにつく数字は参加しているグループの<br>数です。            | child2               |
| creationdate     | グループの作成日                                                                                            | 2013/04/22 10:29:01  |
| modificationdate | グループの更新日                                                                                            | 2013/04/29 11:25:29  |
| device_save_40   | iOSアプリのローカル保存<br>空:システム設定を優先<br>0:禁止<br>1:許可                                                        | 1                    |
| device_expire_40 | iOSアプリのローカルファイルの時限削除<br>日数<br>空:システム設定を優先<br>0:無期限                                                  | 3                    |

— 《注意

出力したCSVファイルは、インポート用のCSVファイルの形式とは異なります。

## 4 端末を管理する

『ユーザー管理』でWindows・iOS・Androidアプリケーションの端末認証の設定を行ったユーザーの端末のアクティベーション状況の確認やリモート消去の指示をすることができます。

端末認証の利用フローのイメージは以下の通りです。

例)『user01』の利用を特定のiOSアプリの端末1台のみの利用に制限する場合

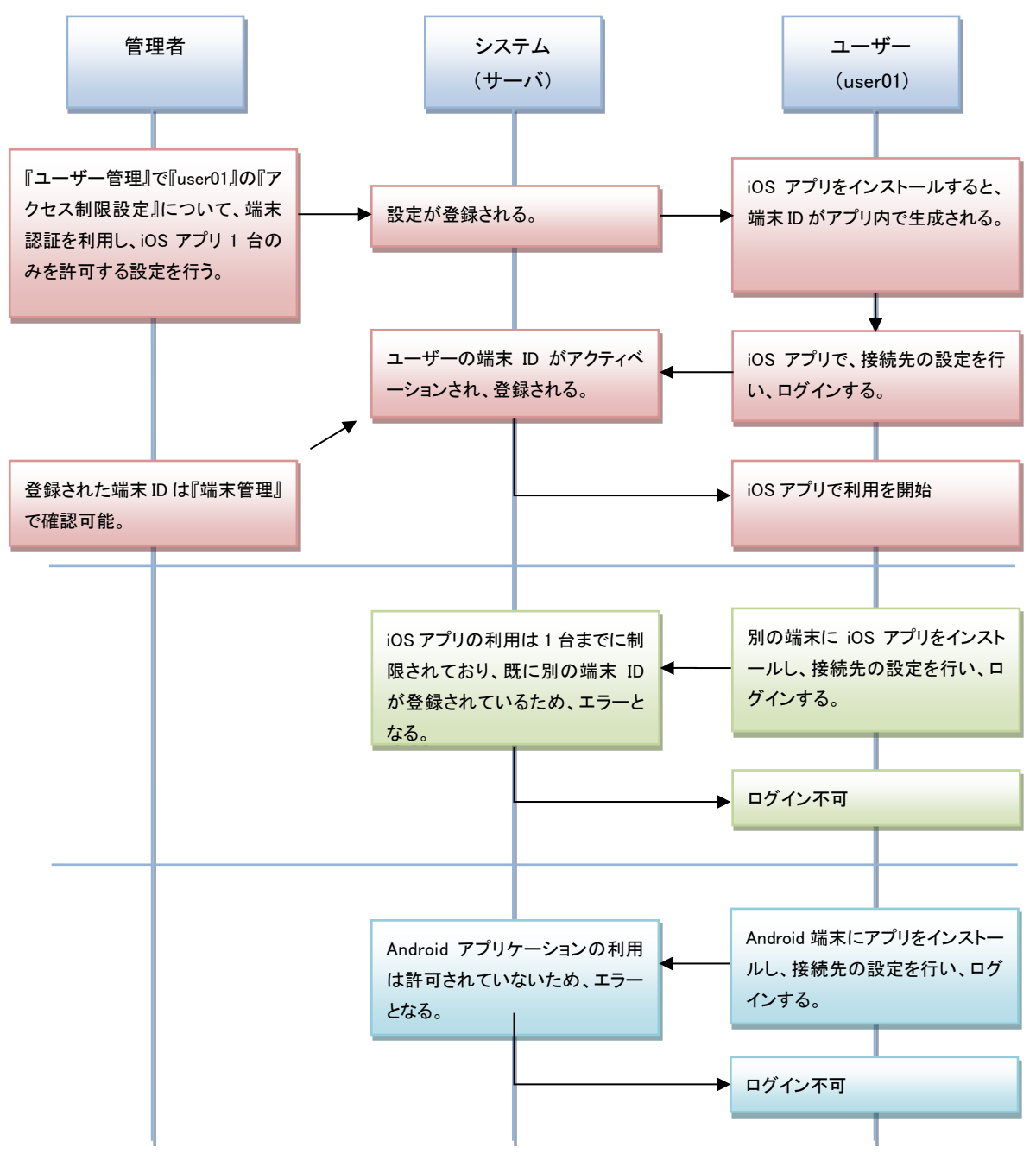

※管理者でアクティベート(初回ログイン)操作をしてから、端末をユーザーに渡す運用も考えられます。

画面上のヘッダ部で[端末管理]をクリックします。

| <b>KDDI</b> ファイルストレージ                                                  | <u>ユーザー</u><br>ユーザー | 管理 グループ管理                                            |               | <u>端末管理</u>      |                          | お知らせ管理          |                          | ログ情報                |   |
|------------------------------------------------------------------------|---------------------|------------------------------------------------------|---------------|------------------|--------------------------|-----------------|--------------------------|---------------------|---|
|                                                                        |                     |                                                      |               |                  |                          |                 |                          |                     |   |
| アクティベート                                                                | □全選択                |                                                      |               |                  |                          |                 |                          | (1 / 1) 全3件         |   |
| <mark>▶2</mark> 停止<br>▶2 再開                                            | ✓ クライアント種別          | ユーザーID ▲ ▼<br>端末ID ▲ ▼                               | ドメイン▲▼        | アクティベート<br>ステータス | アクティベート日時<br>アクティベート停止日時 | リモート消去<br>ステータス | リモート消去指示日時<br>リモート消去実施日時 | 最終アクセス日時            |   |
| ▶ 削除<br>リモート消去                                                         | □ Windowsアプリ        | user01@example.co.jp<br>KFS_20EAGt96xKPUINB5poVTSTbg | example.co.jp | 許可中              | 2015/11/25 12:37:05      |                 |                          | 2015/11/25 12:37:05 | ^ |
| ◎→ <u>消去指示</u> ◎→ 取消                                                   | □ iOSアプリ<br>■       | user01@example.co.jp<br>KFS_40TJzWSq6DSeuZF4DMjpAt2g | example.co.jp | 許可中              | 2015/11/25 12:35:24      |                 |                          | 2015/11/25 12:35:24 |   |
| <u>■</u> <u>= ±2スポート</u>                                               | □ Androidアプリ        | user01@example.co.jp<br>KFS_50Pyo_sBIMTS6nNHBgRkHH5A | example.co.jp | 許可中              | 2015/11/25 12:36:34      |                 |                          | 2015/11/25 12:36:34 |   |
| <ul> <li>         システム設定     </li> <li>         デザイン設定     </li> </ul> |                     |                                                      |               |                  |                          |                 |                          |                     | ~ |

## 4.1 アクティベーション状況を確認する

端末認証でWindows・iOS・Android各アプリケーションを利用しているユーザーのアクティベーション状況を各項 目で検索することができます。

| <u>ユーザー</u> 1                                                              | 管理 グループ管理                                            |               | 端末管理             |                          | <u>お知らせ管理</u>   |                          | ログ情報                |        |
|----------------------------------------------------------------------------|------------------------------------------------------|---------------|------------------|--------------------------|-----------------|--------------------------|---------------------|--------|
| ユーザーID アクティペートステータス 全て ∨ 検索 表示件数 100 ∨<br>クライアント種別 全て ∨ 端末ID Ø Ø λ1/#すぐに検索 |                                                      |               |                  |                          |                 |                          |                     |        |
|                                                                            |                                                      |               |                  |                          |                 |                          |                     |        |
| □全選択                                                                       |                                                      |               |                  |                          |                 |                          | (1 / 1) 全3件         |        |
| ✓ クライアント種別                                                                 | ユーザーID ▲ ▼<br>端末ID ▲ ▼                               | ドメイン▲▼        | アクティベート<br>ステータス | アクティベート日時<br>アクティベート停止日時 | リモート消去<br>ステータス | リモート消去指示日時<br>リモート消去実施日時 | 最終アクセス日時            |        |
| □ Windowsアプリ                                                               | user01@example.co.jp<br>KFS_20EAGt96xKPUiNB5poVTSTbg | example.co.jp | 許可中              | 2015/11/25 12:37:05      |                 |                          | 2015/11/25 12:37:05 | ^      |
| <ul> <li>iOSアプリ</li> <li>読</li> </ul>                                      | user01@example.co.jp<br>KFS_40TJzWSq6DSeuZF4DMjpAt2g | example.co.jp | 許可中              | 2015/11/25 12:35:24      |                 |                          | 2015/11/25 12:35:24 |        |
| □ Androidアプリ<br>■                                                          | user01@example.co.jp<br>KFS_50Pyo_sBlMTS6nNHBgRkHH5A | example.co.jp | 許可中              | 2015/11/25 12:36:34      |                 |                          | 2015/11/25 12:36:34 |        |
|                                                                            |                                                      |               |                  |                          |                 |                          |                     | $\sim$ |

※端末認証を利用していないユーザーがアクセスしても、ここには表示されません。

※アクティベーション(初回ログイン)を完了していない端末の情報はここには表示されません。

#### 検索で使用する項目について

| 項目           | 解説                                                                                 |
|--------------|------------------------------------------------------------------------------------|
| ユーザーID       | 検索したいユーザーIDを入力します。<br>※検索は前方一致で実行されます。<br>※『*』を使用することでその文字を含んだ部分一致で検索を実行することができます。 |
|              | 例)test01@example.co.jpを検索したい場合<br>『*01』と入力しても検索が可能です。                              |
| アクティベートステータス | 端末のアクティベーションの状況を『全て』、『許可中』、『停止中』から選択して絞<br>りこんで検索することができます。                        |
| 表示件数         | 検索結果の表示したい数を『10』、『20』、『30』、『50』、『100』から選択します。                                      |
| クライアント種別     | クライアントの種類を『全て』、『Windowsアプリ』、『iOSアプリ』、『Androidアプリ』から選択して絞り込んで検索することができます。           |

| 百日       | <b>6</b> 27号台                                                    |
|----------|------------------------------------------------------------------|
| 項日       | 丹牛百兀                                                             |
|          | 検索したい端末IDを入力します。                                                 |
| 端末ID     | ※検索は前方一致で実行されます。<br>※『*』を使用することでその文字を含んだ部分一致で検索を実行することができ<br>ます。 |
| 入力後すぐに検索 | ここにチェックを入れるとキーワード入力と同時に検索が始まります。                                 |

#### 検索結果に表示される項目について

| 項目           | 解説                                             |
|--------------|------------------------------------------------|
| クライアント種別     | 『Windowsアプリ』、『iOSアプリ』、『Androidアプリ』の3種類が表示されます。 |
| ユーザーID       | 該当の端末IDでアクティベーションしたユーザーIDが表示されます。              |
| 端末ID         | アクティベーションされた端末の端末IDが表示されます。                    |
| ドメイン         | ューザーIDの『@』の後ろです。                               |
| アクティベートステータス | 通常は『許可中』ですが、管理者がこの画面で該当端末の停止処理をした場合            |
|              | は、『停止中』となります。                                  |
|              | ユーザーが該当端末で初めてログインし、端末IDがサーバに登録された日時で           |
| マクティベートロ時    | す。                                             |
|              | ※管理者が該当端末を一旦、『停止』にし、『再開』させた場合は、再開した日時          |
|              | が表示されます。                                       |
| マクティベート信止ロ時  | 管理者がこの画面で該当端末の停止処理をした日時です。                     |
|              | ※管理者が該当端末を『再開』させると、表示は消えます。                    |
| リエート消ナッテーカフ  | 管理者が該当端末のリモート消去の指示をすると『指示中』となり、端末側で消           |
|              | 去が実行されると、『消去済』の表示に変わります。                       |
| リモート消去指示日時   | 管理者がリモート消去の指示をした日時が表示されます。                     |
| リモート消去実施日時   | 該当端末のリモート消去が実施された日時が表示されます。                    |
| 最終アクセス日時     | 該当端末から最後にアクセス(ログイン)があった日時です。                   |

### 4.2 アクティベーションを停止・再開・削除する。

アクティベーションされた端末について、利用を停止したり、停止された端末を再開したり、削除することができ ます。

操作したい端末を一覧で選択し、左のメニューまたは右クリックで、『停止』『再開』『削除』をクリックすると確認画 面が出ますので、確認して実行します。複数端末を選択して実行することもできます。

|                                                                                                    | 7_+f_1       |                                      |               | 端半段神       |                     |
|----------------------------------------------------------------------------------------------------|--------------|--------------------------------------|---------------|------------|---------------------|
| ドロロ・ファイルストレージ                                                                                                    | <u> </u>     |                                      |               |            | - [                 |
|                                                                                                    | ID ש-ש-ב     |                                      |               | フティベートステータ | A 全て ✔ 検 新          |
|                                                                                                    | クライアント種別全    | て V 端末ID                             |               |            | $\checkmark$        |
| 70741-h                                                                                                    | □全選択         |                                      |               |            |                     |
| <b>▶</b> 停止                                                                                                    | ✓ クライアント預別   | ユーザーID 🔺 🔻                           | ドメイン▲▼        | アクティベート    | アクティベート日時           |
| 🚺 再開                                                                                                    |              | ···································· |               | ステータス      | アクティベート停止日時         |
| 10000000000000000000000000000000000000                                                                                                    | □ Windowsアプリ | user01@example.co.jp                 | example.co.jp | 許可中        | 2015/11/25 13:18:51 |
| リモート消去                                                                                                    | <b>B</b>     | KFS_20EAGt96XKPUINBSpov1S1bg         |               |            |                     |
| ◎→ <u>消去指示</u>                                                                                                    | ✓ iOSアプリ     | user01@example.co.jp                 | example.co.jp | 許可中        | 2015/11/25 12:35:24 |
| ①     □     □     □     □     □     □     □     □     □     □     □     □     □     □     □     □     □     □     □     □     □     □     □     □     □     □     □     □     □     □     □     □     □     □     □     □     □     □     □     □     □     □     □     □     □     □     □     □     □     □     □     □     □     □     □     □     □     □     □     □     □     □     □     □     □     □     □     □     □     □     □     □     □     □     □     □     □     □     □     □     □     □     □     □     □     □     □     □     □     □     □     □     □     □     □     □     □     □     □     □     □     □     □     □     □     □     □     □     □     □     □     □     □     □     □     □     □     □     □     □     □     □     □     □     □     □     □     □     □     □     □     □     □     □     □     □     □     □     □     □     □     □     □     □     □     □     □     □     □     □     □     □     □     □     □     □     □     □     □     □     □     □     □     □     □     □     □     □     □     □     □     □     □     □     □     □     □     □     □     □     □     □     □     □     □     □     □     □     □     □     □     □     □     □     □     □     □     □     □     □     □     □     □     □     □     □     □     □     □     □     □     □     □     □     □     □     □     □     □     □     □     □     □     □     □     □     □     □     □     □     □     □     □     □     □     □     □     □     □     □     □     □     □     □     □     □     □     □     □     □     □     □     □     □     □     □     □     □     □     □     □     □     □     □     □     □     □     □     □     □     □     □     □     □     □     □     □     □     □     □     □     □     □     □     □     □     □     □     □     □     □     □     □     □     □     □     □     □     □     □     □     □     □     □     □     □     □     □     □     □     □     □     □     □     □     □     □     □     □     □     □     □     □     □     □     □     □     □     □     □     □     □     □     □     □     □     □     □     □ |              | KFS_40TJZWSq6DSeuZF4DMJpAt2g         | <b>急止</b>     | ×          |                     |
| 🎩 <u>エクスポート</u>                                                                                                    | □ Androidアプリ | user01@example.co.jp                 | <u> 5開</u>    | 許可中        | 2015/11/25 12:36:34 |
|                                                                                                    |              |                                      |               |            |                     |
| 💂 システム設定                                                                                                    |              |                                      | 去指示           |            |                     |
| 🦉 デザイン設定                                                                                                    |              | <b>Q</b> <sub>2</sub>                | 21            |            |                     |
|                                                                                                    |              |                                      |               |            |                     |

・『停止』について

該当端末からのアクセスを一時的に停止したい場合に利用します。 ※アクセス中の端末に実行した場合は、次回のアクセス時以降に有効になります。(30分以上無操作の状態が 続いた後の再操作時に有効になります)

・『再開』について

停止状態にした端末の利用を再開させたい時に利用します。

・『削除』について

アクティベーションされた端末情報(端末ID)を削除したい場合に利用します。

例) Android アプリケーションを1台のみ許可し、端末認証をして使っていたが、新しい機種に変更されることになった場合

→新しい機種の端末IDは異なるためそのままでは利用ができない。

→既存のアクティベーション済の端末情報を削除し、改めて、新しい端末でログインし、アクティベーションすることで、利用を開始できる。

## 4.3 リモート消去を実行する

iOS/Androidアプリケーションについては、端末を紛失した場合などを想定し、管理者がリモートから、該当端末のアプリケーションのローカルフォルダに保存したファイルや接続先情報を消去することができます。

#### リモート消去機能の利用フローのイメージは以下の通りです。

例)『user01』が端末認証でiOSアプリを利用していたが、端末を紛失した場合

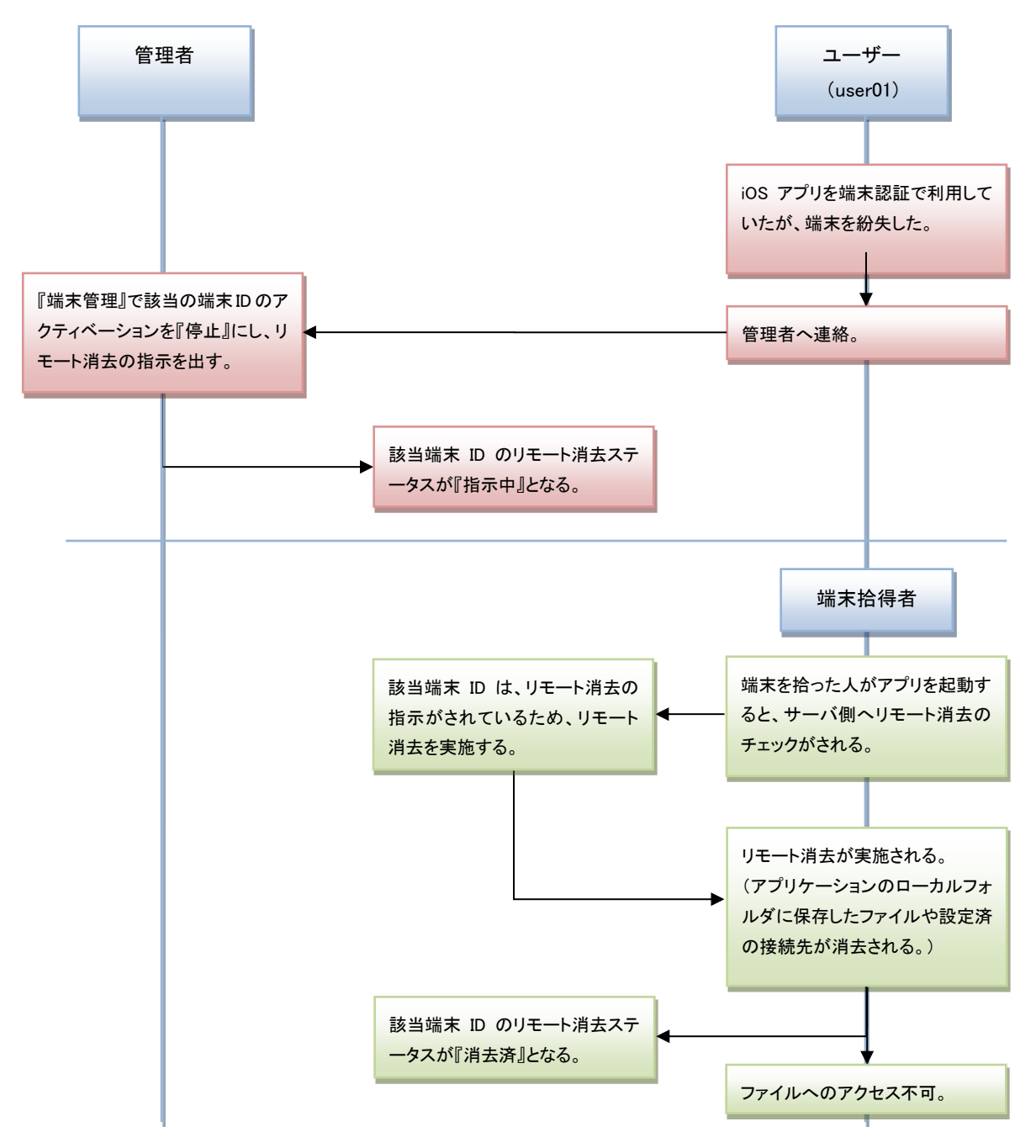

リモート消去したい端末を一覧で選択し、左のメニュー、または右クリックで、『消去指示』をクリックすると、確認 画面が出ますので、確認し実行します。複数端末を選択して実行することもできます。

|                                            | <u>ユーザー</u> 1        | 言理 グルーフ                                              | プ管理                         | 端末管理             |                     |
|--------------------------------------------|----------------------|------------------------------------------------------|-----------------------------|------------------|---------------------|
| <b>KDDI</b> ファイルストレージ                      | ユーザーID<br>クライアント種別 全 | て ✓ 端末ID                                             | <i>דו</i>                   | יティベートステータ       | <b>ス</b> 全て 💙       |
| アクティベート                                    | □全選択                 |                                                      |                             |                  |                     |
| <mark>№2</mark> <u>停止</u><br>№ 再開          | ✓ クライアント種別           | ユーザーID ▲ ▼<br>端末ID ▲ ▼                               | ドメイン▲▼                      | アクティベート<br>ステータス | アクティベート<br>アクティベート傳 |
| ▶ 削除<br>Uモ_ト消去_                            | 🗌 Windowsアプリ<br>🗟    | user01@example.co.jp<br>KFS_20EAGt96xKPUiNB5poVTSTbg | example.co.jp               | 許可中              | 2015/11/25 13:      |
| ◎→ <u>消去指示</u>                             | □ iOSアプリ             | user01@example.co.jp                                 | example.co.jp               | 許可中              | 2015/11/25 14:      |
| 👰 取消                                       |                      | KFS_401JZWSq6DSeuZF4DMJpAt2g                         | <b>[2</b> ] 停止              |                  |                     |
|                                            | 🗌 Androidアプリ<br>🔜    | user01@example.co.jp<br>KFS_50Pyo_sBlMTS6nNHBgRkHH5A | ▶ 再 <u>用</u><br>▶ <u>削除</u> | 許可中              | 2015/11/25 12:      |
| <ul> <li>システム設定</li> <li>デザイン設定</li> </ul> |                      |                                                      | ◎                           |                  |                     |

リモート消去の指示が出ると、『リモート消去ステータス』が『指示中』に変わります。

|   | 全選択        |                                                      |               |                  |                          |                 |                          |
|---|------------|------------------------------------------------------|---------------|------------------|--------------------------|-----------------|--------------------------|
| ~ | クライアント種別   | ユーザーID▲▼<br>端末ID▲▼                                   | ドメイン▲▼        | アクティベート<br>ステータス | アクティベート日時<br>アクティベート停止日時 | リモート消去<br>ステータス | リモート消去指示日時<br>リモート消去実施日時 |
|   | Windowsアプリ | user01@example.co.jp<br>KFS_20EAGt96xKPUiNB5poVTSTbg | example.co.jp | 許可中              | 2015/11/25 13:18:51      |                 |                          |
|   | iOSアプリ     | user01@example.co.jp<br>KFS_40TJzWSq6DSeuZF4DMjpAt2g | example.co.jp | 許可中              | 2015/11/25 14:56:06      | 指示中             | 2015/11/25 15:03:55      |
|   | Androidアプリ | user01@example.co.jp<br>KFS_50Pyo_sBIMTS6nNHBgRkHH5A | example.co.jp | 許可中              | 2015/11/25 12:36:34      |                 |                          |
|   |            |                                                      |               |                  |                          |                 |                          |

消去指示後、該当端末でアプリを起動すると、リモート消去が実行されます。

消去が実行されると、『リモート消去ステータス』は『消去済』に変わります。

| ~ | クライアント種別   | ユーザーID ▲ ▼<br>端末ID ▲ ▼                               | ドメイン▲▼        | アクティベート<br>ステータス | アクティベート日時<br>アクティベート停止日時 | リモート消去<br>ステータス | リモート消去指示日時<br>リモート消去実施日時                   |  |
|---|------------|------------------------------------------------------|---------------|------------------|--------------------------|-----------------|--------------------------------------------|--|
|   | Windowsアプリ | user01@example.co.jp<br>KFS_20EAGt96xKPUINB5poVTSTbg | example.co.jp | 許可中              | 2015/11/25 13:18:51      |                 |                                            |  |
|   | iOSアプリ     | user01@example.co.jp<br>KFS_40TJzWSq6DSeuZF4DMjpAt2g | example.co.jp | 許可中              | 2015/11/25 15:37:13      | 消去済             | 2015/11/25 15:37:30<br>2015/11/25 15:37:39 |  |
|   | Androidアプリ | user01@example.co.jp<br>KFS_50Pyo_sBIMTS6nNHBgRkHH5A | example.co.jp | 許可中              | 2015/11/25 15:37:18      |                 |                                            |  |
|   |            |                                                      |               |                  |                          |                 |                                            |  |

※該当端末のアプリケーションのローカルフォルダに保存したファイルや接続先の情報をすべて消去します。

※アプリケーションの接続先にアカウント情報を保存していない場合は、アプリケーション起動後にアカウント情報を入力して、ログインした時に実行されます。

※圏外などでインターネットに接続できないオフラインの状態でアプリケーションを起動した場合は、消去は実行 されませんが、その後オンラインになった状態で、アプリケーションを起動した時に実行されます。

- ※アプリケーションが起動する際に、サーバ側にリモート消去指示の有無を確認する仕組みになっていますが、 この確認は、1時間ごとに行われるため、リモート消去の指示をしてから、消去が実行されるまで、最大で1時 間かかることがあります。
- ※端末のアプリケーションに複数の接続先を設定している場合も、すべての接続先、ローカルフォルダのファイ ルが削除されます。

※ユーザーの状態が『停止中』の場合でも実行されます。

※該当端末のアクティベートステータスが『停止中』の場合でも実行されます。

※リモート消去が実行され、リモート消去ステータスが『消去済』となった端末でもアクティベートステータスが『許 可中』であれば、同じ端末で、正しいアカウントを登録すれば、再度利用できます。

※Windowsアプリはリモート消去できません。

※端末認証を利用していないユーザーの端末はリモート消去できません。

リモート消去の指示後、指示を取り消したい場合は、該当の端末を一覧で選択し、左のメニュー、または、右クリックで、『取消』をクリックし、処理を行います。

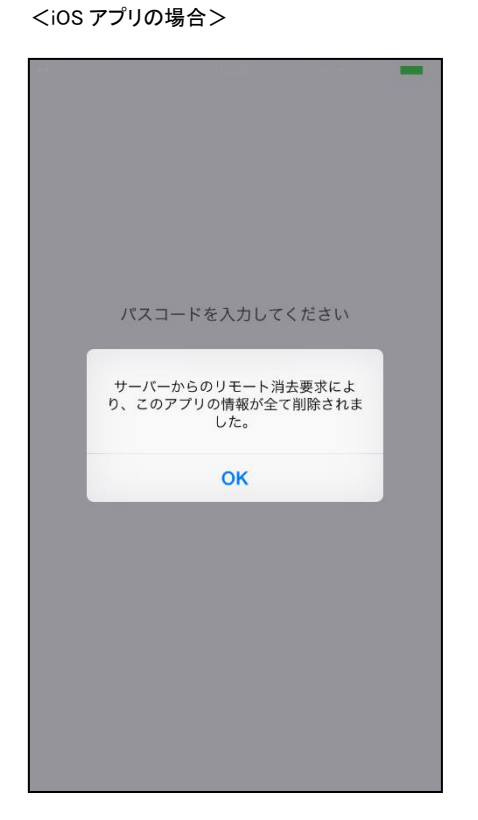

端末側でアプリケーションを起動し、リモート消去が実行されると、端末側では、以下の表示がされます。

<Android アプリケーションの場合>

|   | 🖪 🖾 🖄         |            | ) <b>Ş</b> il I | 15:48 |  |  |  |  |
|---|---------------|------------|-----------------|-------|--|--|--|--|
|   |               |            |                 |       |  |  |  |  |
|   |               |            |                 |       |  |  |  |  |
|   |               |            |                 |       |  |  |  |  |
|   |               |            |                 |       |  |  |  |  |
|   |               |            |                 |       |  |  |  |  |
|   | パス            | コードを入力してくだ | さい              |       |  |  |  |  |
| ľ |               | NV - L-    |                 | Т     |  |  |  |  |
|   | リモート          | 消去         |                 |       |  |  |  |  |
|   | サーバーか         | らのリモート消去   | 要求によ            |       |  |  |  |  |
|   | り、このア<br>ました。 | プリの情報が全て   | 削除され            |       |  |  |  |  |
|   | 0,0100        |            |                 | -1    |  |  |  |  |
|   |               | OK         |                 |       |  |  |  |  |
|   |               |            |                 |       |  |  |  |  |
|   |               |            |                 |       |  |  |  |  |
|   |               |            |                 |       |  |  |  |  |
|   |               |            |                 |       |  |  |  |  |
|   |               |            |                 |       |  |  |  |  |
|   |               |            | ×               |       |  |  |  |  |

### 4.4 端末情報を一括出力する

アクティベート中の端末の一覧をCSV形式で一括出力することができます。

[端末管理]>『エクスポート』をクリックします。

|                                                    | <u>ユーザー1</u>      | 管理 グループ管理                                            | 理             |                  |                         |
|----------------------------------------------------|-------------------|------------------------------------------------------|---------------|------------------|-------------------------|
| <b>KDDI</b> ファイルストレージ                              | ユーザーID            |                                                      | P5            | フティベートステータ       | え 全て 🗸 様                |
|                                                    | クライアント種別 全        | て <b>v</b> 端末ID                                      |               |                  |                         |
| アクティベート                                            | □全選択              |                                                      |               |                  |                         |
| <mark>●●                                   </mark> | ✓ クライアント種別        | ユーザーID ▲ ▼<br>端末ID ▲ ▼                               | ドメイン▲▼        | アクティベート<br>ステータス | アクティベート日時<br>アクティベート停止日 |
| ▶ <u>削除</u><br>リモート消去                              | □ Windowsアプリ<br>■ | user01@example.co.jp<br>KFS_20EAGt96xKPUiNB5poVTSTbg | example.co.jp | 許可中              | 2015/11/25 12:37:0      |
| ◎→ <u>消去指示</u> ◎→ <u>取消</u>                        | □ iOSアプリ<br>■     | user01@example.co.jp<br>KFS_40TJzWSq6DSeuZF4DMjpAt2g | example.co.jp | 許可中              | 2015/11/25 12:35:2      |
| L <u>エクスポート</u>                                    | □ Androidアプリ<br>■ | user01@example.co.jp<br>KFS_50Pyo_sBlMTS6nNHBgRkHH5A | example.co.jp | 許可中              | 2015/11/25 12:36:3      |

下図が表示されますので、<エクスポート>をクリックして出力します。

| <b>し</b> エクスポート         |  |  |  |  |  |  |
|-------------------------|--|--|--|--|--|--|
|                         |  |  |  |  |  |  |
|                         |  |  |  |  |  |  |
| 端木ID一覧をCSV形式でダウンロードします。 |  |  |  |  |  |  |
| エクスポート 一覧に戻る            |  |  |  |  |  |  |

出力されたCSVファイルの内容は以下の通りです。※1行目はヘッダです。

| ヘッダ                                 | 解説              | 例                            |
|-------------------------------------|-----------------|------------------------------|
| device_id                           | 端末ID            | KFS_40EAGt96xKPUiNB5poVTSTbg |
|                                     | クライアント種別        |                              |
| device type                         | 20 : Windowsアプリ | 40                           |
| device_type                         | 40:iOSアプリ       | 40                           |
|                                     | 50 : Androidアプリ |                              |
| device_user                         | ユーザーID          | user01@example.co.jp         |
| primary                             | ドメイン            | example.co.jp                |
|                                     | アクティベートステータス    |                              |
| device_activation_status            | 0:停止中           | 1                            |
|                                     | 1:許可中           |                              |
| device_activation_time              | アクティベート日時       | 2015/11/25 13:18:51          |
| device_activation_disable_time      | アクティベート停止日時     | 2015/11/25 12:35:24          |
|                                     | リモート消去ステータス     |                              |
| device_remote_wipe_status           | 1:指示中           | 1                            |
|                                     | 2:消去済           |                              |
| device_remote_wipe_reservation_time | リモート消去指示日時      | 2015/11/25 12:35:24          |
| device_remote_wipe_execution_time   | リモート消去実施日時      | 2015/11/25 14:45:28          |
| device_last_access_time             | 最終アクセス日時        | 2015/11/25 15:49:17          |

### 4.5 その他補足について

4.5.1 端末認証に対応しているアプリケーションについて

端末認証に対応しているアプリケーションは以下の通りです。

・Windowsアプリケーションについて 『KDDI ファイルストレージ クライアント』および、『同期ツール』のVer.1.10.0.0以上

※バージョンは、『パソコン/コンピュータ』>『KDDI File Storage Client』>接続先の一覧の空白部分で右クリック>

『バージョン情報』で確認できます。 詳細は別紙、『ユーザーズガイド(パソコン編)』をご確認ください。

・iOSアプリケーションについて iPhone/iPad向けのアプリ『File Storage』のVer.2.1.0以上

※バージョンは、アプリケーションの『設定』内で確認できます。 詳細は別紙、『ユーザーズガイド(スマートデバイス編)』をご確認ください。

 Androidアプリケーションについて 『File Storage』のVer.2.1.0以上

※バージョンは、アプリケーションの『設定』内で確認できます。 詳細は別紙、『ユーザーズガイド(スマートデバイス編)』をご確認ください。

### 4.5.2 アプリケーションの端末IDの確認方法について

Windows・iOS・Androidの各アプリケーションでは、アプリケーションで自身の端末IDを表示することができます。

・Windowsアプリの場合 『パソコン/コンピュータ』>『KDDI File Storage Client』で作成した接続先を右クリック>『プロパティ』>『セキュ リティ』タブ内の最下部に表示。

※詳細は別紙、『ユーザーズガイド(パソコン編)』をご確認ください。

・iOSアプリについて
 アプリケーションの『設定』内で確認できます。
 ※詳細は別紙、『ユーザーズガイド(スマートデバイス編)』をご確認ください。

・Androidアプリについて アプリケーションの『設定』内で確認できます。 ※詳細は別紙、『ユーザーズガイド(スマートデバイス編)』をご確認ください。

※アプリケーションを一旦、アンインストールし、インストールし直しますと、iOS/Androidアプリでは、端末IDが変わりますので、ご注意ください。Windowsアプリの場合は変わりません。

### 4.5.3 アクティベーション情報の自動削除について

管理者が『ユーザー管理』で以下の操作を行うと、アクティベーション情報は自動で削除されます。

・ユーザー情報を削除した場合

・端末認証をオフにした場合

例1.『アクセス制限設定』で『クライアント種別設定』から『全体設定』に変更した場合

例2.『アクセス制限設定』>『クライアント種別設定』で該当端末の『クライアント種別』のチェックを外した場合

例3.『アクセス制限設定』>『クライアント種別設定』で該当端末の『端末認証』のチェックを外した場合

## 5 お知らせを管理する

「KDDI ファイルストレージ」システムのウェブサイト上で掲示するお知らせの作成・変更・削除などを行うことができます。

まず、画面上のヘッダ部の[お知らせ管理]をクリックします。

|                                                                                                    | ユーザー管理   | グループ管理 | 里 端末管理 | お知らせ  | 管理  | 口グ情報 |    |
|----------------------------------------------------------------------------------------------------|----------|--------|--------|-------|-----|------|----|
| <b>KDDI</b> ファイルストレージ                                                                                                    |          |        |        | (     | /   |      | Q  |
|                                                                                                    | ♥ タイトル▲▼ |        | ドメイン▲▼ | 登録日▲▼ | 送信日 | 条件   | 表示 |
| <ul> <li>◆ 新規</li> <li>◆ 更新</li> <li>◆ 創除</li> <li>■ システム設定</li> <li>※ デザイン設定</li> <li>④ ヘルブ</li> <li>④ ユーザー画面</li> <li>● ログアウト</li> </ul> |          |        |        |       |     |      | ^  |

### 5.1 お知らせを作成する

「KDDI ファイルストレージ」システムにお知らせを作成します。

お知らせ管理』が選択されている状態でメニューの『新規』をクリックすると、下図が表示されます。

| ドメイン | example.co.jp                                                                     |  |
|------|-----------------------------------------------------------------------------------|--|
| 送信日  | □ 送信日を設定する / / / 📰                                                                |  |
| 重要度  | 通常                                                                                |  |
| 件名:  |                                                                                   |  |
|      |                                                                                   |  |
|      |                                                                                   |  |
|      |                                                                                   |  |
|      |                                                                                   |  |
|      |                                                                                   |  |
|      |                                                                                   |  |
|      |                                                                                   |  |
| 条件   | 🔲 ユーザー期限 日前                                                                       |  |
| 条件   | <ul> <li>□ ユーザー期限</li> <li>□ ユーザーのPASSWORD有効期限</li> </ul>                         |  |
| 条件   | <ul> <li>ユーザー期限</li> <li>ロザーのPASSWORD有効期限</li> <li>ログイン後にお知らせを強制的に表示する</li> </ul> |  |

必要な項目を入力して、<設定>ボタンをクリックすると、お知らせが作成されます。

#### 各項目の解説です。

| 項目    | 解説                                                                                                    |
|-------|----------------------------------------------------------------------------------------------------|
| 送信日   | 指定した日付に掲示がされます。<br>※前日以前の日付は指定できません。                                                                                                    |
| 重要度   | <ul> <li>『通常』か『重要』を選択します。</li> <li>お知らせ表示時のアイコンが変わります。</li> <li> <ul> <li> <u>通常のお知らせです</u> </li> </ul> </li> <li> <u>重要なお知らせです</u> </li> </ul> |
| 件名/本文 | 件名にお知らせのタイトルを入力します。<br>その下に本文を入力します。                                                                                                    |

| 項目    | 解説                                                                                           |
|-------|----------------------------------------------------------------------------------------------|
| 条件    | [ユーザー期間]〇日間前<br>ユーザーに『期限』を設定した場合は、その終了日の何日前にお知らせを掲示するかを<br>設定することが可能です。                      |
|       | [ユーザーのPASSWORD有効期限]〇日前<br>システム設定のパスワードポリシーにて期限設定をした場合は、その終了日の何日前<br>にお知らせを掲示するかを設定することが可能です。 |
|       | ※両方にチェックを入れることはできません。                                                                        |
| 表示    | [ログイン後にお知らせを強制的に表示する]チェック<br>設定をしたお知らせはログイン後に強制的に、表示をさせることが可能になります。                          |
| オプション | [URL及び、メールアドレスをリンクに変換する]チェック<br>お知らせ本文にURLかメールアドレスを記載すると、自動でリンク化されます。                        |

お知らせを作成すると、ログイン後、下図のように、画面上部に[お知らせ]欄が表示されます。

| KDDI ファイルストレージ<br><u> </u>                                                                                                    | お知らせ<br>ぜ 通常のお知らせ<br>↓ 重要なお知らせ<br>ファイル一覧                        | Web公開一覧                                                    | アドレス帳                                           |
|----------------------------------------------------------------------------------------------------|-----------------------------------------------------------------|------------------------------------------------------------|-------------------------------------------------|
| 1%<br>1MB/10,240MB                                                                                                    | TOP                                                             |                                                            |                                                 |
| クライアント         グウンロード         グウクウンロード         マクグウンロード         マージー設定         シーレブ         シールオブション         設定         当 管理画面         ごクアウト | <ul> <li>✓ 名前▲▼</li> <li>M Group01</li> <li>M user01</li> </ul> | サイズ▲▼ 更新日時▲▼<br>0MB 2013/03/18 18:09:<br>2013/03/18 18:08: | 付加情報     詳細情報       05     詳細情報       39     詳細 |

※更新日順に上から表示されます。(最も新しいものが一番上)
| <b>KDDI</b> ファイルストレージ | お知らせ<br>後 通常のお知らせ<br>後 重要なお知らせ |                                                                                               |  |
|-----------------------|--------------------------------|-----------------------------------------------------------------------------------------------|--|
| 🏦 鈴木 次郎               | ファイル一覧                         | <u>     Web公開一覧     アドレス帳 </u>                                                                |  |
| 1%<br>23MB/102,400MB  |                                | <ul> <li>✓ お知らせ</li> <li>▲ 重要なお知らせです。</li> <li>××××××××××××××××××××××××××××××××××××</li></ul> |  |

お知らせのタイトルをクリックすると、下図のように内容が表示されます。

お知らせ作成時に『表示』>[ログイン後にお知らせを強制的に表示する]にチェックの設定をしたお知らせは、 ログイン直後に、下図のように強制的にお知らせが表示されます。

| <b>KDDI</b> ファイルストレージ | お知らせ   |                                                                                                    |                          |   |              |
|-----------------------|--------|----------------------------------------------------------------------------------------------------|--------------------------|---|--------------|
| 🏦 鈴木 次郎               | ファイル一覧 |                                                                                                    | <u>Web公開一覧</u>           | f | <u>アドレス帳</u> |
| 1%<br>23MB/102,400MB  | •••    | <ul> <li>         ・         ・         ・         ・         ・         ・         ・         ・         ・         ・         ・         ・         ・         ・         ・         ・         ・         ・         ・         ・         ・         ・         ・         ・         ・         ・         ・         ・         ・         ・         ・         ・         ・         ・         ・         ・         ・         ・         ・         ・         ・         ・         ・         ・         ・         ・         ・         ・         ・         ・         ・         ・         ・         ・         ・         ・         ・         ・         ・          ・         ・         ・         ・         ・         ・         ・         ・          ・          ・         ・          ・          ・          ・          ・          ・          ・           ・</li></ul> | せ<br>せ<br>ませです。<br>一覧に戻る |   |              |

# 5.2 お知らせの設定内容を変更する

「KDDI ファイルストレージ」システムのお知らせの設定内容を変更します。

設定内容を変更するお知らせを選択してメニューの『更新』をクリックすると、下図が表示されます。

| ドメイン              | example.co.jp                                                                                                    |  |
|-------------------|----------------------------------------------------------------------------------------------------|--|
| 送信日               | 🔲 送信日を設定する 💿 / 🕢 / 📰                                                                                                    |  |
| 重要度               | 通常▼                                                                                                    |  |
| 件名: KDDI          | ファイルストレージに関するお知らせ                                                                                                    |  |
| KDDIファイル          | ストレージに関するお知らせです。                                                                                                    |  |
|                   | duitonny                                                                                                    |  |
|                   | dultony                                                                                                    |  |
| 条件                | □ ユーザー期限                                                                                                    |  |
| 条件                | <ul> <li>ユーザー期限</li> <li>ロ前</li> <li>ユーザーのPASSWORD有効期限</li> </ul>                                                            |  |
| 条件表示              | <ul> <li>ユーザー期限</li> <li>ログイン後にお知らせを強制的に表示する</li> </ul>                                                                      |  |
| 条件<br>表示<br>オプション | <ul> <li>□ ユーザー期限</li> <li>□ □ 「 − のPASSWORD有効期限</li> <li>□ □ ヴイン後にお知らせを強制的に表示する</li> <li>☑ URL及びメールアドレスをリンクに変換する</li> </ul> |  |

必要な項目を変更して、<設定> ボタンをクリックすると、お知らせの設定内容が変更されます。 <一覧に戻る> ボタンをクリックすると、『お知らせ管理』画面に戻ります。

# 5.3 お知らせを削除する

「KDDI ファイルストレージ」 システムのお知らせを削除します。

削除するお知らせを選択してメニューの『削除』をクリックすると、下図が表示されます。

| 🐇 お知らせ削除        |    |
|-----------------|----|
|                 |    |
| 選択したお知らせを削除します。 | 1件 |
|                 |    |
| 削除一覧に戻る         |    |

<削除> ボタンをクリックすると、お知らせが削除されます。

<一覧に戻る> ボタンをクリックすると、『お知らせ管理』画面に戻ります。

# 6 ログ情報を管理する

「KDDI ファイルストレージ」システムの利用に関する統計情報や各種ログを確認することが可能です。

まず、画面上のヘッダ部の『ログ情報』をクリックします。

|                   | ユーザー管理         | グループ管理          | 端末管     | 理 お知らt              | <u>+管理</u> | ログ情報     | T |
|-------------------|----------------|-----------------|---------|---------------------|------------|----------|---|
| KDDI ファイルストレージ    |                | 📔 ログイン状況        |         |                     |            |          |   |
|                   |                |                 |         |                     |            | Q        |   |
| □グイン状況            | ID ▲ ▼ 名前      | ▲▼ ドメイン▲▼       | 種類      | ログイン時間              | アイドル時間     |          |   |
| 📊 ユーザー統計          | 🏭 admin        | example.co.jp   | グループ管理者 | 2015/11/25 17:15:01 | 1分         | <b>^</b> |   |
| 📫 アクセス統計          | 🧂 user01 山田 太郎 | ß example.co.jp | 一般ユーザー  | 2015/11/25 16:58:22 | 18分        |          |   |
| 🐚 <u>Web公開統計</u>  |                |                 |         |                     |            |          |   |
| ■ <u>ログダウンロード</u> |                |                 |         |                     |            |          |   |
| ■ > 7=1 和中        |                |                 |         |                     |            |          |   |
|                   |                |                 |         |                     |            |          |   |
| TU1 DEC           |                |                 |         |                     |            |          |   |
|                   |                |                 |         |                     |            |          |   |
| 1 ユーザー画面          |                |                 |         |                     |            |          |   |
|                   |                |                 |         |                     |            |          |   |
|                   |                |                 |         |                     |            | ~        |   |

# 6.1 ログイン状況

現在の「KDDI ファイルストレージ」システムへのユーザーのログイン状況を確認します。

メニューの『ログイン状況』をクリックすると、下図が表示されます。

|                          | 🖺 ログイン状況  |               |               |                             |         |
|--------------------------|-----------|---------------|---------------|-----------------------------|---------|
| ID A V                   |           | <br>ドメイン▲▼    | 種類            | ログイン時間                      | マイドル時間  |
| 🔐 admin                  | 管理者       | example.co.jp | グループ管理者       | 2012/09/07 10:39:           | .05 11分 |
| ID▲▼<br><u> ib</u> admin | 2111 名則▲▼ | example.co.jp | 構築<br>グループ管理者 | ロクイン時間<br>2012/09/07 10:39: | 05 115  |

※『アイドル時間』は該当ユーザーがログイン後、無操作状態になってからの経過時間になります。 30分以上経過すると、次回の操作時には自動でログアウトします。

# 6.2 ユーザー統計

「KDDI ファイルストレージ」システムへ登録されているユーザーやグループの数やログイン数の統計情報が確認できます。

メニューの『ユーザー統計』をクリックします。

### 6.2.1 月別集計

画面左上のプルダウンで、出力したい月を選択すると、該当月の推移をグラフと表で確認することができます。

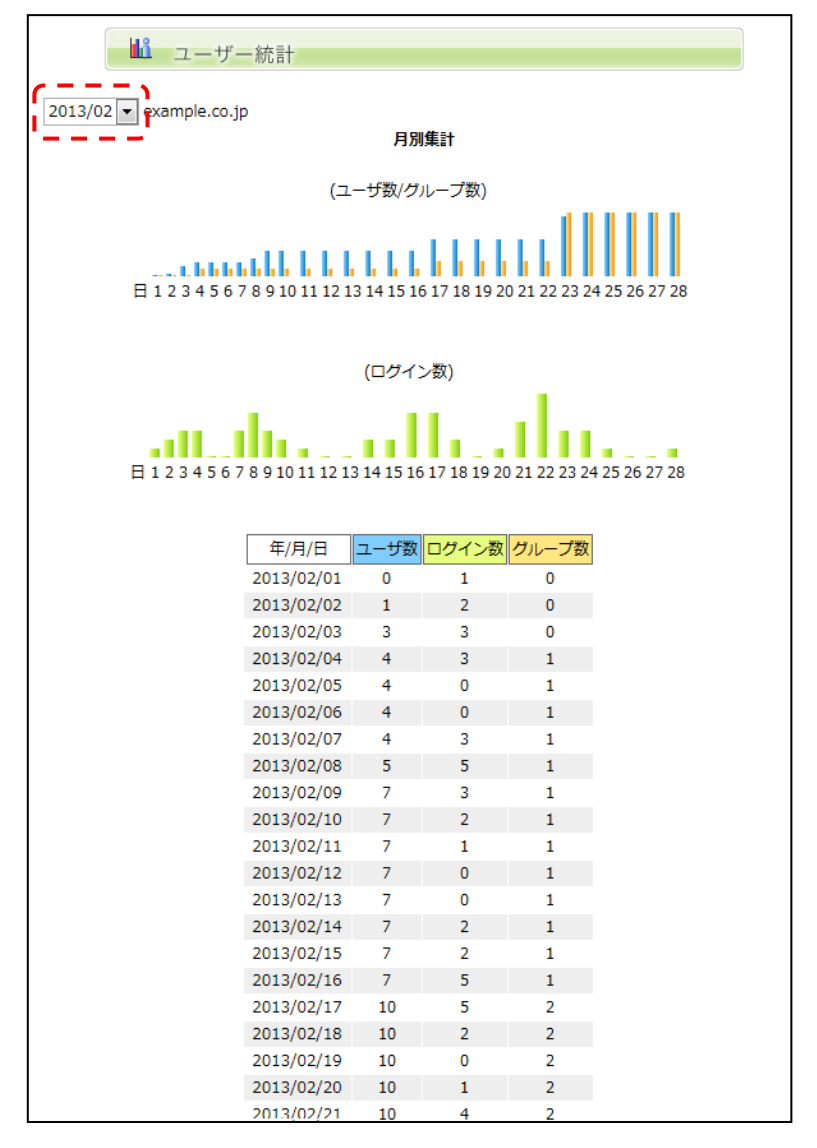

※『ユーザー数』、『グループ数』は当日0時時点の数値です。

※『ログイン数』は翌日の午前0~4時頃に前日分が集計され、表示されます。 また、値は同じユーザーが1日に何度ログインしても1とカウントします。

# 6.2.2 ログインランキング

『ログインランキング』は該当月にログインした日数が多いユーザーIDのランキング上位20となります。

|   | ログイ   | ンランキング               |
|---|-------|----------------------|
|   | ログイン数 | ID                   |
| 1 | 2     | user01@example.co.jp |
| 2 | 1     | admin@example.co.jp  |
| 3 | 8     | user03@example.co.jp |
| 4 | 7     | user02@example.co.jp |
| 5 | 7     | user05@example.co.jp |
| 6 | 5     | user06@example.co.jp |
| 7 | 3     | user00@example.co.jp |
| 8 | 1     | user04@example.co.jp |
|   |       |                      |

### 6.2.3 年別集計

ユーザー数、グループ数、ログイン数を月ごとにまとめて、グラフ・表で表示しています。

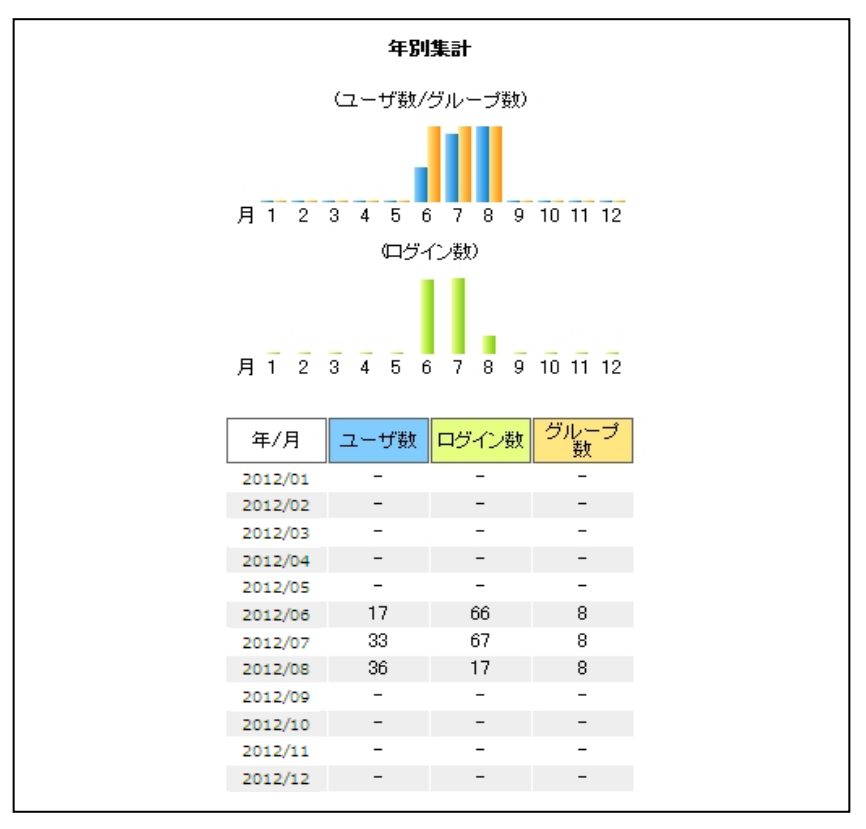

<sup>※</sup>毎朝午前0~1時に当月分を集計をしています。(月初の1日は前月分を集計)

# 6.3 アクセス統計

ファイルのアップロードやダウンロードの回数やデータ量、トータルで保管しているデータの容量を、日ごとに集計してグラフや表、ランキング形式で確認することができます。

メニューの『アクセス統計』をクリックして、確認をします。

### 6.3.1 月別集計

画面左上のプルダウンで、出力したい月を選択すると、該当月の推移をグラフと表で確認することができます。

日ごとのデータのダウンロード/アップロードの回数とデータ量、その日時点での全体で保管しているデータの容 量(利用容量)の推移を確認することができます。

|            |        |       | アク    | フセス統言    | +             |         |      |          |               |            |              |
|------------|--------|-------|-------|----------|---------------|---------|------|----------|---------------|------------|--------------|
| 2012/03    | - L    |       |       |          |               |         |      |          |               |            |              |
| 120125 001 |        |       |       |          |               | 月別集計    |      |          |               |            |              |
|            |        |       |       |          |               |         |      |          |               |            |              |
|            |        |       |       |          |               |         |      |          |               | 1.1.1      | 1.1.1.1      |
|            |        |       |       |          |               |         | 11   |          | ul la l       | ht t       |              |
| B 1        | 2 3    | 4 5 6 | 78    | 9 10 1   | 1 12 13 14    | 15 16 1 | 7 18 | 19 20 21 | 22 23 24 2    | 5 26 27    | 28 29 30 31  |
|            | 2 3    | - 5 0 | / 0   | 5 10 1   | 1 12 13 14    | 15 10 1 | / 10 | 19 20 21 | 22 23 24 2    | .5 20 27 . | 10 29 30 31  |
|            |        |       |       |          |               |         |      |          |               |            |              |
| 年/         | 月/日    | ダウンロー | - ド回数 | ダウン      | /ロード量         | アップロ-   | -ド回数 | アッフ      | プロード量         | 利用         | 榕量           |
| 2012       | /03/01 | 0     |       | 0B       | (0)           | 0       |      | 0B       | (0)           | 0B         | (0)          |
| 2012       | /03/02 | 0     |       | 0B       | (0)           | 0       |      | 0B       | (0)           | 0B         | (0)          |
| 2012       | /03/03 | 0     |       | 0B       | (0)           | 0       |      | 0B       | (0)           | 0B         | (0)          |
| 2012       | /03/04 | 0     |       | 0B       | (0)           | 0       |      | 0B       | (0)           | 0B         | (0)          |
| 2012       | /03/05 | 0     |       | 0B       | (0)           | 0       |      | 0B       | (0)           | 0B         | (0)          |
| 2012       | /03/06 | 0     |       | 0B       | (0)           | 0       |      | 0B       | (0)           | 0B         | (0)          |
| 2012       | /03/07 | 0     |       | 0B       | (0)           | 0       |      | 0B       | (0)           | 0B         | (0)          |
| 2012       | /03/08 | 0     |       | 0B       | (0)           | 0       |      | 0B       | (0)           | 0B         | (0)          |
| 2012       | /03/09 | 0     |       | 0B       | (0)           | 0       |      | 0B       | (0)           | 0B         | (0)          |
| 2012       | /03/10 | 0     |       | 0B       | (0)           | 0       |      | 0B       | (0)           | 0B         | (0)          |
| 2012       | /03/11 | 0     |       | 0B       | (0)           | 0       |      | 0B       | (0)           | 23.50KB    | (24,064)     |
| 2012       | /03/12 | 19    |       | 33.26MB  | (34,874,583)  | 356     | 5    | 773.77MB | (811,357,797) | 23.50KB    | (24,064)     |
| 2012       | /03/13 | 3     |       | 94.21KB  | (96,473)      | 0       |      | 0B       | (0)           | 773.80MB(  | 811,388,547) |
| 2012       | /03/14 | 0     |       | 0B       | (0)           | 0       |      | 0B       | (0)           | 0B         | (0)          |
| 2012       | /03/15 | 22    |       | 60.01MB  | (62,927,021)  | 132     | 2    | 320.59MB | (336,159,867) | 773.82MB(  | 811,412,611) |
| 2012       | /03/16 | 10    | )     | 18.76MB  | (19,674,265)  | 6       |      | 4.92MB   | (5,163,596)   | 1.07GB(1,  | 153,362,301) |
| 2012       | /03/17 | 12    |       | 33.39MB  | (35,010,488)  | 0       |      | 0B       | (0)           | 1.08GB(1,  | 154,466,744) |
| 2012       | /03/18 | 4     |       | 7.27MB   | (7,625,142)   | 0       |      | 0B       | (0)           | 1.08GB(1,  | 154,490,808) |
| 2012       | /03/19 | 29    |       | 182.79MB | (191,672,895) | 0       |      | 0B       | (0)           | 1.08GB(1,  | 154,490,808) |
| 2012       | /03/20 | 17    |       | 110.11MB | (115,463,434) | 0       |      | 0B       | (0)           | 1.08GB(1,  | 154,490,808) |
| 2012       | /03/21 | 21    |       | 117.01MB | (122,690,412) | 1       |      | 9.53KB   | (9,758)       | 1.08GB(1,  | 154,490,808) |
| 2012       | /03/22 | 70    | )     | 375.74MB | (393,989,583) | 2       |      | 998.54KB | (1,022,508)   | 1.08GB(1,  | 154,500,566) |
| 2012       | /03/23 | 20    |       | 137.14MB | (143,798,663) | 0       |      | 0B       | (0)           | 1.08GB(1,  | 155,523,074) |
| 2012       | /03/24 | 119   | Ð     | 372.66MB | (390,760,037) | 3       |      | 1.38MB   | (1,449,426)   | 1.08GB(1,  | 155,523,074) |
| 2012       | /03/25 | 40    | )     | 123.54MB | (129,545,650) | 0       |      | 0B       | (0)           | 1.08GB(1,  | 157,919,128) |
| 2012       | /03/26 | 73    |       | 406.81MB | (426,568,679) | 14      |      | 75.56MB  | (79,233,510)  | 1.08GB(1,  | 157,919,128) |
| 2012       | /03/27 | 31    |       | 101.58MB | (106,516,222) | 2       |      | 2.20MB   | (2,310,654)   | 1.14GB(1,  | 225,569,150) |
| 2012       | /03/28 | 13    |       | 43.52MB  | (45,634,684)  | 2       |      | 2.34MB   | (2,456,402)   | 1.14GB(1,  | 227,879,804) |
| 2012       | /03/29 | 52    |       | 69.97MB  | (73,368,105)  | 0       |      | 0B       | (0)           | 1.15GB(1,  | 230,336,206) |
| 2012       | /03/30 | 20    | )     | 54.28MB  | (56,919,903)  | 2       |      | 9.34MB   | (9,795,034)   | 1.15GB(1,  | 230,336,206) |
| 2012       | /03/31 | 3     |       | 1.86MB   | (1,945,870)   | 0       |      | 0B       | (0)           | 1.15GB(1,  | 240,131,240) |

※この数値には、Web公開/受取フォルダURL経由のダウンロード/アップロードも含まれます。
※ダウンロード、アップロードの回数、量は午前0~4時に前日分が集計されます。
※『利用容量』は当日の午前0時時点の値です。(例:3/20の値は、3/20の午前0時時点の値です。

# 6.3.2 アクセスランキング

#### 該当月内のダウンロードの回数とデータ量のベスト20をランキングで表示します。

|    |              | アクセスランキング(ダウンロード回数)                                                                                                    |          |               |    |          | アクセスランキング(ダウンロード量) |                                                                                                    |          |
|----|--------------|----------------------------------------------------------------------------------------------------|----------|---------------|----|----------|--------------------|----------------------------------------------------------------------------------------------------|----------|
|    | ダウンロ<br>ード回数 | ファイル名                                                                                                    | ダウン      | ロード量          |    | ダウン      | ロード量               | ファイル名                                                                                                    | ダウンロード回数 |
| 1  | 9            | Animana Angrosena Million ワービスアニュアル (Million ワービス里信着<br>セントアックカイア 動産時に1000-001 ad                                                                                                    | 1.87MB   | (1,957,023)   | 1  | 102.77MB | (107,765,852)      | /selfencespheroheanedeatess 御客に開防毛さん/未売などとひ<br>Deall ante                                                                                                    | 4        |
| 2  | 9            | AniHaningAng-service/HEEer/アービスアニュアル/HEEer/アービスメール<br>ソストレックアップガイド10000-001.pd                                                                                                    | 3.80MB   | (3,984,363)   | 2  | 60.39MB  | (63,321,555)       | Automation and the networks 留意」開発電気/未熟などの                                                                                                    | 1        |
| 3  | 7            | Animates ge/重用于一点Amites                                                                                                    | 94.50KB  | (96,768)      | 3  | 16.28MB  | (17,071,248)       | Antiferroria Annotation methodowe With 1995 With                                                                                                    | 3        |
| 4  | 7            | And the set of the set of the set | 102B     | (182)         | 4  | 8.55MB   | (8,965,409)        | Authoriza je frankrisa natisanaga 1975 (Interge201) (Interge2010)                                                                                                    | 1        |
| 6  | 7            | Authorizing-Parced it and any/mail/2010002010408-http://2.2.9.2million                                                                                                    | 84B      | (84)          | 5  | 8.38MB   | (8,791,157)        | //stites.co.phan4isa.edua.egu/2019世紀/A02/artics.etua.edu2012期内<br>108111.5.17、48087.auto                                                                                                    | 1        |
| 7  | 6            | /willing.co.p.hap-sarvice/775/5.+ 連回書/2010000,775/5.+ 伊羅吉テラノ                                                                                                    | 652.68KB | (668,340)     | 6  | 5.44MB   | (5,706,420)        | Automatic gr Astropolitaniastic/wait/20100017211002/NerA / JaCorpd                                                                                                    | 2        |
| 8  | 4            | Antiferror physical adverse basic (2010) (2010) (20 | 644.00KB | (659,456)     | 7  | 5.16MB   | (5,410,731)        | 2milter.co.jp.hediatural.amars/mail/20108022094040/5aitus.22キッジアで製<br>したことを行った。                                                                                                    | 1        |
| 9  | 4            | Authorization (Constraints) (Constraints) (C | 984B     | (984)         | 8  | 5.12MB   | (5,366,272)        | Julitarica Andria Antonias 副書い間内 MEL 事動市どっとキットエノテ                                                                                                    | 1        |
| 10 | 4            | Authorities and an end and an end and an and an an an an an an an an an an an an an                                                                                                    | 47.97KB  | (49,120)      | 9  | 5.08MB   | (5,330,830)        | /active.co.go/wasaahidamago/MM電理中的/20100014.参加一回日-19                                                                                                    | 1        |
| 11 | 4            | /witherce.jp/handsce.metcorage/御客二御局/範古人/准務/2010分                                                                                                    | 102.77MB | (107,765,852) | 10 | 4.80MB   | (5,028,351)        | /acity.co.go/wto.oui.araachi/waii/2013802182245/0040建業連邦<br>19805568                                                                                                    | 3        |
| 12 | 3            | Julitana grant natadina/R#Ca1/S/miniga                                                                                                    | 28.59KB  | (29,274)      | 11 | 4.79MB   | (5,024,563)        | Authorizing Aindratured amore feats (20100000000441) (HGDar @Hight                                                                                                    | 1        |
| 13 | 3            | /within co.p. futureshanachi/wali/2018822182246-004U建業運行                                                                                                    | 4.80MB   | (5,028,351)   | 12 | 4.37MB   | (4,582,552)        | Automation and a second second s                                                                                                    | 1        |
| 14 | 3            | /witherings/waterial analysis wait/2010002110000 /P000204 (R.B.& BA                                                                                                    | 32.27KB  | (33,045)      | 13 | 3.80MB   | (3,984,363)        | Automatic Anti-automatic Automatic Automatic | 9        |
| 15 | 0            | Authority (Antonio) at an Antonio (Auto) (2010) 11 10000 (Problem ) 人衆保久                                                                                                    | O1 OFFE  | (01.000)      | 14 | 3.39MB   | (3,550,650)        | Authorizing-National analytical/2010010104040/HG2an Juni //E-82.pd                                                                                                    | 1        |
| 10 | 3            | tipe#                                                                                                    | 31.00KB  | (31,809)      | 15 | 3.06MB   | (3,213,841)        | Antiken on gehinde anvende anven freed (2010) (2010) (2011) Mergenet, Rane Sale,                                                                                                    | 1        |
| 16 | 3            | Partition on the Real and an end from the interest of the Real of the Real And the Real And the  | 156B     | (156)         | 16 | 2.00MD   | (2.054.752)        | (without p / provide an and was / 101000 errests / 100022 @ 4060281.8                                                                                                    | 1        |
| 17 | 3            | E/9                                                                                                    | 42.06KB  | (43,068)      | 10 | 2.02110  | (2,904,7027        | 85/372/\$#Ear                                                                                                    | 1        |
| 18 | 3            | Analysis on a franchise Antonional 新書, 田田/ 新書                                                                                                    | 16.28MB  | (17,071,248)  | 17 | 2.68MB   | (2,815,133)        | 10001-1pd                                                                                                    | 1        |
| 19 | 2            | Auditor.co.go/hatourakanaachu/mail/00100011011386/hatik_Fia/barudi                                                                                                    | 5.44MB   | (5,706,420)   | 18 | 2.03MB   | (2,128,032)        | Authorizigherdrissnetserage/ログを通うテリューションのご紹介pd                                                                                                    | 1        |
| 20 | 2            | Authorizing Patrovial analytic wald 201000 T211005/F Indon Junit, PEVIDipat                                                                                                    | 1.30MB   | (1,358,588)   | 19 | 1.98MB   | (2,072,576)        | /wither.co.g. Minusul anauto/waiv/2018年1月11年1月17日、2018年4月1日日、<br>第一日日本                                                                                                    | 1        |
|    |              |                                                                                                    |          |               | 20 | 1.87MB   | (1,957,023)        | Automatic Account of Maller 7-0375a76AMaller7-03888                                                                                                    | 9        |

# 6.3.3 年別集計

### ダウンロード/アップロード回数、データ量を月ごとに集計した形で確認をすることが可能です。

| 月 1<br>年/月 ダウン<br>2012/01<br>2012/02<br>2012/03<br>2012/04<br>2012/05 | 2 3<br>ンロード回数<br>-<br>- | 4<br>ダウンロ-<br>-                | 5<br>-ド量 ア<br>(-)         | 6 7<br>ップロード回<br>-  | 8 9<br>数 <mark>アップロー</mark><br>- | 10<br>- ド量<br>(-)        | 11 利用容量        | 12<br>重  |
|-----------------------------------------------------------------------|-------------------------|--------------------------------|---------------------------|---------------------|----------------------------------|--------------------------|----------------|----------|
| 月 1<br>年/月 ダウン<br>2012/01<br>2012/02<br>2012/03<br>2012/04<br>2012/05 | 2 3<br>ンロード回数<br>-<br>- | 4<br>ダウンロ-<br>-                | 5<br>-ド量 ア<br>(-)         | 6 7<br>「ップロード回<br>- | 8 9<br>数 <mark>アップロー</mark><br>- | 10<br>- 下量<br>(-)        | 11<br>利用容<br>- | 12<br>量  |
| 年/月 ダウン<br>2012/01<br>2012/02<br>2012/03<br>2012/04<br>2012/05        | ンロード回数<br>-<br>-        | 【 <mark>ダウンロ-</mark><br>-<br>- | <mark>-ド量</mark> ア<br>(-) | ップロード回<br>-         | 数 アップロ-<br>-                     | <mark>- ド量</mark><br>(-) | 利用容量           | 量<br>(-) |
| 2012/01<br>2012/02<br>2012/03<br>2012/04<br>2012/05                   | -                       | -                              | (-)                       | -                   | -                                | (-)                      | -              | (-)      |
| 2012/02<br>2012/03<br>2012/04<br>2012/05                              | -                       | -                              | ()                        |                     |                                  |                          |                | (-)      |
| 2012/03<br>2012/04<br>2012/05                                         |                         |                                | (-)                       | -                   | -                                | (-)                      | -              | (-)      |
| 2012/04<br>2012/05                                                    | 0                       | 0B                             | (0)                       | 0                   | 0B                               | (0) 1.1                  | 5GB(1,240,     | 131,240) |
| 2012/05                                                               | 0                       | 0B                             | (0)                       | 0                   | 0B                               | (0) 1.2                  | 3GB(1,325,     | 991,674) |
|                                                                       | -                       | -                              | (-)                       | -                   | -                                | (-)                      | -              | (-)      |
| 2012/06                                                               | -                       | -                              | (-)                       | -                   | -                                | (-)                      | -              | (-)      |
| 2012/07                                                               | -                       | -                              | (-)                       | -                   | -                                | (-)                      | -              | (-)      |
| 2012/08                                                               | -                       | -                              | (-)                       | -                   | -                                | (-)                      | -              | (-)      |
| 2012/09                                                               | -                       | -                              | (-)                       | -                   | -                                | (-)                      | -              | (-)      |
| 2012/10                                                               | -                       | -                              | (-)                       | -                   | -                                | (-)                      | -              | (-)      |
| 2012/11                                                               | -                       | -                              | (-)                       | -                   | -                                | (-)                      | -              | (-)      |
| 2012/12                                                               |                         | -                              | (-)                       | -                   | -                                | (-)                      | -              | (-)      |

# 6.4 Web公開統計

「KDDI ファイルストレージ」システムでWeb公開、受取フォルダが作成された数やそのダウンロード、アップロードの数、データ量などについて、日ごと、月ごとに表やグラフ、ランキング形式で確認をすることができます。メニューの『Web公開統計』をクリックします。

### 6.4.1 月別集計

画面左上のプルダウンで、出力したい月を選択すると、該当月の推移をグラフと表で確認することができます。

『Web公開作成数/受取フォルダ作成数』のグラフと『ダウンロード回数/ダウンロード量/アップロード回数/アップ ロード量』のグラフと、両者を合わせた表を確認できます。

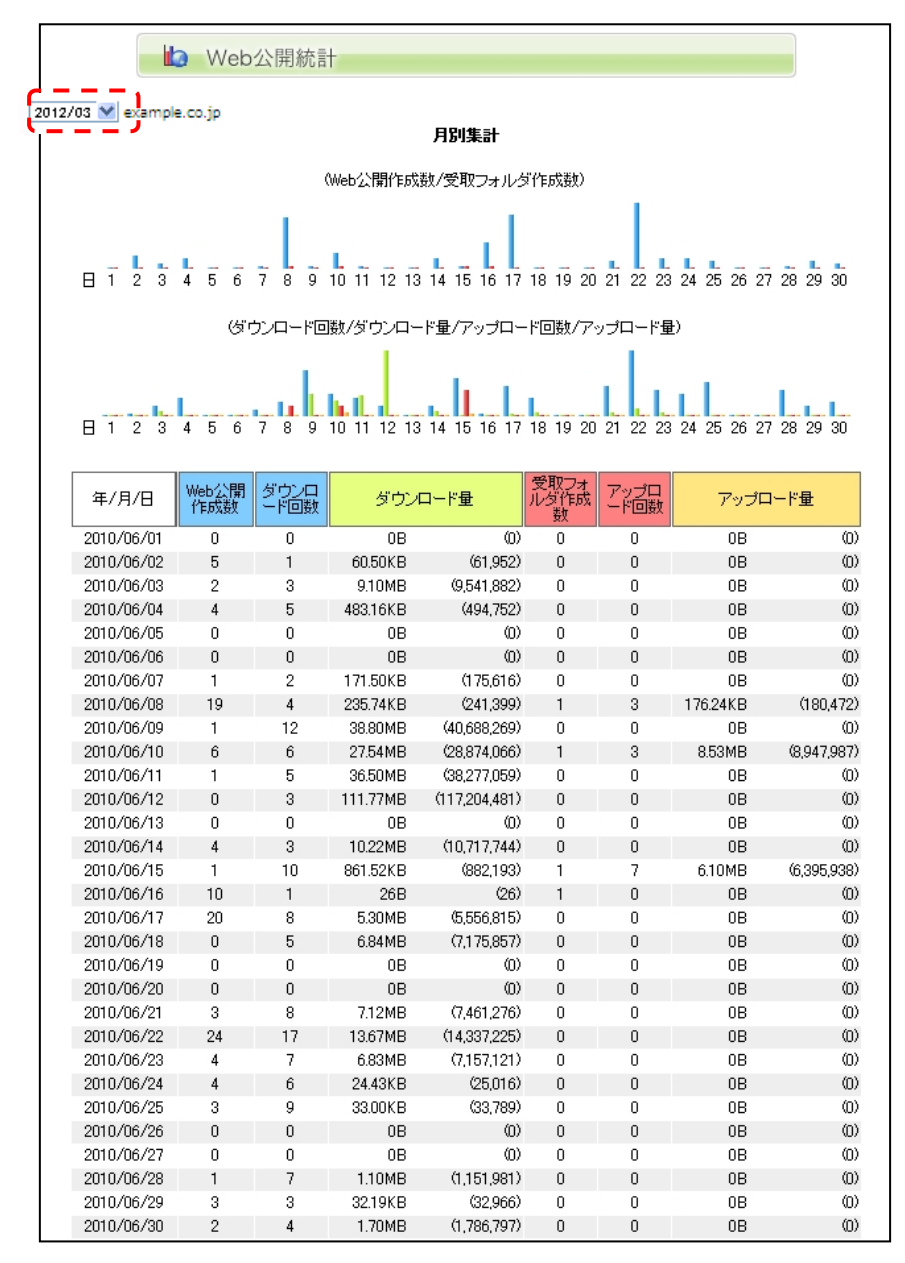

※午前0~4時に前日分が集計され、表示されます。

# 6.4.2 Web公開/受取フォルダランキング

該当月内のWeb公開/受取フォルダでのダウンロード/アップロードの回数とデータ量のTOP20をランキング形式 で確認することができます。

|    | タウンロード回数 | Web公開ファイル名                                                                                                    | ダウン      | ロード量        |
|----|----------|----------------------------------------------------------------------------------------------------|----------|-------------|
| 1  | 8        | Autilitation またないまた 「いいの」の「マンフニュアル」「いいのドワービス軍事者<br>セントアックカンド戦略第10000-00 aut                                                                                                    | 1.66MB   | (1,739,57   |
| 2  | 8        | Authors a Augreen Willer 7-CITLA 76/Miller 7-CIF-6                                                                                                    | 3.38MB   | (3,541,65   |
| 3  | 7        | Authority in Annual advine Call Proc Calleria, C2 1 Meeting                                                                                                    | 182B     | (18         |
| 4  | 7        | Julitance g Amora is and any mail/2010808104004 high 735 (2+CEAA                                                                                                    | 84B      | (8          |
| 5  | 5        | Authorstop Approxim/775/2.1番9番/2010008,775/2.4 伊藤忠テラノ<br>スシューションス 24                                                                                                    | 543.90KB | (556,95     |
| 6  | 4        | Auftering photodiational mail (2010) (2010)  | 644.00KB | (659,45     |
| 7  | 4        | /aciitan.co.go/hitrovik.ik.anak.anu/maii/30103622146025/g.cip                                                                                                    | 984B     | (98         |
| 8  | 4        | Authorson and Authorson and Auto State (2010) (2010) (2010 | 47.97KB  | (49,12      |
| 9  | 4        | Automatic generation notationers 御客に知らせたん/未売なたべか                                                                                                    | 102.77MB | (107,765,85 |
| 10 | 3        | Antiferroral and Antional Antional Antiferroral Antiferroral Antiferr  | 4.80MB   | (5,028,35   |
| 11 | 3        | Applitum on ge futto part an autor from 2010/0022103004 (P0000044, A.R.@SA.                                                                                                    | 32.27KB  | (33,04      |
| 12 | 3        | /soltence.go?atopulanachi/wai/201881712086/P380875 此是書作                                                                                                    | 31.06KB  | (31,80      |
| 13 | 3        | /williams.ge/hoti.celevena/wei/20108000189855/wents/                                                                                                    | 156B     | (15         |
| 14 | 3        | Authorizing Autopolicy and AutoPhilipping (2010) AUTORIZED (2010) AUTORIZED (2010)                                                                                                    | 42.06KB  | (43,06      |
| 15 | 3        | Antiferrors in Annotation Andread Will (1995) Will Antiferror and Antiferror and  | 16.28MB  | (17,071,24  |
| 16 | 3        | Authorizing American anti-analy 10/5 (Interg 2015 (Interg 2015))                                                                                                    | 25.65MB  | (26,896,22  |
| 17 | 2        | Assistances.go/hateworkanauchu/wait/20100017211385/NanA_Fia/2an.pdf                                                                                                    | 5.44MB   | (5,706,42   |
| 18 | 2        | Facilitation go Participalitation and Alf 2010001 201000. File Zan John, PEVELID                                                                                                    | 1.30MB   | (1,358,58   |
| 19 | 2        | Autition.co.go/hatrocombamauchi/mail/30100804154016/hautt.tut                                                                                                    | 160B     | (16         |
| 20 | 2        | Authorstophysical advantational 20100017004040人としューザーフボートデー<br>5 個人第40日間は4月100000-10                                                                                                    | 58.00KB  | (59,39      |

|    | ダウン      | ロード量          | Web公開ファイル名                                                                                                    | ダウンロード回数 |
|----|----------|---------------|----------------------------------------------------------------------------------------------------|----------|
| 1  | 102.77MB | (107,765,852) | citer.co.jp.fandrisa.nelsunage 御書二間時 転さん/未売なこくひ<br>coll.exee                                                                                                    | 4        |
| 2  | 60.39MB  | (63,321,555)  | elfanosigihandisa.matsunaga 御客公開時 転さん/未熟/2012年                                                                                                    | 1        |
| 3  | 25.65MB  | (26,896,227)  | ulitan co. ju franchisa matsunaga 10/15 Briang2016 Briang2016 cip                                                                                                    | з        |
| 4  | 16.28MB  | (17,071,248)  | nitering franking heterogen 報告, 市内 報告                                                                                                    | 3        |
| 5  | 8.74MB   | (9,165,104)   | nitering-hand-isa nationaga 御客、知符 御客5 恒家活動書100001-                                                                                                    | 2        |
| 6  | 5.44MB   | (5,706,420)   | nitten os ja fratsussi anauchu frazil (2010001)(211000/NerA, FileZen pdf                                                                                                    | 2        |
| 7  | 5.16MB   | (5,410,731)   | nifter_co.g. And.acunet.amars/nail/2010822094040/5ailton, ビキュリア (製<br>A) 第111 - 201                                                                                                    | 1        |
| 8  | 5.12MB   | (5,366,272)   | altering-handsianatorage 御書に開発された学習名とうとネットエンテ                                                                                                    | 1        |
| 9  | 5.08MB   | (5,330,830)   | an Billion co. go "manaach charton air "MMAR #9-000 100 100 10 # 10 - 000 . co                                                                                                    | 1        |
| 10 | 4.80MB   | (5,028,351)   | eithe co.go fufosoni anaschu 'nail/20108020402040/CO4UE # 4010                                                                                                    | 3        |
| 11 | 4.79MB   | (5,024,563)   | aliterating And anotal arrays feat (2010)000000001 (HG2er)#Right                                                                                                    | 1        |
| 12 | 3.39MB   | (3,550,650)   | offeren gehetered analysis of the CONTRACT STREET, and a Street Street Str                                                                                                    | 1        |
| 13 | 3.38MB   | (3,541,656)   | nite.co.g.hg-series/Miller7-ビスアニュアル/Miller7-ビスノール<br>9. EL-3 アープロイア10000-001-4                                                                                                    | 8        |
| 14 | 3.06MB   | (3,213,841)   | offering Andrawinal analy (In Internet Maguer, Republic, No.                                                                                                    | 1        |
| 15 | 2.82MB   | (2,954,752)   | 1110-01.2014年の日本のから10011201001411405-000822、単年時に325ま<br>227日、2014年の日本のの日本ののため100112010014114055-000822、単年時に325ま                                                                                                    | 1        |
| 16 | 2.68MB   | (2,815,133)   | eltering-hardnandnarage 副書口型時 副書口先帶行/目標書 四書                                                                                                    | 1        |
| 17 | 2.03MB   | (2,128,032)   | こうちょう ちゅうちゅう ちゅうちゅう ちゃう 日本 シッチノリューション たいぼう まる                                                                                                    | 1        |
| 18 | 1.98MB   | (2,072,576)   | olitecce.go/wiscosi.areachi/waii/2010001411400/9/_07LDE/##-200-                                                                                                    | 1        |
| 19 | 1.66MB   | (1,739,576)   | (1) 10.1 (1) (1) (1) (1) (1) (1) (1) (1) (1) (1                                                                                                    | 8        |
| 00 | 1.00140  | (1 050 500)   | the state is in the state of the state of the state of the state of the law is the state of the state of the |          |

#### 受取フォルダアップロードランキング(アップロード回数)

|        | アップロード回数                 | 5                                                    | 受取フォルダ名                            | アップロ     | ード量                    |
|--------|--------------------------|------------------------------------------------------|------------------------------------|----------|------------------------|
| 1      | 7                        | والمحرجين ورجوانات                                   | ahina:使用Dell/Facil                 | 6.10MB   | (6,395,938             |
| 2      | 3                        | alteracy hand in                                     | LANDONE WELTER MICH.               | 176.24KB | (180,47)               |
| 3      | 3                        | منظرمهما وزرجت مطالع                                 | And Street West, Mill (Mall/       | 8.53MB   | (8.947.987             |
|        |                          | 受取フォルダフ                                              | アップロードランキング(アップロ                   | ード量)     |                        |
| 3      | アップロ                     | 受取フォルダア<br>コード量                                      | <b>アップロードランキング(アップロ</b><br>受取フォルダ名 | ード量)     | アップロ-ド回数               |
| 1      |                          | 受取フォルダブ<br>コード量<br>(8,947,987)                       | <b>アッブロードランキング(アップロ</b><br>受取フォルダ名 | ード量)     | アップロ-<br>ド回数<br>3      |
| 1<br>2 | アップロ<br>8.53MB<br>6.10MB | <b>受取フォルダア</b><br>コード量<br>(8,947,987)<br>(6,395,938) | アップロードランキング(アップロ<br>受取フォルダ名        |          | アップロー<br>ド回数<br>3<br>7 |

### 6.4.3 年別集計

Web公開、受取フォルダの作成数とそれらのダウンロード/アップロードの回数とデータ量を月ごとに集計した形で確認をすることができます。

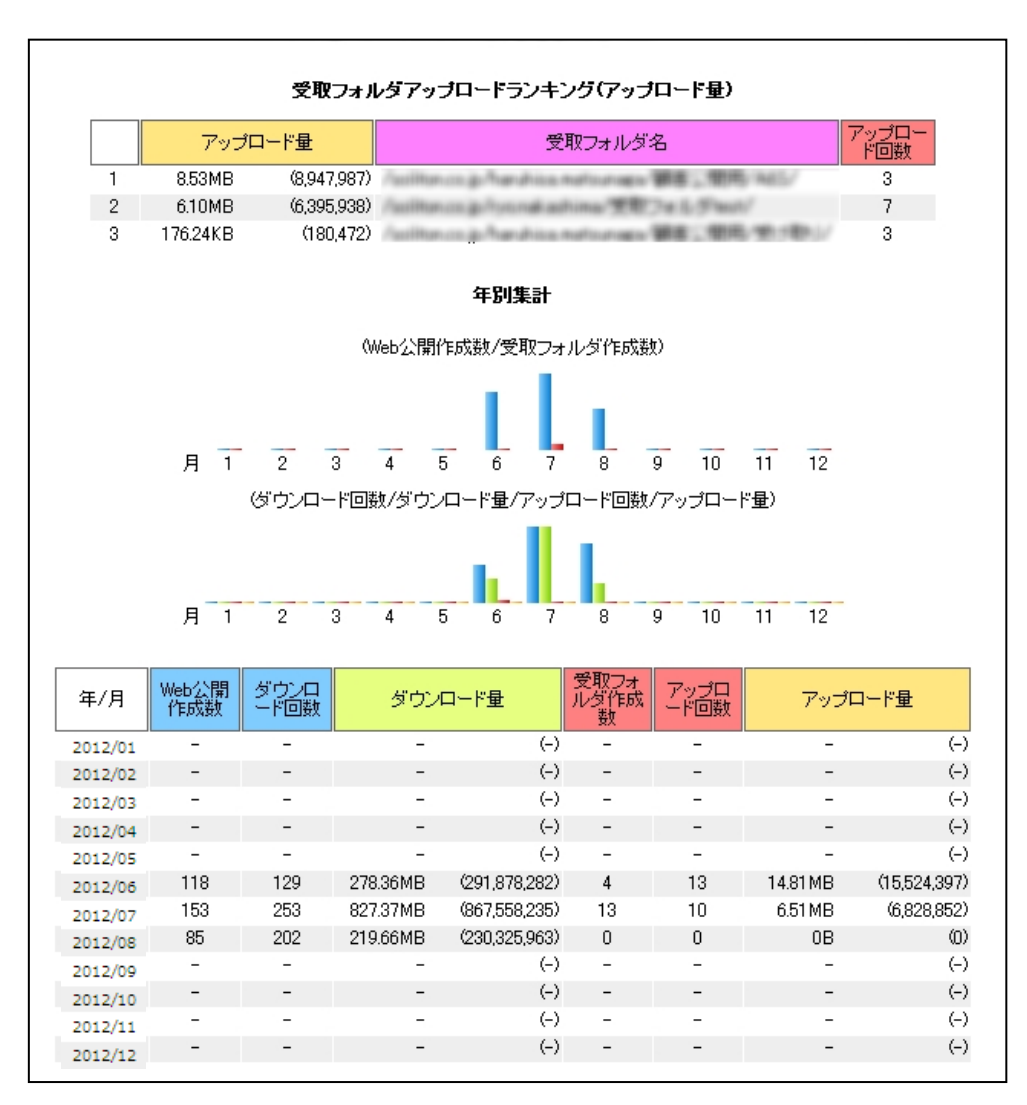

# 6.5 ログダウンロード

各種操作のログをCSV形式でダウンロードすることが可能です。

メニューの『ログダウンロード』をクリックすると、下図が表示されます。

| ログのダウンロード     |                         |        |
|---------------|-------------------------|--------|
|               |                         |        |
| 管理ログ          | 2015/11 V example co in |        |
| ダウンロードログ      | 2015/11 ♥ example.co.jp | ダウンロード |
| アップロードログ      | 2015/11 ∨ example.co.jp | ダウンロード |
| ファイル操作ログ      | 2015/11 ✔ example.co.jp | ダウンロード |
| Web公開操作ログ     | 2015/11 🗸 example.co.jp | ダウンロード |
| Web公開ログインログ   | 2015/11 🗸 example.co.jp | ダウンロード |
| Web公開ダウンロードログ | 2015/11 ∨ example.co.jp | ダウンロード |
| Web公開アップロードログ | 2015/11 🗸 example.co.jp | ダウンロード |
| アクティベーションログ   | 2015/11 🗸 example.co.jp | ダウンロード |

出力したいログの年月を選択し、〈ダウンロード〉ボタンをクリックすると、CSVでログをダウンロードすることが できます。次ページ以降で各種ログの説明をします。

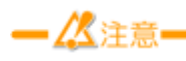

『ログダウンロード』からダウンロードできるログの期間は、1年分です。 1年を過ぎたログは、ダウンロードできなくなりますのでご注意ください。

# 6.5.1 ログインログ

ユーザーがログインを試行した際の情報が出力されます。

・出力フォーマット

"ログイン日時","ユーザーID","KDDI Business ID","所属ドメイン","リターンコード","エラーメッセージ","接続元IP アドレス","端末種別","端末ID","接続サーバID"

・出力項目詳細

| 項目               | 解説                                                                                                    |
|------------------|----------------------------------------------------------------------------------------------------|
| ログイン日時           | ログインを試行した日時が"YYYY/MM/DD HH:MM:SS"形式で出力されます。                                                                                                    |
| ユーザーID           | ログインを試行したユーザーIDが出力されます。<br>※ユーザーIDの入力を間違い(存在しないユーザーID)の場合は、本ログには出力さ<br>れません。                                                                                                    |
| KDDI Business ID | 「KDDI Business ID」連携ユーザーの場合にはKDDI Business IDが出力されます。                                                                                                    |
| 所属ドメイン           | ユーザーIDの『@』以降が出力されます。                                                                                                    |
| リターンコード          | ログインに成功した場合は"0"、失敗した場合は"1"が出力されます。                                                                                                    |
| エラーメッセージ         | リターンコードが"1"(ログイン失敗)の場合にエラーメッセージが出力されます。 リタ<br>ーンコードが"0"(成功)の場合は、""と出力されます。<br>※エラーメッセージの一覧は、別表をご確認ください。                                                                                                    |
| 接続元IPアドレス        | ログインを試行したユーザーの接続元IPアドレスが出力されます。<br>※プロキシサーバなどを経由し、かつX-Forwarded-Forヘッダに接続元IPアドレスが<br>含まれている場合は、"接続元IPアドレス,プロキシサーバのIPアドレス"の形式で出<br>力されます。                                                                                          |
| 端末種別             | クライアントの種類が以下のコードで出力されます。<br>10:PC向けブラウザ画面<br>11:スマートフォン向けブラウザ画面<br>20:Windowsアプリ(『KDDIファイルストレージクライアント』/『同期ツール』<br>Ver.1.10.0以上)<br>40:iOSアプリ(File Storage Ver.2.1.0以上)<br>50:Androidアプリ(File Storage Ver.2.1.0以上)<br>90:その他WebDAV |
| 端末ID             | クライアントアプリケーションの端末ID<br>※端末認証を利用していない場合も表示されます。                                                                                                    |
| 接続サーバID          | システム運用上、冗長化しているサーバの、どのサーバへのアクセスかを示してい<br>ますが、ご利用者さまは意識する必要はありません。                                                                                                    |

#### ・エラーメッセージー覧

| エラーメッセージ                                   | 解説                           |
|--------------------------------------------|------------------------------|
| "Authentication failed"                    | パスワードを正しく入力しているかご確認ください。     |
| "Authentication failed (Assessment lacked" | パスワードの入力に誤りがあり、パスワードポリシーにした  |
| Authentication failed / Account locked.    | がい、アカウントがロックされました。           |
| "The account is disabled"                  | ユーザーIDが停止状態の場合に出力されます。       |
| "Password Expired"                         | パスワードの有効期限が切れています。           |
| "Access devied Net metch (user)"           | クライアント種別にかかわらず、IPアドレス制限でエラーと |
| Access defied: Not match. (user)           | なった場合に出力されます。                |
|                                            | ユーザーのアクセス制限設定で、『クライアント種別設定』  |
| "Access denied: Not Enable Device. (user)" | で許可されていないクライアントからのアクセスでエラーと  |
|                                            | なった場合に出力されます。                |

| エラーメッセージ                                             | 解説                                                                       |
|------------------------------------------------------|--------------------------------------------------------------------------|
| "Access denied: Over capacity Device ID.<br>(user)"  | Windows/iOS/Androidアプリの端末認証で、台数オーバー<br>でアクティベーションエラーとなった場合に出力されます。       |
| "Access denied: Not Activation Device ID.<br>(user)" | Windows/iOS/Androidアプリの端末認証で、該当の端末ID<br>のアクティベーションが停止されていた場合に出力されま<br>す。 |

例) ユーザーID 『user01@example.co.jp 』が端末ID 『KFS\_40TJzWSq6DSeuZF4DMjpAt2g』のiOSアプリで、 2015/11/25 18:52:14に、IPアドレスxx.xx.xxの環境から、ログインし、成功した場合

"2015/11/25 18:52:14","user01@example.co.jp","user01@kbi.com","example.co.jp","0",,"xx.xx.xx","4
0","KFS\_40TJzWSq6DSeuZF4DMjpAt2g","Server1"

## 6.5.2 管理ログ

管理ログとは、主に管理者による操作のログになります。

#### ・出力フォーマット

"日時","設定項目","ユーザーID","所属ドメイン","接続元IPアドレス" ["設定内容、設定項目により出力が異なります",""...],"接続サーバ ID"

#### ・出力項目詳細

| 項目       | 解説                                                   |
|----------|------------------------------------------------------|
| 日時       | 操作を実施した日時が"YYYY/MM/DD HH:MM:SS"形式で出力されます。            |
| 扒中酒日     | 管理者が実施した設定項目が出力されます。                                 |
| 設定項日     | ※設定項目の一覧は、別表をご確認ください。                                |
|          | 操作を実施したユーザーIDが出力されます。                                |
| ユーザーID   | ※自動処理の場合は『system』として、出力されます。                         |
|          | ※「KDDI Business ID」連携ユーザー作成の場合には『kbi-api』として、出力されます。 |
| 所属ドメイン   | 操作を実施したユーザーIDが所属するドメインが出力されます。                       |
|          | ログインを試行したユーザーの接続元IPアドレスが出力されます。                      |
| 接续ニャマドレマ | ※プロキシサーバなどを経由し、かつX-Forwarded-Forヘッダに接続元IPアドレスが含      |
| 接続元ピアトレス | まれている場合は、"接続元IPアドレス,プロキシサーバのIPアドレス"の形式で出力さ           |
|          | れます。                                                 |
|          | 出力される内容は、『設定項目』により異なり、"設定内容","設定値"の形式で複数と            |
| 扒中山家     | 出力されます。                                              |
| 武正内谷     | ※『設定項目』が同じでも、操作内容により、項目数が変わる場合があります。                 |
|          | ※"設定内容"のアルファベット順に出力されます。                             |
| 按结开 飞口   | システム運用上、冗長化しているサーバの、どのサーバへのアクセスかを示していま               |
| 按枕サーハ ID | すが、ご利用者さまは意識する必要はありません。                              |

#### ·設定項目一覧

| 設定項目             | 解説                                     |
|------------------|----------------------------------------|
| ユーザー作成           | ユーザーを新規に作成した場合に出力されます。                 |
| ユーザー更新           | ユーザーの設定を変更した場合に出力されます。                 |
| ユーザー停止           | ユーザーの停止処理を実施した場合に出力されます。               |
|                  | 以下の場合に出力されます。                          |
|                  | ・ユーザーに期限を設定しており、期限を超えて自動的にユーザーが『停      |
| ユーザー停止(自動処理)     | 止』状態となった場合                             |
|                  | ・パスワードポリシーの『アカウントロックまでのPASSWORDエラー回数』に |
|                  | したがいユーザーが『停止』状態となった場合                  |
| ユーザー開始           | ユーザーの再開処理を実施した場合に出力されます。               |
| ユーザー削除           | ユーザーを削除した場合に出力されます。                    |
| パフロード市部中中津       | ユーザーが自分のパスワードを忘れ、ログイン画面からパスワードの再設      |
| パスリート再設定中請       | 定申請を実施した場合に出力されます。                     |
| パフロード再設定         | ユーザーが自分のパスワードを忘れ、ログイン画面からパスワードの再設      |
|                  | 定申請後、パスワードの再設定を実施した場合に出力されます。          |
| グループ作成           | グループを新規に作成した場合に出力されます。                 |
| グループ更新           | グループの設定を変更した場合に出力されます。                 |
| ダリープ信止(白動加亜)     | グループに期限を設定しており、期限を超えて自動的に参加ユーザーを非      |
| クルーノ停止(自動処理)<br> | 参加にした場合に出力されます。                        |
| グループ削除           | グループを削除した場合に出力されます。                    |

| 設定項目   | 解説                                |
|--------|-----------------------------------|
|        | 以下の4点のシステム設定操作を管理者さまが実施した場合に出力されま |
|        | す。                                |
| ビッノン声光 | ・システム設定>Web公開/受取フォルダ設定            |
| ドノイノ史利 | ・システム設定>容量アラート設定                  |
|        | ・システム設定>契約容量制限                    |
|        | ・システム設定>契約プラン設定                   |

### 『設定項目』ごとに、『設定内容』について、解説をします。

| 項目名                           | 解説                    | 値の例                                           |
|-------------------------------|-----------------------|-----------------------------------------------|
| accesslimit_config_type       | アクセス制限タイプ             | 1                                             |
|                               | 空:システム設定を優先           |                                               |
|                               | 0:全体設定                |                                               |
|                               | 1:クライアント種別            |                                               |
| accesslist                    | アクセス制限タイプが『0:全体設定』の場  | allow:xx.xx.xx;                               |
|                               | 合のIPアドレス制限に設定するIPアドレ  |                                               |
|                               | ス/ドメイン名               |                                               |
| addgroup                      | 所属グループ                | グループA@example.co.jp                           |
|                               | ※読取専用で所属の場合はグループ名     |                                               |
|                               | の後に『readonly』の文字列が付加さ | ※読取専用の場合                                      |
|                               | れる。                   | グループ                                          |
|                               |                       | A_readonly@example.co.jp                      |
| basicrole                     | 種類                    | user                                          |
|                               | 一般 :user              |                                               |
|                               | 管理者 :root             |                                               |
|                               | グループ作成者:groupcreator  |                                               |
|                               | 読取専用 : readonly       |                                               |
| changepassworddisable         | 当サービスでは利用しません。        | 0                                             |
| comment                       | 注釈                    | 注釈です。                                         |
| currentdir                    | ログインフォルダ              | \${user}                                      |
| defaultmail_groupdownload_do  | フォルダオプション>メール文書設定>    | 1                                             |
| cument                        | ダウンロード通知メール>文書設定      |                                               |
|                               | システム設定を優先:−1          |                                               |
|                               | 設定 :1                 |                                               |
| defaultmail_groupdownloadmail | フォルダオプション>メール文書設定>    | 1                                             |
| _destination                  | ダウンロード通知メール>送信先       |                                               |
|                               | このユーザーに送信:-1          |                                               |
|                               | 設定 :1                 |                                               |
| defaultmail_groupdownloadmail | フォルダオプション>メール文書設定>    | ″ューザー1″                                       |
| _destination_mailaddress      | ダウンロード通知メール>送信先>設定    | <user01@example.co.jp></user01@example.co.jp> |
|                               | で登録したメールアドレス          |                                               |
|                               | 未設定:値なし               |                                               |
|                               | 設定 :登録したメールアドレス       |                                               |
| defaultmail_groupdownloadmail | フォルダオプション>メール文書設定>    | 1                                             |
| _from                         | ダウンロード通知メール>FROM      |                                               |
|                               | システム設定を優先:-1          |                                               |
|                               | 設定 :1                 |                                               |
| defaultmail_groupdownloadmail | フォルダオプション>メール文書設定>    | user01@example.co.jp                          |
| _from_mailaddress             | ダウンロード通知メール>設定 で登録    |                                               |
|                               | したメールアドレス             |                                               |
|                               | 未設定:値なし               |                                               |
|                               | 設定 :登録したメールアドレス       |                                               |

1)『ユーザー作成』、『ユーザー更新』の場合

| 項目名                           | 解説                                       | 値の例                                           |
|-------------------------------|------------------------------------------|-----------------------------------------------|
| defaultmail_groupupload_desti | フォルダオプション>メール文書設定>                       | 1                                             |
| nation                        | アップロード通知メール>送信先                          |                                               |
|                               | このユーザーに送信:-1                             |                                               |
|                               | 設定 :1                                    |                                               |
| defaultmail_groupupload_desti | フォルダオプション>メール文書設定>                       | ″ユーザー1″                                       |
| nation_mailaddress            | アップロード通知メール>送信先                          | <user01@example.co.jp></user01@example.co.jp> |
|                               | 未設定:値なし                                  |                                               |
|                               | 設定:登録したメールアドレス                           |                                               |
| defaultmail_groupupload_docu  | フォルダオブション>メール文書設定>                       | 1                                             |
| ment                          | アッフロート通知メール>文書設定                         |                                               |
|                               | ン人ナム設定を懓先:-1                             |                                               |
|                               |                                          |                                               |
| defaultmail_groupupload_from  | ノオルダオノンヨン>メール又書設定>                       | 1                                             |
|                               | 「アッノロート通知メール >FROM<br>シュニノ 訳字を厚生・1       |                                               |
|                               | 2人) ム設定を優元: 1                            |                                               |
| defaultmail groupupload from  |                                          | user01@sexample.co.in                         |
| mailaddress                   | フォルフィンフランファールス音改足ン<br>  アップロード通知メール>FROM | usero resexample.co.jp                        |
| manaduless                    |                                          |                                               |
|                               | 設定 登録したメールアドレス                           |                                               |
| device accesslist 10          | クライアント種別 ブラウザ(PC)                        | allow:xx.xx.xx.xx:                            |
|                               | IPアドレス制限                                 |                                               |
| device accesslist 11          | クライアント種別 ブラウザ(スマホ)                       | allow:xx.xx.xx;                               |
|                               | IPアドレス制限                                 |                                               |
| device_accesslist_20          | クライアント種別 Windowsアプリ                      | allow:xx.xx.xx;                               |
|                               | IPアドレス制限                                 |                                               |
| device_accesslist_40          | クライアント種別 iOSアプリ                          | allow:xx.xx.xx;                               |
|                               | IPアドレス制限                                 |                                               |
| device_accesslist_50          | クライアント種別 Androidアプリ                      | allow:xx.xx.xx;                               |
|                               | IPアドレス制限                                 |                                               |
| device_accesslist_90          | クライアント種別 その他WebDAV                       | allow:xx.xx.xx;                               |
|                               | IPアドレス制限                                 |                                               |
| device_auth_20                | 端末認証Windowsアプリ                           | 1                                             |
|                               | 1:設定                                     |                                               |
|                               | 空:設定なし                                   |                                               |
| device_auth_40                | 端末認証iOSアプリ                               | 1                                             |
|                               | 1:設定                                     |                                               |
|                               | 空:設定なし                                   |                                               |
| device_auth_50                | 端末認証Androidアプリ                           | 1                                             |
|                               | 1:設定                                     |                                               |
|                               |                                          |                                               |
| device_capacity_20            |                                          | 3                                             |
|                               |                                          | -                                             |
| device_capacity_40            | 「「「「「「「」」」」 「「」」 「「」」 「」 「」 「」 「」 「」 「」  | 3                                             |
|                               | IUS アノリ<br>  ##士詞訳 ム*#                   |                                               |
| device_capacity_50            | 「「「「「「」」」」「「」」」「「」」」」                    | 3                                             |
| davias anable 10              | Anarolaアフリ<br>カライマント毎回                   | 1                                             |
|                               | シライナノト作生加 <br>  ブラウザ(pc) 注司フラグ           |                                               |
|                               |                                          |                                               |
|                               |                                          |                                               |
|                               | V.2F0["]                                 |                                               |

| 項目名                              | 解説                  | 値の例        |
|----------------------------------|---------------------|------------|
| device_enable_11                 | クライアント種別            | 1          |
|                                  | ブラウザ(スマホ) 許可フラグ     |            |
|                                  | 1:許可                |            |
|                                  | 0:非許可               |            |
| device_enable_20                 | クライアント種別            | 1          |
|                                  | Windowsアプリ 許可フラグ    |            |
|                                  | 1:許可                |            |
|                                  | 0:非許可               |            |
| device_enable_40                 | クライアント種別            | 1          |
|                                  | iOSアプリ 許可フラグ        |            |
|                                  | 1:許可                |            |
|                                  | 0:非許可               |            |
| device_enable_50                 | クライアント種別            | 1          |
|                                  | Androidアプリ 許可フラグ    |            |
|                                  | 1:許可                |            |
|                                  | 0:非許可               |            |
| device_enable_90                 | クライアント種別            | 1          |
|                                  | その他WebDAV 許可フラグ     |            |
|                                  | 1:許可                |            |
|                                  | 0:非許可               |            |
| device_expire_40                 | iOSアプリのローカルファイルの時限削 | 3          |
|                                  | 除:日数                |            |
|                                  | 日数                  |            |
|                                  | 空:システム設定を優先         |            |
|                                  | 0:無期限               |            |
| device_expire_flg                | iOSアプリのローカルファイルの時限削 | 1          |
|                                  | 除                   |            |
|                                  | 1:設定あり              |            |
|                                  | 空∶システム設定を優先         |            |
| device_save_40                   | iOSアプリのローカル保存       | 1          |
|                                  | 空:システム設定を優先         |            |
|                                  | 0:禁止                |            |
|                                  | 1:許可                |            |
| device_save_flg                  | iOSアプリのローカル保存       | 1          |
|                                  | 1:設定あり              |            |
|                                  | 空:システム設定を優先         |            |
| downloadmail                     | フォルダオプション>ダウンロードされた | 1          |
|                                  | らメールで通知             |            |
|                                  | チェックあり:1            |            |
|                                  | チェックなし:0            |            |
| expire                           | _ ユーザー期間            | 2011/09/20 |
| fileexpireenable                 | 無期限ファイル             |            |
|                                  | チェックあり:1            |            |
|                                  | チェックなし:0            |            |
| folder_deliveryexpiredays        | フォルダオプション>受取フォルダ期限  | -1         |
|                                  | の強制                 |            |
|                                  | システム設定を優先:-1        |            |
|                                  | 設定 :日数              |            |
|                                  | 無期限 :0              |            |
| folder_fileexpire_include_folder | フォルダオブション>時限ファイル期限  | 1          |
|                                  | の強制>設定>フォルダにも適用     |            |
|                                  | チェックあり:1            |            |
|                                  | チェックなし:0            |            |

| 項目名                          | 解説                         | 値の例                  |
|------------------------------|----------------------------|----------------------|
| folder_fileexpiredays        | フォルダオプション>時限ファイル期限         | 5                    |
|                              | の強制                        |                      |
|                              | システム設定を優先:-1               |                      |
|                              | 設定 :日数                     |                      |
|                              | 無期限 :0                     |                      |
| folder_webpubexpiredays      | フォルダオプション>Web公開期限の強        | 5                    |
|                              | 制                          |                      |
|                              | システム設定を優先:-1               |                      |
|                              | 設定 :日数                     |                      |
|                              |                            | <b>01</b> 0111       |
| kbi_id                       | 探作対象のKDDI Business ID      | user01@kbi.com       |
| limitsize                    | ユーサーフォルタの容量制限(MB)          | 500                  |
| mailaddress                  | メールアトレス                    | user01@example.co.jp |
| mkcol                        | ユーザーフォルダ作成                 | 1                    |
|                              |                            |                      |
| De seure adara ins en able   | しない:項日日体が衣示されない。           | 0                    |
| Passwordexpireenable         | 無朔岐PASSWORD<br>チェックなし:1    | 0                    |
|                              |                            |                      |
| nublicapproval enable        | Web公開の承認                   | 0                    |
|                              | チェックあり・1                   | °                    |
|                              | $f_{xy} = f_{yy} = f_{yy}$ |                      |
| publicapproval_requestedgrou | Web公開承認担当ユーザー/グループ         |                      |
| p                            | 未設定:値なし                    |                      |
|                              | 設定 :登録したユーザーID、グループ        |                      |
|                              | 名                          |                      |
| publicwebenable              | 許可>WEB公開                   | 1                    |
|                              | 許可 :1                      |                      |
|                              | 非許可:0                      |                      |
| readonlyenable               | │許可>読取専用                   | 1                    |
|                              |                            |                      |
|                              |                            |                      |
| sendmailenable               | 許可 > メール 法信                | 1                    |
|                              | 許可:1                       |                      |
| aubmailaddraaa               | 非計判:0                      | <i>″</i> ¬ — # — ?   |
| submanadoress                |                            | - $        -$        |
| uploadmail                   |                            | 1                    |
|                              | らメールで通知                    |                      |
|                              | チェックあり:1                   |                      |
|                              | チェックなし:0                   |                      |
| user_id                      | ユーザーID                     | user01@example.co.jp |
| userfullname                 | 名前                         | 山田 太郎                |
| versioncontrol               | フォルダオプション>バージョン管理          | 0                    |
|                              | チェックあり:1                   |                      |
|                              | チェックなし:0                   |                      |

#### 2)『ユーザー停止』『ユーザー停止(自動処理)』『ユーザー開始』『ユーザー削除』 『パスワード再設定申請』『パスワード再設定』の場合

| 項目名 解説 値の例 |                       | 値の例                  |
|------------|-----------------------|----------------------|
| user_id    | 操作対象のユーザーID           | user01@example.co.jp |
| kbi_id     | 操作対象のKDDI Business ID | user01@kbi.com       |

<sup>3)『</sup>グループ作成』、『グループ更新』の場合

| 項目名                               | 解説                | 値の例                                           |  |
|-----------------------------------|-------------------|-----------------------------------------------|--|
| addgroup                          | 作成したグループに所属させたグルー | グループA@exampleco.jp                            |  |
|                                   | プ名                |                                               |  |
|                                   | ※複数になると、項目が増えます。  |                                               |  |
| addreadonlygroup                  | 作成したグループに読取専用で所属さ | グループA@example.co.jp                           |  |
|                                   | せたグループ名           |                                               |  |
|                                   | ※複数になると、項目が増えます。  |                                               |  |
| addreadonlyuser                   | 作成したグループに読取専用で所属さ | user01@example.co.jp                          |  |
|                                   | せたユーザー名           |                                               |  |
|                                   | ※複数になると、項目が増えます。  |                                               |  |
| adduser                           | 作成したグループに所属させたユーザ | user01@example.co.jp                          |  |
|                                   | 一名                |                                               |  |
|                                   | ※複数になると、項目が増えます。  |                                               |  |
| comment                           | 注釈                | 注釈です。                                         |  |
| defaultmail_groupdownload_docu    | フォルダオプション>メール文書設定 | 1                                             |  |
| ment                              | >グループダウンロード通知メール> |                                               |  |
|                                   | 文書設定              |                                               |  |
|                                   | システム設定を優先:-1      |                                               |  |
|                                   | 設定 :1             |                                               |  |
| defaultmail_groupdownloadmail_d   | フォルダオプション>メール文書設定 | 1                                             |  |
| estination                        | >ダウンロード通知メール>送信先  |                                               |  |
|                                   | 参加者全員に送信:-1       |                                               |  |
|                                   | 設定 :1             |                                               |  |
| defaultmail_groupdownloadmail_d   | フォルダオプション>メール文書設定 | ″ユーザー1″                                       |  |
| estination_mailaddress            | >ダウンロード通知メール>送信先> | <user01@example.co.jp></user01@example.co.jp> |  |
|                                   | 設定 で登録したメールアドレス   |                                               |  |
|                                   | 未設定:値なし           |                                               |  |
|                                   | 設定 :登録したメールアドレス   |                                               |  |
| defaultmail_groupdownloadmail_fr  | フォルダオプション>メール文書設定 | -1                                            |  |
| om                                | >グループダウンロード通知メール> |                                               |  |
|                                   | FROM              |                                               |  |
|                                   | システム設定を優先:-1      |                                               |  |
|                                   | 設定 :1             |                                               |  |
| defaultmail_groupdownloadmail_fr  | フォルダオプション>メール文書設定 | user01@example.co.jp                          |  |
| om_mailaddress                    | >グループダウンロード通知メール> |                                               |  |
|                                   | FROM              |                                               |  |
|                                   | システム設定を優先:値なし     |                                               |  |
|                                   | 設定 :メールアドレス       |                                               |  |
| defaultmail_groupupload_destinati | フォルダオプション>メール文書設定 | 1                                             |  |
| on                                | >アップロード通知メール>送信先  |                                               |  |
|                                   | 参加者全員に送信:-1       |                                               |  |
|                                   | 設定 :1             |                                               |  |
| defaultmail_groupupload_destinati | フォルダオプション>メール文書設定 | ″ユーザー2″                                       |  |
| on_mailaddress                    | >アップロード通知メール>送信先  | <user02@example.co.jp></user02@example.co.jp> |  |
|                                   | 未設定:値なし           |                                               |  |
|                                   | 設定:登録したメールアドレス    |                                               |  |

| 項目名                              | 解説                       | 値の例                  |
|----------------------------------|--------------------------|----------------------|
| defaultmail_groupupload_documen  | フォルダオプション>メール文書設定        | -1                   |
| t                                | >グループアップロード通知メール>        |                      |
|                                  | 文書設定                     |                      |
|                                  | システム設定を優先:-1             |                      |
|                                  | 設定 :1                    |                      |
| defaultmail_groupupload_from     | フォルダオプション>メール文書設定        | -1                   |
|                                  | >グループアップロード通知メール>        |                      |
|                                  | FROM                     |                      |
|                                  | システム設定を優先:-1             |                      |
|                                  |                          |                      |
| defaultmail_groupupload_from_mai | ノオルダオノンヨンシメール又書設定        | user01@example.co.jp |
| laddress                         | シクルーノアッノロート通知メール>        |                      |
|                                  | FRUM<br>シュニノ 弥空を原生 · 値たI |                      |
|                                  | シスノム設定を優元:個なし            |                      |
| device expire 40                 | 設定 パールアドレス               | 2                    |
| device_expire_40                 |                          | 3                    |
|                                  | 日数                       |                      |
|                                  | ロッシュテム設定を優先              |                      |
|                                  |                          |                      |
| device expire flg                | iOSアプリのローカルファイル          | 1                    |
|                                  | の時限削除                    |                      |
|                                  | 1:設定あり                   |                      |
|                                  | 空:システム設定を優先              |                      |
| device_save_40                   | iOSアプリのローカル保存            | 1                    |
|                                  | 空:システム設定を優先              |                      |
|                                  | 0:禁止                     |                      |
|                                  | 1:許可                     |                      |
| device_save_flg                  | iOSアプリのローカル保存            | 1                    |
|                                  | 1:設定あり                   |                      |
|                                  | 空∶システム設定を優先              |                      |
| downloadmail                     | フォルダオプション>ダウンロードされ       | 1                    |
|                                  | たらメールで通知                 |                      |
|                                  | チェック :1                  |                      |
|                                  | 未チェック:0                  |                      |
| expire                           | 期限                       | 2012/04/10           |
| folder_deliveryexpiredays        | フォルダオプション>受取フォルダ期        | -1                   |
|                                  | 限の強制                     |                      |
|                                  | システム設定を優先:−1             |                      |
|                                  | 設定 :日数                   |                      |
|                                  | 無期限 :0                   |                      |
| folder_fileexpire_include_folder | フォルダオプション>時限ファイル期限       | 1                    |
|                                  | の強制>設定>フォルダにも適用          |                      |
|                                  | チェックあり:1                 |                      |
|                                  | チェックなし:0                 |                      |
| folder_fileexpiredays            | フォルダオブション>時限フォルダの        | -1                   |
|                                  |                          |                      |
|                                  | ンステム設定を慢先:-1             |                      |
|                                  | 設定 : 日数                  |                      |
|                                  | 無朔限 :0                   |                      |

| 項目名                     | 解説                  | 値の例                 |
|-------------------------|---------------------|---------------------|
| folder_webpubexpiredays | フォルダオプション Web公開期限の強 | -1                  |
|                         | 制                   |                     |
|                         | システム設定を優先:-1        |                     |
|                         | 設定 :日数              |                     |
|                         | 無期限 :0              |                     |
| group_id                | グループ名               | グループA@example.co.jp |
| limitsize               | 容量制限(MB)            | 1000                |
| mkcol                   | グループフォルダ作成          | 1                   |
|                         | する :1               |                     |
|                         | しない:項目自体が表示されない。    |                     |
| uploadmail              | フォルダオプション>アップロードされ  | 1                   |
|                         | たらメールで通知            |                     |
|                         | チェック :1             |                     |
|                         | 未チェック:0             |                     |
| versioncontrol          | フォルダオプション>バージョン管理   | 0                   |
|                         | チェックあり:1            |                     |
|                         | チェックなし:0            |                     |

4) 『グループ停止(自動処理)』、『グループ削除』の場合

| 項目名      | 解説         | 値の例                 |  |
|----------|------------|---------------------|--|
| group_id | 操作対象のグループ名 | グループA@example.co.jp |  |

 例)管理者『admin@example.co.jp』が2015/11/25 20:51にIPアドレス『xx.xx.xx.xx』の環境から、以下の設定内 容でユーザーを作成した場合。

| ユーザーID           | :user05@example.co.jp |
|------------------|-----------------------|
| ユーザーフォルダ         | :作成する(チェック)           |
| 容量制限             | :100MB                |
| フォルダオプション        |                       |
| バージョン管理する        | :チェックなし               |
| アップロードされたらメールで通知 | :チェックなし               |
| ダウンロードされたらメールで通知 | :チェックなし               |
| 時限ファイル期限の強制      | :システム設定を優先            |
| Web公開期限の強制       | :システム設定を優先            |
| 受取フォルダ期限の強制      | :システム設定を優先            |
| アプリ制限設定          | :システム設定を優先            |
| メール文書設定          | :システム設定を優先            |
| 名前               | :山田 太郎                |
| 種類               | :一般ユーザー               |
| 参加グループ           | :Group01(通常参加)        |
| メールアドレス          | :user05@example.co.jp |
| サブメールアドレス        | :なし                   |
| 注釈               | :注釈です                 |
| 許可               |                       |
| Web公開            | :許可(チェック)             |
| メール送信            | :許可(チェック)             |
| 読取専用             | :許可(チェック)             |
| アクセス制限           | :なし                   |
| ログインフォルダ         | :\${user}             |
| 期限               | :2016/12/31           |

"2015/11/25 20:51:57","ユーザー作成","admin@example.co.jp","example.co.jp","xx.xx.xx.xx","accesslimit\_config\_type ","0","accesslist","","addgroup","Group01@example.co.jp","basicrole","user","changepassworddisable","0","comment ","注釈です。","currentdir","\${user}","defaultmail\_groupdownload\_document","-1","defaultmail\_groupdownloadmail\_dest  $ination ``, ''-1'', '' default mail_group download mail_destination_mail address `', ''', '' default mail_group download mail_from '', ''-1'', '' default mail_group download mail_from '', ''-1'', '' default mail_group download mail_group download mail_from '', '' default mail_group download mai$  $defaultmail\_group download mail\_from\_mail address", "", "defaultmail\_group up load\_destination", "-1", "default mail\_group up load\_destination", "-1", "default mail\_group up load\_destination", "default mail\_group up load\_destination", "default mail\_group up load\_destination", "default mail\_group up load\_destination", "default mail\_group up load\_destination", "default mail\_group up load\_destination", "default$ vice\_accesslist\_90",""," device\_accesslist\_90",""," device\_auth\_20",""," device\_auth\_40",""," device\_auth\_40","",","," device\_auth\_40", vice\_auth\_50″,″″,″device\_capacity\_20″,″″,″device\_capacity\_40″,″″,″device\_capacity\_50″,″″,″device\_enable\_10″,″″,″device e\_enable\_11","","device\_enable\_20","","device\_enable\_40","","device\_enable\_50","","device\_enable\_90","","device\_expir e\_40",""," device\_expire\_flg",""," device\_save\_40",""," device\_save\_flg",""," downloadmail","0"," expire","2016/12/31"," fil eexpireenable","0","folder\_deliveryexpiredays","-1","folder\_fileexpire\_include\_folder","0","folder\_fileexpiredays","-1","f older\_webpubexpiredays","-1","limitsize","100","mailaddress","user05@example.co.jp","mkcol","1","passwordexpireen able","0","publicapproval\_enable","0","publicapproval\_requestedgroup","","publicwebenable","1","readonlyenable","1", ″sendmailenable″,″1″,″submailaddress″,″″,″uploadmail″,″0″,″user\_id″,″user05@example.co.jp″,″userfullname″,″山田 太郎","versioncontrol","0","Server1"

#### 5)『ドメイン更新』の『システム設定>容量アラート設定』の場合

| 項目名                         | 解説                  | 値の例                  |
|-----------------------------|---------------------|----------------------|
| limitsize_alert_flag        | 容量アラート機能            | 1                    |
|                             | 使用する:1              |                      |
|                             | 使用しない:空白            |                      |
| limitsize_alert_mailaddress | 容量アラートメール送信先>追加メールア | user01@example.co.jp |
|                             | ドレス(任意)             |                      |
|                             | 設定なし:空白             |                      |
|                             |                     |                      |
|                             | ※複数の場合はカンマ区切り       |                      |
| limitsize_alert_per         | 容量アラート閾値(%)         | 90                   |
| limitsize_alert_primarymail | 容量アラートメール送信先>全ての管理  | 1                    |
|                             | 者にメールを送信する          |                      |
|                             | 送信する:1              |                      |
|                             | 送信しない:空白            |                      |
| primary_id                  | ドメイン名               | example.co.jp        |

### 6) 『ドメイン更新』の『システム設定>契約容量制限』の場合

| 項目名        | 解説     | 値の例                    |
|------------|--------|------------------------|
| limitsize  | 契約容量制限 | 10                     |
|            | 単位:GB  |                        |
| primary_id | ドメイン名  | example.co <u>.j</u> p |

### \_7)『ドメイン更新』の『システム設定>契約プラン変更』の場合

| 項目名                    | 解説                 | 値の例 |
|------------------------|--------------------|-----|
| after-k_contract_plan  | 変更後の契約プラン          | 3   |
|                        | 容量単位コース 10GBプラン:3  |     |
|                        | 容量単位コース 100GBプラン:4 |     |
|                        | 容量単位コース 1TBプラン:5   |     |
| after-k_contract_plan_ | 変更後の契約プランオプション     | 10  |
| option                 | なし:0               |     |
|                        | 10GB 追加:10         |     |
|                        | 20GB 追加:20         |     |
|                        | 30GB 追加:30         |     |
|                        | 40GB 追加:40         |     |
|                        | 50GB 追加:50         |     |
|                        | 60GB 追加:60         |     |
|                        | 70GB 追加:70         |     |
|                        | 80GB 追加:80         |     |
|                        | 100GB 追加:100       |     |
|                        | 200GB 追加:200       |     |
|                        | 300GB 追加:300       |     |
|                        | 400GB 追加:400       |     |
|                        | 500GB 追加:500       |     |
|                        | 600GB 追加:600       |     |
|                        | 700GB 追加:700       |     |
|                        | 800GB 追加:800       |     |
|                        | 900GB 追加:900       |     |
|                        | 1000GB 追加:1000     |     |

| 項目名                    | 解説                                      | 値の例                  |
|------------------------|-----------------------------------------|----------------------|
| before-k_contract_plan | 変更前の契約プラン                               | 3                    |
|                        | 容量単位コース 10GBプラン:3                       |                      |
|                        | 容量単位コース 100GBプラン:4                      |                      |
|                        | 容量単位コース 1TBプラン:5                        |                      |
| before-k_contract_plan | 変更前の契約プランオプション                          | 0                    |
| _option                | なし:0                                    |                      |
|                        | 10GB 追加:10                              |                      |
|                        | 20GB 追加:20                              |                      |
|                        | 30GB 追加:30                              |                      |
|                        | 40GB 追加:40                              |                      |
|                        | 50GB 追加:50                              |                      |
|                        | 60GB 追加:60                              |                      |
|                        | 70GB 追加:70                              |                      |
|                        | 80GB 追加:80                              |                      |
|                        | 100GB 追加:100                            |                      |
|                        | 200GB 追加:200                            |                      |
|                        | 300GB 追加:300                            |                      |
|                        | 400GB 追加:400                            |                      |
|                        | 500GB 追加:500                            |                      |
|                        | 600GB 追加:600                            |                      |
|                        | 700GB 追加:700                            |                      |
|                        | 800GB 追加:800                            |                      |
|                        | 900GB 追加:900                            |                      |
|                        | 1000GB 追加:1000                          |                      |
| k_contract_plan_mailad | 契約プラン変更アラートメール送信先                       | user01@example.co.jp |
| dress                  | ※複数の場合は、カンマ区切り                          |                      |
| limitsize              | 変更後のご契約容量(単位:MB)                        | 20480                |
|                        |                                         |                      |
|                        | % 1GB = 1,024MB(1,024 × 1,024 × 1,024 = |                      |
|                        | 1,073,741,824byte)の計算となる。               |                      |
|                        |                                         |                      |
|                        | 例)                                      |                      |
|                        | ・10GBの場合は、1,024MB×10=10,240MBとなる。       |                      |
|                        | ・20GBの場合は、1,024MB×20=20,240MBとなる。       |                      |
|                        | ・100GBの場合は、1,024MB×100=102,400MBとな      |                      |
|                        |                                         |                      |
|                        | ・1TBの場合は、1,024MB×1000=1,024,000MBとなる。   |                      |
| primary_id             | ドメイン名                                   | example.co.jp        |
| usercapacity           | 変更後の登録できるユーザー数の上限                       | 299                  |
|                        | 例)契約プランが『容量単位コース:10GBプラン』の場             |                      |
|                        | 合は、登録できるユーザー数の上限は300ですが、こ               |                      |
|                        | こでは登録する管理者のIDの1ユーザー分は含めな                |                      |
|                        | い数値(299)が出力されます。                        |                      |

## 6.5.3 ダウンロードログ

ファイルのダウンロードを行った際の情報が出力されます。 ※ブラウザで、一括ダウンロードを行った場合は、各ファイルのログが出力されます。 ※Web公開アドレスからダウンロードされたファイルに関しても本ログに出力されます。 ※ダウンロード途中でキャンセルしたファイルに関しても本ログに記録されます。

・出力フォーマット

"ダウンロード日時","ユーザーID","所属ドメイン","ファイルサイズ","MIMETYPE","ファイル名","接続元IPアドレス","端末種別","端末ID","接続サーバID"

|     | ш | -  | тŦ |   | <del>≣</del> ¥ ≪π |
|-----|---|----|----|---|-------------------|
| - 1 | ш | ני | 坦  | ы | a干 77田            |

| 項目       | 解説                                                       |
|----------|----------------------------------------------------------|
| ダウンロード日時 | ダウンロードを実施した日時が"YYYY/MM/DD HH:MM:SS"形式で出力されます。            |
| - # m    | ダウンロードを実施したユーザーIDが出力されます。                                |
|          | ※Web公開アドレスからダウンロードした場合、""と出力されます。                        |
| 所属ドメイン   | ユーザーIDの『@』以降が出力されます。                                     |
|          | ダウンロードを実施したファイルのサイズがバイト単位で出力されます。                        |
| ファイルサイズ  | ※ダウンロード途中でキャンセルした場合は、キャンセル時にダウンロードが完了して                  |
|          | いた分のファイルサイズが出力されます。                                      |
|          | ダウンロードを実施したファイルのデータの種類を示すコードが出力されます。『タイプ                 |
|          | 名/サブタイプ名』の形式で出力されます。                                     |
| ファイル名    | ダウンロードを実施した対象のファイル名がフルパスで出力されます。                         |
|          | ダウンロードを実施したユーザーの接続元IPアドレスが出力されます。                        |
| 快結テロマドレス | ※プロキシサーバなどを経由し、かつX-Forwarded-Forヘッダに接続元IPアドレスが含          |
| 按杭ルドアトレス | まれている場合は、『接続元IPアドレス,プロキシサーバのIPアドレス』の形式で出力さ               |
|          | れます。                                                     |
|          | クライアントの種類が以下のコードで出力されます。                                 |
|          | 10:PC向けブラウザ画面                                            |
|          | 11:スマートフォン向けブラウザ画面                                       |
| 端末種別     | 20:Windowsアプリ(『KDDIファイルストレージクライアント』/『同期ツール』 Ver.1.10.0.0 |
| 계비가지도 기기 | 以上)                                                      |
|          | 40:iOSアプリ(File Storage Ver.2.1.0以上)                      |
|          | 50:Androidアプリ(File Storage Ver.2.1.0以上)                  |
|          | 90:その他WebDAV                                             |
| 端まり      | クライアントアプリの端末ID                                           |
|          | ※端末認証を利用していない場合も表示されます。                                  |
| 接続サーバID  | システム運用上、冗長化しているサーバの、どのサーバへのアクセスかを示していま                   |
|          | すが、ご利用者さまは意識する必要はありません。                                  |

例) ユーザーID『user01@example.co.jp』が、端末ID『KFS\_40TJzWSq6DSeuZF4DMjpAt2g』のiOSアプリで 2015/11/25 21:07に、IPアドレスxx.xx.xxの環境から、『/example.co.jp/user01』フォルダにある約2.6MBの 『IMG\_0528.PNG』をダウンロードした場合。

"2015/11/25 21:07:58","user01@example.co.jp","example.co.jp","262931","image/png","/example.co.jp /user01/IMG\_0528.PNG","xx.xx.xx","40","KFS\_40TJzWSq6DSeuZF4DMjpAt2g","Server1"

# 6.5.4 アップロードログ

ファイルのアップロードを行った際の情報が出力されます。 フォルダのアップロードを行った場合は、フォルダ内の各ファイルについてログが出力されます。 ※Web公開アドレス(受取フォルダ)へアップロードされたファイルに関しても本ログに出力されます。

・出力フォーマット

"アップロード日時","ユーザーID","所属ドメイン","ファイルサイズ","ファイル名","接続元IPアドレス","端末種別
","端末ID","接続サーバID"

・出力項目詳細

| 項目                | 解説                                                        |  |
|-------------------|-----------------------------------------------------------|--|
| アップロード日時          | アップロードを実施した日時が"YYYY/MM/DD HH:MM:SS"形式で出力されます。             |  |
| <b>ュ</b> ーザーID    | アップロードを実施したユーザーIDが出力されます。                                 |  |
| ± ) 10            | ※Web公開アドレス(受取フォルダ)からアップロードした場合、""と出力されます。                 |  |
| 所属ドメイン            | ユーザーIDの『@』以降が出力されます。                                      |  |
| ファイルサイズ           | アップロードを実施したファイルのサイズがバイト単位で出力されます。                         |  |
| ファイル名             | アップロードを実施した対象のファイル名がフルパスで出力されます。                          |  |
|                   | ダウンロードを実施したユーザーの接続元IPアドレスが出力されます。                         |  |
| 快結テロマドレス          | ※プロキシサーバなどを経由し、かつX-Forwarded-Forヘッダに接続元IPアドレスが含ま          |  |
| 按杭ルドプトレス          | れている場合は、"接続元IPアドレス,プロキシサーバのIPアドレス"の形式で出力されま               |  |
|                   | す。                                                        |  |
|                   | クライアントの種類が以下のコードで出力されます。                                  |  |
|                   | 10:PC向けブラウザ画面                                             |  |
|                   | 11:スマートフォン向けブラウザ画面                                        |  |
| 供主话则              | 20:Windowsアプリ(『KDDIファイルストレージクライアント』/『同期ツール』 Ver.1.10.0.0以 |  |
| <sup>」</sup> 师不性加 | 上)                                                        |  |
|                   | 40:iOSアプリ(File Storage Ver.2.1.0以上)                       |  |
|                   | 50:Androidアプリ(File Storage Ver.2.1.0以上)                   |  |
|                   | 90:その他WebDAV                                              |  |
| 端末ID              | クライアントアプリの端末ID                                            |  |
|                   | ※端末認証を利用していない場合も表示されます。                                   |  |
| 接続サーバロ            | システム運用上、冗長化しているサーバの、どのサーバへのアクセスかを示しています                   |  |
| すすれてリーハロ          | が、ご利用者さまは意識する必要はありません。                                    |  |

例) ユーザーID 『user01@example.co.jp 』が2015/11/25 21:22に、IPアドレスxx.xx.xxの環境から、パソコンの ブラウザで、約60KBの 『test.pptx』をフォルダ『/example.co.jp/Group01』にアップロードした場合。

"2015/11/25 21:22:57","user01@example.co.jp","example.co.jp","60220","/example.co.jp/Group01/tes t.pptx","xx.xx.xx.xx","10","","Server1"

# 6.5.5 ファイル操作ログ

ユーザーがファイル/フォルダ操作を行った際の情報が出力されます。

※バージョン管理機能を利用している場合、『バックアップ』フォルダ内のファイルをコピーまたは削除(自動削除 を含む)されても本ログには出力されません。

・出力フォーマット

"操作日時","操作種類","ユーザーID","所属ドメイン","操作対象","対象ファイル/フォルダ","移動、コピー先"," 接続元IPアドレス","端末種別","端末ID",["操作情報、設定項目により出力が異なります","",...]"接続サーバID"

| ·出力項目詳細      |                                                          |
|--------------|----------------------------------------------------------|
| 項目           | 解説                                                       |
| 操作日時         | ファイル操作を実施した日時が"YYYY/MM/DD HH:MM:SS"形式で出力されます。            |
| 操作種類         | 実施した操作の種類が出力されます。                                        |
|              | ※出力する操作種類は別表の『操作種類一覧』をご確認ください。                           |
| ユーザーID       | ファイル/フォルダ操作を実施したユーザーIDが出力されます。                           |
| 所属ドメイン       | ユーザーIDの『@』以降が出力されます。                                     |
| 揭作赴免         | ファイルに対して操作を行った場合は"ファイル"、フォルダに対して操作を行った場合                 |
| 床TF刈豕        | は"フォルダ"が出力されます。                                          |
| ファイル/フォルダ名   | 操作を実施した対象のファイル/フォルダ名がフルパスで出力されます。                        |
|              | 操作種類が『移動』、『コピー』の場合は、移動、コピー先が出力されます。                      |
| 移動、コピー先      | 『名前の変更』の場合は、変更後のファイルのパスが出力されます。                          |
|              | 操作種類がそのほかの場合は、""が出力されます。                                 |
|              | ファイル/フォルダ操作を実施したユーザーの接続元IPアドレスが出力されます。                   |
| 接結テロマドレフ     | ※プロキシサーバなどを経由し、かつX-Forwarded-Forヘッダに接続元IPアドレスが含          |
| 按税ルドアトレス     | まれている場合は、"接続元IPアドレス,プロキシサーバのIPアドレス"の形式で出力さ               |
|              | れます。                                                     |
|              | クライアントの種類が以下のコードで出力されます。                                 |
|              | 10:PC向けブラウザ画面                                            |
|              | 11:スマートフォン向けブラウザ画面                                       |
| 牌士话则         | 20:Windowsアプリ(『KDDIファイルストレージクライアント』/『同期ツール』 Ver.1.10.0.0 |
| <b>恤不性</b> 別 | 以上)                                                      |
|              | 40:iOSアプリ(File Storage Ver.2.1.0以上)                      |
|              | 50:Androidアプリ(File Storage Ver.2.1.0以上)                  |
|              | 90:その他WebDAV                                             |
| +** + 10     | クライアントアプリの端末ID                                           |
| 폐지미          | ※端末認証を利用していない場合も表示されます。                                  |
| 操作情報         | ファイル、フォルダ操作時の詳細な情報が出力されます。                               |
|              | 出力する操作情報は、別表の『操作情報一覧』に記載しています。                           |
|              | ※本項目は1つの操作情報について、"操作情報","設定値"と出力されます。                    |
|              | システム運用上、冗長化しているサーバの、どのサーバへのアクセスかを示していま                   |
| 按続サーハID      | すが、ご利用者さまは意識する必要はありません。                                  |

#### 操作種類一覧

| 操作種類   | 説明                                                  |  |
|--------|-----------------------------------------------------|--|
| フォルダ作成 | フォルダを新規に作成した場合に出力されます。<br>※ユーザー/グループフォルダ作成時も出力されます。 |  |
| 移動     | ファイル/フォルダを別の場所へ移動した場合に出力されます。                       |  |
| コピー    | ファイル/フォルダを別の場所にコピーした場合に出力されます。                      |  |
| 名前の変更  | ファイル/フォルダの名前を変更した場合に出力されます。                         |  |

| 操作種類    | 説明                                                                     |
|---------|------------------------------------------------------------------------|
| 削除      | ファイル/フォルダを削除した場合に出力されます。                                               |
| ロック     | ファイルにロック属性を付与した場合に出力されます。                                              |
| アンロック   | ファイルのロック属性を外した場合に出力されます。                                               |
| 読取専用    | ファイルに読取専用属性を付与した場合または、読取専用属性を外した場合に出力されます。                             |
| コメント    | ファイル/フォルダにコメントを付与した場合に出力されます。                                          |
| 時限ファイル  | ファイルに時限設定を行った場合に出力されます。                                                |
| 時限フォルダ  | フォルダに時限設定を行った場合に出力されます。                                                |
| メール送信   | ブラウザから公開URLをメール送信した場合に出力されます。                                          |
| メール送信待ち | Web公開承認を有効にした状態で、ブラウザから公開URLをメール送信した場合に出<br>力されます。(この時点ではメールは送信されていない) |
| メール送信完了 | 『メール送信待ち』のメールが承認され、送信された場合に出力されます。                                     |

#### ·操作情報一覧

| 操作情報                         | 設定値                                                                                                    |  |
|------------------------------|----------------------------------------------------------------------------------------------------|--|
| expire                       | ファイル/フォルダに対して時限設定を行った場合に、設定した期限が出力されます。                                                                                              |  |
| expire_wait_empty_fol<br>der | フォルダに対して時限設定を行った場合に、[フォルダ内が空になってから削除]チェッ<br>クボックスの設定内容に応じて以下が出力されます。<br>チェックON:"1"<br>チェックOFF:"0"                                    |  |
| readonly                     | ファイルに対して読取専用属性を付与した場合に"1"を、<br>読取専用属性を外した場合に""が出力されます。                                                                               |  |
| lock                         | ファイルに対してロック属性を付与した場合に""が出力されます。                                                                                                    |  |
| unlock                       | ファイルに対してロック属性を外した場合に""が出力されます。                                                                                                    |  |
| filecomment                  | ファイルに対してコメントを設定した場合に入力した内容が出力されます。                                                                                                   |  |
| FROM                         | ブラウザから公開URLをメール送信した場合のFROMアドレスです。<br>例)user01@example.co.jp( user01@example.co.jp)                                                   |  |
| Subject                      | ブラウザから公開URLをメール送信した場合の件名です。<br>例)ダウンロードURLのお知らせ                                                                                      |  |
| то                           | ブラウザから公開URLをメール送信した場合の宛先です。<br>例)user02@example.co.jp                                                                                |  |
| СС                           | ブラウザから公開URLをメール送信した場合のCCです。<br>例)user03@example.co.jp                                                                                |  |
| BCC                          | ブラウザから公開URLをメール送信した場合のBCCです。<br>例) user04@example.co.jp                                                                              |  |
| publicaddress                | ブラウザから公開URLをメール送信した場合の公開URLの<br>『https://kfs.kddi.ne.jp/public/』以下の<br>ランダムな文字列です。<br>例)FVYoQA4IXIXAGr8B0ANJSkyeEZ0f4nl6piXIXLNmVCYX |  |

例) ユーザーID 『user01@example.co.jp 』が2015/11/26 14:34に、IPアドレスxx.xx.xxの環境から、パソコン向 けのブラウザ画面で、『/example.co.jp/user01/folder01/』にあるファイル『IMG\_0527.PNG』を 『/example.co.jp/user01/folder02/I』に移動した場合。

"2015/11/26 14:34:53","移動","user01@example.co.jp","example.co.jp","ファイル","/example.co.jp/use r01/folder01/IMG\_0527.PNG","/example.co.jp/user01/folder02/IMG\_0527.PNG","xx.xx.xx10.13.255.1 ","10","","Server1"

## 6.5.6 Web公開操作ログ

Web公開/受取フォルダの設定、更新、停止操作を行った際の情報が出力されます。

#### ・出力フォーマット

"日時","Web公開操作種類","ユーザーID","所属ドメイン","Web公開/受取フォルダ判定","公開対象(ファイル/フォルダ)","公開対象元ファイル/フォルダパス情報","Web公開アドレス","接続元IPアドレス","端末種別","端末 ID",["Web公開設定情報、設定項目により出力が異なります","",...],"接続サーバID"

## ・出力項目詳細

| 項目          | 解説                                                  |  |
|-------------|-----------------------------------------------------|--|
| 日時          | Web公開/受取フォルダ操作を実施した日時が"YYYY/MM/DD HH:MM:SS"形式で出     |  |
|             | 力されます。                                              |  |
| Web公開操作種類   | 実施したWeb公開/受取フォルダの操作内容が出力されます。                       |  |
|             | ※出力するWeb公開操作種類は別表の『Web公開操作一覧』に記載しています。              |  |
| ユーザーID      | Web公開/受取フォルダ操作を実施したユーザーIDが出力されます。                   |  |
| 所属ドメイン      | ユーザーIDの『@』以降が出力されます。                                |  |
| Web公開/受取フォル | Web公開設定を実施した場合は"Web公開"、受取フォルダ設定を実施した場合は"            |  |
| ダ判定         | 受取フォルダ"が出力されます。                                     |  |
| 八明寺色        | ファイルに対してWeb公開操作を行った場合は"ファイル"、フォルダに対してWeb公           |  |
| 公用刈豕        | 開操作を行った場合は"フォルダ"が出力されます。                            |  |
| ファイル/フォルダ名  | Web公開操作を実施した対象のファイル/フォルダ名がフルパスで出力されます。              |  |
|             | Web 公 開 / 受 取 フォ ル ダ 設 定 後 に 生 成 した Web 公 開 アドレス の  |  |
| Web公開アドレス   | 『https://kfs.kddi.ne.jp/public/』以下のランダムな文字列が出力されます。 |  |
|             | 例)FVYoQA4IXIXAGr8B0ANJSkyeEZ0f4nl6piXIXLNmVCYX      |  |
|             | Web公開/受取フォルダ設定を実施したユーザーの接続元IPが出力されます。               |  |
| 快結テロマドレス    | ※プロキシサーバなどを経由し、かつX-Forwarded-Forヘッダに接続元IPアドレスが      |  |
| 技術ルドノドレス    | 含まれている場合は、"接続元IPアドレス,プロキシサーバのIPアドレス"の形式で出           |  |
|             | 力されます。                                              |  |
|             | クライアントの種類が以下のコードで出力されます。                            |  |
|             | 10:PC向けブラウザ画面                                       |  |
|             | 11:スマートフォン向けブラウザ画面                                  |  |
| 端主通知        | 20 : Windowsアプリ(『KDDIファイルストレージクライアント』/『同期ツール』       |  |
| 如不住力        | Ver.1.10.0.0以上)                                     |  |
|             | 40:iOSアプリ(File Storage Ver.2.1.0以上)                 |  |
|             | 50:Androidアプリ(File Storage Ver.2.1.0以上)             |  |
|             | 90:その他WebDAV                                        |  |
| 端本の         | クライアントアプリの端末ID                                      |  |
|             | ※端末認証を利用していない場合も表示されます。                             |  |
| Web公開設定情報   | Web公開/受取フォルダ設定時の詳細な情報が出力されます。                       |  |
|             | 出力するWeb公開設定情報は、別表の『Web公開設定情報一覧』に記載しています。            |  |
|             | ※本項目は1つの操作情報について、"Web公開設定情報","設定値"と出力されま            |  |
|             | す。                                                  |  |
| 接続サーバロ      | システム運用上、冗長化しているサーバの、どのサーバへのアクセスかを示してい               |  |
|             | ますが、ご利用者さまは意識する必要はありません。                            |  |

### ·Web公開操作一覧

| Web公開操作                        | 説明                                                                                                    |
|--------------------------------|----------------------------------------------------------------------------------------------------|
| Web公開開始                        | Web公開/受取フォルダ設定を実施した場合に出力されます。                                                                                                    |
| Web公開更新                        | 既に公開しているWeb公開/受取フォルダ設定を更新した場合に出力されます。                                                                                                    |
| Web公開停止                        | 公開中のWeb公開/受取フォルダを停止した場合に出力されます。                                                                                                    |
| Web公開停止<br>(自動処理)              | Web公開/受取フォルダ設定をしたファイル/フォルダの削除時や、公開期限を設定したWeb公開/受取フォルダが期限を超えた場合に、システムが自動でWeb公開/受取フォルダを停止した場合に出力されます。                                                                                     |
| Web公開停止<br>(自動処理 回数制<br>限)     | Web公開/受取フォルダ設定時にダウンロード/アップロード回数制限を設定しており、<br>システムが回数制限を超えた時点で自動的に公開停止を実施した場合に出力されま<br>す。                                                                                                |
| Web公開停止<br>(自動処理 アカウント<br>ロック) | Web公開/受取フォルダに公開パスワードを設定しており、Web公開ログイン時に規定<br>回数(※)認証に失敗し、システムが自動でWeb公開/受取フォルダを停止した場合に出<br>力されます。<br>※システム設定-パスワードポリシー-Web公開パスワードポリシー/受取フォルダパス<br>ワードポリシー内の"公開停止までのパスワードロック回数"で設定した回数です。 |
| Web公開承認                        | Web公開/受取フォルダ設定に承認が必要であり、承認許可権限を持つユーザーから<br>承認された場合に出力されます。                                                                                                    |
| Web公開拒否                        | Web公開/受取フォルダ設定に承認が必要であり、承認許可権限を持つユーザーから<br>拒否された場合に出力されます。                                                                                                    |

### ·Web公開設定情報一覧

| Web公開設定情報                                                | 設定値                                                                                                    |
|----------------------------------------------------------|----------------------------------------------------------------------------------------------------|
| deleteafterdownload                                      | ダウンロード/アップロード回数制限を設定した場合、回数が出力されます。                                                                                                    |
| password                                                 | 公開パスワードを設定した場合、"1"が出力されます。<br>※設定したパスワードは出力されません。                                                                                      |
| public_mailauth_maila<br>ddress_add_n<br>(n=0,1,2•••)    | メール認証機能利用時、公開アドレスをメール送信すると送信先メールアドレスが公開<br>先メールアドレスに追加され、その公開先メールアドレスが出力されます。<br>※項目の末尾の数字は、複数の場合に順番に『0』、『1』、『2』と増えます。                 |
| public_mailauth_maila<br>ddress_remove_n<br>(n=0,1,2•••) | メール認証機能利用時、Web公開/受取フォルダ設定で公開先メールアドレスから削除<br>したメールアドレスが出力されます。<br>※項目の末尾の数字は、複数の場合に順番に『0』、『1』、『2』と増えます。                                 |
| public_mailauth_maila<br>ddress_set_n<br>(n=0,1,2•••)    | メール認証機能利用時、公開先メールアドレスに設定したメールアドレスが出力されます。<br>※公開先メールアドレスを制限しないメール認証を設定した場合は、"無制限"が出力<br>されます。<br>※項目の末尾の数字は、複数の場合に順番に『0』、『1』、『2』と増えます。 |
| publiccomment                                            | 公開コメントを設定した場合、コメント内容が出力されます。                                                                                                    |
| publicexpire                                             | 公開期限を設定した場合、公開期限が"YYYY/MM/DD HH:MM:SS"形式で出力されます。                                                                                       |
| publicfilenotvisible                                     | 受取フォルダの『アップロードファイル非表示』の設定値が出力されます。<br>チェック: "1"<br>未チェック: "0"                                                                          |

| Web公開設定情報                     | 設定値                                                                                 |
|-------------------------------|-------------------------------------------------------------------------------------|
| publicsubfoldernotvisi<br>ble | Web公開の『サブフォルダを表示しない』の設定値が出力されます。<br>チェック: "1"<br>未チェック: "0"                         |
| sendmailafterdownloa<br>d     | ダウンロード/アップロードされたらメールで通知の設定値が出力されます。<br>アップロードされたらメールで通知<br>チェック:1<br>未チェック:本項目の出力なし |

例) ユーザーID 『user01@example.co.jp』が2015/11/26 16:08に、IPアドレスxx.xx.xxの環境から、パソコン向 けのブラウザ画面で、ファイル『/example.co.jp/user01/IMG\_0528.PNG』を以下の設定で、URL 『https://kfs.kddi.ne.jp/public/2Kh4wACdeMzAyrkBc3JRiTdCSYye7SF2gNsktghl9YD6』でWeb公開した場 合。

| <web公開設定></web公開設定> |             |
|---------------------|-------------|
| ダウンロード回数制限          | :3回         |
| 公開期限                | :2015/11/30 |
| 公開パスワード             | :設定済        |
| ダウンロードされたらメールで通知    | :チェックなし     |
| 公開コメント              | :例の資料です。    |
|                     |             |

"2015/11/26 16:08:20","Web 公開開始","user01@example.co.jp","example.co.jp","Web 公開","ファイル ","/example.co.jp/user01/IMG\_0528.PNG","2Kh4wACdeMzAyrkBc3JRiTdCSYye7SF2gNsktghl9YD6","x x.xx.xx.xx","10","","deleteafterdownload","3","password","1","publiccomment","例の資料です。","publ icexpire","2015/11/30","Server1"

## 6.5.7 Web公開ログインログ

Web公開/受取フォルダでパスワードを設定した場合、またはメール認証機能を利用する設定をしている場合に、 Web公開アドレスへアクセスを実施した際の情報が出力されます。

・出力フォーマット

"ログイン日時","設定ユーザーID","所属ドメイン","メールアドレス","公開対象(ファイル/フォルダ)","Web公開 アドレス","リターンコード","メッセージ","接続元IPアドレス","接続サーバID"

| <ul> <li>・出力項目詳細</li> </ul> |
|-----------------------------|
|-----------------------------|

| 項目          | 解説                                                   |  |
|-------------|------------------------------------------------------|--|
| ログイン日時      | Web公開アドレスへアクセスし、Web公開ログイン画面でパスワード入力、またはメール           |  |
|             | 認証を実施した日時を"YYYY/MM/DD HH:MM:SS"形式で出力されます。            |  |
| 設定ユーザーID    | Web公開/受取フォルダ設定を実施したユーザーIDが出力されます。                    |  |
| 所属ドメイン      | ユーザーIDの『@』以降が出力されます。                                 |  |
| メールアドレス     | メール認証機能を利用した場合、ワンタイムパスワード取得のために送信したメールア              |  |
|             | ドレスが出力されます。                                          |  |
| 公開対象        | Web公開/受取フォルダ設定を行ったファイル/フォルダがフルパスで出力されます。             |  |
|             | アクセスしたWeb公開アドレスが出力されます。                              |  |
| Web公開アドレス   | ※『https://kfs.kddi.ne.jp/public/』以下のランダムな文字列が出力されます。 |  |
|             | 例)FVYoQA4IXIXAGr8B0ANJSkyeEZ0f4nl6piXIXLNmVCYX       |  |
| <br>リターンコード | Web公開アドレスに ログイン成功した場合は"0"、失敗した場合は"1"が出力されま           |  |
|             | す。                                                   |  |
|             | Web公開アドレスヘログイン実施時、リターンコードに対応するメッセージが出力されま            |  |
| メッセージ       | す。                                                   |  |
|             | ※出力されるメッセージは別表の『メッセージー覧』に記載しています。                    |  |
|             | Web公開アドレスにアクセスしたユーザーの接続元IPが出力されます。                   |  |
| 接結テロマドレス    | ※プロキシサーバなどを経由し、かつX-Forwarded-Forヘッダに接続元IPアドレスが含      |  |
| 技統元IPアトレス   | まれている場合は、"接続元IPアドレス,プロキシサーバのIPアドレス"の形式で出力さ           |  |
|             | れます。                                                 |  |
| 接続サーバID     | システム運用上、冗長化しているサーバの、どのサーバへのアクセスかを示していま               |  |
|             | すが、ご利用者さまは意識する必要はありません。                              |  |
|             |                                                      |  |

#### ・メッセージー覧

| メッセージ                       | 説明                                                  |
|-----------------------------|-----------------------------------------------------|
| Authentication<br>succeeded | 認証に成功した場合に出力されます。<br>※メール認証機能利用時のみ出力されます。           |
| Password generated          | ワンタイムパスワードを生成したした場合に出力されます。<br>※メール認証機能利用時のみ出力されます。 |
| Authentication failed       | 認証に失敗した場合に出力されます。<br>パスワードを正しく入力しているかご確認ください。       |

| メッセージ          | 説明                                                                                                    |
|----------------|----------------------------------------------------------------------------------------------------|
| Account locked | 認証に規定回数(※)失敗し、システムが自動でWeb公開/受取フォルダを停止した場合<br>に出力されます。<br>※システム設定-パスワードポリシー-Web公開パスワードポリシー/受取フォルダパス<br>ワードポリシー内の"公開停止までのパスワードロック回数"で設定した回数です。 |
| No such user   | ワンタイムパスワード取得のために入力したメールアドレスが『公開先メールアドレス』<br>に存在しない場合に出力されます。<br>※メール認証機能利用時のみ出力されます。                                                         |

例) ユーザーID 『user01@example.co.jp』がWeb公開したURLに、公開先メールアドレスに設定したメールアドレス 『guest@example.com』のユーザーが2013/2/27 14:40に、IPアドレスxx.xx.xx.の環境から、発行されたワ ンタイムパスワードを利用してログインに成功した場合

"2012/09/22 16:51:46","user01@example.co.jp"," example.co.jp"," guest@example.com ","/example.co. jp/user01/Web 公開フォルダ","g63cwARmGQYAu2kB0no5Pi4UqKyp13O7qHtZlcieI6wr","0","Authentica tion succeeded","xx.xx.xxx","Server1"

### 6.5.8 Web公開ダウンロードログ

Web公開アドレスからファイルがダウンロードされた際の情報が出力されます。

※ダウンロード途中でキャンセルしたファイルに関しては『ダウンロードログ』には記録されますが、本ログには記録されませんのでご注意ください。

・出力フォーマット

"Web公開ダウンロード日時","設定ユーザーID","所属ドメイン","ファイルサイズ","ファイル名","Web公開アドレス","接続元IPアドレス","[メール認証情報/ダウンロードユーザー情報]","接続サーバID"

・出力項目詳細

| 項目            | 解説                                                   |
|---------------|------------------------------------------------------|
| Web公開ダウンロード日時 | Web 公開アドレスからダウンロードを実施した日時が" YYYY/MM/DD               |
|               | HH:MM:SS"形式で出力されます。                                  |
| 設定ユーザーID      | Web公開設定を実施したユーザーIDが出力されます。                           |
| 所属ドメイン        | ユーザーIDの『@』以降が出力されます。                                 |
| ファイルサイズ       | Web公開アドレスからダウンロードを実施したファイルのサイズがバイト単位で                |
|               | 出力されます。                                              |
|               | Web公開アドレスからダウンロードを実施したファイル名がフルパスで出力され                |
| ファイル石         | ます。                                                  |
|               | アクセスしたWeb公開アドレスが出力されます。                              |
| Web公開アドレス     | ※『https://kfs.kddi.ne.jp/public/』以下のランダムな文字列が出力されます。 |
|               | 例)FVYoQA4IXIXAGr8B0ANJSkyeEZ0f4nl6piXIXLNmVCYX       |
|               | Web公開アドレスからダウンロードを実施したユーザーの接続元IPアドレスが出               |
|               | 力されます。                                               |
| 接続元IPアドレス     | ※プロキシサーバなどを経由し、かつX-Forwarded-Forヘッダに接続元IPアドレ         |
|               | スが含まれている場合は、"接続元IPアドレス,プロキシサーバのIPアドレス"の              |
|               | 形式で出力されます。                                           |
|               | メール 認 証 機 能 有 効 時 の み 出 力 され ま す 。出 力 形 式 は 、        |
| メール認証情報       | "public_mailauth_mailaddress","ワンタイムパスワード取得時に入力したメール |
|               | アドレス"です。                                             |
|               | Web公開承認機能有効時かつ、承認者が承認を行う前に公開URLからファイル                |
| ダウンロードユーザー情報  | をダウンロードした場合のみ出力されます。出力形式は、"user_id","ダウンロ            |
|               | ードを実施したユーザーID"です。                                    |
| 接続サーバロ        | ↓システム運用上、冗長化しているサーバの、どのサーバへのアクセスかを示し                 |
|               | ていますが、ご利用者さまは意識する必要はありません。                           |

例) ユーザー ID 『 user01@example.cojp 』が設定した約 96KBの Web 公開ファイル 『 /example.cojp/user01/IMG\_0529.PNG 』(公開 URL 『 https://kfs.kddi.nejp/public/ QKoYwAwdj4zANg8BablR455CHsPkXvlQSLfJWhF3IfcG』)が、2015/11/26 17:24に、IPアドレスxx.xx.xx.の 環境からダウンロードされた場合。

"2015/11/26 17:24:17","user01@example.co.jp","example.co.jp","96775","/example.co.jp/user01/IMG\_ 0529.PNG","QKoYwAwdj4zANg8BablR455CHsPkXvlQSLfJWhF3IfcG","xx.xx.xx.","Server1"

# 6.5.9 Web公開アップロードログ

Web公開アドレス(受取フォルダ)へファイルをアップロードした際の情報が出力されます。

・出力フォーマット

"日時","設定ユーザーID","所属ドメイン","ファイルサイズ","ファイル名","Web公開アドレス","接続元IPアドレス","「メール認証情報」","接続サーバID"

| ・出 | 力 | 項 | 目 | 詳細 |
|----|---|---|---|----|
|----|---|---|---|----|

| 項目        | 解説                                                   |
|-----------|------------------------------------------------------|
| 口時        | Web公開アドレスへアップロードを実施した日時が"YYYY/MM/DD HH:MM:SS"        |
|           | 形式で出力されます。                                           |
| 設定ユーザーID  | 受取フォルダ設定を実施したユーザーIDが出力されます。                          |
| 所属ドメイン    | ユーザーIDの『@』以降が出力されます。                                 |
| ファイルサイブ   | Web公開アドレスへアップロードを実施したファイル/フォルダのサイズがバイト               |
| 2712912   | 単位で出力されます。                                           |
| ファイルタ     | Web公開アドレスへアップロードを実施したファイル名ががフルパスで出力され                |
| ファイル名     | ます。                                                  |
|           | アクセスしたWeb公開アドレスが出力されます。                              |
| Web公開アドレス | ※『https://kfs.kddi.ne.jp/public/』以下のランダムな文字列が出力されます。 |
|           | 例)FVYoQA4IXIXAGr8B0ANJSkyeEZ0f4nl6piXIXLNmVCYX       |
|           | Web公開アドレスへアップロードを実施したユーザーの接続元IPアドレスが出力               |
|           | されます。                                                |
| 接続元IPアドレス | ※プロキシサーバなどを経由し、かつX-Forwarded-Forヘッダに接続元IPアドレ         |
|           | スが含まれている場合は、"接続元IPアドレス,プロキシサーバのIPアドレス"の              |
|           | 形式で出力されます。                                           |
|           | メール 認 証 機 能 有 効 時 の み 出 力 され ま す 。出 力 形 式 は 、        |
| メール認証情報   | "public_mailauth_mailaddress","ワンタイムパスワード取得時に入力したメール |
|           | アドレス"です。                                             |
| 接続サーバロ    | システム運用上、冗長化しているサーバの、どのサーバへのアクセスかを示し                  |
|           | ていますが、ご利用者さまは意識する必要はありません。                           |

例) ユーザーID『user01@example.co.jp』が設定した受取フォルダ『/example.co.jp/user01/受取用』(公開URL 『https://kfs.kddi.ne.jp/public/ LKdwwAUdYkzAwmwBaoVRqjNCdLPpLhKgagrqcI0NhGoZ』)に、2015/11/26 17:30に、IPアドレスxx.xx.xxの環境から、約280KBの『test.pdf』が、アップロードされた場合。

"2015/11/26 17:30:25", "admin@example.co.jp", "example.co.jp", "287741", "/example.co.jp/user01/受取用/test.pdf", "LKdwwAUdYkzAwmwBaoVRqjNCdLPpLhKgagrqcI0NhGoZ", "xx.xx.xxx", "Server1"
#### 6.5.10 アクティベーションログ

Windows・iOS・Androidアプリケーションで端末認証を利用しているユーザーのアクティベーション関連の情報が 出力されます。

・出力フォーマット

"日時","操作内容","実行ユーザーID","所属ドメイン","接続元IPアドレス","端末種別","端末ID","端末IDのユ ーザーID","接続サーバID"

·出力項目詳細

| 項目          | 解説                                           |  |  |
|-------------|----------------------------------------------|--|--|
| 口吐          | アクティベーション関連の操作が実施された日時が" YYYY/MM/DD          |  |  |
| 口时<br>      | HH:MM:SS"形式で出力されます。                          |  |  |
| 操作内容        | 実施したアクティベーション関連の操作内容が出力されます。                 |  |  |
|             | ※出力する種類は別表の『操作内容一覧』に記載しています。                 |  |  |
| 実行ユーザーID    | 操作を実行したユーザーIDが出力されます。                        |  |  |
| 所属ドメイン      | ユーザーIDの『@』以降が出力されます。                         |  |  |
|             | 操作を実施したユーザーの接続元IPアドレスが出力されます。                |  |  |
|             | ※プロキシサーバなどを経由し、かつX-Forwarded-Forヘッダに接続元IPアドレ |  |  |
| 接続元IPアドレス   | スが含まれている場合は、"接続元IPアドレス,プロキシサーバのIPアドレス"の      |  |  |
|             | 形式で出力されます。                                   |  |  |
|             | クライアントの種類が以下のコードで出力されます。                     |  |  |
|             | 20:Windowsアプリ                                |  |  |
|             | 40:iOSアプリ                                    |  |  |
| 缅木程列        | 50 : Androidアプリ                              |  |  |
|             | ※管理者が『ユーザー管理』画面で、該当ユーザーの端末認証をオフにした場          |  |  |
|             | 合やユーザー情報を削除した場合は、""として出力されます。                |  |  |
|             | クライアントアプリの端末ID                               |  |  |
| 端末ID        | ※管理者が『ユーザー管理』画面で、該当ユーザーの端末認証をオフにした           |  |  |
|             | り、ユーザー情報を削除した場合は、""として出力されます。                |  |  |
| 端末IDのユーザーID | 該当の端末IDを利用しているユーザーIDが出力されます。                 |  |  |
| 接続サーバロ      | システム運用上、冗長化しているサーバの、どのサーバへのアクセスかを示し          |  |  |
|             | ていますが、ご利用者さまは意識する必要はありません。                   |  |  |

#### ·操作内容一覧

| 操作内容                | 説明                                                                         |
|---------------------|----------------------------------------------------------------------------|
| アクティベート開始           | 端末認証の設定がされたユーザーが利用する端末で初めてログインし、サーバ側に<br>端末IDが登録された場合に出力されます。              |
| アクティベート再開           | 管理者が『端末管理』画面で、アクティベートステータスが『停止中』の端末を『再開』さ<br>せた時に出力されます。                   |
| アクティベート削除           | 管理者が『端末管理』画面で、アクティベート済の端末IDを削除した場合に出力されます。                                 |
| アクティベート削除<br>(自動処理) | 管理者が『ユーザー管理』画面で、アクティベート済のユーザー情報を削除した場合<br>や、アクセス制限設定で、端末認証をオフにした場合に出力されます。 |

| 操作内容      | 説明                                                                         |
|-----------|----------------------------------------------------------------------------|
| アクティベート停止 | 管理者が『端末管理』画面で、アクティベートステータスが『停止』した場合に出力され<br>ます。                            |
| リモート消去指示  | 管理者が『端末管理』画面で、リモート消去の指示を実施した場合に出力されます。                                     |
| リモート消去取消  | 管理者が『端末管理』画面で、『リモート消去ステータス』が『指示中』の端末について、<br>リモート消去の指示を『取消』処理した場合に出力されます。  |
| リモート消去実行  | 管理者が『端末管理』画面で、リモート消去の指示をしたiOS/Android端末のアプリが<br>起動し、リモート消去が実行された場合に出力されます。 |

※アクティベーションに失敗した場合は、本ログには出力されません。ログインログに出力されます。

例) ユーザーID 『user01@example.co.jp 』が、2015/11/25 12:35に、IPアドレスxx.xx.xxの環境から、端末ID 『KFS\_40TJzWSq6DSeuZF4DMjpAt2g』のiOSアプリから初めてログインし、アクティベーションを行った場合。

"2015/11/25 12:35:25","アクティベート開始","user01@example.co.jp","example.co.jp","xx.xx.xx","40 ","KFS\_40TJzWSq6DSeuZF4DMjpAt2g","user01@example.co.jp","Server1"

# 7 システム設定をする

「KDDI ファイルストレージ」のシステム設定をすることができます。

メニューの『システム設定』をクリックします。

|                                                                                                    | ユーザー管理                                              | グループ管理                  | 端末管理   | đ       | 知らせ管理             | ログ情報                                          |
|----------------------------------------------------------------------------------------------------|-----------------------------------------------------|-------------------------|--------|---------|-------------------|-----------------------------------------------|
| <b>KDDI</b> ファイルストレージ                                                                                                    | ユーザー ID<br>名前<br>種類 全て                              | ×ールアドレス                 |        | 状態 全て 🗸 | 検索 表示件<br>☑ 入力後すく | 数 10 ∨<br>ぐに検索<br><sup>(2)</sup> アイコンの凡例      |
| j。 新規<br>j。 更新<br>j。 使止                                                                                                    | · ID ▲ ▼<br>注 · · · · · · · · · · · · · · · · · · · | 名前 ▲ ▼<br>メールアドレス ▲ ▼   | Б×1>+• | 登録日     | 期間 許可             | ● 小 1 = 2 5 5 5 5 5 5 5 5 5 5 5 5 5 5 5 5 5 5 |
| ● <u>日</u> 風<br><b>〕★ <u>別</u>陸</b><br><b>〕★</b> インボート<br><b>〕</b> ★ エクスボート                                                                                     |                                                     |                         |        | LIL     |                   |                                               |
| <ul> <li></li></ul>                                                                                                    |                                                     |                         |        |         |                   |                                               |
| <ul> <li>システム設定</li> <li>デザイン設定</li> <li>ペース</li> </ul>                                                                                                    | 2                                                   | <u>レステム設定</u><br>デザイン設定 |        |         |                   |                                               |
| ◆ <u>↓↓↓</u><br><u>1</u> <u>↓</u><br><u>1</u> <u>↓</u><br><u>1</u> <u>↓</u><br><u>↓</u><br><u>↓</u><br><u>↓</u><br><u>↓</u><br><u>↓</u><br><u>↓</u><br><u>↓</u> |                                                     |                         |        |         |                   | ~                                             |

システム設定にて、設定できる項目は以下の通りです。

|                                                                   | 1                  |
|-------------------------------------------------------------------|--------------------|
|                                                                   |                    |
|                                                                   | ・アプリ制限設定           |
| アノリ制度設定                                                           |                    |
| アプリでの端末ローカル保存や、時限削除の設定を行います。                                      | ・パスワードボリシー         |
| IOSアプリのローカル保存 未設定<br>IOSアプリのローカルファイルの時限制除 未設定                     | ・Web公開/受取フォルダ設定    |
| バスワードポリシー                                                         | ・容量アラート設定          |
| 各種パスワードの長さや複雑さを満たす等のポリシーを設定しま<br>す。                               | ・契約容量制限 または、契約プラン設 |
| ユーザーPASSWORDボリシー 未設定<br>Web公園パスワードポリシー 未設定<br>受取フォルダパスワードポリシー 未設定 |                    |
| Web公開/受取フォルダ設定                                                    |                    |
| Web公開/受取フォルダ機能を使用するかどうかの設定及びデフォル<br>ト巻や各種オプションに関して設定を行います。        |                    |
| 容量アラート設定                                                          |                    |
| 利用容量が器値を超えた場合に送信するメールの設定を行います。<br>容量アラート器値 -                      |                    |
| 契約容量制限                                                            |                    |
| 全体の契約容量の上限を設定します。                                                 |                    |
| 契約容量制限 10GB                                                       |                    |
| メールオプション設定                                                        |                    |
| メールオプション設定 設定                                                     |                    |
| - 第に戻る                                                            |                    |

## 7.1 アプリ制限設定を設定する

システム設定画面のアプリ制限設定のく設定>ボタンをクリックします。

| アプリ制限設                                                            | 定                   |
|-------------------------------------------------------------------|---------------------|
| アプリでの端末ローカル保存や、時限削除の設定を行<br>iOSアプリのローカル保存<br>iOSアプリのローカルファイルの時限削除 | 行います。<br>未設定<br>未設定 |
|                                                                   |                     |

下図のようにiOSアプリの設定画面が表示されます。

| ▶ アプリ制限設定                                                                                                    |  |  |  |
|----------------------------------------------------------------------------------------------------|--|--|--|
|                                                                                                    |  |  |  |
| iOSアプリの設定                                                                                                    |  |  |  |
| iOSアプリのローカル保存<br>システム設定を優先 🗸                                                                                                    |  |  |  |
| iOSアプリのローカルファイルの時限削除<br>システム設定を優先 🗸 日間                                                                                                    |  |  |  |
| <ul> <li>         ・ioSアプリのローカル保存         iPhone/iPadアプリからアクセスした場合に、端末へのファイルの保存を禁止にすること         ができます。         ・iOSアプリのローカルファイルの時限削除         iPhone/iPadアプリで端末へファイルを保存した場合に、指定した日数を過ぎると、自動         iPhone/iPadアプリで端末へファイルを保存した場合に、指定した日数を過ぎると、自動         iPhone/iPadアプリで端末へファイルを保存した場合に、</li> </ul> |  |  |  |
| <sup>Cum木</sup> から則味りることかできまり。<br>※本機能は、ユーザー/グループフォルダ単位に適用されます。<br>※本機能はiPhone/iPadアプリ「File Storage」の「Ver.2.1.0」以上を利用した場合に<br>有効となります。                                                                                                    |  |  |  |
| 設 定 戻 る                                                                                                    |  |  |  |

iOSアプリでアクセスした場合に、端末へのファイルの保存を禁止にする設定や、端末に保存したファイルを指定した日数を経過後に自動で削除する設定を行うことができます。

ここで行った設定は、『ユーザー管理』、『グループ管理』で設定するユーザー/グループの『フォルダオプション』 >『アプリ制限設定』が『システム設定を優先』として設定されているユーザー/グループに適用されます。

※本機能はiPhone/iPadアプリ『File Storage』の『Ver.2.1.0』以上を利用した場合に有効となります。

#### <iOSアプリのローカル保存>

iPhone/iPadアプリからアクセスした場合に、端末へのファイルの保存を禁止にすることができます。

| 選択肢       | 解説                                       |
|-----------|------------------------------------------|
| システム設定を優先 | 『許可』と同様の動作となります。                         |
| 禁止        | ユーザー/グループフォルダ配下のファイルについて、iOSアプリで、端末のローカル |
|           | フォルダへの保存を禁止にします。また、ほかのアプリケーションへファイルを渡すこ  |
|           | ともできなくなります。                              |
| 許可        | ユーザー/グループフォルダ配下のファイルについて、iOSアプリで、端末のローカル |
|           | フォルダへの保存を許可にします。                         |

<iOSアプリのローカルファイルの時限削除>

iPhone/iPadアプリで端末へファイル/フォルダを保存した場合に、指定した日数を過ぎると、自動で端末から削除することができます。

| 選択肢       | 解説                                                                                                    |  |  |  |
|-----------|----------------------------------------------------------------------------------------------------|--|--|--|
| システム設定を優先 | 『無期限』と同様になります。                                                                                                    |  |  |  |
| 設定        | ユーザー/グループフォルダ配下のファイル/フォルダについて、iOSアプリのローカ<br>ルフォルダへの保存した場合に、ここで指定した日数を経過後にアプリを起動する<br>と、自動で該当のファイル/フォルダを削除することができます。         |  |  |  |
|           | ※フォルダは、該当フォルダが空になった場合に、削除されます。                                                                                              |  |  |  |
|           | ※1日間=24時間で計算されします。 例)設定、3日間と設定した場合 2015/12/10 14:30にファイルをダウンロードすると、2015/12/13 14:30以降にアプリケーションを起動すると該当のファイル/フォルダが自動で削除されます。 |  |  |  |
|           | ※アプリケーションのローカルフォルダにダウンロードした後に、本設定をしても、ア<br>プリケーション側には反映されません。本設定後に、ダウンロードしたファイル/フォ<br>ルダが対象となります。                           |  |  |  |
|           | ※時限が設定されたローカルフォルダ内のファイル/フォルダにはアイコンに時計マ<br>ークが付与されます。                                                                        |  |  |  |
|           | ▲名前 サイズ 変更日 種類<br>MG_1236.JPG<br>2015/10/16 19:56:12 918.69KB                                                               |  |  |  |
|           |                                                                                                    |  |  |  |

| 選択肢 | 解説                                                   |  |  |
|-----|------------------------------------------------------|--|--|
|     | また、該当ファイルの『詳細』画面から削除予定日を確認することもできます。(項目<br>名:時限ファイル) |  |  |
|     | くファイル一覧                                              |  |  |
|     | パス情報                                                 |  |  |
|     | 名前<br>IMG_1236.JPG                                   |  |  |
|     | バス<br>//MG_1236.JPG                                  |  |  |
|     | プロパティ                                                |  |  |
|     | ファイルサイズ<br>918.69KB (940,742バイト)                     |  |  |
|     | 作成日時<br>2015/10/16 19:56:12                          |  |  |
|     | 更新日時<br>2015/1 <u>0/</u> 16_19: <del>56</del> :12    |  |  |
|     | 時限ファイル<br>2015/11/28 09:59:41                        |  |  |
|     |                                                      |  |  |
| 無期限 | iOSアプリのローカルフォルダに保存しても自動で削除しない場合はこちらを選択し<br>ます。       |  |  |

※『iOSアプリのローカル保存』を『禁止』に設定した場合は、『iOSアプリのローカルファイルの時限削除』を設定しても、有効に機能しません。

## 7.2 パスワードポリシーを設定する

システム設定画面のパスワードポリシーの<設定>ボタンをクリックします。

|                                                       | 729-1-109-        |    |
|-------------------------------------------------------|-------------------|----|
| 各種パスワードの長さや複雑さを満<br>す。                                | たす等のポリシーを設定し      |    |
| ユーザーPASSWORDポリシー<br>Web公開パスワードポリシー<br>受取フォルダパスワードポリシー | 未設定<br>未設定<br>未設定 | 設定 |

下図のようにパスワードポリシーの設定画面が表示されます。

| パスワードポリシー                    |      |
|------------------------------|------|
|                              |      |
| ユーザーPASSWORDポリシー             |      |
| システム設定を優先                    |      |
| PASSWORDの長さを設定する             | 文字以上 |
| PASSWORDの有効期限を設定する           | 日間   |
| PASSWORDの履歴を記録する             |      |
| 🥅 PASSWORDは要求された複雑さを満たす必要がある |      |
| アカウントロックまでのPASSWORDエラー回数     |      |
|                              |      |
| Web公開パスワードポリシー               |      |
|                              |      |
| システム設定を優先 ▼                  |      |
| ── 公開パスワードの長さを設定する           | 文字以上 |
| □ 公開パスワードは要求された複雑さを満たす必要があ   | 53   |
| ── 公開停止までの公開パスワードロック回数       |      |
|                              |      |
| 受取フォルダバスワードポリシー              |      |
|                              |      |
| システム設定を優先 ▼                  |      |
| □ 公開パスワードの長さを設定する            | 文字以上 |
| □ 公開パスワードは要求された複雑さを満たす必要があ   | 53   |
| ── 公開停止までの公開パスワードロック回数       |      |
|                              |      |
|                              | ⇒    |
| 設定 戻る                        |      |

『ユーザーパスワードポリシー』『Web公開パスワードポリシー』『受取フォルダパスワードポリシー』の3種類のパ スワードの設定が可能です。

それぞれの入力項目について、解説をします。

<ユーザーパスワードポリシー>

ここではユーザーID、パスワードで「KDDI ファイルストレージ」にログインする際のパスワードのポリシーを設定 します。

各項目の解説をします。

| 項目名            | 解説                                                    |
|----------------|-------------------------------------------------------|
| システム設定を優先/設定   | 『システム設定を優先』を選択した場合のパスワードポリシーは以下になりま                   |
|                | す。(初期設定)                                              |
|                |                                                       |
|                | <ul> <li>PASSWORDの長さを設定する</li> <li>:8文字以上</li> </ul>  |
|                | <ul> <li>PASSWORDの有効期限を設定する</li> <li>:設定なし</li> </ul> |
|                | ·PASSWORDの履歴を記録する :設定なし                               |
|                | <ul> <li>PASSWORDは要求された複雑さを満たす必要がある :設定なし</li> </ul>  |
|                | ・アカウントロックまでのPASSWORDエラー回数 :100回                       |
|                |                                                       |
|                |                                                       |
|                | 『設定』を選択すると、ここで設定した内容が反映されます。                          |
|                |                                                       |
| PASSWORDの長さを設定 | 設定された文字数以上の入力が必須となります。                                |
| する             |                                                       |
| PASSWORDの有効期限を | パスワードに有効期限を設定することができます。                               |
| 設定する           | ※ 有効期限を過ぎた後に、Web画面にログインすると、以下のような                     |
|                | パスワードの変更を促す画面が表示されます。                                 |
|                |                                                       |
|                | 12 ユーザー設定                                             |
|                |                                                       |
|                | PASSWOPDの有効期限切り                                       |
|                |                                                       |
|                | PASSWORDの有効期限が過ぎました。新しいPASSWORDを設定してください。             |
|                | 新しいPASSWORD                                           |
|                |                                                       |
|                | 新しいPASSWORD(再入力)                                      |
|                |                                                       |
|                | <b>車</b> 新                                            |
|                | * 41                                                  |
|                | ※コーザー登録後の如回ログイン時キパスロードの変更を求めます                        |
|                |                                                       |
|                | <br> ※既に登録済のコーザーが存在する場合に 本設定を行うと その直後の                |
|                | ログイン時からパスワードの変更を求めます。                                 |
|                |                                                       |
|                | <br> ※サービスの開始時にKDDIが発行した管理者IDはここで設定するパスワー             |
|                | ドの有効期限の影響は受けません。                                      |
|                |                                                       |

| PASSWORDの履歴を記録 | ユーザーによるパスワード変更の際に、指定した回数の間、同じパスワード                                                   |
|----------------|--------------------------------------------------------------------------------------|
| する             | の設定ができなくなります。                                                                        |
|                | ※ ユーザーが同じパスワードを設定しようとすると、以下のようなエラー画                                                  |
|                | 面が表示されます。                                                                            |
|                | <ul> <li>         ・ユーザー設定     </li> <li>         Error:ユーザー設定に失敗しました     </li> </ul> |
|                |                                                                                      |
|                | • 同じPASSWORDは使えません。                                                                  |
|                |                                                                                      |
|                | 戻る                                                                                   |
| PASSWORDは要求された | 『英大文字』、『英小文字』、『数字』、『記号』の中から3つの文字を使うことが                                               |
| 複雑さを満たす必要がある。  | 必須となります。                                                                             |
|                | ※使用できない記号は以下の5つとなります。                                                                |
|                | < > ' " &                                                                            |
|                | ※使用できる文字はすべて半角です。                                                                    |
| アカウントロックまでの    | ログインする際に、指定した回数を間違えた場合はアカウントがロックされ、                                                  |
| PASSWORDエラー回数  | ログインができなくなります。                                                                       |
|                | ※ロックの解除は管理者のみ可能です。                                                                   |
|                | ※管理者もパスワードを間違えた場合は同様にロックされます。<br>その場合は、ほかの管理者でロックの解除(再開処理)をする必要があり                   |
|                | ますが、管理者アカウントが1つしかない場合は、KDDIまで、ご連絡くださ                                                 |
|                | $\mathbb{N}_{\circ}$                                                                 |

#### <Web公開パスワードポリシー>

ここでは各ユーザーがファイル/フォルダをWeb公開する際のパスワードのポリシーを設定します。

設定項目の解説

| 項目名          | 解説                                                                   |
|--------------|----------------------------------------------------------------------|
| システム設定を優先/設定 | 『システム設定を優先』を選択した場合のパスワードポリシーは以下になり                                   |
|              | ます。(初期設定)                                                            |
|              |                                                                      |
|              | ・公開パスワードの長さを設定する:8文字以上                                               |
|              | ・公開パスワードは要求された複雑さを満たす必要がある:設定なし                                      |
|              | ・公開停止までの公開パスワードエラー回数 100回                                            |
|              |                                                                      |
|              | 『設定』を選択すると、ここで設定した内容が反映されます。                                         |
| 公開パスワードの長さを設 | 設定された文字数以上の入力が必須となります。                                               |
| 定する          |                                                                      |
| 公開パスワードは要求され | 『英大文字』『英小文字』『数字』『記号』の中から3つの文字を使うことが必須                                |
| た複雑さを満たす必要があ | となります。                                                               |
| る。           |                                                                      |
|              | ※使用できない記号は以下の5つとなります。                                                |
|              | < > ' " &                                                            |
|              |                                                                      |
|              | ※使用できる文字はすべて半角です。                                                    |
| 公開停止までの公開パスワ | Web公開URLにアクセスしてバスワードを人力する際に、24時間以内に同                                 |
| ートロック回数      | ーーPアトレスの境境から、ここで指定した回数を連続で間遅えると公開か目<br>まったしまたます                      |
|              | 動で停止されます。                                                            |
|              | また、これに上川八間が点ルされると Wab 八間の恐空をしたっ ――ぜ――に下                              |
|              | また、これにより公開が停止されると、Web公開の設定をしたエーリーに下<br>記のようなメールが洋信されます               |
|              |                                                                      |
|              | 送信者:KDDI ファイルストレージ <support@kfs.kddi.ne.jp></support@kfs.kddi.ne.jp> |
|              | 件名:Web 公開が自動停止しました。                                                  |
|              | 本文:                                                                  |
|              | Web 公開ファイル/フォルダに対して、誤ったパスワードでの                                       |
|              | アクセスが規定の回数以上連続で発生したため、                                               |
|              | Web 公開を自動的に停止しました。                                                   |
|              |                                                                      |
|              |                                                                      |
|              | $7r4\mu/7\pi\mu$ :/example.co.jp/test1/77                            |
|              | アクセス元 :xx.xx.xx                                                      |
|              |                                                                      |
|              | ※本メールには返信しないでください。                                                   |
|              |                                                                      |
|              |                                                                      |
| 1            |                                                                      |

<受取フォルダパスワードポリシー>

ここでは受取フォルダに設定するパスワードのポリシーを設定します。

設定項目の解説

| 項目名          | 解説                                        |
|--------------|-------------------------------------------|
| システム設定を優先/設定 | 『システム設定を優先』を選択した場合のパスワードポリシーは以下になり        |
|              | ます。(初期設定)                                 |
|              |                                           |
|              | ・公開ハスリートの長さを設定する :8又子以上                   |
|              | ・公開ハスリートは要求された複雑さを満たす必要かめる:設定なし           |
|              | ・公開停止までの公開ハスワートエフー回致 :設定なし                |
|              |                                           |
|              | 『設定』を選択すると、ここで設定した内容が反映されます。              |
| 公開パスワードの長さを設 | 設定された文字数以上の入力が必須となります。                    |
| 定する          |                                           |
| 公開パスワードは要求され | 『英大文字』『英小文字』『数字』『記号』の中から3つの文字を使うことが必須     |
| た複雑さを満たす必要があ | となります。                                    |
| る。           |                                           |
|              | ※使用できない記号は以下の5つとなります。                     |
|              | < > ' " &                                 |
|              |                                           |
|              | ※使用できる文字はすべて半角です。                         |
| 公開停止までの公開パスワ | 受取フォルダの公開URLにアクセスしてパスワードを入力する際に、          |
| ードロック回数      | 24時間以内に同一IPアドレスの環境から、ここで指定した回数を連続で間       |
|              | 違えると公開が自動で停止されます。                         |
|              |                                           |
|              | また、これにより公開が停止されると、受取フォルタの設定をしたユーサー        |
|              | に下記のようなメールが送信されます。                        |
|              | 送信者・KDDIファイルストレージ(support@kfs.kddi.ne.in) |
|              |                                           |
|              |                                           |
|              | ● ● 取フォルダに対して 誤ったパスワードでのアクセスが             |
|              | 現定の回数以上連続で発生したため                          |
|              |                                           |
|              |                                           |
|              |                                           |
|              | 公開停止日時:2012/04/26 11:01:17                |
|              | フォルダ :/example.co.jp/test1/テスト            |
|              | アクセス元 :xx.xx.xx.xx                        |
|              |                                           |
|              |                                           |

# 7.3 Web公開/受取フォルダ設定をする

システム設定画面の『Web公開/受取フォルダ設定』の<設定>ボタンを押下しますと、下記の画面が表示されます。ここでは、Web公開/受取フォルダに関する各種設定を行うことができます。

| - Web公開     | /受取フォルダ設定                  |      |
|-------------|----------------------------|------|
|             | Web公開設定                    |      |
| Web公開を使用するか | どうかの設定及び承認機能、メール認証(<br>*   | C関   |
| して設定をおこないま  | 9.                         |      |
| Web公開       | システム設定を優先                  | 設定   |
| Web公開承認     | 設定                         |      |
| メール認証       | 設定                         |      |
|             |                            |      |
|             | Web公開のデフォルト設定              |      |
| Wah小朋友にこ吻っ知 | 期設定取れ設定店を送到オスもいどこもいです      | ₽÷   |
| な行います。      | が認えたいべい。我たいほどう思やりするかどこうかの言 | x.c. |
| 2114.00.20  |                            | 設定   |
| デフォルト設定     | システム設定を優先                  |      |
|             |                            |      |
|             | 受取フォルダ設定                   |      |
| 受取フォルダを使用す  | るかどうかの設定及びメール認証に関して        |      |
| 定を行います。     |                            |      |
|             |                            | 設定   |
| 受取フォルダ      | システム設定を優先                  |      |
| メール認証       | システム設定を優先                  |      |
|             |                            |      |
|             | 受取フォルダのデフォルト設定             |      |
| 受取フォルダを指定す  | る際の初期設定及び設定値を強制するかと        | 20   |
| かの設定を行います。  |                            | 設定   |
| デフォルト設定     | システム設定を優先                  |      |
|             |                            |      |
|             |                            |      |

### 7.3.1 Web公開設定について

『Web公開/受取フォルダ設定』画面にて、『Web公開設定』の<設定>を押下しますと、下記の画面が表示されます。ここでは、Web公開に関する各種設定ができます。

| - Meb公開設定                                                                                                    |
|----------------------------------------------------------------------------------------------------|
|                                                                                                    |
| Web公開                                                                                                    |
|                                                                                                    |
| システム設定を優先 🗸                                                                                                    |
|                                                                                                    |
|                                                                                                    |
| ✓ Web公開一覧にメールクライアントを開くアイコンを表示する                                                                                                    |
| Web公開承認の設定                                                                                                    |
| システム設定を優先 🖌                                                                                                    |
|                                                                                                    |
| □ 利用者が承認を必要とするかを選択可能にする                                                                                                    |
| □ 自分自身の承認を禁止する                                                                                                    |
|                                                                                                    |
| - ♀ <sup>+</sup> ヒント Web公開の承認                                                                                                    |
| Web公開の承認機能を使用すると承認者の承諾なしにWeb公開でファイルを受渡ことがで<br>きなくなります。Web公開の承認機能を使用するには承認者が必要です。ユーザーにWeb公<br>関の承認権限を付与して承認者を作成してください。Web公開の承認機能を使用する場合、<br>フォルダをWeb公開することができなくなります。 |
|                                                                                                    |
| Web公開メール認証の設定                                                                                                    |
| システム設定を優先 🗸                                                                                                    |
| メール認証を利用する                                                                                                    |
| □ メール認証の利用を強制する                                                                                                    |
| □ 公開先メールアドレスを制限しないメール認証を利用可能にする                                                                                                    |
|                                                                                                    |
|                                                                                                    |
| パスワード桁数 10 桁 *必須入力                                                                                                    |
| パスワードに使用する文字 🗌 小文字 🗌 大文字 🗌 数字                                                                                                    |
|                                                                                                    |
|                                                                                                    |

#### 7.3.1.1 Web公開について

Web公開機能の利用やWeb公開用のURLの長さを設定することができます。

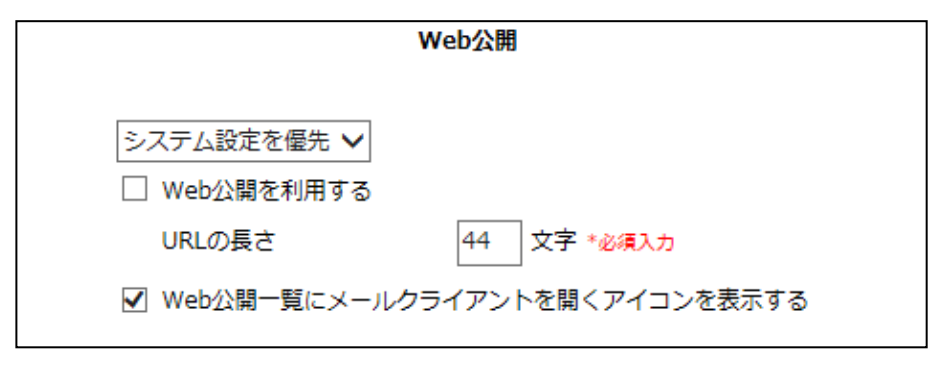

以下に設定項目の解説をします。

| 項目名                                   | 解説                                                                                          |
|---------------------------------------|---------------------------------------------------------------------------------------------|
| システム設定を優先/設定                          | 『システム設定を優先』を選択した場合の設定は以下になります。<br>(初期設定)<br>                                                |
|                                       | ・Web公開を利用する<br>・URLの長さ<br>・URLの長さ                                                           |
|                                       | ・Web公開一覧にメールクライアントを開くアイコンを表示する:表示する                                                         |
|                                       | 『設定』を選択すると、ここで設定した内容が反映されます。                                                                |
| Web公開を利用する                            | チェックを外すと、Web公開機能の利用を停止することができます。<br>(新規のWeb公開が不可となります。)                                     |
| URLの長さ                                | 公開URLの長さ(『https://kfs.kddi.ne.jp/public/~』以下の文字数)を15~44文字ま<br>での長さで設定することができます。             |
| Web公開一覧にメールクラ<br>イアントを開くアイコンを表<br>示する | 『ファイルー覧』や『Web公開一覧』画面で、公開URLを表示した際に、クリックする<br>とメールソフトが起動するアイコンを表示するかどうか設定が可能です。(以下の<br>画像参照) |

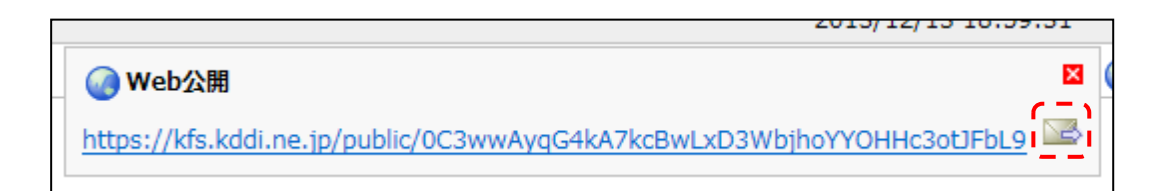

#### 7.3.1.2 Web公開承認の設定について

ファイルのWeb公開に、承認フローを追加することができます。

| Web公開承認の設定                                                                                                    |
|----------------------------------------------------------------------------------------------------|
| <ul> <li>システム設定を優先 ∨</li> <li>□ Web公開は承認を必要とする</li> <li>□ 利用者が承認を必要とするかを選択可能にする</li> <li>□ 自分自身の承認を禁止する</li> </ul>                                                  |
| · ↓ · · · Web公開の承認                                                                                                    |
| Web公開の承認機能を使用すると承認者の承諾なしにWeb公開でファイルを受渡ことがで<br>きなくなります。Web公開の承認機能を使用するには承認者が必要です。ユーザーにWeb公<br>開の承認権限を付与して承認者を作成してください。Web公開の承認機能を使用する場合、<br>フォルダをWeb公開することができなくなります。 |

以下に設定項目の解説をします。

| 項目名           | 解説                                     |
|---------------|----------------------------------------|
| システム設定を優先/設定  | [システム設定を優先]                            |
|               | Web公開承認機能はOFFとなります。                    |
|               |                                        |
|               | [設定]                                   |
|               | これを選択し、次の『Web公開は承認を必要とする』にチェックを入れるとWeb |
|               | 公開承認機能がONになります。                        |
| Web公開は承認を必要とす | 前項目で『設定』を選択し、本項目でチェックを入れると、Web公開承認機能   |
| る             | がONになります。                              |
| 利用者が承認を必要とする  | Web公開者がWeb公開時に承認を必要とするかどうか選択できるようになり   |
| かを選択可能にする     | ます。                                    |
| 自分自身の承認を禁止す   | チェックを入れると、自分自身で設定したWeb公開URLは承認の権限があっ   |
| る。            | ても、自分で承認することはできなくなります。                 |

※各ユーザーの承認者や承認グループ、ユーザーへの承認権限の付与は『ユーザー管理』画面で行います。

※受取フォルダに承認は必要ありません。

- 【注意------

本機能を利用しますと、フォルダのWeb公開ができなくなります。

<Web公開承認のフロー>

承認のフローは以下の通りです。

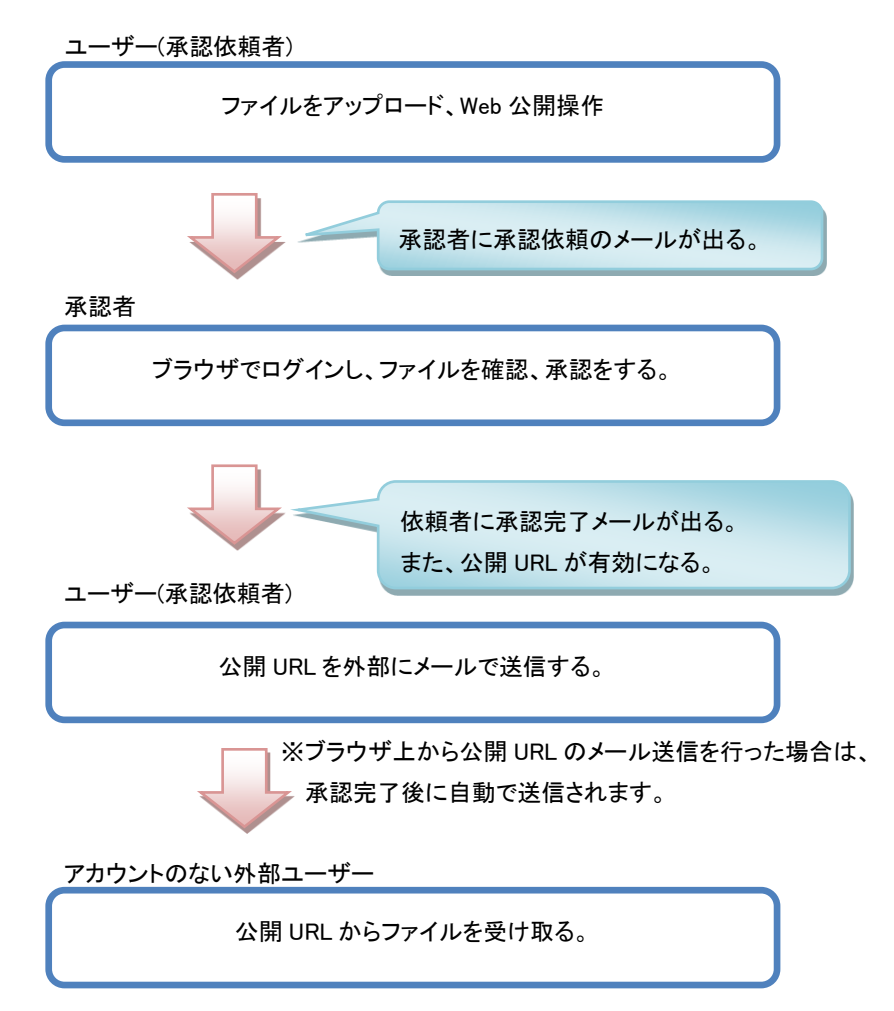

※承認が拒否された場合も通知メールは送信されます。

く注意事項>

- 1.承認者には、承認の権限を付与する必要があります。これはユーザー登録/更新画面の『許可』欄で、『Web公開 承認』にチェックを入れます。画面イメージは本マニュアルの『2.1 ユーザーを登録する』をご確認ください。
- 2.承認依頼者の承認者/承認グループを登録するには、ユーザー登録/更新画面の『Web公開承認担当ユーザー /グループ』欄で設定をします。画面イメージは本マニュアルの『2.1 ユーザーを登録する』をご確認ください。
- 3.承認グループに所属していても、該当ユーザーに承認の権限がなければ、承認はできません。
- 4.ユーザーにメールアドレスの設定がされていないと、承認依頼/承認完了の通知メールは送信されません。メールを利用しない運用を行う場合は、承認者は『Web公開一覧』画面で承認待ちの公開URLを探して承認/拒否の操作を行います。この場合、承認者は該当のファイルを閲覧できる必要があります。

5.承認依頼、完了メールの内容や承認時の画面イメージは別紙『ユーザーズガイド』をご確認ください。

#### 7.3.1.3 Web公開メール認証の設定について

Web公開のメール認証機能を利用する場合は、ここで設定をします。

| Web公開メール認証の設定                                                                                                    |
|----------------------------------------------------------------------------------------------------|
| <ul> <li>システム設定を優先 ∨</li> <li>メール認証を利用する</li> <li>メール認証の利用を強制する</li> <li>公開先メールアドレスを制限しないメール認証を利用可能にする</li> </ul> |
| ワンタイムパスワードポリシー                                                                                                    |
| パスワード桁数 10 桁 * <u>必須入力</u>                                                                                        |
| パスワードに使用する文字 🗌 小文字 🗌 大文字 🗌 数字                                                                                     |

以下に設定項目の解説をします。

| 項目名                                   | 解説                                                                                                    |
|---------------------------------------|----------------------------------------------------------------------------------------------------|
| システム設定を優先/設定                          | [システム設定を優先]<br>Web公開メール認証機能はOFFとなります。<br>[設定]<br>これを選択し、次の『Web公開はメール認証を必要とする』にチェックを入れる<br>とWeb公開メール認証がONになります。                                                                    |
| メール認証を利用する                            | チェックを入れると、メール認証機能が利用可能になります。                                                                                                    |
| メール認証の利用するを強<br>制する                   | 本項目にチェックを入れることで、Web公開時のメール認証を必須にすること<br>ができます。<br>また、ユーザーのWeb公開の設定画面にて、『公開パスワード』の欄が非表<br>示となります。(『システム設定』>『Web公開/受取フォルダ設定』>『Web公<br>開のデフォルト設定』にて、『公開パスワードを非表示にする』にチェックが入<br>ります。) |
| 公開先メールアドレスを制<br>限しないメール認証を利用<br>可能にする | チェックを入れると、誰でも(どのメールアドレスでも)ワンタイムパスワードが<br>取得可能になります。<br>ワンタイムパスワードの送信先をユーザーが設定したメールアドレスだけに<br>限定したい場合は、チェックを外します。                                                                  |
| パスワード桁数                               | ユーザーに自動送付されるワンタイムパスワードの桁数を1~50桁まで設定<br>することができます。                                                                                                    |
| パスワードに使用する文字                          | 『小文字』、『大文字』、『数字』から最低、1つ選択する必要があります。                                                                                                    |

<『Web公開メール認証』のフロー>

フローは以下の通りです。

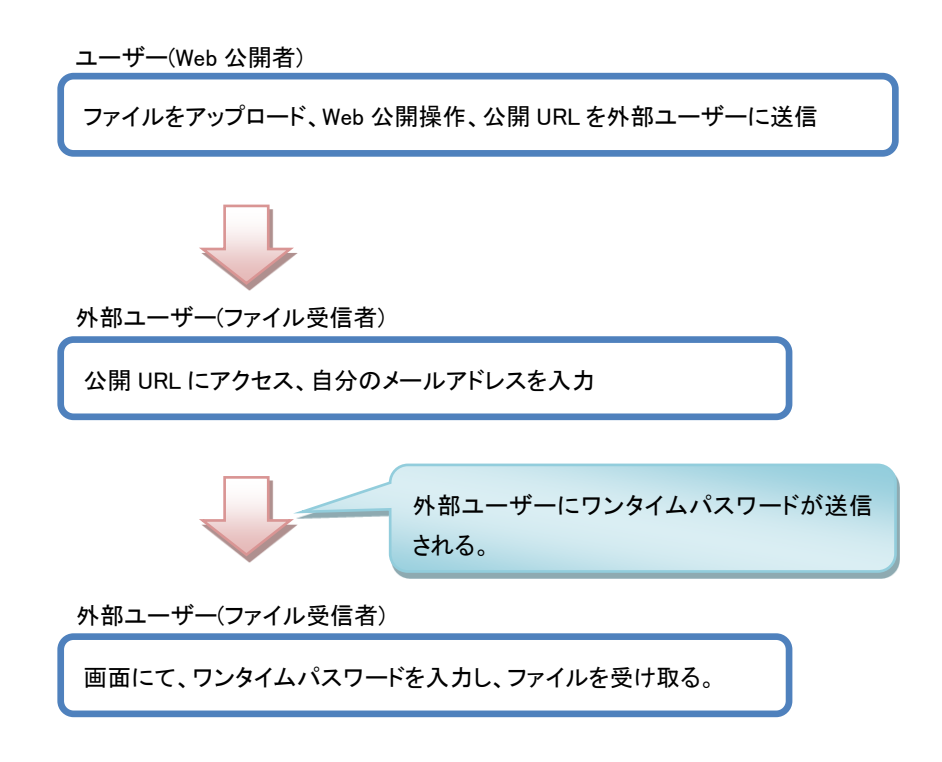

<『Web公開メール認証』のメリット>

・外部ユーザー(ファイル受信者)がワンタイムパスワードを取得する際に自分のメールアドレスを入力するため、 『誰が』ファイルをダウンロードしたのか、ログ(Web公開ダウンロードログ)や通知メールから確認することが可 能となります。

・Web公開のパスワードを自分で設定する手間が省けます。

※『Web公開メール認証』の操作画面、その他詳細については『ユーザーズガイド』をご確認ください。

## 7.3.2 Web公開のデフォルト設定について

ユーザーのWeb公開設定画面の初期値を設定することができます。

| Web公用のデフォルト設定         システム設定を優先 く         コール認証を利用する         イロジンロード回数制限を引まする         ウウンロード回数制限を強制する         小開期限         日間         小開期限を強制する         「公開パスワード         小開パスワードを発表示にする         ウンロードされたらメールで通知         ワンロードされたらメールで通知                                                                                 |
|----------------------------------------------------------------------------------------------------|
| いたり         システム設定を優先、         コペール認証を利用する         シペ開先メールアドレスを制限する         ウウンロード回数制限         クウンロード回数制限を強制する         ウウンロード回数制限を強制する         公開期限         口間         公開期限         口間         公開期限を強制する         ・公開パスワード         ・公開パスワードを強制する         ・公開パスワードを非表示にする         ・公開パスワードを非表示にする         ・公開パスワードを非表示にする |
| Web公開のデフォルト設定         システム設定を優先 ∨         メール認証を利用する         父間先メールアドレスを制限する         ダウンロード回数制限を強制する         ダウンロード回数制限を強制する         公開期限         日間         公開期限を強制する         「公開パスワード         公開パスワードを強制する         「クウンロードを強制する         「クウンロードを非表示にする」         「クウンロードされたらメールで通知         「クウンロードされたらメールで通知を強制する」     |
| <ul> <li>システム設定を催先 ▼</li> <li>メール認証を利用する</li> <li>✓ 公開先メールアドレスを制限する</li> <li>ダウンロード回数制限 回まで</li> <li>ダウンロード回数制限を強制する</li> <li>公開期限 回間</li> <li>公開期限を強制する</li> <li>公開パスワード</li> <li>公開パスワードを強制する</li> <li>公開パスワードを非表示にする</li> <li>ダウンロードされたらメールで通知</li> <li>ダウンロードされたらメールで通知を強制する</li> </ul>                             |
| <ul> <li>&gt;・・・レスを定して、</li> <li>&gt;・・・レジェン・レンジェートの認知限する</li> <li>② 公開先メールアドレスを制限する</li> <li>○ ダウンロード回数制限を強制する</li> <li>○ 公開期限</li> <li>□ 日間</li> <li>□ 公開期限を強制する</li> <li>○ 公開パスワード</li> <li>□ 公開パスワードを強制する</li> <li>□ 公開パスワードを非表示にする</li> <li>□ ダウンロードされたらメールで通知</li> <li>□ ダウンロードされたらメールで通知を強制する</li> </ul>         |
| <ul> <li>公開先メールアドレスを制限する</li> <li>ダウンロード回数制限を強制する</li> <li>公開期限</li> <li>日間</li> <li>公開期限を強制する</li> <li>公開パスワード</li> <li>公開パスワードを強制する</li> <li>公開パスワードを非表示にする</li> <li>ダウンロードされたらメールで通知</li> <li>ダウンロードされたらメールで通知</li> </ul>                                                                                            |
| <ul> <li>ダウンロード回数制限</li> <li>ダウンロード回数制限を強制する</li> <li>公開期限</li> <li>日間</li> <li>公開期限を強制する</li> <li>公開パスワード</li> <li>公開パスワードを強制する</li> <li>公開パスワードを非表示にする</li> <li>ダウンロードされたらメールで通知</li> <li>ダウンロードされたらメールで通知を強制する</li> </ul>                                                                                            |
| <ul> <li>ダウンロード回数制限</li> <li>ダウンロード回数制限を強制する</li> <li>公開期限</li> <li>日間</li> <li>公開期限を強制する</li> <li>公開パスワード</li> <li>公開パスワードを強制する</li> <li>公開パスワードを非表示にする</li> <li>ダウンロードされたらメールで通知</li> <li>ダウンロードされたらメールで通知を強制する</li> </ul>                                                                                            |
| <ul> <li>ダウンロード回数制限を強制する</li> <li>公開期限</li> <li>公開期限を強制する</li> <li>公開パスワード</li> <li>公開パスワードを強制する</li> <li>公開パスワードを非表示にする</li> <li>ダウンロードされたらメールで通知</li> <li>ダウンロードされたらメールで通知を強制する</li> </ul>                                                                                                    |
| <ul> <li>□ 公開期限</li> <li>□ 日間</li> <li>□ 公開期限を強制する</li> <li>☑ 公開パスワード</li> <li>□ 公開パスワードを強制する</li> <li>□ 公開パスワードを非表示にする</li> <li>□ ダウンロードされたらメールで通知</li> <li>□ ダウンロードされたらメールで通知を強制する</li> </ul>                                                                                                    |
| <ul> <li>□ 公開期限</li> <li>□ 公開期限を強制する</li> <li>✓ 公開パスワード</li> <li>□ 公開パスワードを強制する</li> <li>□ 公開パスワードを非表示にする</li> <li>□ ダウンロードされたらメールで通知</li> <li>□ ダウンロードされたらメールで通知を強制する</li> </ul>                                                                                                    |
| <ul> <li>□ 公開期限を強制する</li> <li>✓ 公開パスワード</li> <li>□ 公開パスワードを強制する</li> <li>□ 公開パスワードを非表示にする</li> <li>□ ダウンロードされたらメールで通知</li> <li>□ ダウンロードされたらメールで通知を強制する</li> </ul>                                                                                                    |
| <ul> <li>✓ 公開パスワード</li> <li>□ 公開パスワードを強制する</li> <li>□ 公開パスワードを非表示にする</li> <li>□ ダウンロードされたらメールで通知</li> <li>□ ダウンロードされたらメールで通知を強制する</li> </ul>                                                                                                    |
| <ul> <li>公開パスワードを強制する</li> <li>公開パスワードを非表示にする</li> <li>ダウンロードされたらメールで通知</li> <li>ダウンロードされたらメールで通知を強制する</li> </ul>                                                                                                    |
| <ul> <li>公開パスワードを非表示にする</li> <li>ダウンロードされたらメールで通知</li> <li>ダウンロードされたらメールで通知を強制する</li> </ul>                                                                                                    |
| <ul> <li>□ ダウンロードされたらメールで通知</li> <li>□ ダウンロードされたらメールで通知を強制する</li> </ul>                                                                                                    |
| <ul> <li>ダウンロードされたらメールで通知</li> <li>ダウンロードされたらメールで通知を強制する</li> </ul>                                                                                                    |
| タウンロードされたらメールで通知を強制する                                                                                                    |
|                                                                                                    |
| □ サブフォルダ非表示                                                                                                    |
| □ 非表示を強制する                                                                                                    |
|                                                                                                    |
| □ 公開後に公開用アドレスをメール送信する                                                                                                    |
| □ メール送信を強制する                                                                                                    |
|                                                                                                    |
| 設定戻る                                                                                                    |

以下に設定項目の解説をします。

| 項目名                 | 解説                                                                                             |                                                            |
|---------------------|------------------------------------------------------------------------------------------------|------------------------------------------------------------|
| システム設定を優先/設定        | 『システム設定を優先』を選択した場合の<br>(初期設定)                                                                  | 設定は以下になります。                                                |
|                     | <br>・メール認証を利用する<br>・公開先メールアドレスを制限する                                                            | <br>:チェックなし<br>:チェックあり                                     |
|                     | ・ダウンロード回数制限<br>・ダウンロード回数制限を強制する                                                                | :チェックなし、設定なし<br>:チェックなし。                                   |
|                     | <ul> <li>・公開期限 :チェッ</li> </ul>                                                                 | クなし、設定なし                                                   |
|                     | ・公開期限を強制する :チェッ                                                                                | クなし                                                        |
|                     | ・公開パスワード<br>・公開パスワードを強制する                                                                      | :チェックあり<br>:チェックなし                                         |
|                     | ・公開ハスリートを非表示にする :ナェッ<br>                                                                       | クなし                                                        |
|                     | ・ダウンロードされたらメールで通知<br>・ダウンロードされたらメールで通知を強け                                                      | :チェックなし<br>制する:チェックなし                                      |
|                     | ・サブフォルダ非表示 :チェッ<br>・ まま テ た ご サ エッ                                                             | クなし                                                        |
|                     | 「非衣小ど」理制する                                                                                     | 、テエックなし                                                    |
|                     | ・公開後に公開用アドレスをメール送信す<br>・メール送信を強制する                                                             | 「る:チェックなし<br>:チェックなし                                       |
|                     | 『設定』を選択すると、ここで設定した内容                                                                           | <b>ぷが反映されます。</b>                                           |
| メール認証を利用する          | チェックをすると、『メール認証を利用す<br>す。<br>※『Web公開メール認証』機能を利用時に                                              | る』にデフォルトでチェックが入りま<br>ニ有効な設定です。                             |
| 公開先メールアドレスを制<br>四オス | チェックをすると、『公開先メールアドレス<br>が れいます                                                                 | を制限する』にデフォルトでチェック                                          |
| PK 9 2              | ※『Web公開メール認証』機能の利用時<br>制限しない』設定で利用している場合にす                                                     | で、かつ、『公開先メールアドレスを<br>「効な設定です。                              |
| ダウンロード回数制限          | <ul> <li>・チェックを入れると、『ダウンロード回数ます。</li> <li>・任意の数字を入力することで、デフォルとができます。(ここで設定した回数はWす。)</li> </ul> | 制限』にデフォルトでチェックが入り<br>小のダウンロード回数を指定するこ<br>Veb公開時に変更することが可能で |
| ダウンロード回数制限を強<br>制する | チェックを入れるとダウンロード回数制限<br>す。                                                                      | 限の設定を必須にすることができま                                           |
|                     | ※管理者は、この設定がされていても、<br>公開をすることができます。ただし、管理<br>Web公開をする場合は、『ダウンロード回<br>はできません。                   | ダウンロード回数を設定しないでWeb<br>者でもダウンロード回数を指定して<br>数制限』以上の回数を設定すること |

| 公開期限                                             | ・チェックを入れると、デフォルトで『公開期限』にチェックが入ります。<br>・任意の数字を入力することで、デフォルトのWeb公開期限の日数を設定す<br>ることができます。(ここで設定した期限はWeb公開時にユーザーで変更する<br>ことが可能です。)                                                                                             |
|--------------------------------------------------|----------------------------------------------------------------------------------------------------|
| 公開期限を強制する                                        | チェックを入れると、公開期限の設定を必須にすることができます。<br>※サービスの開始時にKDDIが発行した管理者IDは、この設定がされていて<br>も、公開期限を設定しないで、公開をすることができます。                                                                                                    |
| 公開パスワード                                          | チェックを入れると、デフォルトで『公開パスワード』にチェックが入った状態に<br>なります。(チェックはユーザーで外すことができます。)                                                                                                    |
| 公開パスワードを強制する                                     | チェックを入れると、公開パスワードの設定を必須にすることができます。<br>※管理者は、この設定がされていても、パスワードを設定しないでWeb公開<br>をすることができます。                                                                                                    |
| 公開パスワードを非表示に<br>する                               | チェックを入れると、公開パスワードの入力欄を非表示にすることができます。                                                                                                    |
| ダウンロードされたらメール<br>で通知                             | チェックを入れると、デフォルトで『ダウンロードされたらメールで通知』にチェ<br>ックが入った状態になります。                                                                                                    |
| ダウンロードされたらメール<br>で通知を強制する                        | チェックを入れると、『ダウンロードされたらメールで通知』のチェックを必須に<br>することができます。                                                                                                    |
|                                                  |                                                                                                    |
|                                                  | ※管理者は、この設定がされていても、該当のチェックを外してWeb公開をすることができます。                                                                                                    |
| サブフォルダ非表示                                        | ※管理者は、この設定がされていても、該当のチェックを外してWeb公開をすることができます。<br>チェックを入れると、フォルダでのWeb公開時に『サブフォルダを表示しない』<br>にデフォルトでチェックが入った状態になります。                                                                                                    |
| サブフォルダ非表示 非表示を強制する                               | ※管理者は、この設定がされていても、該当のチェックを外してWeb公開をす<br>ることができます。<br>チェックを入れると、フォルダでのWeb公開時に『サブフォルダを表示しない』<br>にデフォルトでチェックが入った状態になります。<br>チェックを入れると、フォルダでのWeb公開時の『サブフォルダを表示しない』<br>のチェックを必須にすることができます。                                      |
| サブフォルダ非表示<br>非表示を強制する<br>公開後に公開用アドレスを<br>メール送信する | ※管理者は、この設定がされていても、該当のチェックを外してWeb公開をすることができます。 チェックを入れると、フォルダでのWeb公開時に『サブフォルダを表示しない』にデフォルトでチェックが入った状態になります。 チェックを入れると、フォルダでのWeb公開時の『サブフォルダを表示しない』のチェックを必須にすることができます。 チェックを入れると、デフォルトで『公開後に公開用アドレスをメール送信する』にチェックが入った状態となります。 |

### 7.3.3 受取フォルダ設定について

『Web公開/受取フォルダ設定』画面にて、『受取フォルダ設定』の<設定>を押下しますと、下記の画面が表示されます。ここでは、受取フォルダに関する各種設定ができます。

| ■ 受取フォルダ設定                                                             |  |  |
|------------------------------------------------------------------------|--|--|
|                                                                        |  |  |
| 受取フォルダ                                                                 |  |  |
| システム設定を優先 🗸                                                            |  |  |
| <ul> <li>□ 受取フォルダを利用する</li> <li>URLの長さ</li> <li>44 文字 *必須入力</li> </ul> |  |  |
| ✓ Web公開一覧にメールクライアントを開くアイコンを表示する                                        |  |  |
| 受取フォルダメール認証の設定                                                         |  |  |
| システム設定を優先 ✔                                                            |  |  |
| □ メール認証の利用を強制する                                                        |  |  |
| □ 公開先メールアドレスを制限しないメール認証を利用可能にする                                        |  |  |
| ワンタイムパスワードポリシー                                                         |  |  |
| パスワード桁数 10 桁 *必須入力                                                     |  |  |
| パスワードに使用する文字 🗌 小文字 🗌 大文字 🗌 数字                                          |  |  |
| 設 定 戻 る                                                                |  |  |

### 7.3.3.1 受取フォルダについて

受取フォルダ機能の利用や受取フォルダ用のURLの長さなどを設定することができます。

| 受取フォルダ                          |  |
|---------------------------------|--|
|                                 |  |
| システム設定を優先 🗸                     |  |
| □ 受取フォルダを利用する                   |  |
| URLの長さ 44 文字 *必須入力              |  |
| ✓ Web公開一覧にメールクライアントを開くアイコンを表示する |  |

以下に設定項目の解説をします。

| 項目名                                   | 解説                                                                                          |
|---------------------------------------|---------------------------------------------------------------------------------------------|
| システム設定を優先/設定                          | 『システム設定を優先』を選択した場合の設定は以下になります。<br>(初期設定)<br>                                                |
|                                       | <ul> <li>・受取フォルダを利用する :利用する</li> <li>・URLの長さ :44文字</li> </ul>                               |
|                                       | ・Web公開一覧にメールクライアントを開くアイコンを表示する:表示する<br>                                                     |
|                                       | 『設定』を選択すると、ここで設定した内容が反映されます。                                                                |
| 受取フォルダを利用する                           | チェックを外すと、受取フォルダ機能の利用を停止することができます。<br>(新規の受取フォルダの作成が不可となります。)                                |
| URLの長さ                                | Web公開用のURLに長さを15~44文字までの長さで設定することができます。                                                     |
| Web公開一覧にメールクラ<br>イアントを開くアイコンを表<br>示する | 『ファイルー覧』や『Web公開一覧』画面で、公開URLを表示した際に、クリック<br>するとメールソフトが起動するアイコンを表示するかどうか設定が可能です。<br>(以下の画像参照) |

| 2013/03/14 17:27:13                                                                 |
|-------------------------------------------------------------------------------------|
| たる受取フォルダ として このです この この この この この この この この この この この この この                            |
| <br>https://kfs.kddi.ne.jp/public/7CRkwAAqdIkAB5sBK-tD4ifjZmZAdqQWV0bNau6i9lHsl 🔤 😡 |
|                                                                                     |

#### 7.3.3.2 受取フォルダメール認証の設定について

受取フォルダにて、メール認証機能を利用する場合は、ここで設定をします。

| 受取フォルダメール認証の設定                                                                                                    |
|----------------------------------------------------------------------------------------------------|
| <ul> <li>システム設定を優先 ∨</li> <li>メール認証を利用する</li> <li>メール認証の利用を強制する</li> <li>公開先メールアドレスを制限しないメール認証を利用可能にする</li> </ul> |
| ワンタイムパスワードポリシー                                                                                                    |
| パスワード桁数 10 桁 *必須入力                                                                                                |
| パスワードに使用する文字 🗌 小文字 🗌 大文字 🗌 数字                                                                                     |

以下に設定項目の解説をします。

| 項目名                                   | 解説                                                                                                    |
|---------------------------------------|----------------------------------------------------------------------------------------------------|
| システム設定を優先/設定                          | [システム設定を優先]<br>受取フォルダのメール認証機能はOFFとなります。                                                                                                    |
|                                       | [設定]<br>これを選択し、次の『Web公開はメール認証を必要とする』にチェックを入れる<br>と受取フォルダでのメール認証がONになります。                                                                                                    |
| メール認証を利用する                            | チェックを入れると、受取フォルダでのメール認証機能が利用可能になります。                                                                                                    |
| メール認証の利用するを強<br>制する                   | 本項目にチェックを入れることで、受取フォルダ利用時のメール認証を必須<br>にすることができます。<br>また、ユーザーの受取フォルダの設定画面にて、『公開パスワード』の欄が<br>非表示となります。(『システム設定』>『Web公開/受取フォルダ設定』>『受<br>取フォルダのデフォルト設定』にて、『公開パスワードを非表示にする』にチェ<br>ックが入ります。) |
| 公開先メールアドレスを制<br>限しないメール認証を利用<br>可能にする | チェックを入れると、誰でも(どのメールアドレスでも)ワンタイムパスワードが<br>取得可能になります。<br>ワンタイムパスワードの送信先をユーザーが設定したメールアドレスだけに<br>限定したい場合は、チェックを外します。                                                                       |
| パスワード桁数                               | ユーザーに自動送付されるワンタイムパスワードの桁数を1~50桁まで設定<br>することができます。                                                                                                    |
| パスワードに使用する文字                          | 『小文字』『大文字』『数字』から最低、1つ選択する必要があります。                                                                                                    |

<メール認証のフロー>

※フローは、Web公開時と同じです。

# 7.3.4 受取フォルダのデフォルト設定について

ユーザーの受取フォルダ設定画面の初期値を設定することができます。

| とならいたいであります。         「シールの設正を使用・」         「シールの設正を使用する」         「シールのドレスを利限する」         「アップロード回数制限を強制する」         「アップロード回数制限を強制する」         「公開期限       」日間         「公開期限を強制する」         「公開りにつードを強制する」         「公開リにつードを強制する」         「アップロードされたらメールで通知         「アップロードされたらメールで通知         「アップロードされたらメールで通知を強制する」         「アップロードされたらメールで通知を強制する」         「アップロードファイル非表示         「日本表示を強制する」         「公開後に公開用アドレスをメール送信する」         「ハル送信を強制する」 | 受取フォルダのデフォルト設定          |  |  |
|----------------------------------------------------------------------------------------------------|-------------------------|--|--|
| シロノンシンシンシンシンシンシンシンシンシンシンシンシンシンシンシンシンシンシン                                                                                                    |                         |  |  |
| <ul> <li>▶ステム設定を優先 ▼</li> <li>↓ メール認証を利用する</li> <li>♪ 公開先メールアドレスを制限する</li> <li>□ アップロード回数制限を強制する</li> <li>□ 公開期限 □ 日間</li> <li>□ 公開期限を強制する</li> <li>□ 公開パスワード</li> <li>□ 公開パスワード</li> <li>□ 公開パスワードを強制する</li> <li>□ 公開パスワードを非表示にする</li> <li>□ アップロードされたらメールで通知</li> <li>□ アップロードファイル非表示</li> <li>□ 非表示を強制する</li> <li>□ 公開後に公開用アドレスをメール送信する</li> <li>□ メール送信を強制する</li> </ul>                                                                   | 受取フォルダのデフォルト設定          |  |  |
| システム設定を優先 ∨         メール認証を利用する         ✓ 公開先メールアドレスを制限する         □ アップロード回数制限 □         □ アップロード回数制限を強制する         □ 公開期限 □       日間         □ 公開期限を強制する         □ 公開パスワード         □ 公開パスワード         □ 公開パスワードを強制する         □ 公開パスワード         □ 公開パスワードを発表示にする         □ アップロードされたらメールで通知         □ アップロードされたらメールで通知を強制する         □ アップロードファイル非表示         □ 非表示を強制する         □ 公開後に公開用アドレスをメール送信する         □ メール送信を強制する                        |                         |  |  |
| <ul> <li>□ メール認証を利用する</li> <li>□ 公開先メールアドレスを制限する</li> <li>□ アップロード回数制限を強制する</li> <li>□ 公開期限</li> <li>□ 日間</li> <li>□ 公開期限を強制する</li> <li>□ 公開パスワード</li> <li>□ 公開パスワードを強制する</li> <li>□ 公開パスワードを非表示にする</li> <li>□ アップロードされたらメールで通知</li> <li>□ アップロードされたらメールで通知</li> <li>□ アップロードされたらメールで通知を強制する</li> <li>□ アップロードファイル非表示</li> <li>□ 非表示を強制する</li> <li>□ 公開後に公開用アドレスをメール送信する</li> <li>□ メール送信を強制する</li> </ul>                                     | システム設定を優先 🗸             |  |  |
| <ul> <li>公開先メールアドレスを制限する</li> <li>アップロード回数制限を強制する</li> <li>公開期限</li> <li>日間</li> <li>公開期限</li> <li>日間</li> <li>公開パスワード</li> <li>公開パスワード</li> <li>公開パスワードを強制する</li> <li>公開パスワードを非表示にする</li> <li>アップロードされたらメールで通知</li> <li>アップロードされたらメールで通知を強制する</li> <li>アップロードファイル非表示</li> <li>非表示を強制する</li> <li>公開後に公開用アドレスをメール送信する</li> <li>メール送信を強制する</li> </ul>                                                                                           |                         |  |  |
| <ul> <li>アップロード回数制限 回まで</li> <li>アップロード回数制限を強制する</li> <li>公開期限 回間</li> <li>公開期限を強制する</li> <li>公開パスワード</li> <li>公開パスワードを強制する</li> <li>公開パスワードを非表示にする</li> <li>アップロードされたらメールで通知</li> <li>アップロードされたらメールで通知を強制する</li> <li>アップロードファイル非表示</li> <li>非表示を強制する</li> <li>公開後に公開用アドレスをメール送信する</li> <li>メール送信を強制する</li> </ul>                                                                                                    | ✓ 公開先メールアドレスを制限する       |  |  |
| <ul> <li>□ アップロード回数制限 □ 回まで</li> <li>□ アップロード回数制限を強制する</li> <li>□ 公開期限 □ 日間</li> <li>□ 公開期限を強制する</li> <li>□ 公開パスワード</li> <li>□ 公開パスワードを強制する</li> <li>□ 公開パスワードを非表示にする</li> <li>□ アップロードされたらメールで通知</li> <li>□ アップロードされたらメールで通知を強制する</li> <li>□ アップロードファイル非表示</li> <li>□ 非表示を強制する</li> <li>□ 公開後に公開用アドレスをメール送信する</li> <li>□ メール送信を強制する</li> </ul>                                                                                               |                         |  |  |
| <ul> <li>アップロード回数制限を強制する</li> <li>公開期限</li> <li>日間</li> <li>公開期限を強制する</li> <li>公開パスワード</li> <li>公開パスワードを強制する</li> <li>公開パスワードを非表示にする</li> <li>アップロードされたらメールで通知</li> <li>アップロードされたらメールで通知を強制する</li> <li>アップロードファイル非表示</li> <li>非表示を強制する</li> <li>公開後に公開用アドレスをメール送信する</li> <li>メール送信を強制する</li> </ul>                                                                                                    | □ アップロード回数制限            |  |  |
| <ul> <li>□ 公開期限</li> <li>□ 日間</li> <li>□ 公開パスワード</li> <li>□ 公開パスワードを強制する</li> <li>□ 公開パスワードを強制する</li> <li>□ 公開パスワードを非表示にする</li> <li>□ アップロードされたらメールで通知</li> <li>□ アップロードされたらメールで通知を強制する</li> <li>□ アップロードファイル非表示</li> <li>□ 非表示を強制する</li> <li>□ 公開後に公開用アドレスをメール送信する</li> <li>□ メール送信を強制する</li> </ul>                                                                                                    | □ アップロード回数制限を強制する       |  |  |
| <ul> <li>公開期限</li> <li>公開期限を強制する</li> <li>公開パスワード</li> <li>公開パスワードを強制する</li> <li>公開パスワードを非表示にする</li> <li>アップロードされたらメールで通知</li> <li>アップロードされたらメールで通知を強制する</li> <li>アップロードファイル非表示</li> <li>非表示を強制する</li> <li>公開後に公開用アドレスをメール送信する</li> <li>メール送信を強制する</li> </ul>                                                                                                    |                         |  |  |
| <ul> <li>□ 公開パスワード</li> <li>□ 公開パスワードを強制する</li> <li>□ 公開パスワードを強制する</li> <li>□ アップロードされたらメールで通知</li> <li>□ アップロードされたらメールで通知を強制する</li> <li>□ アップロードファイル非表示</li> <li>□ 非表示を強制する</li> <li>□ 公開後に公開用アドレスをメール送信する</li> <li>□ メール送信を強制する</li> </ul>                                                                                                    |                         |  |  |
| <ul> <li>公開パスワード</li> <li>公開パスワードを強制する</li> <li>公開パスワードを非表示にする</li> <li>アップロードされたらメールで通知</li> <li>アップロードされたらメールで通知を強制する</li> <li>アップロードファイル非表示</li> <li>非表示を強制する</li> <li>公開後に公開用アドレスをメール送信する</li> <li>メール送信を強制する</li> </ul>                                                                                                    | [] 公開期限で通知 9 の          |  |  |
| <ul> <li>公開パスワードを強制する</li> <li>公開パスワードを非表示にする</li> <li>アップロードされたらメールで通知</li> <li>アップロードされたらメールで通知を強制する</li> <li>アップロードファイル非表示</li> <li>非表示を強制する</li> <li>公開後に公開用アドレスをメール送信する</li> <li>メール送信を強制する</li> </ul>                                                                                                    | ☑ 公開パスワード               |  |  |
| <ul> <li>公開パスワードを非表示にする</li> <li>アップロードされたらメールで通知</li> <li>アップロードされたらメールで通知を強制する</li> <li>アップロードファイル非表示</li> <li>非表示を強制する</li> <li>公開後に公開用アドレスをメール送信する</li> <li>メール送信を強制する</li> </ul>                                                                                                    | □ 公開パスワードを強制する          |  |  |
| <ul> <li>アップロードされたらメールで通知</li> <li>アップロードされたらメールで通知を強制する</li> <li>アップロードファイル非表示</li> <li>非表示を強制する</li> <li>公開後に公開用アドレスをメール送信する</li> <li>メール送信を強制する</li> </ul>                                                                                                    | □ 公開パスワードを非表示にする        |  |  |
| <ul> <li>アップロードされたらメールで通知</li> <li>アップロードされたらメールで通知を強制する</li> <li>アップロードファイル非表示</li> <li>非表示を強制する</li> <li>公開後に公開用アドレスをメール送信する</li> <li>メール送信を強制する</li> </ul>                                                                                                    |                         |  |  |
| <ul> <li>アップロードされたらメールで通知を強制する</li> <li>アップロードファイル非表示</li> <li>非表示を強制する</li> <li>公開後に公開用アドレスをメール送信する</li> <li>メール送信を強制する</li> </ul>                                                                                                    | □ アップロードされたらメールで通知      |  |  |
| <ul> <li>アップロードファイル非表示</li> <li>非表示を強制する</li> <li>公開後に公開用アドレスをメール送信する</li> <li>メール送信を強制する</li> </ul>                                                                                                    | □ アップロードされたらメールで通知を強制する |  |  |
| <ul> <li>レックロートフアイル非表示</li> <li>非表示を強制する</li> <li>公開後に公開用アドレスをメール送信する</li> <li>メール送信を強制する</li> </ul>                                                                                                    |                         |  |  |
| <ul> <li>□ 外報気小を通知する</li> <li>□ 公開後に公開用アドレスをメール送信する</li> <li>□ メール送信を強制する</li> </ul>                                                                                                    | □ アッフロートファイル非衣示         |  |  |
| <ul> <li>□ 公開後に公開用アドレスをメール送信する</li> <li>□ メール送信を強制する</li> </ul>                                                                                                    |                         |  |  |
| □ メール送信を強制する                                                                                                    | □ 公開後に公開用アドレスをメール送信する   |  |  |
|                                                                                                    | □ メール送信を強制する            |  |  |
|                                                                                                    |                         |  |  |
|                                                                                                    |                         |  |  |
| 設 定 戻 る                                                                                                    | 設 定 戻 る                 |  |  |

以下に設定項目の解説をします。

| 項目名                 | 解訪                                                                                 | t                                                            |
|---------------------|------------------------------------------------------------------------------------|--------------------------------------------------------------|
| システム設定を優先/設定        | 『システム設定を優先』を選択した場合の<br>(初期設定)                                                      | D設定は以下になります。                                                 |
|                     |                                                                                    | :チェックなし<br>:チェックあり                                           |
|                     | ・アップロード回数制限<br>・アップロード回数制限を強制する                                                    | :チェックなし、設定なし<br>:チェックなし                                      |
|                     | <ul> <li>・公開期限 :チェッ</li> <li>・公開期限を強制する :チェッ</li> </ul>                            | ックなし、設定なし<br>ックなし                                            |
|                     | <ul> <li>・公開パスワード</li> <li>・公開パスワードを強制する</li> <li>・公開パスワードを追続する、チェッ</li> </ul>     | :チェックあり<br>:チェックなし<br>ックなし                                   |
|                     | <ul> <li>・アップロードされたらメールで通知</li> <li>・アップロードされたらメールで通知を強</li> </ul>                 | :チェックなし<br>制する:チェックなし                                        |
|                     | <ul> <li>・アップロードファイル非表示 :チェッ</li> <li>・非表示を強制する</li> </ul>                         | ックなし<br>:チェックなし                                              |
|                     | ・公開後に公開用アドレスをメール送信で<br>・メール送信を強制する                                                 | する:チェックなし<br>:チェックなし                                         |
|                     | 『設定』を選択すると、ここで設定した内容                                                               | 容が反映されます。                                                    |
| メール認証を利用する          | チェックをすると、『メール認証を利用す<br>す。<br>※受取フォルダにて、『メール認証』機能<br>す。                             | 「る』にデフォルトでチェックが入りま<br>能を利用している時に有効な設定で                       |
| 公開先メールアドレスを制<br>限する | チェックをすると、『公開先メールアドレス<br>が入ります。<br>※受取フォルダで『メール認証』機能を₹<br>ドレスを制限しない』設定で利用している       | <を制限する』にデフォルトでチェック<br>リ用しており、かつ、『公開先メールア<br>・場合に有効な設定です。     |
| アップロード回数制限          | ・チェックを入れると、『アップロード回数<br>す。<br>・任意の数字を入力することで、デフォノ<br>とができます。(ここで設定した回数は受<br>可能です。) | 制限』にデフォルトでチェックが入りま<br>レトのダウンロード回数を指定するこ<br>取フォルダ設定時に変更することが  |
| アップロード回数制限を強<br>制する | チェックを入れるとアップロード回数制<br>す。                                                           | 限の設定を必須にすることができま                                             |
|                     | ※管理者は、この設定がされていても、<br>フォルダを作成することができます。た<br>指定して受取フォルダを作成する場合に<br>数を設定することはできません。  | アップロード回数を設定しないで受取<br>だし、管理者でもアップロード回数を<br>t、『アップロード回数制限』以上の回 |

| 公開期限                      | ・チェックを入れると、デフォルトで『公開期限』にチェックが入ります。<br>・任意の数字を入力することで、デフォルトの公開期限の日数を設定すること<br>ができます。(ここで設定した期限はユーザーでWeb公開時に変更することが<br>可能です。) |
|---------------------------|----------------------------------------------------------------------------------------------------|
| 公開期限を強制する                 | チェックを入れると、公開期限の設定を必須にすることができます。<br>※サービスの開始時にKDDIが発行した管理者IDは、この設定がされていて<br>も、公開期限を設定しないで、公開をすることができます。                      |
| 公開パスワード                   | チェックを入れると、デフォルトで『公開パスワード』にチェックが入った状態に<br>なります。(チェックはユーザーで外すことができます。)                                                        |
| 公開パスワードを強制する              | チェックを入れると、公開パスワードの設定を必須にすることができます。<br>※管理者は、この設定がされていても、パスワードを設定しないで受取フォ<br>ルダを作成することができます。                                 |
| 公開パスワードを非表示に<br>する        | チェックを入れると、公開パスワードの入力欄を非表示にすることができます。                                                                                        |
| アップロードされたらメール<br>で通知      | チェックを入れると、デフォルトで『アップロードされたらメールで通知』にチェックが入った状態になります。                                                                         |
| アップロードされたらメール<br>で通知を強制する | チェックを入れると、『アップロードされたらメールで通知』のチェックを必須に<br>することができます。                                                                         |
|                           | ※管理者は、この設定がされていても、該当のチェックを外して受取フォルダ<br>を作成することができます。                                                                        |
| アップロードファイル非表示             | チェックを入れると、『アップロードファイル非表示』にデフォルトでチェックが<br>入った状態になります。                                                                        |
| 非表示を強制する                  | チェックを入れると、『アップロードファイル非表示』のチェックを必須にするこ<br>とができます。                                                                            |
| 公開後に公開用アドレスを<br>メール送信する   | チェックを入れると、デフォルトで『受取フォルダ指定後に公開用アドレスをメ<br>ール送信する』にチェックが入った状態となります。                                                            |
| メール送信を強制する                | チェックを入れると、『受取フォルダ指定後に公開用アドレスをメール送信す<br>る』のチェックを必須にすることができます。                                                                |

## 7.4 容量アラートを設定する

システム設定画面の容量アラート設定の『設定』ボタンをクリックします。

| 容量アラート設定                                     |   |
|----------------------------------------------|---|
| 利用容量が閾値を超えた場合に送信するメールの設定を行います。<br>容量アラート閾値 - | ] |
|                                              |   |

下図のように容量アラート設定の画面が表示されます。

| 察量アラート設定                         |                                  |
|----------------------------------|----------------------------------|
|                                  |                                  |
|                                  | 容量アラート機能を使用する                    |
|                                  | 容量アラート設定                         |
| 容量制限                             | 10GB                             |
| 現在の利用容量                          | 0.0GB (0%)                       |
| 容量アラート閾値                         | %                                |
|                                  | ※1から99の値を入力してください                |
| 2                                | 「星アラートメール送信先                     |
| □ 全                              | ての管理者にメールを送信する                   |
| メールアドレス(任意                       | i)                               |
|                                  | 追加                               |
| ₽ <sup>†</sup> ヒント               |                                  |
| 利用容量がここで設定した閾値<br>す。             | を超えた場合に、1日1回アラートのメールを送信しま        |
| ※「全ての管理者にメールを送<br>いるメールアドレスに送信しま | 言する」を選択した場合は、管理者ユーザーに登録されて<br>す。 |
|                                  |                                  |
| 設                                | 定戻る                              |

ご契約全体の利用容量が設定した閾値(%)を超えた場合に、アラートのメールを送信することができます。

| 選択肢                | 解説                                                                     |
|--------------------|------------------------------------------------------------------------|
| 容量アラート機能を          | チェックを入れると、本機能(アラートメールの送信)が動作します。                                       |
| 使用する               |                                                                        |
| 容量制限               | 現在ご契約の上限容量が表示されます。                                                     |
| 現在の利用容量            | 現在の利用容量が表示されます。                                                        |
| 容量アラート閾値           | アラートメールを送信する閾値を%で設定します。                                                |
|                    | ※1~99の数字で入力してください。                                                     |
| 全ての管理者にメー<br>ル送信する | チェックを入れると全ての『管理者』ユーザーに登録されているメールアドレス(サブメ<br>ールアドレスを含む)に本アラートメールを送信します。 |
|                    | ※『グループ作成者』、『一般ユーザー』、『読取専用ユーザー』には送信されません。                               |
|                    | ※『管理者』であっても、メールアドレスの登録されていないユーザーには送信されま<br>せん。                         |
| メールアドレス(任          | 本アラートメールの宛先について、任意のメールアドレスを設定することができます。                                |
| 意)                 | <追加>ボタンをクリックすると、メールアドレスの入力欄が表示されます。                                    |
|                    | ※最大10件まで登録できます。                                                        |

以下に項目の解説をします。

利用容量が設定した閾値(%)を超えると、下記のようなメールが送信されます。

| 送信者:KDDIファイルストレージ <support@kfs.kddi.ne.jp><br/>件名:【KDDIファイルストレージ】ご利用容量のご連絡<br/>本文:</support@kfs.kddi.ne.jp> |
|----------------------------------------------------------------------------------------------------|
| イスト<br>KDDI ファイルストレージのご利用容量が、設定された閾値(80%)を超えましたので、お知らせします。                                                  |
|                                                                                                    |
|                                                                                                    |
| ドメイン名 :example.co.jp                                                                                        |
| 容量制限 :10GB                                                                                                  |
| 利用容量 :8.1GB                                                                                                 |
| 利用率 :81%                                                                                                    |
|                                                                                                    |
| ※本メールの送信条件は、管理画面>システム設定>『容量アラート設定』で変更できます。                                                                  |
| ※利用容量が容量制限を超えますと、ファイルのアップロードができなくなります。                                                                      |
| ※容量制限を変更するには、管理画面>システム設定>『契約容量制限』もしくは、『契約プラン設定』<br>で変更してください。                                               |
| ※本メールには返信しないでください。                                                                                          |
|                                                                                                    |

※利用容量のチェックは、毎日、深夜から早朝の時間帯にかけて行われ、メールが送信されます。送信時刻は 日によって異なり、また、日中帯になることもありますので、ご了承ください。

## 7.5 契約容量制限を設定する

| システム設定画面の契約容量制限の『設定』ボタンをクリックします。 |
|----------------------------------|
|----------------------------------|

|            | 契約容量制限   |  |
|------------|----------|--|
| 全体の契約容量の上間 | 根を設定します。 |  |
| 契約容量制限     | 10GB     |  |
|            |          |  |

※本項目は、ご契約のプランが『ID単位コース』の場合に表示されます。『容量単位コース』の場合は、次項の 『契約プラン設定』が表示されます。

契約利用制限の値を変更できます。ただし、現在の利用容量より小さい値は指定できません。

| 契約容量制限                               |        |    |
|--------------------------------------|--------|----|
| 契約容量制限                               |        |    |
| 全体の契約容量の上限を設定します。                    |        |    |
| 契約容量制限                               | 100    | GB |
| ※現在の利用容量より小さい値は指定で<br>※現在の利用容量:0.1GB | ごきません。 |    |
| 設 定                                  | 戻る     |    |

ユーザーの追加または削除についても、必要に応じお客さま管理者で容量の設定変更をお願いします。

## 7.6 契約プランを確認、変更する

システム設定画面の契約プラン設定の『設定』ボタンをクリックします。

|                     | 契約プラン設定              |    |
|---------------------|----------------------|----|
|                     |                      |    |
| 契約プランの変更設定をしる       | ます。                  | () |
| 契約プラン<br>契約プランオプション | 容量単位コース:10GBプラン<br>- | 設定 |
|                     |                      |    |

※本項目は、ご契約のプランが『容量単位コース』の場合に表示されます。『ID単位コース』の場合は、前項の 『契約容量制限』が表示されます。

下図のように契約プラン設定の画面が表示されます。

| 契約プラン設定                                |                           |
|----------------------------------------|---------------------------|
|                                        |                           |
| 現在の利用容量                                | 0.0GB (0%)                |
| 現在の利用ユーザー数                             | 1人                        |
| 契約プラン                                  | 容量単位コース:10GBプラン 🗸         |
| 契約プランオプション                             | なし 🗸                      |
|                                        |                           |
| 契約プラ                                   | ラン変更アラートメール送信先            |
| メールアドレス(任意                             | )                         |
|                                        | 追加                        |
| ₽ E>F                                  |                           |
| 契約プランと契約プランオプション                       | ンを変更することができます。            |
| 契約プランごとに以下のユーザー                        | 数のご利用ができます。               |
| 容量単位コース:10GBブラン 3<br>容量単位コース:100GBプラン1 | 300ユーザー<br>1.000コーザー      |
| 容量単位コース:1TBプラン 5                       | 5,000ユーザー                 |
| ※現在ご利用中のユーザー数、容                        | 星を下回るプランへの変更はできません。       |
| 契約プランか契約プランオプション                       | ンの変更が行われると、ドメイン管理者のメールアドレ |
| スと、本画面で契約プラン変更ア:<br>行われます。             | ラートメール送信先に指定したメールアドレスへ通知が |
|                                        |                           |
| 設。                                     | 定戻る                       |
|                                        |                           |

ここでは、現在の契約プランとオプション(ご契約容量の追加)の確認と変更を行うことができます。

| 選択肢         | 解説                                        |
|-------------|-------------------------------------------|
| 現在の利用容量     | 現在の利用容量が表示されます。                           |
| 現在の利用ユーザ    | 現在、登録されているユーザー数が表示されます。                   |
|             | 契約プランごとに以下のユーザー数の登録ができます。                 |
|             | 容量単位コース:10GBプラン 300ユーザー                   |
|             | 容量単位コース:100GBプラン 1,000ユーザー                |
|             | 容量単位コース:1TBプラン 5,000ユーザー                  |
| 契約プラン       | 現在の契約プランが表示されます。プルダウンからご希望のプランを選択し、変更で    |
|             | きます。                                      |
| 契約プランオプショ   | 現在のご契約中のオプション(ご契約容量の追加)が表示されます。プルダウンから    |
| ン           | ご希望のオプションを選択し、変更できます。                     |
|             |                                           |
|             | ※選択できるオプションは、契約プランより異なります。                |
| 契約プラン変更アラ   | 本画面で、『契約プラン』および『契約プランオプション』を変更すると、すべての『管理 |
| ートメール送信先>   | 者』ユーザーに登録されているメールアドレス(サブメールアドレスを含む)にお知らせ  |
| メールアドレス(任意) | のメールが送信されますが、送信先に任意のメールアドレスを追加したい場合は、こ    |
|             | こで設定することができます。                            |
|             | <追加>ボタンをクリックすると、メールアドレスの入力欄が表示されます。       |
|             | ※最大10件まで登録できます。                           |

以下に項目の解説をします。

契約プランを変更後、『設定』をクリックすると、下記のようなメールが全ての『管理者』ユーザーとここで設定した 任意のメールアドレスへ送信されます。

※『グループ作成者』、『一般ユーザー』、『読取専用ユーザー』には送信されません。

※『管理者』であっても、メールアドレスの登録されていないユーザーには送信されません。

# 8 デザイン設定をする

ブラウザでアクセスする画面のロゴ画像や背景色などを変更をすることができます。

### 8.1 画像を変更する

ロゴなどの画像の変更手順は以下の通りです。

- 1) 専用のグループフォルダを作成する。
- 2) 既存の画像を作成したグループフォルダにコピーする。
- 3)変更したい画像を差し替える。

### 8.1.1 グループフォルダを作成する

画像ファイルをを格納するためのグループフォルダを作成します。

※グループフォルダの作成方法については、本ガイドの『3.1 グループを作成する』を参考にしてください。

例)『LOGO』というグループ/グループフォルダを作成する。 TOP>LOGO

※グループ名は任意です。

| ファイル一覧                |
|-----------------------|
| тор                   |
| ✓ 名前▲▼                |
|                       |
| user02                |
| Group03               |
| Group02               |
| Group01               |
| Cil user01            |
| <mark>la kanri</mark> |

8.1.2 既存画像をグループフォルダにコピーする

1. 管理画面の左メニューの『デザイン設定』をクリックします。

| <b>KDDI</b> ファイルストレージ                          |
|------------------------------------------------|
| }∲ <u>新規</u><br>A⊋ 更新                          |
| io 再開                                          |
| ♪★ 削除<br>♪★ インポート<br>♪★ エクスポート                 |
| 鳻 <u>デフォルト設定</u><br>♪ <u>メールオプション</u><br>インポート |
| メールオプション<br>エクスポート ■ システム設定                    |
|                                                |
|                                                |

- 2. 『デザイン設定』画面で、以下の通りに設定し、画面最下部の<適用>ボタンをクリックします。
  - 1. 画面上部のプルダウンメニューから『設定』を選択します。
- 2. 『画面の画像の選択』>『画面の画像』を『変更する』を選択します。
- 3.『変更した画像を配置するグループフォルダ』に先程、作成したグループフォルダ名を入力します。

|                               | •                                        |                                          |
|-------------------------------|------------------------------------------|------------------------------------------|
| <u>د</u> ر                    | /                                        |                                          |
|                               | 画面の画像                                    | の選択                                      |
| 画面の画像                         | © <i>テ</i> フォルト                          | ◎ 変更する                                   |
| 変更した画像を配置する                   | グループフォルダ                                 | /example.co.jp/LOGO                      |
| 💡 ヒント 画像の                     | 変更方法                                     |                                          |
| KDDI ファイルスト                   | レージで使用されている                              | ロゴ等の画像を変更するには、まず画像                       |
| を配置するためのグル<br>にロゴ等の画像を配置      | レープフォルダを作成し <sup>-</sup><br>置することで画面に表示。 | てください。作成したグループフォルダF<br>されるようになります。       |
| グループフォルダを<br>画像を配置するグルー       | 作成したら「画面の画像<br>-プフォルダ 」に作成し              | k」を「変更する」に選択し、「変更した<br>たグループフォルダを指定してくださ |
| い。<br>「適用」を押すと指<br>で、恋事したいできた | 定したグループフォルタ                              | 『にデフォルトの画像がコピーされるの                       |
| で、 変更したい画像で                   | (上者さしてくたさい。                              |                                          |
|                               | ログイン画面                                   | の背景色                                     |
| 全体                            | ◎ デフォルト                                  | ◎ 変更する 色 #F8F8F                          |
|                               | ユーザー画面                                   | の背景色                                     |
| 全体                            | ◎ デフォルト                                  | ◎ 変更する 色 #F8F8F                          |
| メニュー                          | ◎ デフォルト                                  | ◎ 変更する 色 #F8F8F                          |
| アドレスバー                        | ◎ デフォルト                                  | ◎ 変更する 色 #F8F8F                          |
| チェックボックス左                     | ◎ デフォルト                                  | ◎ 変更する 色 #F8F8F                          |
| チェックボックス右                     | ◎ デフォルト                                  | ◎変更する 色 #F8F8F                           |
|                               | 管理画面の                                    | 背景色                                      |
| 全体                            | ◎ デフォルト                                  | ◎ 変更する 色 #F8F8F                          |
| メニュー                          | ◎ デフォルト                                  | ◎ 変更する 色 #F8F8F                          |
| 検索バー                          | ◎ デフォルト                                  | ◎ 変更する 色 #F8F8F                          |
| チェックボックス左                     | ◎ デフォルト                                  | ◎ 変更する 色 #F8F8F                          |
| チェックボックス右                     | ◎ デフォルト                                  | ◎ 変更する 色 #FFFFF                          |
| 💡 ヒント 色を変                     | 更した場合の指定方法                               |                                          |
| 色の指定は#で始ま                     | るカラーコードまたはre                             | dなどのカラーネームで指定してくださ                       |
|                               | またけ [white] 書                            | 「#0000FF」または「blue」                       |

この作業を行うと、作成したグループフォルダに既存の画像がコピーされます。

## 8.1.3 画像を差し替える

該当のグループフォルダを開くと既存の画像が格納されています。

これらの画像を同じファイル名、解像度、形式で差し変えることにより、画像の変更を実現します。

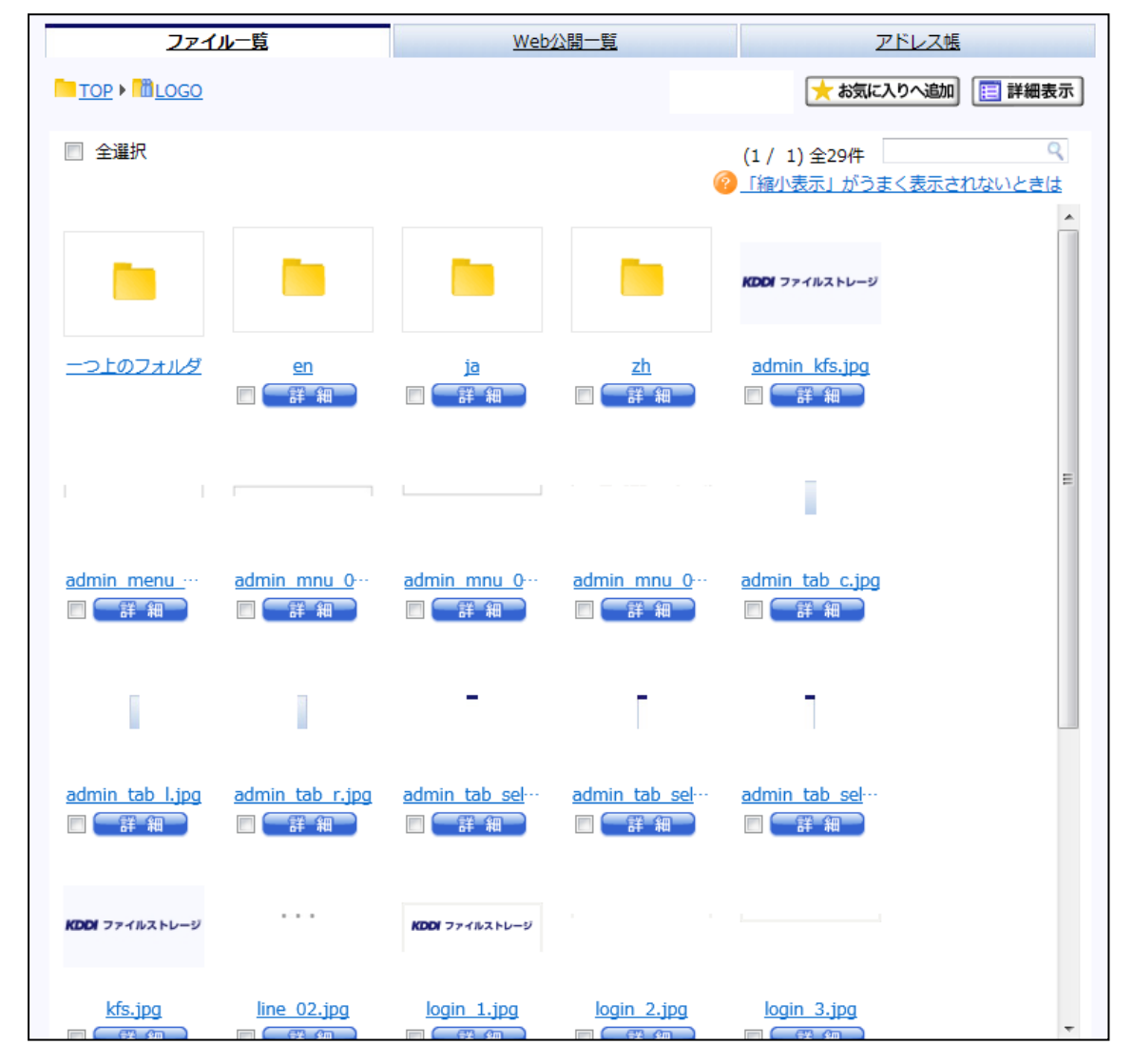

#### - 《注意-

差し替えた画像が反映されない場合は、ブラウザのキャッシュを表示している可能性があります。その場合は ブラウザで『更新』の操作をお試しください。InternetExplorerの場合は[Ctrl] + [F5]キーです。

また、差し替える画像はピクセルサイズを既存の画像と同じにする必要があります。ピクセルサイズの異なる画像をアップロードしますと、画像が崩れて表示されることがあります。
KDDI ファイルストレージ 管理者ガイド Ver.2.8

以下、各画面の画像について、解説します。

1. ログイン画面

以下の3つの画像を差し替えます。

| ファイル名       | 解説        | ピクセルサイズ   |
|-------------|-----------|-----------|
| login_1.jpg | ログイン画面の上段 | 359 × 128 |
| login_2.jpg | ログイン画面の中段 | 359 × 13  |
| login_3.jpg | ログイン画面の下段 | 359 × 23  |

※ログイン画面へアクセスする際のURLの末尾に『ドメイン名』を追加することにより、 専用のログイン画面を表示させることができます。

例)https://kfs.kddi.ne.jp/example.co.jp

| <b>KDDI</b> ファイルストレージ          |  |  |  |  |
|--------------------------------|--|--|--|--|
| ログイン                           |  |  |  |  |
| ■ユーザーID : @example.co.jp       |  |  |  |  |
| ■PASSWORD :                    |  |  |  |  |
| ログイン クリア<br>PASSWORDを忘れた場合はこちら |  |  |  |  |

## 2. ユーザー画面

### 画像のファイル名と画面上の反映箇所は下記の通りです。

| 項番 | ファイル名              | 解説        | ピクセルサイズ  |
|----|--------------------|-----------|----------|
| 1  | kfs.jpg            | בם        | 153 × 90 |
| 2  | menu_b2.jpg        | メニューの背景   | 135 × 13 |
|    | mnu_01.jpg         | メニューの上段   | 135 × 11 |
|    | mnu_02.jpg         | メニューの中段   | 135 × 10 |
|    | mnu_03.gif         | メニューの下段   | 135 × 1  |
| 3  | tab_selected_c.jpg | 選択中のタブの中央 | 8 × 24   |
|    | tab_selected_l.jpg | 選択中のタブの左  | 8 × 24   |
|    | tab_selected_r.jpg | 選択中のタブの右  | 8 × 24   |
| 4  | tab_c.jpg          | 未選択のタブの中央 | 8 × 24   |
|    | tab_l.jpg          | 未選択のタブの左  | 8 × 24   |
|    | tab_r.jpg          | 未選択のタブの右  | 8 × 24   |

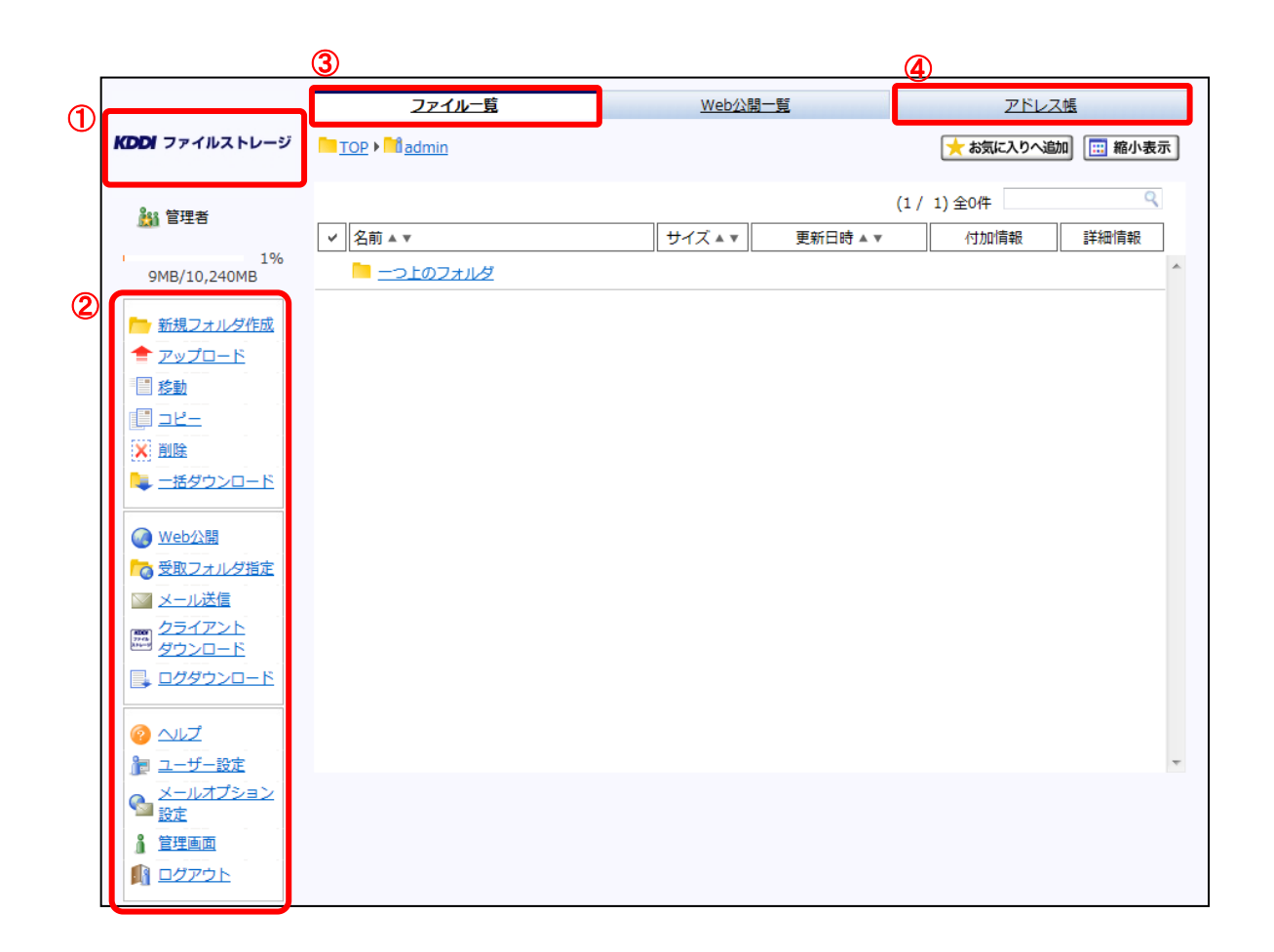

### 3.区切り線

新規フォルダ作成時の画面などに表示される点線です。

| ファイル名       | 解説   |
|-------------|------|
| line_02.jpg | 区切り線 |

| 新規フォルダ作成                        |  |  |  |  |
|---------------------------------|--|--|--|--|
|                                 |  |  |  |  |
| 場所 TOP ▶ Top ↓ Juser01<br>フォルダ名 |  |  |  |  |
|                                 |  |  |  |  |
| 作成 一覧に戻る                        |  |  |  |  |

### 4. Web公開画面

言語により表示画像を分けることができます。

※日本語画面は『ja』、英語は『en』、中国語は『zh』フォルダ内の画像を差し替えます。

| ファイル名                | 解説             | ピクセルサイズ  |
|----------------------|----------------|----------|
| ja/webpub_header.jpg | Web公開画面 ロゴ 日本語 | 153 × 90 |
| en/webpub_header.jpg | Web公開画面 ロゴ 英語  | 153 × 90 |
| zh/webpub_header.jpg | Web公開画面 ロゴ 中国語 | 153 × 90 |

| KDDI ファイルストレージ | 公開アドレス | http:// | /public/cK7IwAfd | VYZA_FCBMDk1 | U478S4kIIlevppkUoXk8); | IVI 📭 | 括ダウンロード |
|----------------|--------|---------|------------------|--------------|------------------------|-------|---------|
| 名前 ▲ ▼         |        |         |                  | サイズ▲▼        | 更新日▲▼                  | 種類    | 詳細情報    |
| 🔄 サンプルテキスト.txt |        |         |                  | 1KB          | 2012/03/08 23:22:41    | txt   | 【 詳 細 】 |
|                |        |         |                  |              |                        |       |         |

5. 受取フォルダ 公開画面

言語により表示画像を分けることができます。

※日本語画面は『ja』、英語は『en』、中国語は『zh』フォルダ内の画像を差し替えます。

| ファイル名                       | 解説            | ピクセルサイズ  |
|-----------------------------|---------------|----------|
| ja/webpub_upload_header.jpg | 受取フォルダ ロゴ 日本語 | 153 × 90 |
| en/webpub_upload_header.jpg | 受取フォルダ ロゴ 英語  | 153 × 90 |
| zh/webpub_upload_header.jpg | 受取フォルダ ロゴ 中国語 | 153 × 90 |

#### 6. 管理画面

管理画面も画像を変更することができます。

ファイル名と画面上の反映箇所は下記の通りです。

| 項番 | ファイル名                    | 解説             | ピクセルサイズ  |
|----|--------------------------|----------------|----------|
| 1  | admin_kfs.jpg            | 管理画面のロゴ        | 153 × 90 |
| 2  | admin_menu_b2.jpg        | 管理画面のメニューの背景   | 135 × 13 |
|    | admin_mnu_01.jpg         | 管理画面のメニューの上段   | 135 × 11 |
|    | admin_mnu_02.jpg         | 管理画面のメニューの中段   | 135 × 10 |
|    | admin_mnu_03.gif         | 管理画面のメニューの下段   | 135 × 1  |
| 3  | admin_tab_selected_c.jpg | 管理画面の選択中のタブの中央 | 8 × 24   |
|    | admin_tab_selected_l.jpg | 管理画面の選択中のタブの左  | 8 × 24   |
|    | admin_tab_selected_r.jpg | 管理画面の選択中のタブの右  | 8 × 24   |
| 4  | admin_tab_c.jpg          | 管理画面の未選択のタブの中央 | 8 × 24   |
|    | admin_tab_l.jpg          | 管理画面の未選択のタブの左  | 8 × 24   |
|    | admin_tab_r.jpg          | 管理画面の未選択のタブの右  | 8 × 24   |

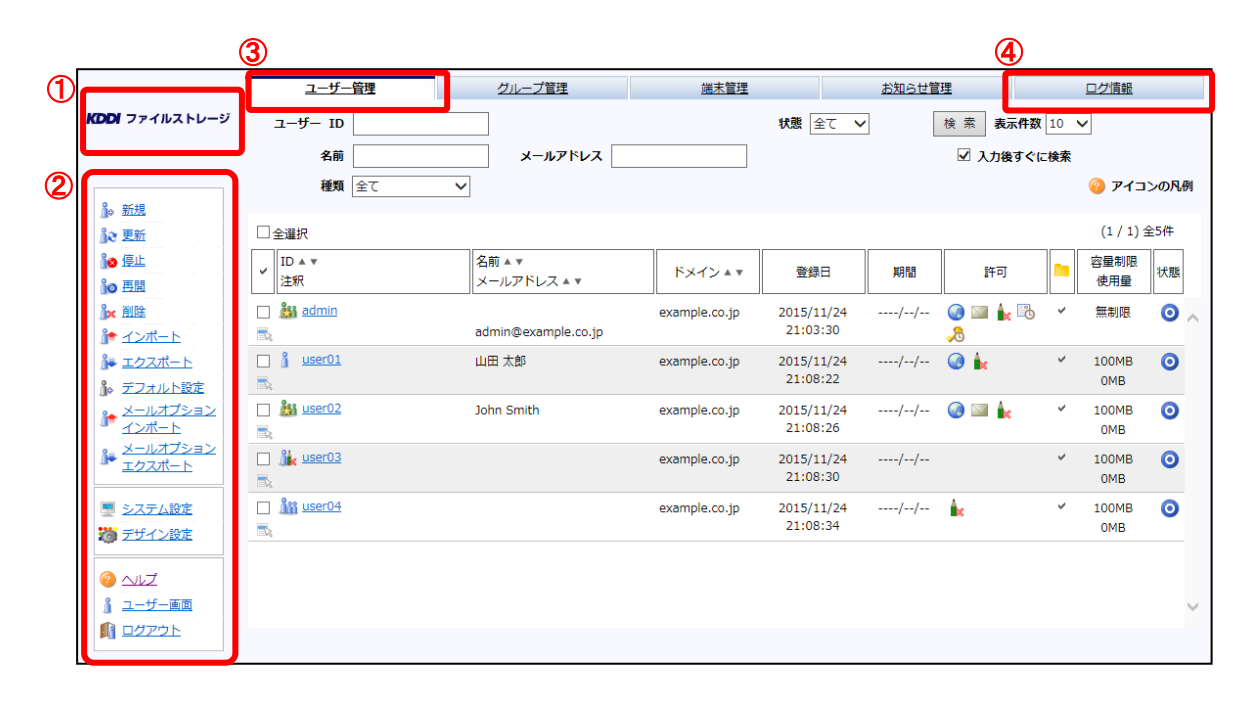

## 7. スマートフォン用Web公開のログイン画面

スマートフォン用のWeb公開のログイン画面のロゴ画像を変更することができます。

| ファイル名        | 解説                               | ピクセルサイズ   |
|--------------|----------------------------------|-----------|
| login_sp.jpg | スマートフォン用Web公開のログイン画面のロゴ          | 480 × 176 |
|              |                                  |           |
|              | KDDI ファイルストレージ ログイン              |           |
|              | KDDI ファイルストレージ<br>for Smartphone |           |
|              | ■PASSWORD                        |           |
|              | ער לים                           |           |

※スマートフォン用の通常のログイン画面のロゴ画像の変更はできません。 ※ブラウザの言語により画像を変更することはできません。

# 8.2 画面の背景色を変更する

画面の背景色などをカスタマイズすることができます。

管理メニューから『デザイン設定』画面を開き、画面上部のプルダウンメニューで『設定』を選択します。

| 👸 デサ | イン設定 |
|------|------|
|      |      |
| í    | 設定   |

色を変更したい箇所について、『変更する』選択し、『色』にはカラーコード、または、カラーネームを入力し、最下部 の<適用>ボタンをクリックします。

| ログイン画面の背景色 |          |                 |  |  |  |  |
|------------|----------|-----------------|--|--|--|--|
| 全体         | ◎ デフォルト  | ◎ 変更する 色 #F8F8F |  |  |  |  |
| 1          | ユーザー画面   | の背景色            |  |  |  |  |
| 全体         | ◎ デフォルト  | ◎ 変更する 色 #F8F8F |  |  |  |  |
| ×=         | ◎ デフォルト  | ◎ 変更する 色 #F8F8F |  |  |  |  |
| アドレスバー     | ◎ デフォルト  | ◎ 変更する 色 #F8F8F |  |  |  |  |
| チェックボックス左  | ◎ デフォルト  | ◎ 変更する 色 #F8F8F |  |  |  |  |
| チェックボックス右  | ◎ デフォルト  | ◎ 変更する 色 #F8F8F |  |  |  |  |
|            | 管理画面の背景色 |                 |  |  |  |  |
| 全体         | ◎ デフォルト  | ◎変更する 色 #F8F8F  |  |  |  |  |
| メニュー       | ◎ デフォルト  | ◎ 変更する 色 #F8F8F |  |  |  |  |
| 検索バー       | ◎ デフォルト  | ◎ 変更する 色 #F8F8F |  |  |  |  |
| チェックボックス左  | ◎ デフォルト  | ◎ 変更する 色 #F8F8F |  |  |  |  |
| チェックボックス右  | ◎ デフォルト  | ◎変更する 色#FFFFF   |  |  |  |  |

背景色を指定する各項目について、解説をします。

ここでは対象の箇所を分かりやすくするために各箇所を『blue』で指定した例を掲載します。

8.2.1 ログイン画面の背景色

指定すると以下のようになります。

| <b>KDDI</b> ファイルストレージ                 |  |
|---------------------------------------|--|
| ログイン                                  |  |
| ■ユーザID :@example.co.jp<br>■PASSWORD : |  |
| <u>ログイン</u> グルア                       |  |

# 8.2.2ユーザー画面の背景色

『全体』

| KDDI ファイルストレージ              | あ知らせ<br>・ <u>KDDIファイルストレージに開するおし</u><br>TOP ▶ <sup>●</sup> example.co.ip ▶ <sup>●</sup> user01 | 78 <u>ए</u><br>1    |      |                          |      |
|-----------------------------|------------------------------------------------------------------------------------------------|---------------------|------|--------------------------|------|
| in user01@example.co.jp     |                                                                                                | -                   |      |                          |      |
| 1%)<br>1MB/102,400MB        |                                                                                                | <u>Web公開一覧</u>      | *    | <u>アドレス帳</u><br>お気に入りへ追加 | 館小表示 |
| ■ 新規フォルタイドA& ● アップロード       | □ 全選択                                                                                          |                     |      |                          |      |
| 2210 2211                   | ✓ 名前▲▼                                                                                         | サイズ▲▼ 更新日▲▼         | 種類   | 付加情報                     | 詳細情報 |
|                             | <u> -つ上のフォルダ</u>                                                                               |                     | フォルダ |                          |      |
|                             | Folder01                                                                                       | 2012/03/08 23:11:39 | フォルダ |                          | 詳細   |
|                             | Folder02                                                                                       | 2012/03/08 23:11:50 | フォルダ |                          | 詳細   |
| <u>一括ダウンロード</u>             | Folder03                                                                                       | 2012/03/08 23:11:59 | フォルダ |                          | 詳細   |
| 🔞 <u>Web公開</u>              |                                                                                                |                     |      |                          |      |
| 👩 受取フォルダ指定                  |                                                                                                |                     |      |                          |      |
| 🔤 <u>メール送信</u>              |                                                                                                |                     |      |                          |      |
| 画 <u>クライアント設定</u><br>ダウンロード |                                                                                                |                     |      |                          |      |
| <u> </u>                    |                                                                                                |                     |      |                          |      |
| 🍺 ユーザ設定                     |                                                                                                |                     |      |                          |      |
| 1 管理画面                      |                                                                                                |                     |      |                          |      |
| <u>ログアウト</u>                |                                                                                                |                     |      |                          |      |

## 『メニュー』

|                                          | お知らせ                         |            |                     |                |              |      |
|------------------------------------------|------------------------------|------------|---------------------|----------------|--------------|------|
| <b>KDDI</b> ファイルストレージ                    | 🐇 <u>KDDIファイルストレージに関するおし</u> | <u>184</u> |                     |                |              |      |
|                                          | 🔧 <u>重要なお知らせ</u>             |            |                     |                |              |      |
| 🚻 user01@example.co.jp                   |                              |            |                     |                |              |      |
| 1%                                       | <u>ファイル一覧</u>                | We         | b公開一覧               |                | <u>アドレス物</u> |      |
| 1MB/102,400MB                            | TOP • Muser01                |            |                     | <del>大</del> a | 5気に入りへ追加     | 部小表示 |
| <sup>▶</sup> 新規フォルダ作成<br>◆ <u>アップロード</u> | □ 全遭択                        |            |                     |                |              |      |
| 1 移動                                     | ✓ 名前▲▼                       | サイズ▲▼      | 更新日 ▲ ▼             | 種類             | 付加情報         | 詳細情報 |
|                                          | <u>ーつ上のフォルダ</u>              |            |                     | フォル/ダ          |              |      |
|                                          | Folder01                     |            | 2012/03/08 23:11:39 | フォルダ           |              |      |
|                                          | Folder02                     |            | 2012/03/08 23:11:50 | フォルダ           |              | ¥₩   |
| <u> 一括ダウンロード</u>                         | Elder03                      |            | 2012/03/08 23:11:59 | フォル/ダ          |              | 詳細   |
| @ web公開                                  |                              |            |                     |                |              |      |

## 『アドレスバー』

| KDDI ファイルストレージ           | <ul> <li>お知らせ</li> <li>※ KDDIファイルストレージに関するおし</li> <li>ペ 重要なお知らせ</li> </ul> | <u>-84</u>       |       |    |              |      |
|--------------------------|----------------------------------------------------------------------------|------------------|-------|----|--------------|------|
| iii user01@example.co.jp |                                                                            |                  |       |    |              |      |
| 1%<br>1MB/102.400MB      | <u>7771/-1</u>                                                             | Web <sub>2</sub> |       |    | <u>7502%</u> |      |
|                          |                                                                            |                  |       | *  | お気に入りへ追加     | 部小表示 |
| ── <u>新規フォル/ダ作成</u>      |                                                                            |                  |       |    |              |      |
|                          |                                                                            | サイズ▲▼            | 更新日▲▼ | 種類 | 付加情報         | 詳細情報 |

『チェックボックス左』

| - アップロード回数制限 回まで     |
|----------------------|
| 公開期限 / / / / / ## まで |
| ☑ 公開パスワード            |
| ■ アップロードされたらメールで通知   |
| ■ アップロードファイル非表示      |
| ※公開期限は時限期間までとなります。   |
| 公開コメント               |
|                      |
|                      |
|                      |
| 作成 一覧に戻る             |

※Web公開などの設定画面などのチェックボックスの色です。

『チェックボックス右』

|                    | / <mark>#</mark> हर |
|--------------------|---------------------|
| ☑ 公開パスワード          |                     |
| □ ダウンロードされたらメールで通知 |                     |
| □ サブフォルダを表示しない     |                     |
| ※公開期限は時限期間までとなります。 |                     |
| 公開コメント             |                     |
|                    | <u>~</u>            |
|                    |                     |
|                    | $\sim$              |

# 8.2.3 管理画面の背景色

『全体』

|                                             | ユーザー管理           | グループ管理  | <u>お知らせ管理</u>   | ログ情報          |
|---------------------------------------------|------------------|---------|-----------------|---------------|
| KDDI ファイルストレージ                              | ユーザー ID          | 状態 全て 🗸 | 検索 表示件数 10 V    |               |
|                                             | 名前               | メールアドレス | ✓ 入力後すぐに検索      |               |
|                                             | 種類 全て 🗸          |         |                 | ④ アイコンの凡例     |
| <u>}。新規</u>                                 |                  |         |                 |               |
| <b>過き 更新</b>                                |                  |         |                 |               |
| 10 倍止                                       | ✓ ID A V<br>2540 |         | 名前▲▼ ドメイン▲▼ 登録日 | 期間 許可 宮屋制限 状態 |
|                                             | 12#R             |         |                 |               |
|                                             |                  |         |                 | ^             |
| ▲ エクスポート                                    |                  |         |                 |               |
| ▶ デフォルト設定                                   |                  |         |                 |               |
| * メールオプション                                  |                  |         |                 |               |
| <ul> <li>インホート</li> <li>メールオプション</li> </ul> |                  |         |                 |               |
| * エクスポート                                    |                  |         |                 |               |
| ■ システム設定                                    |                  |         |                 |               |
| 20 デザイン設定                                   |                  |         |                 |               |
|                                             |                  |         |                 |               |
|                                             |                  |         |                 |               |
|                                             |                  |         |                 |               |
|                                             |                  |         |                 |               |
|                                             |                  |         |                 |               |
|                                             |                  |         |                 |               |
|                                             |                  |         |                 |               |
|                                             |                  |         |                 |               |
|                                             |                  |         |                 | ~             |
|                                             |                  |         |                 |               |
|                                             |                  |         |                 |               |

## 『メニュー』

|                                   | ユーザー管理         | グループ管理  |                       | <u>お知らせ管理</u> |     |    | ログ情報 | ł           |        |
|-----------------------------------|----------------|---------|-----------------------|---------------|-----|----|------|-------------|--------|
| <b>KDDI</b> ファイルストレージ             | ユーザー ID        | 状態 全て   | ✓ 検索表示件数 10           | ~             |     |    |      |             |        |
|                                   | 名前             | メールアドレス | ☑ 入力後すぐに検索            | 1             |     |    |      | _           |        |
| 备 新規                              | 種類 全て 🗸 🗸      |         |                       |               |     |    |      | 🥹 P13       | ンの凡例   |
| jo 更新                             |                |         |                       |               |     |    |      |             |        |
| <mark>}●</mark> 停止                | ✓ ID ▲ ▼<br>注釈 |         | 名前 A マ<br>メールアドレス A マ | ドメインエマ        | 登録日 | 期間 | 許可   | 容量制限<br>使用量 | 状態     |
|                                   |                |         | /                     |               |     |    | ](   | ][          |        |
| <u>}* ≺&gt;#-⊦</u>                |                |         |                       |               |     |    |      |             |        |
| ▶ エクスホート<br>ト<br>デフォルト設定          |                |         |                       |               |     |    |      |             |        |
| <u>メールオプション</u><br>♪ <u>メンポート</u> |                |         |                       |               |     |    |      |             |        |
| メールオプション                          |                |         |                       |               |     |    |      |             |        |
| - 1024-1-                         |                |         |                       |               |     |    |      |             |        |
| システム設定<br>第一 デザイン設定               |                |         |                       |               |     |    |      |             |        |
|                                   |                |         |                       |               |     |    |      |             |        |
| ◎ ヘルズ<br>& ユーザー画面                 |                |         |                       |               |     |    |      |             |        |
|                                   |                |         |                       |               |     |    |      |             |        |
|                                   |                |         |                       |               |     |    |      |             |        |
|                                   |                |         |                       |               |     |    |      |             |        |
|                                   |                |         |                       |               |     |    |      |             |        |
|                                   |                |         |                       |               |     |    |      |             |        |
|                                   |                |         |                       |               |     |    |      |             | $\sim$ |
|                                   |                |         |                       |               |     |    |      |             |        |

『検索バー』

|                                | ユーザー管理         |         | グループ管理  |             | お知らせ管理 |         |      | ログ情報  |        |                    |
|--------------------------------|----------------|---------|---------|-------------|--------|---------|------|-------|--------|--------------------|
| <b>KDDI</b> ファイルストレージ          | ユーザー ID        |         | 秋酸 全て 🗸 | 検索 表示件数 10  | ~      |         |      |       |        |                    |
|                                | 名前             | メールアドレス |         | ✓ 入力後すぐに検索  |        |         |      |       |        |                    |
| 8                              | <b>種類</b> 全て 💙 |         |         |             |        |         |      |       | 🥹 PHD: | <del>&gt;の凡例</del> |
| _0○ <u>新規</u><br>為み 更新         |                |         |         |             |        |         |      |       |        |                    |
| <b>◎●</b> 停止                   | ID A V         |         |         | 名前▲▼        | E.C.   | 2008.00 | 1088 | ***   | 容量制限   | 4.05               |
| io EH                          | 注釈             |         |         | メールアドレス 🔺 🔻 | PA12AT | 日秋豆     | Adia | 8T PJ | 使用量    | 14.88              |
|                                |                |         |         |             |        |         |      |       |        | ^                  |
|                                |                |         |         |             |        |         |      |       |        |                    |
| ● デフォルト設定                      |                |         |         |             |        |         |      |       |        |                    |
| ♪<br><u> メールオプション</u><br>インポート |                |         |         |             |        |         |      |       |        |                    |
| <u>メールオプション</u>                |                |         |         |             |        |         |      |       |        |                    |
| <u> </u>                       |                |         |         |             |        |         |      |       |        |                    |
| - システム設定                       |                |         |         |             |        |         |      |       |        |                    |
| 20 デザイン設定                      |                |         |         |             |        |         |      |       |        |                    |
| @ <u>~</u> uz                  |                |         |         |             |        |         |      |       |        |                    |
| <u> ユーザー画面</u>                 |                |         |         |             |        |         |      |       |        |                    |
|                                |                |         |         |             |        |         |      |       |        |                    |
|                                |                |         |         |             |        |         |      |       |        |                    |
|                                |                |         |         |             |        |         |      |       |        |                    |
|                                |                |         |         |             |        |         |      |       |        |                    |
|                                |                |         |         |             |        |         |      |       |        |                    |
|                                |                |         |         |             |        |         |      |       |        | $\sim$             |
|                                |                |         |         |             |        |         |      |       |        |                    |
|                                |                |         |         |             |        |         |      |       |        |                    |

『チェックボックス左』

| 許可       | ✓ Web公開 ■ メール送信                                             |
|----------|-------------------------------------------------------------|
| アクヤス制限   |                                                             |
| ログインフォルダ | \${user}                                                    |
| 4        |                                                             |
| \$       | ログイン時の初期位置を変更します。以下の置換文字列を含めることが出来ます。<br>{{user} /ユーザーフォルダ/ |
| 期限       | ✓ ユーザー期限 2013 / 5 / 1 ###                                   |

※ユーザー作成、更新画面の『許可』や『ユーザー期間』などのチェックボックスの色の指定です。

| $\mathbf{P} - \dots$ | トギットフナ『 |  |
|----------------------|---------|--|
| 『ナエツ                 | ソルツンヘロ』 |  |

| 許可       | <ul> <li>✓ Web公開</li> <li>□ メール送信</li> <li>□ 読取専用</li> </ul> |
|----------|--------------------------------------------------------------|
| アクセス制限   | 制限しない 設 定                                                    |
| ログインフォルダ | \${user}                                                     |
|          | <ul> <li>         ・ ・・・・・・・・・・・・・・・・・・・・・・・・・・・</li></ul>    |
| 期限       | ✓ ユーザー期限 2013 / 5 / 1 Ⅲ                                      |

# **KDDI** ファイルストレージ

KDDIファイルストレージ

管理者ガイド

2016年12月 第2.8版

KDDI株式会社

Copyright © 2012-2016 KDDI CORPORATION All Rights Reserved.

本書に記載されている情報、事項、データは、予告なく変更されることがあります。

本書に記載されている情報、事項、データは、誤りや落丁がないように最善の注意を払っていますが、本書に記載されている情報、事項、データによって引き起こされた遺失行為、傷害、損害などについて、弊社は一切、その 責任を負いません。

本書を弊社に無断でその一部、あるいはその全部を複写、複製(コピー)、追加、削除、加工および転載するこ とを禁じます。